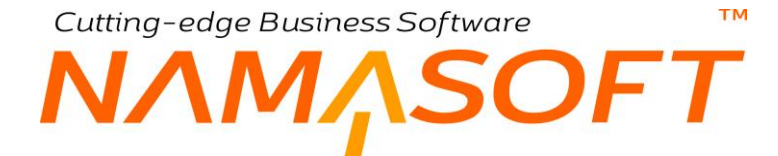

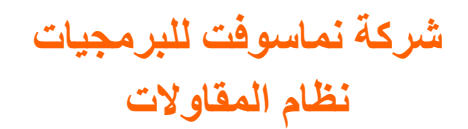

тм

# ΝΛΜΛSOFT

#### المحتو يات

| ۶                                               |
|-------------------------------------------------|
| ة المقاولات بنظام نما                           |
| ليم أساسية                                      |
| المشروع                                         |
| مناطق العمل                                     |
| البنود القياسية                                 |
| مراحل المشروع ومجموعة المراحل                   |
| الاستشاري                                       |
| مقاول الباطن                                    |
| قوائم أسعار المقاولات                           |
| الشروط القياسية                                 |
| كراسة الشروط                                    |
| المقايسة                                        |
| عقد المشروع                                     |
| حصر كميات المشروع                               |
| مستخلصات المشروع                                |
| مقاولة مقاول باطن                               |
| الغرامات                                        |
| كاليف المقاولات                                 |
| تكاليف تخطيطية – بنود التكلفة                   |
| تكاليف تخطيطية - الكروت التحليلية               |
| تكاليف تخطيطية - الموازنات التقديرية والتنفيذية |
| مستند السركي                                    |
| التكاليف الفعلية للمقاولات                      |
| كونات نظام المقاولات                            |
| قسم الملفات                                     |
| قسم مقاولة المشروع                              |
| قسم مقاولة مقاول باطن                           |
| قسم التكاليف                                    |
| قسم الجودة                                      |
| حدة قياس المقاولات                              |
| لف المشروع                                      |
| ر حلة المقاولة                                  |
| جموعة مراحل                                     |
| قاول الباطن                                     |
| ئات مقاولين الباطن                              |
| ناطق عمل                                        |
| افذة بنود تكلفة مقاولات                         |
| افذة بنود قياسية - الصفحة الرئيسية              |
| افذة بنود قياسية – صفحة التأثير المحاسبي        |
| أفتتر بندية فالبيبة المرافحة الأحصائيات         |

тм

# NMASOFT

| 31. | تصنيف بند مقاولة                           |
|-----|--------------------------------------------|
| 32  | نافذة شروط قياسية - الصفحة الرئيسية        |
| 36. | نافذة شروط قياسية - صفحة التأثير           |
| 37. | نافذة مجموعة الشروط قياسية                 |
| 38. | نافذة استشاري                              |
| 39. | سبب غرامة                                  |
| 40. | قائمة أسعار المقاولات                      |
| 43. | الموازنة التقديرية – الصفحة الرئيسية       |
| 44. | الموازنة التقديرية – صفحة البنود           |
| 45. | مثال خاص بالموازنة التقديرية               |
| 46. | الموازنة النفيذية – الصفحة الرئيسية        |
| 47. | الموازنة النفيذية – صفحة البنود            |
| 48. | مثال خاص بالموازنة التنفيذية               |
| 49. | سندات المقاولات – مفاهيم أساسية            |
| 49. | تكويد البنود                               |
| 51. | حصر الكميات                                |
| 51. | إصدار المستخلصات                           |
| 51. | نسبة السماحية                              |
| 51. | نسبة الإتمام                               |
| 51. | نسبة التنفيذ                               |
| 51. | قيمة الأعمال                               |
| 52  | نسبة المحاسبة                              |
| 53. | مستند الكارت التحليلي                      |
| 54. | مستند الكارت التحليلي – نافذة رئيسية       |
| 56. | مستند الكارت التحليلي – نافذة عمالة        |
| 57. | مستند الكارت التحليلي – مقاول باطن         |
| 58. | مستند الكارت التحليلي – مصروفات أخرى       |
| 59. | مستند الكارت التحليلي – المستندات المرتبطة |
| 60. | نافذة عرض سعر مقاولات                      |
| 61. | نافذة كراسة الشروط                         |
| 65. | طلب رفع مقايسة                             |
| 66. | نافذة مقايسة                               |
| 73. | ملف عقد مشروع – النافذة الرئيسية           |
| 77. | ملف عقد مشروع – نافذة البنود والشروط       |
| 84. | ملف عقد مشروع – نافذة الموظفين             |
| 85. | ملف عقد مشروع – نافذة عقود مقاولين باطن    |
| 86. | ملف عقد مشروع – نافذة الإحصائيات           |
| 87. | سند غرامة عقد مشروع                        |
| 91. | نافذة حصر كميات مشروع                      |
| 94. | نافذة مستخلص مشروع                         |
| 103 | مقاولات الباطن – مفاهيم أساسية             |
| 103 | عقد مقاول الباطن                           |

mamasoft.com

тм

# NMASOFT

| 103 | كيفية الربط بين عقد مقاولة الباطن مع عقد المقاولة الأصلي |
|-----|----------------------------------------------------------|
| 104 | مستندات مقاولات الباطن                                   |
| 104 | متابعة التنفيذات والمستخلصات                             |
| 104 | متابعة كميات البنود بمستندات التنفيذات                   |
| 104 | متابعة المستخلصات                                        |
| 105 | استقلالية العمل بكل من سندات المقاولات ومقاولات الباطن   |
| 105 | دفعات مقاول الباطن                                       |
| 106 | مستند الاعمال الهندسية اليومية                           |
| 107 | مستند السركي – الصفحة الرئيسية                           |
| 109 | مستند السركي -صفحة الغرامات                              |
| 110 | مستند بیان معدات                                         |
| 111 | مستند دفعات مقاول باطن مقدمة                             |
| 113 | مستند دفعات مقاول باطن أخرى                              |
| 115 | مستند صرف خامات مقاولات                                  |
| 118 | صرف خامات مقاولات – المستندات المرتبطة                   |
| 119 | مستند رد خامات مقاولات                                   |
| 122 | رد خامات مقاولات - المستندات المرتبطة                    |
| 123 | فاتورة شراء مستلزمات مقاولات                             |
| 126 | فاتورة شراء مستلزمات مقاولات – سندات الدفع               |
| 127 | نافذة حصر تكاليف مقاولات                                 |
| 130 | نافذة حصر كميات موازنة                                   |
| 131 | مستند صرف خامات مقاول باطن                               |
| 135 | مستند مردود خامات مقاول باطن                             |
| 139 | مستندات الجودة بعمل المقاولات                            |
| 140 | إعدادات المقاولات                                        |
| 144 | فيديوهات شرح المقاولات التي توفرها نماسوفت               |

# مقدمة

يقدم نما نظاماً متكاملاً لدعم إدارة المقاولات، بداية من تعريف كل بند من بنود المشروع وحتى إصدار المستخلصات وإصدار التقارير المتعلقة بكل مرحلة من مراحل العمل وكشوف الحسابات الخاصة بكل مشروع.

تم تطوير نظام المقاولات بحيث يحاكي بقدر الإمكان الإجراءات الفعلية لنظام المقاولات حيث يسمح النظام بالتعامل مع العطاءات (كراسة الشروط) وتسجيل المقايسات ومن ثم تعريف عقد مشروع متكامل متضمناً كافة البنود المتفق عليها مع العميل ليتم بناءً عليه تسجيل مستندات حصر الكميات (التنفيذات) ومن ثم إصدار المستخلصات الخاصة بالعميل.

تقدم نماً أيضاً نظاملا متكاملاً لمشاريع مقاولات الباطن والمرتبطة بالمشاريع الأصلية بحيث يتم أيضاً تسجيل التنفيذات وإصدار المستخلصات المتعلقة بمقاولي الباطن.

من ملف الشروط القياسية، يوفر نما آلية للتخطيط للدفعات المقدمة وتأمين الاعمال وضمان الاعمال، وغير ذلك من المستحقات المرتبطة بمراحل المقاولات ومقاولات الباطن، حيث يتم تعريف طريقة حسابها سواء بالاضافة أو بالاستقطاع إلى قيم المستخلصات المصدرة.

يدعم نما نظام الغرامات سواء غرامة على المقاول لصالح العميل أو على مقاول الباطن لصالح المقاول، ويسمح بتقسيط هذه الغرامة على دفعة واحدة بالمستخلص التالي أو على دفعات من خلال المستخلصات الصادرة للمقاول أو لمقاول الباطن.

يدعم النظام أيضاً صرف خامات لمقاول الباطن كما يمكن إصدار إصدار تمويلات نقدية لمقاول الباطن ليتم خصم تكلفة الخامات المصروفة أو قيمة التمويلات من خلال المستخلصات الصادرة لمقاول الباطن.

يعطي النظام أهمية لتكاليف المقاولات سواء التكاليف التخطيطية والتحليلية والخاصة ببداية المشروع أو التكاليف الفعلية الخاصة بالخامات والمصروفات الإدارية ليتم في النهاية الوقوف على التكلفة الفعلية الخاصة بالمشروع ومن ثم يمكن التعرف على الربح الخاص بكل مقاولة مشروع.

mamasoft.com

Minfo@namasoft.com

Namasoft

Cutting-edge Business Software ™ NAMASOFT دورة المقاولات بنظام نما

يحاكي نظام نما دورة المقاولات الفعلية من حيث توفير الأليات والمستندات التي من شأنها تسجيل الحركات المتعاقبة بداية من تعريف المشاريع وعقود المشاريع المختلفة وحتى إصدار المستخلص النهائي وإصدار التقارير. لإلقاء نظرة سريعة على دورة المقاولات بنظام نما كالتالي:

- يتم تعريف الملفات الأساسية الخاصة بعمل المقاولات والتي سيتم استحضارها بعد ذلك بالمستندات مثل تعريف المقاولين ومقاولي الباطن والاستشاريين والبنود القياسية والشروط القياسية للمقاولات وغير ذلك من السجلات التي سيتم استدعائها بحركات المقاولات.
  - 2) يتم تعريف المشروع متضمناً كافة المعلومات الأساسية كالمهندس المسئول والاستشاري والعميل وغير ذلك.
- 3) لتسجيل التكاليف المتوقعة ومتابعة التكاليف الفعلية، يسمح النظام بإصدار كروت تحليلية لوضع تحليل تفصيلي لكل بند من بنود المشروع وتسجيل التكلفة النفصيلية المتوقعة لكل بند من خلال التقديرات الأولية لتكلفة المواد الخام والعمالة ومقاولين الباطن وأي مصروفات أخرى، كما يسمح النظام بتقسيم كل بند من بنود المشروع إلى عدة بنود تحليلية فعلى سبيل المثال يمكن تقسيم وأي مصروفات أخرى، كما يسمح النظام بتقسيم كل بند من بنود المشروع إلى عدة بنود تحليلية المتوقعة لكل بند من خلال التقديرات الأولية لتكلفة المواد الخام والعمالة ومقاولين الباطن وأي مصروفات أخرى، كما يسمح النظام بتقسيم كل بند من بنود المشروع إلى عدة بنود تحليلية فعلى سبيل المثال يمكن تقسيم البند الفرعي "أعمال خرى، كما يسمح النظام بتقسيم كل بند من بنود المشروع إلى عدة بنود تحليلية فعلى سبيل المثال يمكن تقسيم البند الفرعي "أعمال خرسانة" إلى البنود التحليلية (توريد رمل، توريد أسمنت، توريد زلط، توريد حديد) وذلك للوقوف على البند الفرعي "أعمال خرسانة" إلى البنود التحليلية (توريد رمل، توريد أسمنت، توريد زلط، توريد حديد) وذلك للوقوف على البند الفرعي "أعمال خرسانة" إلى البنود التحليلية (توريد رمل، توريد أسمنت، توريد زلط، توريد حديد) وذلك للوقوف على التكلفة التقديرية والفعلية لكل بند تحليلي مندرج من البند الفرعي، ومن ثم التعرف على مدى انحراف التكلفة التقديرية والفعلية القديرية عن التكلفة التقديرية عن التكلفة التقديرية والفعلية.
- 4) يمكن رصد موازنة مالية للمشروع عن طريق إنشاء موازنات تنفيذية وتقديرية ليتم متابعة التكاليف الخاصة بأي من بنود المشروع والتعرف على مدى انحراف أي من هذه البنود عن التكلفة المخططة بالموازنة.
- 5) يمكن تعريف كراسة الشروط ليتم من خلالها تعريف كافة البنود الرئيسية والفرعية الخاصة بالمشروع مع تحديد السعر الخاص بكل بند بالإضافة للشروط المطلوبة.
  - 6) يمكن إصدار مقايسة بعد ذلك لكافة البنود للوقوف على طبيعة كل بند وتحديد التكلفة التقديرية الخاصة بكل بند.
    - 7) بناءً على ذلك، يمكن إصدار عرض سعر مقاولات يتضمن الأسعار الخاصة بكل بند لتقديمه للعميل.
- 8) بناءً على أي من المستندات السابقة (كراسة الشروط، المقايسة، عرض أسعار المقاولات)، أو كإجراء منفصل، يتم إصدار عقد المشروع والذي يتضمن جميع المعلومات الخاصة بالمشروع كتفاصيل البنود ككميات وأسعار وخصومات وضرائب بالإضافة للشروط الخاصة بالعقد مثل ضمان الأعمال والدفعة المقدمة وقيم المستخلصات وجدول الدفعات وغير ذلك من التفاصيل.
- 9) من خلال نظام مقاولات الباطن، يسمح نما بتعريف عقود مقاولين باطن لتوزيع بعض البنود على مقاولين الباطن مع تحديد الأسعار الخاصة بكل بند والشروط القياسية الخاصة بكل عقد وما إلى ذلك.
- 10) يتم تسجيل المواد الخام المنصرفة للمشروع من خلال سندات خاصة بصرف المواد الخام وذلك بغرض تحميل كل بند متعلق بالمواد الخام بالكلفة الحقيقية للمادة الخام المنصرفة. يسمح النظام أيضاً بارتجاع المواد الخام الزائدة عن حاجة المشروع.
- 11) من خلال فواتير شراء المستلزمات، يمكن تسجيل أي مصروفات أخرى مثل تأجير المعدات وإكراميات العمال وغير ذلك وذلك بغرض تحميلها على البنود الخاصة بها بالمشروع.
- 12) من خلال مستندات حصر الكميات، يوفر النظام آلية لمتابعة التنفيذات أولاً بأول للوقوف على الكمية المنفذة على مستوى كل بند من بنود المشروع، سواء المتعلقة بالمقاول الرئيسي أو تلك المتعلقة بمقاولات الباطن.
- 13) يسمح النظام بصرف خامات من المقاول الأصلي إلى مقاول الباطن لسد احتياجاته، ثم خصمها بعد ذلك من المستخلصات الصادرة لمقاول الباطن، حيث يسمح النظام بخصمه قيمة المواد الخام من المستخلص التالي مباشرة أو المستخلص النهائي، أو تقسيطها على عدة مستخلصات.

**Namasoft** 

pinfo@namasoft.com

mamasoft.com

6

- 14) يسمح النظام بإصدار تمويلات نقدية لمقاول الباطن سواء دفعة مقدمة أو دفعات أخرى أثناء المشروع. يتم بعد ذلك خصم قيمة هذه التمويلات من المستخلصات المستحقة لمقاول الباطن حيث يمكن خصمها من المستخلص التالي أو المستخلص النهائي أو تقسيطها على عدة مستخلصات.
  - 15) يمكن إصدار مستخلصات مقاول الباطن والتي تم الاتفاق عليها في أي وقت بغض النظر عن مستخلصات العميل.
- 16) من خلال مستندات حصر التكاليف يتم حصر جميع التكاليف الفعلية الخاصة بالمشروع والناتجة عن كل من صرف المواد الخام وشراء المستلزمات ومستخلصات مقاول الباطن وتكاليف العمالة والغرامات المطبقة وذلك للوقوف على التكلفة الفعلية لكل بند من البنو د المنفذة.
  - 17) يتم إصدار المستخلصات الخاصة بالعميل لتحصيل قيم التنفيذات المنفذة.
- 18) سواءً المستخلصات الخاصة بمقاولي الباطن أو تلك الخاصة بالعميل، يسمح النظام بإصدار ها بناءً على سندات حصر الكميات والتي تم إصدار ها لمقاول الباطن أو للعميل على الترتيب.
- 19) سيقوم النظام من خلال المستخلصات بعرض التكاليف الفعلية لكل بند ومن ثم مقارنتها بالتكلفة المتوقعة والتي تم تقدير ها ببداية المشروع.
- 20) يتم تكرار الخطوات من الخطوة 9 وحتى الخطوة 16 حتى يتم الانتهاء من جميع التنفيذات وإصدار المستخلص النهائي مع العميل.
- 21) في حال طلب العميل زيادة كميات البنود بعد إصدار مستخلصات، يسمح النظام بإصدار عقود مشاريع ملحقة بعقد المشروع الرئيسي ليتم من خلالها التعامل مع الكميات الإضافية.
- 22) بمجرد إصدار المستخلص النهائي ، ينتهى العمل بعقد المشروع، ولا يسمح النظام بإصدار حركات على عقد المشروع المذكور بالمستخلص النهائي.
  - 23) من خلال الكروت التحليلية يمكن الإطلاع على التكلفة الفعلية الخاصبة بكل بند تحليلي تفصيلياً ومقارنتها بالتكلفة التقديرية.
- 24) في حالة إنشاء موازنات، يمكن الوقوف على تكاليف العمالة والمواد الخام المنصرفة والمستلزمات المشتراة التي تم تحميلها على أي من بنود الموازنات المختلفة، ومن ثم الاطلاع ولأ بأول على مدى انحراف تكلفة كل بند عن التكلفة المرصودة له بالموازنة.

Minfo@namasoft.com

#### тм

# مفاهيم أساسية

فيما يلي سنتعرف على المفاهيم الأساسية الخاصة بكل مكون من مكونات نظام المقاولات والتي ينبغي فهمها والاحاطة بها قبل البدء في تشغيل النظام.

# المشروع

يوفر النظام ملفاً خاصاً لتعريف المشاريع، يتم من خلاله تعريف العميل الخاص بالمشروع والاستشاري، وخطاب الضمان المتعلق به، إن وجد، وغير ذلك. إضافة إلى ذلك فإن النظام يسمح بتعريف عدد لا نهائي من الحسابات لكل مشروع كحساب التأمين الابتدائي، وحساب التأمين النهائي، وحسابات مشروعات تحت التنفيذ، ..الخ. ومن ثم فإن المشروع بنظام نما يعتبر ذمة مستقلة يمكن إصدار كشوف حسابات عليه. بأي فترة من فترات السنة المالية.

# مناطق العمل

تتم أعمال المقاولات بمناطق عمل مختلفة بحسب طبيعة المقاولة وعنوانها، لذلك يوفر النظام ملفاً خاصاً بمناطق العمل ليتم تعريف المناطق الخاصة بالعمل بشكل هرمي حيث تحتوي بعض المناطق مناطق أخرى، كما يوفر النظام أكثر من نوع للمنطقة كأن تكون "مربع"، "مبنى"، "طابق"، "جراش"...الخ. يمكن إنشاء عدد لا نهائي من المناطق ليتم استخدامها بعد ذلك لتحديد العنوان الخاص بكل بند من بنود المشروع مثلاً.

### البنود القياسية

البند هو المكون الأساسي للمشروع حيث جرى العرف على إفراد المشروع في عدة بنود، ومن ثم يمكن متابعة كل مكون من مكونات المشروع. مثال على ذلك فالمقاولة المتعلقة ببناء عمارة سكنية مثلاً، يمكن تقسيم العمل فيها إلى أعمال خرسانة، أعمال بناء، صرف، كهرباء، تشطيب:..الخ. كل مكون من هذه المكونات يمكن تعريفه كبند مستقل.

إضافة إلى ذلك فإن النظام يسمح بتعريف بنود فرعية تحت كل بند رئيسي. مثال على ذلك، البند الرئيسي الخاص بالتشطيب، يمكن تقسيمه إلى عدة بنود فرعية تسمى "أعمال تشطيب الدور الأول"، "أعمال تشطيب الدور الثاني"...الخ. ينسحب ذلك على كل بند حسب الرغبة، كما يمكن تقسيم البند الفرعي إلى عدة بنود أخرى فرعية ومن ثم تقسيمها هي الأخرى، ..و هكذا، حيث يمكن تعريف عدد كبير من المستويات الفرعية للبند الرئيسي.

من خلال نافذة البنود القياسية يمكن تعريف عدد لا نهائي من البنود لاستخدامها فيما بعد بالمشاريع. من خلال هذه النافذة يتم تعريف التكلفة الخاصة بكل بند والشروط القياسية الخاصة به كما يتم أيضاً تعريف التأثير المحاسبي الدائن والمدين حيث يسمح النظام بتعريف توجيه محاسبي مستقل لكل بند من بنود المشروع.

من ناحية أخرى يوفر النظام ملفاً خاصاً بتصنيفات البنود ليتم تصنيف كل بند من بنود المشروع كأن تكون "أرضيات، حوائط،....". تغيد هذه المعلومة في التقارير وفي أغراض البحث.

# مراحل المشروع ومجموعة المراحل

يسمح النظام بتعريف مراحل متعددة، يمكن تطبيقها على مستوى كل بند من بنود المشروع، ومن ثم يوفر النظام ملفين مستقلين لتعريف مراحل المشروع فمن خلال ملف "مرحلة مقاولة" يمكن تعريف أي عدد من مراحل المقاولات المختلفة، ومن خلال ملف "مجموعة مراحل" يمكن تجميع أي عدد من المراحل التي سبق تعريفها لاحقاً بملف المراحل بحيث تكون هذه المراحل مرتبة ولكل منها نسبة محددة من التكلفة. فعلى سبيل المثال يمكن تعريف مجموعة مراحل "توريد وتركيب وتشطيب" بحيث تتم بشكل متسلسل مع أحد البنود الفرعية "كهرباء الدور الأول" على سبيل المثال، بحيث يكون التوريد بنسبة 80% من التكلفة، والتركيب بنسبة "16%" والتشطيب بنسة "5%" ومن ثم يمكن حصر الكميات وإصدار المستخلصات على كل مرحلة من المراحل مما يساعد في تتبع العمل تفصيلياً.

pinfo@namasoft.com

<u>mamasoft.com</u>

# NMASOFT

### الاستشاري

جرت العادة في عمل المقاو لات وخاصبة تلك التي تتعلق بالعمل مع الجهات الرسمية، أن يتم تخصيص استشاري محدد ليقوم بالموافقة تنفيذات المشرو عات المختلفة ومن ثم القيام بإصدار المستخلصات. يوفر النظام ملفاً خاصباً لتعريف الاستشاريين التي تتعامل معهم المنشأة متضمناً الكود الخاص بالاستشاري والاسم والعنوان ومعلومات الاتصال، ومن ثم يمكن استخدام أي منها في العمل بالمقاو لات.

# مقاول الباطن

تقوم شركات المقاولات في العادة بإسناد بعض المشاريع أو بعض بنود المشروع لمقاول باطن ليقوم بالعمل نيابة عن الشركة. يوفر النظام ملفاً مستقلاً لتعريف أي عدد من مقاولي الباطن. يتضمن سجل مقاول الباطن المعلومات الاساسية له كالكود والاسم ومعلومات الاتصال، كما يسمح النظام بتعريف أي عدد من الحسابات لكل مقاول باطن ومن ثم يمكن التعامل مع كل مقاول كذمة مستقلة وإصدار كشوف حسابات لكل مقاول لأي فترة و على أكثر من سنة.

# قوائم أسعار المقاولات

تتميز أسعار المقاولات بأنها غير نمطية فليس معنى أن قطعة الرخام بالابعاد (متر \* متر) تساوي 400 ريال مثلاً، فإن هذا يعني بالضرورة أن القطعة (2 متر \* 2 متر) تساوي 1600 ريال، ففي بعض المقاولات يختلف سعر الوحدة بحسب الطول أو المساحة وغير ذلك. كما يمكن تعريف أقل طول للسعر وأقل عرض، كأن تكون طريقة تسعير الصنف من الطول 100سم وحتى 150 سم مغاير لطريقة تسعير الصنف من 150 سم وحتى 200 سم. ، لذلك فإن نظام نما يوفر قوائم تسعير يمكن من خلالها إدخال أسعار لا

يتم تحديد أسعار محددة لبعض البنود أثناء إدراجها بعقد المشروع والمقايسة بحسب الفترة الزمنية والأبعاد والكمية والعميل وغير ذلك.

# الشروط القياسية

تقوم المنشأة بتحصيل ثمن المقاولات التي قامت بتنفيذها من خلال تحصيل قيم المستخلصات حيث يتم تسديد الثمن على دفعات متعددة. غير أنه من المعروف في عمل المقاولات عموماً أن هناك شروطاً محددة يتم إدر اجها في العادة مع كراسة الشروط. هذه الشروط تمثل قيم تخصم أو تضاف مع الدفعات التي يقوم العميل بتسديدها مع المستخلصات، فعلى سبيل المثال يمكن تعريف شرط على أنه دفعة مقدمة يتم سدادها مع المستخلص الابتدائي <u>كضمان أعمال</u>، كما يمكن تعريف شرط أخر يتم من خلاله خصم قيمة محددة من الدفعة المقدمة من قيمة كل مستخلص جاري بحيث يتم خصم كل إجمالي الدفعة المقدمة مع أخر مستخلص أو بحسب طبيعة الشرط المعرف.

يسمح النظام بتعريف هذه الشروط بحرية تامة بحيث تضاف أو تخصم من المستخلصات بتوقيتات يتم تحديدها بإعدادات الشرط، فيمكن تطبيق الشرط مع المستخلص المبدئي فقط، أو مع المستخلص النهائي، كما يمكن أن تكون قيمة الشرط مع كل مستخلص من مستخلصات المشروع.

يمكن أيضاً أن يتم إعداد الشرط بحيث يتم تطبيقه بعد نسبة إتمام محددة من المشروع، أو مع انتهاء العقد. كما يمكن تفييد الشرط للتطبيق مع مرحلة محددة من مراحل المشروع.

NMASOFT

# كراسة الشروط

тм

كراسة الشروط – أو العطاء – هي عبارة عن تفصيل المقاولة والشروط التي يضعها العميل على المقاول حتى يقوم بإسناد المقاولة لمقاول محدد. من خلال مستند كراسة الشروط يتم سرد البنود المطلوبة من المقاول بالاضافة لجميع الشروط التي قام العميل باشتراطها. يسمح النظام بعد ذلك باستدعاء كراسة الشروط هذه بسند المقايسة أو بعقد المشروع ليتم تعريف المشروع بناءً على البنود والشروط التي تم تعريفها بكراسة الشروط.

يتم استخدام كر اسة الشروط بحسب طبيعة عمل المقاول، فهي من المستندات الغير ملزمة حيث يمكن إصدار المقايسة ثم عقد المشروع أو عقد المشروع مباشرة.

## المقايسة

يقوم المقاول في العادة بعمل مقايسة للمقاولة حيث يقوم بمعاينة المواقع وتحديد البنود الخاصة بكل من المواقع للوقوف على التكلفة الخاصة بكل بند ومن ثم تحديد السعر الإجمالي للمقاولة والتخفيضات الممنوحة للعميل. يوفر النظام مستندين لدعم عملية المقايسة وهما كالتالي:

مستند طلب رفع مقاسات

من خلال هذا المستند يمكن إصدار طلب معاينة للموقع، يتم فيه تحديد العميل والمشرف القائم برفع المقاسات وتاريخ وتوقيت المعاينة المطلوبة بالاضافة لعنوان الموقع تفصيلياً. يستخدم هذا المستند لإصدار مستند مقايسة بناءً عليه.

مستند المقايسة

عند القيام بالمقايسة الفعلية، يتم إدراج نتيجة المعاينة بمستند المقايسة الرئيسي والذي يمكن استخدامه فيما بعد لتحديد بنود العقد. يسمح النظام بإصدار مستند المقايسة مباشرة فور القيام بعملية المعاينة أو إصداره بناءً على مستند طلب رفع مقاسات.

# عقد المشروع

عقد المشروع هو المستند الرئيسي بعمل المقاولات حيث أنه يعتبر السند القانوني الذي سيتم بناءً عليه تنقيذ بنود المشروع عبر مستندات حصر الكميات وتسعير المقاولات المنفذة من خلال مستندات المستخلصات.

يوفر النظام ملفاً خاصاً بعقد المشروع، يتم من خلاله تحديد المشروع المطلوب تنفيذه والعميل والمهندس المسئول والاستشاري والبنود الخاصة بالمشروع بالاضافة للشروط الخاصة به. يسمح النظام بإصدار عقد المشروع بناءً على مستند مقايسة أو كراسة شروط أو عرض أسعار مقاولات.

من خلال العقد، يتم تحديد التكلفة التخطيطية والسعر الخاص بكل بند بالإضافة لتسجيل نسبة سماحية بحيث لا تتعدى كميات البنود الفعلية عن الكميات التي تم تنفيذها إلا بهذه النسبة، كما يتم تحديد الشروط المنطبقة على العقد حتى يقوم النظام بتطبيقها مع المستخلصات بحسب طبيعة كل شرط.

يقوم النظام بنافذة البنود الخاصة بالعقد بتحديث بيانات العقد من خلال مستندات التنفيذ (حصر الكميات) والمستخلصات ، حيث يقوم النظام بعرض الكميات المنفذة والكميات التي تم لها عمل مستخلصات من خلال مستندات حصر الكميات والمستخلصات، بالإضافة لعرض التكاليف الفعلية من خلال ما تم إصداره بمستندات حصر التكاليف.

يوفر النظام عدد لا نهائي من الحسابات لكل عقد مشروع وذلك لتغطية التأثيرات المحاسبية الخاصة بالعقد. يعتبر النظام عقد المشروع كذمة مستقلة وبالتالي يمكن أن تتحرك الحسابات مع العقد على أكثر من سنة مما يسمح بإصدار كشف حساب لأي من حسابات العقد المعرفة بأي وقت و على مستوى أي فترة.

من خلال عقد المشروع أيضاً يمكن تحديد الموظفين والعمال المكلفين بالمشروع بالإضافة لإمكانية إرفاق أي عدد من المرفقات سواء صور العقود الأصلية أو صور خطابات الضمان المتعلقة بالمشروع وغير ذلك.

10

كذلك يسمح النظام للمستخدم بمتابعة تنفيذات المشروع والمستخلصات الخاصبة بعقد المشروع الأصلى أو تلك المتعلقة بعقود الباطن المرتبطة بهذا العقد، بالإضافة للتكاليف الفعلية للمقاو لات.

يوفر النظام نوعين من العقود سواء عقود المقاولات الرئيسية أو عقود مقاولات الباطن وهما.

عقد رئیسی

عقد مقاولات رئيسي وبمجرد إصدار المستخلص الختامي للعقد يكون هذا العقد قد أغلق ولا يسمح النظام بإصدار مستخلصات أخرى عليه.

عقد ملحق

بعد إصدار مستخلصات للعقد لا يسمح النظام بتعديل كميات المشروع في حال طلب العميل ذلك. ولكن يمكن إصدار عقد ملحق لهذا العقد يتم فيه إدراج الكميات الإضافية ومن ثم يمكن الربط بين العقدين بالتقارير.

# حصر كميات المشروع

يتم تسجيل الاعمال المنفذة (التنفيذات) من خلال مستند "حصر كميات مشروع" حيث يتم تسجيل الكمية التي تم تنفيذها على مستوى كل بند من بنود المشروع. يسمح النظام بإصدار أي عدد من مستندات الحصر بحيث لا تتعدى الكميات المتعاقد عليها بعقد المشروع مضافاً إليها نسبة السماحية المحددة لكل بند - إن وجدت – من بنود العقد.

#### مستخلصات المشروع

من خلال مستندات المستخلصات، يتم تسعير المقاو لات المنفذة لكل بند من بنود المشروع بالإضافة لتحديد التخفيضات الخاصة بكل بند والضرائب المطبقة. يقوم النظام بواسطة أحد آليات النافذة بتطبيق شروط العقد آلياً والخاصة بكل مستخلص بحسب طبيعة وإعدادات كل شرط حتى يقوم النظام بإضافة أو خصم قيمته من المستخلص، ومن ثم القيام بالتأثيرات المحاسبية المطلوبة بحسب التوجيهات المحاسبية الخاصة بكل شرط. كما يقوم النظام من خلال المستخلص بخصم الغرامات الخاصة بالمقاول وأيضاً إذا كان المستخلص متعلقاً بمقاول باطن، يمكن أيضاً خصم دفعات من قيمة المواد الخام التي صرفها من المقاول الأصلى وأيضاً خصم دفعات من التمويلات التي تم منحه بها لإنجاز البنود المسندة إليه.

# مقاولة مقاول باطن

يسمح النظام بإسناد أحد المشاريع أو بعض بنود المشروع لأحد مقاولين الباطن أو جزء من أحد البنود، ليقوم هذا المقاول بتنفيذ المقاولة نيابة عن المقاول الأصلي. يوفر النظام لمستندات مقاو لات الباطن نفس المستندات التي تدعم المقاولة الأصلية كمستند "عقد مشروع مقاول باطن"، ومستند "حصر كميات مقاول باطن" ومستند "مستخلص مقاول باطن"، وكر اسات الشروط والمقايسات والغرامات وغير ذلك.

### الغر امات

في بعض الأحيان قد يتسبب المقاول في خسائر لدى العميل، أو يتسبب مقاول الباطن في إحداث خسائر لدى المقاول الأصلى، هذه الخسارة قد تكون بسبب تأخير متعمد عن موعد التسليم أو تسليم الأعمال غير مطابقة للمواصفات المتفق عليها في بداية التعاقد ومن ثم يكون المقاول أو مقاول الباطن ملزماً بتعويض هذه الخسائر.

عن طريق نظام الغرامات، يمكن تعويض هذه الخسائر حيث يسمح النظام بإصدار غرامة على المقاول الأصلي لصالح العميل أو على مقاول الباطن لصالح المقاول. يتم تحصيل هذه الغرامة عن طريق المستخلصات حيث يمكن خصمها من المستخلص التالي بعد وقوع الغرامة أو المستخلص الأخير أو تقسيطها على عدة مستخلصات بحيث يتم سداد الغرامة لصالح العميل أو لصالح مقاول الباطن. يوفر النظام عدة ملفات لخدمة نظام الغر امات وهي كالتالي:

mamasoft.com

Minfo@namasoft.com

ملف أسباب غرامة

وذلك لتعريف أسباب للغرامة كغرامة تأخير، غرامة تلفيات، ..الخ.

سند غرامة عقد مشروع

من خلال هذا المستند، يمكن تسجيل غرامة أو عدة غرامات على المقاول لصالح العميل حيث يتم من خلالها تحديد مبلغ الغرامة وكيفية سداده عن طريق المستخلصات الصادرة للمقاول.

سند غرامة عقد مقاول باطن

من خلال هذا المستند، يمكن تسجيل غرامة أو عدة غرامات على مقاول الباطن لصالح المقاول حيث يتم من خلالها تحديد مبلغ الغرامة وكيفية سداده عن طريق المستخلصات الصادرة لمقاول الباطن.

تكاليف المقاولات

تنقسم التكاليف التي يدعمها نظام نما إلى نوعين من التكاليف وهي كالتالي:

تكاليف تخطيطية

وهي التكاليف المتوقعة لبنود المشروع المختلفة.

تكاليف فعلية

التكاليف الفعلية التي تم صرفها بالفعل للمقاولة.

# تكاليف تخطيطية \_ بنود التكلفة

يوفر النظام ملفاً مستقلاً لتعريف التكاليف الخاصة بعمل المقاولات ومن ثم استخدامها فيما يعد لتعريف تكاليف كل بند من البنود بالمشاريع. يسمح النظام بتعريف جميع أنواع التكاليف كالمتعلقة بالمادة الخام أو بالعمالة أو بمقاول الباطن أو أي نوع أخر كتكاليف الإيجار أو الكهرباء أو الضرائب"..الخ. . يسمح النظام بربط كل تكلفة من هذه التكاليف بحساب محدد ومن ثم التعرف على تكلفة كل مشروع تفصيلياً بحسب التكاليف المستخدمة بكل بند من بنود المشروع.

# تكاليف تخطيطية - الكروت التحليلية

قبل البدء بأي مشروع، من الطبيعي التعرف على التكاليف الخاصة بهذا المشروع تفصيلياً ليتم على أثر ذلك تحديد سعر المقاولة بناءً على هامش الربح المطلوب. يوفر النظام من خلال مستند الكارت التحليلي آلية دقيقة للتعرف على التكاليف المتوقعة حيث يتم إدراج جميع بنود المشروع وربط كل منها ببند تكلفة لكل كود بند تحليلي بحسب نوع التكلفة الخاصة بكل بند سواء مواد خام أو عمالة أو مقاول باطن أو أي مصروفات أخرى ليقوم النظام بعد ذلك بتجميع كافة هذه التكاليف لحساب التكليف التكلفة ومن ثم تحديد السعر.

من خلال الكروت التحليلية أيضاً يمكن تحليل البنود القياسية بحيث يتم التعرف على تحليل لأدق التفاصيل عن طريق البنود التحليلية، فمثلاً إذا كان أحد البنود القياسية هو "توريد خرسانة" مثلاً، فيمكن تقسيم هذا البند إلى عدة بنود تحليلية مثل (توريد رمل ، توريد زلط ، توريد أسمنت ، ...الخ) ومن ثم متابعة التكلفة الخاصة بكل بند تحليلي بدلاً من متابعة التكلفة فقط على البند القياسي "توريد خرسانة".

# تكاليف تخطيطية - الموازنات التقديرية والتنفيذية

بخلاف الكروت التحليلية، يوفر نما أيضاً آليتين لمتابعة التكاليف الخاصة بالمشروع عن طريق ملفين وهما الموازنة التقديرية والموازنة التنفيذية وهما يحتويان على نفس الحقول تقريباً غير أن الموازنة التقديرية يقوم بها مهندسون على دراية أكبر بطبيعة

тм

Cutting-edge Business Software

العمل علمياً كأن يكون أحد البنود خاص بخرسانة المبانى المسطحة بينما البند الآخر خاص بخرسانة المبانى المربعة بينما بالموازنة التنفيذية يعتبر كليهما بند واحد باسم خرسانة مبانى وبالتالي فعند استخدام كلا الأليتين يتم ربط البندين الموجودين بالموازنة التنفيذية ببند واحد بالموازنة التقديرية.

المهم أن الغرض من هذه الموازنات هو وضع تكلفة محددة لكل بند من بنود الموازنة ثم متابعة التكلفة الفعلية الخاصة بكل بند عن طريق سندات صرف الخامات وفواتير شراء المستلزمات ومستخلصات مقاولي الباطن وغير ذلك، ومن ثم التعرف على مدى انحر إف التكاليف الفعلية عن الموازنات المرصودة لإنجاز المشروع.

بالطبع لا يشترط النظام استخدام كلا الآليتين عند استخدام أحدهما فيمكن استخدام الموازنات التقديرية فقط كما يمكن استخدام التنفيذية ، كما يمكن الاكتفاء بالكروت التحليلية فقط لمتابعة التكلفة الخاصة بكل بند تحليلي، كما يمكن عدم استخدام أي من هذه الأليات جميعاً ومن ثم عدم متابعة التكلفة تفصيلياً والاكتفاء بمتابعة تكاليف البنود القياسية.

## مستند السركي

يسمح النظام بتحميل أجور العمال والموظفين على بنود محددة بعقد المشروع ومن ثم تحميلها على تكلفة عقد المشروع من واقع ما تم تسجيله من تكاليف ساعات عمل العمال والموظفين والتأثير بذلك على بنود المشروع. يتم توصيف عدد وتكلفة الساعات الخاصة بالعمالة وأيضاً ربطها ربطها ببنود المشروع عن طريق مستند خاص بذلك يسمى "مستند السركي". يغلب استعمال مستند السركي مع مقاولات الباطن، حيث يقوم مقاول الباطن بتشغيل عمالة خاصبة به وتحميلها على تكلفة مقاولة الباطن.

# التكالبف الفعلية للمقاولات

هي التكاليف التي تم صرفها فعلياً مع المقاولة والمتمثلة في الخامات التي تم صرفها للمقاولة كالزلط والرمل، بالإضافة للمصر وفات الإدارية الخاصبة بالمقاولات كشراء المستلزمات واستخراج الأوراق الرسمية وغير ذلك. يوفر النظام ثلاثة مستندات لتتبع التكاليف الفعلية للمقاولات وهي كالتالي:

#### صرف خامات مقاولات

من خلال مستند صر ف خامات مقاولات، يتم تسجيل الخامات (الأصناف) المنصر فة من المخاز ن وذلك لتحميل التكلفة الخاصية بها على تكلفة المقاولة.

رد خامات مقاولات

من خلال مستند رد خامات مقاولات، يتم تسجيل الخامات (الأصناف) المرتجعة إلى المخازن وذلك لخصم التكلفة الخاصة بها من تكلفة المقاولة.

#### فواتیر شراء مستلزمات مقاولات

من خلال فاتورة شراء المستلزمات، يتم تسجيل المشتريات والخدمات التي تم صرفها على المقاولات مثل المصروفات النثرية ومصاريف الصيانة وغير ذلك. أيضاً يتم تحميل المقاولة بتكاليف هذه الفواتير.

صرف خامات مقاول باطن

في بعض الحالات يكون مقاول الباطن في حاجة إلى بعض الخامات والتي يقوم المقاول الأصلي ببيعها لمقاول الباطن لإنجاز المقاولة المسندة إليه ثم يتم بعد ذلك يتم خصم قيمة هذه الخامات من سندات المستخلصات المستحقة لمقاول الباطن، حيث يمكن خصمها من المستخلص التالي أو المستخلص الختامي أو خصم قيمة الخامات المصروفة كأقساط من المستخلصات المستحقة لمقاول الباطن.

Namasoft

Minfo@namasoft.com

<u>mamasoft.com</u>

رد خامات مقاول باطن

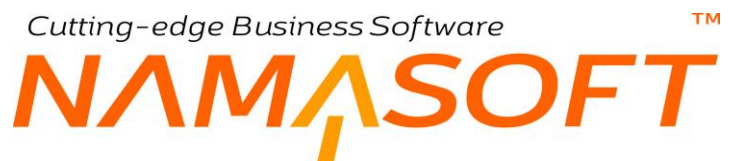

كذلك الحال يمكن رد بعض أو كل الخامات المصروفة لمقاول الباطن ومن ثم خصم قيمتها لاحقاً من القيمة المستحقة والتي سيتم تحميلها على المستخلصات الخاصة بمقاول الباطن.

مستخلصات مقاولين الباطن

حيث يتم تسجيل قيم المستخلصات التي تم إصدار ها لمقاولي الباطن ليتم اعتبار ها بالتكاليف الفعلية للمقاولة.

مستندات حصر تكاليف مقاولة

من خلال مستندات حصر التكاليف، يقوم النظام بتسجيل التكاليف الفعلية السابقة – والتي نتجت هن المستندات الثلاثة السابقة – على عقد المشروع لتعبر عن التكلفة الفعلية للمشروع.

مستندات الغرامات

تعتبر الغرامات أحد التكاليف التي قد يتكبدها المقاول لأي سبب ولذلك يتم إضافتها للتكلفة الكلية للمشروع. يوفر النظام مستندين لتسجيل الغرامات وهما (مستند غرامة مقاول ، مستند غرامة مقاول باطن) حيث يؤثر المستند الأول على إجمالي تكلفة المقاول الأصلي بينما يؤثر المستند الثاني على إجمالي تكلفة مقاول الباطن.

<u>mamasoft.com</u>

Minfo@namasoft.com

i <u>Namasoft</u>

тм

Cutting-edge Business Software SOFT

# مكونات نظام المقاولات

# قسم الملفات

من خلال القسم "الملفات" يتم تعريف الملفات الأساسية الخاصة بنظام المقاولات كالمشاريع والمراحل ومقاولي الباطن. أنظر الشكل المقابل.

#### المشاريج مرحلة مقاولة مجموعة مراحل تكاليف مياشرة مقاولون باطن فئات مقاولون باطن مناطق عمل بنود قباسية شروط تياسية تكاليف مباشرة وحدات قياس مقاولات مجموعة الشروط القياسية

# قسم مقاولة المشروع

من خلال القسم "مقاولة مشروع" بنظام مقاولات نما، يتم البدء في تنفيذ المشروع بدءاً من إصدار عرض أسعار المقاولات وإصدار كراسة الشروط (العطاء) وحتى إصدار المستخلص النهائي.

يتم ضبط دورة سندات المقاولات بحسب طريقة عمل (المقاول) فبعض سندات مقاولة المشروع اختيارية، يتم استخدامها بحسب طبيعة عمل المقاول، وبعضها إلزامية، لا يمكن العمل بنظام مقاولات نما بدونها.

تتمثل السندات الإلزامية في تعريف عقد المشروع من خلال سند "عقد المشروع" وإصدار المستخلصات الخاصة بهذا العقد لمحاسبة العميل على ما تم إنجازه من أعمال.

المستندات الغير إلزامية والمتمثلة في (كراسة الشروط، والمقايسة، وكارت التحليل ، وعروض الأسعار وغير ذلك) والتي يمكن استخدام بعضبها وفقاً ما تتطلبه طبيعة عمل المقاول.

| <br>▼ مقاولة مشروع    |
|-----------------------|
| كراسة الشروط          |
| مقايسة                |
| كارت التحليل          |
| مقد مشروع             |
| ملفات امر شخل مقاولات |
| هصر كميات مشروع       |
| مستخلص مشروع          |
| عروض أسعارالمقاولات   |

<u>mamasoft.com</u>

Namasoft

info@namasoft.com

νΛΜ<u>Λ</u>SOFT

# قسم مقاولة مقاول باطن

من خلال القسم "مقاولة مقاول باطن" بنظام مقاولات نما، يتم إصدار المستندات الخاصبة بمقاول الباطن والذي يقوم بتنفيذ بعض بنود عقد المشروع من خلال "عقد مقاول الباطن"، كما يدعم النظام أيضاً إصدار كافة مستندات المقاولات مع مقاول الباطن.

#### مقاولة مقاول باطن كراسة الشروط متايسة كارت التحليل كارت التحليل علب رفع مقاسات مقد مقاول باطن حصر كميات مقاول باطن

# قسم التكاليف

من خلال القسم "التكاليف" بنظام مقاولات نما، يتم إصدار المستندات الخاصة بتكاليف المشروع الفعلية حيث يتم تسجيل المصروفات التي تم صرفها للمقاولة وذلك للوصول في النهاية مع أخر مستخلص إلى التكلفة الإجمالية التي تكبدها المقاول في المقاولة. تتمثل هذه التكلفة في الخامات التي تم صرفها على المقاولة (مثل الطوب والأسمنت والزلط، وغير ذلك)، والعمالة والغرامات ومستخلصات مقاول الباطن بالإضافة لفواتير المستلزمات التي تم إصدارها للمقاولة مثل المعدات التي تم تأجيرها والمصروفات النثي تم في ر

#### ▼ التكاليف صرف خامات مقاولات فواتير شراء ممشاردمات ...

ciji

مر تكاليف مقاولات

# قسم الجودة

من خلال القسم "الجودة" يمكن تسجيل مدى مطابقة المقاولات بمعايير الجودة المتفق عليها.

#### ▼ الجودة

Finishing Works CheckList Digging And BackFiling CheckList Test Reports

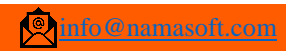

# Cutting-edge Business Software معتمد المقاولات وحدة قياس المقاولات

من خلال هذا الملف، يتم تعريف وحدات قياس المقاولات كالمتر والمتر المربع والمتر المكعب و غير ذلك. يتم استخدام هذه الوحدات لتحديد كميات البنود بمستندات المقاولات وفي تعريف أسعار البنود بقوائم أسعار المقاولات.

|         | ,e 🗎 🗙             | > 🚽 🕄 🗖 🗊 | 880 | وحدة قياس مقاولات: متر |
|---------|--------------------|-----------|-----|------------------------|
|         |                    |           |     | المعلومات الأساسية     |
| PC      | المجموعة           |           | مکن | الكود                  |
|         |                    |           | مکن | الاسم العربي           |
|         |                    |           | مکن | الاسم الإنجليزي        |
|         | تجاهل العرض        |           |     | تجاهل الأرتغاع         |
|         |                    |           |     | تجاهل الطول            |
|         |                    |           |     | المحددات               |
| عام 🖉 🖓 | المجموعة التحليلية | PC        | عام | الشركة                 |
| عام 🧠 🖉 | القطاع             | PC        | عام | الفرع                  |
|         |                    | PC        | عام | الإدارة                |

#### المعلومات الأساسية

هذا الجدول مخصص لإدراج المراحل الخاصة بمجموعة المراحل الحالية. يحتوي هذا الجدول على الحقول التالية:

- 🖌 تجاهل الارتفاع
- 🖌 تجاهل الطور
- 📈 تجاهل العرض

تم إضافة هذه الخيارات بغرض تجاهل أحد الأبعاد أو بعضها بمستندات النظام، بمعنى بمستند المقايسة مثلاً إذا كان العدد 10 متر مكعب، والطول 4، والعرض 5، والارتفاع هو 3، تكون كمية البند كالتالي:

 $600 = 3 \times 5 \times 4 \times 10$ 

أما إذا تم تجاهل الارتفاع فسوف تكون الكمية هي 10× 4×5× 3 = 200 ، حيث تم تجاهل قيمة الارتفاع بالرغم من إدراجها بالسطر.

Minfo@namasoft.com

Namasoft

<u>mamasoft.com</u>

# ملف المشروع

من خلال نافذة المشروع يمكن تعريف المشاريع المختلفة والتي يتم استخدامها فيما بعد بمستندات النظام، راجع الجزء الخاص بعقد المشروع بالمفاهيم الأساسية بهذا الكتاب.

| المشروع: OP0000001 - مشروع إنشاء عمارة سكنية OP0000001 - مشروع إنشاء عمارة سكنية 🖸 🕒 🔛 🕼 😭 🕼 🕼 🖉 🕼 🕪 👘 🕐 |                    |                                                         |                  |                   |  |
|----------------------------------------------------------------------------------------------------|--------------------|---------------------------------------------------------|------------------|-------------------|--|
|                                                                                                    |                    |                                                         |                  | المطومات الأساسية |  |
| P C                                                                                                    | المجموعة           |                                                         | OP00000001       | الكود             |  |
|                                                                                                    |                    | غ <u>بال</u> 5-                                         | مشروع إنشاء عمار | الاسم العربي      |  |
|                                                                                                    | مشروع إنشاء عمار   | الاسم الإنجليزي                                         |                  |                   |  |
|                                                                                                    |                    |                                                         |                  | ملاحظات           |  |
| PC                                                                                                    | مشرف المشروع       | PC                                                      |                  | مدير المشروع      |  |
| PC                                                                                                    | المهتدس المسئول    | PC                                                      |                  | الإستشاري         |  |
| PC                                                                                                    | منسق المشروع       | PC                                                      |                  | الموظف المسئول    |  |
| P C                                                                                                    | الوسيط             | Pe                                                      |                  | مسئول المبيحات    |  |
| • 00-0000                                                                                                | الحالة             | محمود سعيد الصباري                                      | CS00000439       | العميل            |  |
|                                                                                                    |                    |                                                         |                  | الحسابات          |  |
| اصول - ۱. مدينه عمليات - حساب چارې 👂                                                                     | الحساب الرئيسى     | PC                                                      |                  | حقيبة حسابات      |  |
| P C                                                                                                    | حساب 02            | PC                                                      |                  | حساب 01           |  |
| PC                                                                                                    | حساب 04            | PC                                                      |                  | حساب 03           |  |
| 12060203 تامين تهائي                                                                                     | حساب 06            | تامین ابتدائی                                           | 12060202         | حساب 05           |  |
| 12060205 مشروعات تحت التنفيذ P                                                                           | حساب 08            | کلین صمان اعمال                                         | 12060204         | حساب 07           |  |
| PC                                                                                                    | حساب 10            | اضول - ١. مدينه عمليات - اعمال تحت التشغيل              | 12060299         | حساب 09           |  |
| PC                                                                                                    | حساب 12            | التزامات - ارصده دائنه عمليات تحت التنفيذ - دفعات مقدمه | 21060201         | حساب 11           |  |
| PC                                                                                                    | حساب 14            | Pe                                                      |                  | حساب 13           |  |
| PC                                                                                                    | حساب 16            | PC                                                      |                  | حساب 15           |  |
| PC                                                                                                    | حساب 18            | Pe                                                      |                  | حساب 17           |  |
| PC                                                                                                    | حساب 20            | PC                                                      |                  | حساب 19           |  |
| المحديات                                                                                                 |                    |                                                         |                  |                   |  |
| عاد 👂 党                                                                                                  | المجموعة التحليلية | ى للمقارات 🖉 🖉                                          | شركة فاصد بيومي  | الشركة            |  |
| عاد 🔎 🦿                                                                                                  | القطاع             | Pe                                                      | عام              | القرع             |  |
|                                                                                                    |                    | Pe                                                      | عام              | الإدارة           |  |

نافذة ملف المشروع

#### المعلومات الأساسية

من خلال هذا القسم، يتم تعريف المعلومات الأساسية الخاصة بالمشروع كالكود والاسم ومدير المشروع والعميل والمهندس المسئول والاستشاري وغير ذلك.

#### الحسابات

من خلال هذا القسم، يتم تحديد الحسابات الخاصة بالمشروع الحالي كالحساب الرئيسي الخاص به، وحساب تكاليف المشروع، وحساب إيرادات المشروع، وهكذا. يسمح النظام بتعريف حتى 20 حساب أو أي عدد من الحسابات من خلال استخدام حقيبة حسابات معينة.

تذكر أن النظام يتعامل مع المشروع كذمة مستقلة وبالتالي يمكن التأثير على حسابات المشروع من خلال أي من مستندات المقاولات. راجع الجزء الخاص بالمشروع في المقدمة.

info@namasoft.com

# Cutting-edge Business Software MANASOFT

في بعض الأحيان يتم تقسيم بنود المقاولات إلى مراحل متعاقبة كالتوريد والتركيب والتشطيب. من خلال هذه النافذة يمكن تعريف أي عدد من المراحل والتي تستخدم فيما بعد لتوصيف مراحل كل بند بسندات المقاولات، راجع الجزء الخاص بمراحل المقاولات بالمفاهيم الأساسية بهذا الكتاب.

|    |                    | 3                  | 80 |     | إضافة مرحلة مقاولة |  |
|----|--------------------|--------------------|----|-----|--------------------|--|
|    | المعلومات الأساسية |                    |    |     |                    |  |
| PC |                    | المجموعة           |    |     | الكود              |  |
|    |                    |                    |    |     |                    |  |
|    |                    |                    |    |     |                    |  |
|    |                    |                    |    |     | ملاحظات            |  |
|    |                    |                    |    |     | المحددات           |  |
| PC | عام                | المجموعة التحليلية | PC | عام | الشركة             |  |
| PC | عام                | القطاع             | PC | عام | الفرع              |  |
|    |                    |                    | PC | عام | الإدارة            |  |

نافذة مرحلة مقاولة

Cutting-edge Business Software **NAMASOFT** مجموعة مراحل

من خلال نافذة مجموعة مراحل، يمكن تعريف عدة مراحل متعاقبة مع تحديد نسبة التسعير الخاصة بكل منها بالمجموعة. مثال على ذلك مرحلة التصميم، مرحلة البناء، مرحلة التشطيبات وغير ذلك، وذلك بغرض إدراجها دفعة واحدة بملف عقد المشروع بدلاً من إدراجها واحدة تلو الاخرى توفيراً للوقت والجهد.

|         | A =      A =      A = |                                                                                                    | إضافة مجموعة مراحل  |
|---------|----------------------------------------------------------------------------------------------------|----------------------------------------------------------------------------------------------------|---------------------|
|         |                                                                                                    |                                                                                                    | المطومات الأساسية   |
| Pe      | المجموعة                                                                                                    |                                                                                                    | الكود               |
|         |                                                                                                    |                                                                                                    | الاسم العربي        |
|         | الاسم الإنجليزي                                                                                                    |                                                                                                    |                     |
|         |                                                                                                    |                                                                                                    | ملاحظات             |
|         |                                                                                                    |                                                                                                    | المراحل             |
| ملاحظات | ContractingPhasesGroup.phases.pricePercenta                                                                                                    | je حلة                                                                                                    | المر                |
| 52      |                                                                                                    | PC                                                                                                    | 1                   |
|         |                                                                                                    |                                                                                                    |                     |
| 0 7     | م و الأمانية ( المرابية )                                                                                                    | de                                                                                                    | المحددات<br>الله كة |
|         |                                                                                                    | سم<br>اد                                                                                                    | الله ع              |
| 17 N 7  |                                                                                                    |                                                                                                    | s Juvi              |
|         | P V.                                                                                                    | - Alian - Alian - Alia | -2-4-               |

مجموعة مراحل

#### جدول المراحل

هذا الجدول مخصص لإدراج المراحل الخاصة بمجموعة المراحل الحالية. يحتوي هذا الجدول على الحقول التالية:

🖌 الکود

الكود الخاص بالمرحلة المدرجة، سيقوم النظام بإدراج اسم المرحلة كما تم تعريفه بملف "مرحلة مقاولة" بمجرد إدراج كود المرحلة. يمكن للمستخدم إدراج كود المرحلة مباشرة شريطة إدخال كود مرحلة صحيح كما تم تعريفه بملف "مرحلة مقاولة".

🖌 نسبة تسعير المرحلة

نسبة التسعير الخاصة بهذه المرحلة من سعر عقد المشروع المدرج به مجموعة المراحل، فمثلاً إذا كان سعر المشروع متضمناً جميع المراحل هو 500 الف ريإل، وكانت نسبة تسعير المرحلة هي 20%، فإن قيمة سعر هذه المرحلة هي 500 الف ريإل × 20\100 = 100 ألف ريإل.

Minfo@namasoft.com

mamasoft.com

🖌 ملاحظات

من خلال هذا الحقل يمكن إدخال أي ملحوظة خاصبة بالمرحلة المقابلة.

Namasoft

# مقاول الباطن

قد تقوم الشركة بإسناد بعض المشاريع أو بعض بنود مشروع معين لمقاول باطن حيث يلتزم هذا المقاول بإنجاز هذه المشاريع أو البنود خلال فترة محددة نظير مبلغ مالي محدد على أن يتم استلام الاعمال الموكلة له بمواصفات محددة سلفاً. ويتم استدعاء هذا المقاول بمستندات مقاولات الباطن. يمكن للمنشأة تعريف أي عدد من مقاولي الباطن.

| 谷 0 🗇   |                    | 🖌 🖶 🕄 🖉 📄 🗟 🗄 🕀 | إضافة مقاول باطن   |
|---------|--------------------|-----------------|--------------------|
|         |                    |                 | المطومات الأساسية  |
| P C     | المجمو عة          |                 | الكود              |
|         |                    |                 | الاسم العربي       |
|         |                    |                 | الاسم الإنجليزي    |
|         |                    | PC              | مورد               |
|         |                    |                 | ملاحظات            |
|         |                    |                 | مطومات الاتصال     |
|         |                    | PC              | موقع جغرافي        |
|         | المدينة            |                 | الدولة             |
|         | المنطقة            |                 | المحافظة           |
|         |                    |                 | شارع               |
|         |                    |                 | عنوان 1            |
|         |                    |                 | عدران 2            |
|         |                    | ۴               | الموقع على الخريطة |
|         | طيفون 2            |                 | طيقون 1            |
|         | الفاكس             |                 | الموبايل           |
|         | موقع الكثروتي      |                 | إيميل              |
|         |                    |                 | الحسايات           |
| PC      | الحساب الرئيسي     | PC              | حقيبة حسابات       |
| PC      | حساب 02            | PC              | حساب 01            |
| PC      | حساب 04            | PC              | حساب 03            |
| PC      | حساب 06            | PC              | حساب 05            |
| PC      | حساب 08            | P C             | حساب 07            |
| PC      | حساب 12            | PC              | حساب 09            |
| PC      | حتياب 14           | PC              | حساب 13            |
| PC      | حساب 16            | PC              | حساب 15            |
| PC      | حساب 18            | PC              | حساب 17            |
| PC      | حساب 20            | PC              | حساب 19            |
|         |                    |                 | المحددات           |
| عام 🖓 🦿 | المجموعة التحليلية | مصنع لرخام 👂 🔮  | الشركة             |
| P C ple | القطاع             | P 🙋             | القرع              |
|         |                    | عام 🖉 🖉         | الإداره            |

شكل 1 نافذة مقاول باطن

لاحظ أن النظام يتعامل مع مقاول الباطن كذمة مستقلة وبالتالي يمكن تعريف عدد هائل من الحسابات لكل مقاول. يمكن التأثير على حسابات المقاول - كالحساب الرئيسي الخاص به، وحساب شيكات واردة غير محصلة، وحساب شيكات صادرة غير محصلة، وهكذا – من خلال أي من مستندات المقاولات.

<u>Namasoft</u>

<u>mamasoft.com</u>

pinfo@namasoft.com

Y

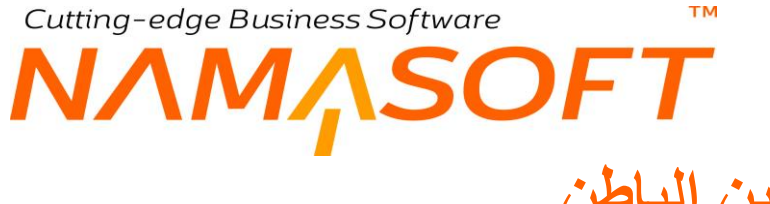

# فئات مقاولين الباطن

من خلال ملف فئات مقاولين الباطن، يمكن تعريف أي عدد من فئات المقاولين لأغر اض تصنيفية تفيد بالبحث والتقارير.

| فنات مقاولون باطن<br>طريقة العرض الإفتراضي ▼ كرتيب بـ ▼ ثم ▼ ثم ▼ تصاعدي/تنازلي تصاعدي ▼ عدد السجلات لكل صفحة [25 ▼ معايير اصافية<br>© |                 |       |  |  |  |
|----------------------------------------------------------------------------------------------------|-----------------|-------|--|--|--|
| تاريخ الإنشباء                                                                                                    | الاسم           | الكود |  |  |  |
| اليوم،02:28:20 م                                                                                                    | مقاول خدمات     | 1001  |  |  |  |
| اليوم،02:31:00 م                                                                                                    | مقاول حفر       | 1002  |  |  |  |
| اليوم،22:31:20 م                                                                                                    | مقاول خرسانات   | 1003  |  |  |  |
| اليوم،2:31:38 م                                                                                                    | مقاول مواد بناء | 1004  |  |  |  |
| اليوم،02:31:55 م                                                                                                    | مقاول کھرباء    | 1005  |  |  |  |
| اليوم،22:32:40 م                                                                                                    | مقاول سباكة     | 1006  |  |  |  |
| اليوم،02:33:10 م                                                                                                    | مقاول تشطيبات   | 1007  |  |  |  |

فئات مقاولين الباطن

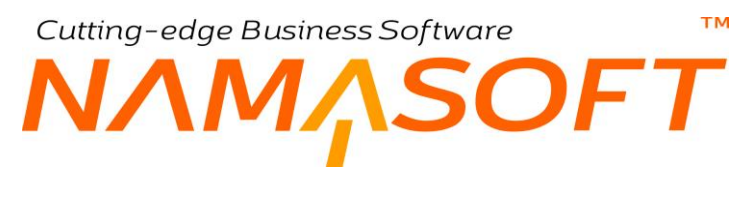

# مناطق عمل

من خلال هذه النافذة يمكن تعريف مناطق عمل يمكن إدراجها بمستندات المقاولات تفيد بعد ذلك بأغراض البحث والتقارير .

|                                                                                                    | ♦ 🗋 🖌 🖕 🖨 🖓 🖉 🛱 🖯 | الرنيسى                     | منطقة عمل: A-000 - المدخز |
|----------------------------------------------------------------------------------------------------|-------------------|-----------------------------|---------------------------|
|                                                                                                    |                   |                             | المعلومات الأساسية        |
| PC                                                                                                  | المجموعة          | A-00                        | الكود ا                   |
|                                                                                                    |                   | مدخل الرئيسى                | الاسم العربي ا            |
|                                                                                                    |                   | Main Entrance               | الاسم الإنجليزي ا         |
|                                                                                                    | اللوع             | PC                          | المجموعة الأعلى           |
|                                                                                                    |                   |                             | ملاحظات                   |
|                                                                                                    |                   |                             | المحددات                  |
| عاد 🖉 🧟                                                                                             | المجموعة التطيلية | ركة قاصد بيومي للعقارات 🖉 🖉 | الشركة ا                  |
| عاد 🖉 🖓                                                                                             | التطاع            | يلم 🖉 🖉                     | الفرع .                   |
| $\square$ $\square$ $\square$ $\square$ $\square$ $\square$ $\square$ $\square$ $\square$ $\square$ |                   | نام 🖉 🖉                     | الإدارة .                 |

نافذة تصنيف بند مقاولة

يسمح النظام بتعريف مناطق العمل بشكل هرمي حيث يمكن تحديد منطقة عمل داخل منطقة أخرى كأن تكون منطقة عمل "مبنى" داخل منطقة عمل "مربع"، وذلك من خلال تعريف مجمو عات مناطق ومجمو عات أعلى. من خلال قائمة نوع يمكن تحديد نوع المنطقة (جراج، وحدة، طابق مبنى، مربع،...الخ).

# Cutting-edge Business Software SOFT نافذة بنود تكلفة مقاولات

يوفر النظام نافذة خاصة لتعريف جميع هذه التكاليف التخطيطية والتي يتم استدعائها فيما بعد بالبنود القياسية للتعرف على تكلفة كل بند من بنود المشروع، كما يمكن استخدامها أيضاً بكارت التحليل – كما سنرى لاحقاً – وذلك للتعرف على وصف تفصيلي لتكاليف المشروع وإجمالياتها قبل البدء فيه. من خلال نافذة بنود تكلفة مقاولات، يمكن تعريف أي تكاليف خاصة بالمقاولات.

| <b>谷〇司 図</b> [ |          | ) 🗸 🗉 🖶 🕄 I          | A 🗈 🖯 🖯 🖓 |          | إضافة تكلفة مباشرة |
|----------------|----------|----------------------|-----------|----------|--------------------|
|                |          |                      |           |          | المعلومات الأساسية |
| PC             |          | المجموعة             |           |          | الكود              |
|                |          |                      |           |          | الاسم العربي       |
|                |          |                      |           |          | الاسم الإنجليزي    |
| PC             |          | الصدف                |           | مواد خام | النوع *            |
|                |          | سعر الشراء الأفتراضي | PC        |          | حساب               |
| •              |          | الجائب الدائن        | PC        |          | سياسة الضريبة      |
| PC             | 1.       | الذمة                |           |          | توع الحافظة        |
|                |          |                      | PC        |          | بند الشراء         |
| (or            |          |                      |           |          | ملاحظات            |
| C 00           | المحددات |                      |           |          |                    |
| PC             | عام      | المجموعة التحليلية   | Pe        | عام      | الشركة             |
| PC             | عام      | التطاع               | Pe        | عام      | القرع              |
|                |          |                      | Pe        | عام      | الإدارة            |

#### نافذة بنود تكلفة مقاولات

#### المعلومات الأساسية

من خلال هذا القسم يتم تحديد البيانات الأساسية الخاصة بسجل التكلفة. أهم هذه الحقول هي كالتالي:

/ النوع

هذا الحقل عبارة عن قائمة منزلفة، يقوم المستخدم فيها باختيار أحد القيم التالية:

♦ مواد خام

أي أن التكلفة بهذا السجل مرتبطة بالمواد الخام الموجودة بالمشروع كالرمل والاسمنت وغير ذلك.

مقاول باطن

أي أن التكلفة بهذا السجل عبارة عن قيمة سيتم دفعها لمقاول باطن.

• عمالة

أى أن التكلفة بهذا السجل ستكون عبارة عن أجر أو أي مصروف تم صرفه للعمالة الموجودة بالمشروع.

♦ أخرى

أى أن التكلفة بهذا السجل مرتبطة بشيء أخر غير الخيارات السابقة الموجودة بالقائمة كتكاليف الإيجار والإكراميات وغير ذلك.

م الصنف

هذا الحقل خاص بإدراج صنف محدد في حالة أن التكلفة خاصة بهذا الصنف فقط. يسمح النظام بإدخال كود صنف بهذا الحقل فقط عند اختيار نوع التكلفة على أنه "مواد خام".

mamasoft.com Minfo@namasoft.com

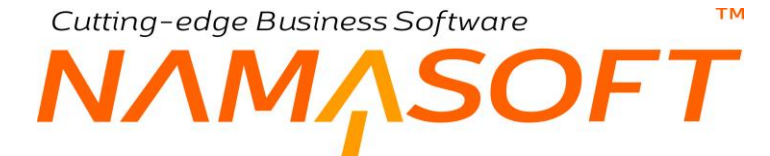

- 🖌 حساب
- 🖉 سعر الشراء الافتراضي
  - م سياسة الضريبة
    - الجانب الدائن
      بند الشراء
      - ۲ بند السراء
        ۸ الذمة
      - الدمة
        ۸ الدمة

جميع هذه الحقول خاصة ببند الشراء الذي سيتم إنشاءه آلياً فور تخزين.

حتى يقوم النظام بإنشاء بند شراء بمجرد تخزين سجل بند تكلفة مقاولات، يجب تفعيل الخيار "إنشاء بند الشراء آليا مع حفظ البند التحليلي" بإعدادات المقاولات.

pinfo@namasoft.com f Namasoft

<u>namasoft.com</u>

# Cutting-edge Business Software SOFT نافذة بنود قياسية – الصفحة الرَّئيسية

من خلال نافذة بنود قياسية، يتم تعريف البنود القياسية والتي يمكن استخدامها فيما بعد بعقد المشروع ومستندات المقاولات المختلفة، للتعرف على طبيعة مفهوم البنود القياسية بنظام نما، راجع الجزء الخاص بالبنود القياسية بالمفاهيم الأساسية بهذا الكتاب.

|                |              |                     | 8 H O    |                     | ، قياسي                           |
|----------------|--------------|---------------------|----------|---------------------|-----------------------------------|
|                |              |                     |          |                     | التأثير الإحصاليات                |
| 0.4            |              |                     |          |                     | (ساسیه                            |
| P e            | 46.          | المجمر              |          |                     | الجرد.                            |
|                |              |                     |          |                     | الاسم عكريني.<br>الاسم الالحليز ي |
| 20             | عت           | <u>س</u>            |          | فسى                 | الدرع* ز                          |
|                | 2 0          | خنزيبة سيماد        |          |                     | خىزىية ميرمات 1                   |
|                | دى .         | سعر الوحدة الأفتراء | 80       |                     | الرحدة                            |
|                |              | سية السا            | 28C      | بە سىرى             | السلة ج                           |
| 00             | - OCCO Hy    | مجموعة الشروط القيا | 20       |                     | مجموعة مراحل                      |
|                |              |                     |          |                     | الشرح عربى                        |
|                |              |                     |          |                     | الشرح العليزى                     |
|                |              |                     |          |                     | تية.                              |
| إجمالي التكلفة | تكلقة الرحدة |                     | الكنية   | المنتف              | تكلفة مياشرة                      |
|                |              |                     | pe       | 20                  | 2                                 |
| V              |              |                     | pe       | Pe                  | ð                                 |
|                |              |                     | pe       | p.                  | •                                 |
| ر<br>مزهقت     | نب الله      | فيبة                | نرع دهية | و هر<br>الشرط النصي | و                                 |

نافذة البند قياسى - الصفحة الرئيسية

#### المعلومات الأساسية 🖌 النوع

هذا الحقل عبارة عن قائمة منزلقة تحوي الخيارين "رئيسي"، "فرعي" حيث يسمح نما بالنظام الهرمي للبنود بأي عدد من المستويات.

لاحظ أن النظام يسمح بعدة مستويات من الأنواع الرئيسية للبند، ثم يتم تعريف أخر سجلات البند على أنها بنود فرعية، ولا تتفرع منها بنود أخرى. لن يسمح النظام بمستندات المقاولات وبعقد المقاولة بالتأثير إلى على البنود الرئيسية ، حيث تذكر البنود الرئيسية بمستندات النظام على أنها بنود تنظيمية تتفرع منها في النهاية البنود الفرعية.

- 🖌 ضريبة مبيعات 1
- 🖌 ضريبة مبيعات 2

من خلال هذين الحقلين يمكن تحديد ضريبة أو ضريبتين لكل بند، يمكن للمستخدم تطبيقهما عند إصدار المستخلصات التي تحتوى هذا البند. راجع الجزء الخاص بشرح المستخلصات في هذا الكتاب.

🖌 الوحدة

الوحدة الخاصة بالبند بحيث يتم تجميع هذا البند بها. هذه هي الوحدة التلقائية التي يجب أن يظهر بها البند بكراسة الشروط.

Minfo@namasoft.com Namasoft

mamasoft.com

#### 📈 سعر الوحدة الافتراضي

من خلال هذا الحقل يمكن تحديد سعر تلقائي للبند بحيث يقوم النظام بإدراج هذا السعر كقيمة تلقائية للبند بعقد المشروع والمستخلص، ويمكن للمستخدم تغييره بالطبع.

العملة

العملة الخاصة بالبند القياسي. يمكن للمستخدم تحديد أي عملة تم تعريفها مسبقاً بملف العملات.

🖌 نسبة السماحية

نسبة السماحية الخاصة بهذا البند، و هي النسبة التي يسمح فيها بزيادة كمية هذا البند بسندات "حصر الكميات" عما تم تحديده بعقد المشروع. ستظهر هذه النسبة كقيمة تلقائية عند إدراج هذا البند بعقد المشروع، ويمكن للمستخدم تغييرها بالطبع.

🖌 مجموعة مراحل

من خلال هذا الحقل يمكن إدراج كود أحد مجمو عات المراحل التي تم تعريفها بملف مجموعة المراحل. راجع الجزء الخاص بمجموعة المراحل بالمفاهيم الأساسية. عند تحديد مجموعة مراحل لأحد البنود، سيقوم النظام بتقسيم هذا البند على المراحل الموجودة بهذه المجموعة بحيث يمكن تنفيذه وإصدار المستخلصات الخاصة به على أكثر من مرحلة.

🔏 مجموعة الشروط القياسية

من خلال هذا الحقل، يمكن إدخال الكود الخاص بأحد مجموعات الشروط ليقوم النظام بإدراج جميع هذه الشروط بجدول الشروط القياسية أسفل النافذة. راجع الفقرة الخاصة بالشروط القياسية بالمفاهيم الأساسية، ملف الشروط القياسية، ملف مجموعة الشروط القياسية.

عناصر التكلفة

هذا الجدول مخصص لإدراج عناصر التكلفة الخاصة بهذا البند. يحتوي هذا الحدول على الحقول التالية:

🖌 بند تكلفة

من خلال هذا الحقل يمكن إدراج أي من بنود التكلفة التي تم تعريفها بملف بنود تكلفة المقاولات.

م الكمية

الكمية الخاصبة بعنصر التكلفة المقابل.

💉 تكلفة الوحدة

تكلفة الوحدة الخاصبة بعنصر التكلفة المقابل.

💉 إجمالي التكلفة

إجمالي التكلفة الخاصة بعنصر التكلفة المقابل، و هو عبارة عن حاصل ضرب (الكمية × تكلفة الوحدة).

المفترض أن يقوم النظام باستنساخ هذه التكاليف المعرفة للبند عند استحضار هذا البند بملف الكروت التحليلية.

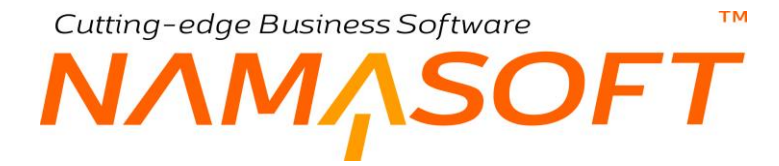

#### الشروط

هذا الجدول مخصص لإدراج الشروط الخاصة بالبند. للتعرف على طبيعة الحقول الخاصة بهذا الجدول، راجع الجزء الخاص بالشروط القياسية بمقدمة هذا الكتاب، ونافذة الشروط القياسية بهذا الكتاب.

المفترض أن يقوم النظام باستنساخ هذه االشروط المعرفة للبند بجدول الشروط عند استحضار هذا البند بعقد المشروع أو بكراسة الشروط.

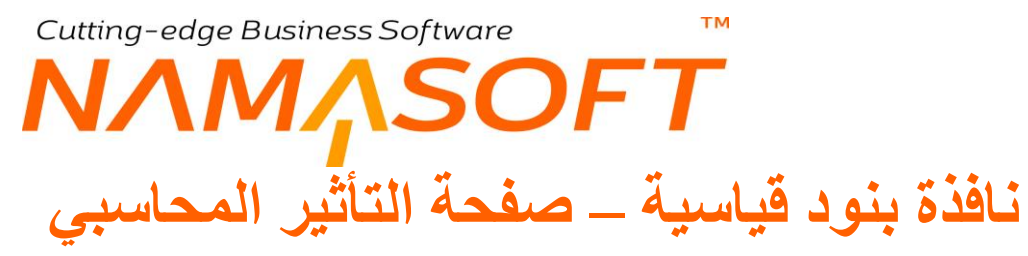

من خلال نافذة بنود قياسية -صفحة التأثير المحاسبي، يمكن تحديد تأثير محاسبي لكل بند بحيث يقوم النظام بالثأير على كل بند من البنود المدرجة بالمستخلص فيما بعد بتأثير ات محاسبية مختلفة بحسب ما تم تعريفه من تأثير محاسبي لكل بند.

|           | - 🖶 🕄 🗖 🗎 🗄                        | 0        | إضافة بند قياسي                                   |
|-----------|------------------------------------|----------|---------------------------------------------------|
|           |                                    |          | الرئيسية التأثير الإحصانيات                       |
|           |                                    |          | مدين                                              |
|           |                                    | P C      | الجائب المحاسبي                                   |
|           |                                    | P 🕈 🔹    | لوع مصدر الحساب                                   |
| <b>T</b>  | توع المرجع                         | 6        | اختيار الحساب من الحقيبة حسب العملة وتوع الحساب   |
|           | كود الحساب من الحقيبة / حقل الحساب | <b>T</b> | درع الحافظة                                       |
|           | قالب الشرح                         |          | الحتل                                             |
| Can adaa  | ەڭب الشرح 2                        |          | استعلام الشرح                                     |
| Pely Euge | نوع مصدر المجموعة التحليلي         |          | استعلام الشرح 2                                   |
|           | الحقل                              | •        | نوع المرجع                                        |
|           |                                    |          | دائن                                              |
|           |                                    | Pe       | الجائب المحاسبي                                   |
|           |                                    | P C      | لوع مصدر الحساب                                   |
|           | لوع المرجع                         |          | اختيار الحساب من الحقيبة حسب العملة ونوع الحساب ا |
|           | كرد الحساب من الحقيبة / حقل الحساب |          | لوع الحافظة                                       |
|           | قالب الشرح                         |          | الحقل                                             |
|           | قائب الشرح 2                       |          | استعلام الشرح                                     |
| P C .     | لوع مصدر المجموعة التحليلي         |          | استعلام الشرح 2                                   |
|           | الحقل                              | *        | لوع المرجع                                        |

نافذة البند قياسي – صفحة التأثير

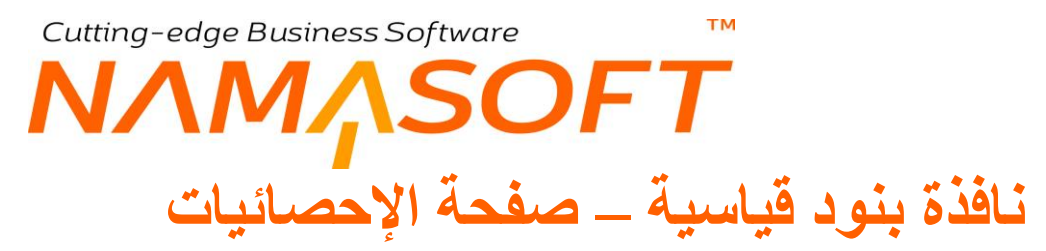

من خلال نافذة بنود قياسية -صفحة التأثير المحاسبي، يقوم النظام بعرض قوائم أسعار المقاولات التي تم تضمين هذا البند بها.

|                  |           |                 |          |         |                                 |                                 |            | ر الإحصاليات   | بة التلاثي     | الرئيسي   |
|------------------|-----------|-----------------|----------|---------|---------------------------------|---------------------------------|------------|----------------|----------------|-----------|
| <b>☆○母</b> 問 問 ↑ | 📔 H 🔺 104 | ا ا ا عندهٔ 1   |          |         |                                 |                                 |            |                | سعار المقاولات | ▼ قرائم ا |
|                  |           |                 | Pe       | _فية    | ىجلات لكل صفحة [25 ▼ ] معايير ا | تصاعدي/تارثي [تصاعدي ▼ ] عدد ال | • 4        | <b>ب</b> ا     |                | رب<br>0   |
| العبيل           | التوع     | السعر الاقتراضي | اقصي سعر | أقل سعر | اقل كمية                        | إلى تاريخ                       | من تاريخ   | سعار المقاولات | قتمة ا         |           |
|                  |           | 120             |          |         |                                 | 31-12-2018                      | 01-01-2018 |                | فاتمة 2018     | 0         |
|                  |           | 150             |          |         |                                 | 31-12-2019                      | 01-01-2019 |                | كاتبة 2019     | 0         |
| Cutti            | ng-e      | age B           | usme     | 2SS S   | ojtwa                           | re                              |            |                |                |           |

نافذة البند قياسى – صفحة الإحصائيات

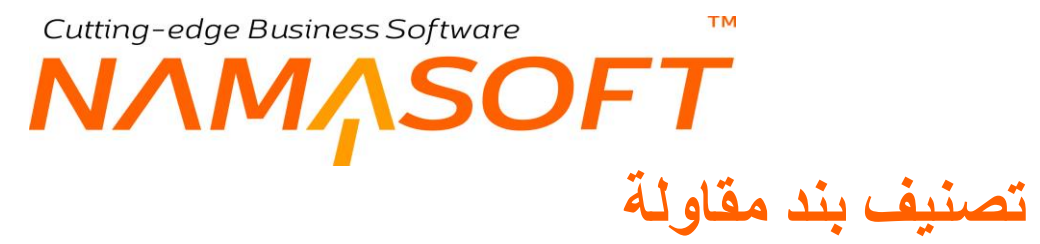

من خلال هذه النافذة يمكن وضع تصنيفات لبنود المقاولات بحسب ما تراه المنشأة كناحية تنظيمية.

|     |     |                    | 80  | ولة | إضافة تصنيف بند مقار |
|-----|-----|--------------------|-----|-----|----------------------|
|     |     |                    |     |     | المعلومات الأساسية   |
| Р 🕐 |     | المجموعة           |     |     | الكود                |
|     |     |                    |     |     | الاسم العربي         |
|     |     |                    |     |     | الاسم الإنجليزي      |
|     |     |                    |     |     | ملاحظات              |
|     |     |                    |     |     | المحددات             |
| P ⊄ | عام | المجموعة التحليلية | ₽ € | عام | الشركة               |
| ₽ € | عام | القطاع             | Р ⊄ | عام | الفرع                |
|     |     |                    | PC  | عام | الإدارة              |

نافذة تصنيف بند مقاولة

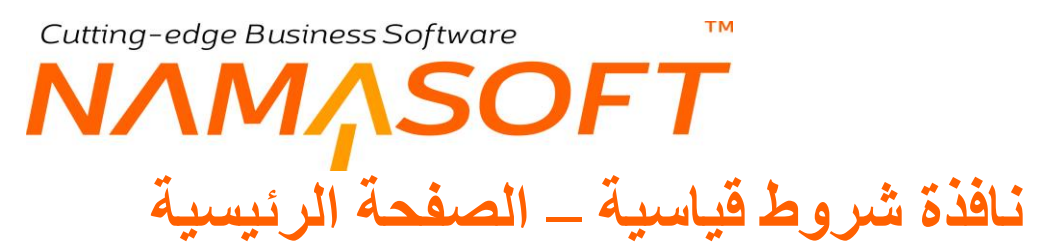

يتم تعريف الشروط القياسية الخاصة بعقد المقاولة من خلال نافذة الشروط القياسية، تختلف الشروط القياسية باختلاف طبيعتها من حيث ارتباطها بالمستخلصات أو بانتهاء العقد. للتعرف على طبيعة الشروط القياسية بالنظام، راجع الجزء الخاص بالشروط القياسية بمقدمة هذا الكتاب. أهم ما يحتوي عليه ملف الشروط القياسية، البيانات التالية:

|           |                                      | 880        | إضافة شرط قياسي       |
|-----------|--------------------------------------|------------|-----------------------|
|           |                                      |            | الرئيسية التأثير      |
|           |                                      |            | المعلومات الأساسية    |
| PC        | المجموعة                             |            | الكود                 |
|           |                                      |            | الاسم العربي          |
|           |                                      | free and M | الاسم الإنجليزي       |
| الحري ▼   | نوع التاثير *                        | شرط نصبي ◄ | النوع *               |
| Coa-odao" | يحسب بعد اضافة قيم الشروط التي تسبقة | Solaro     | القيمة                |
| LIY-EUVEI | نسبة الإتمام                         | Pe         | المرحلة               |
| 9         | أقصىي قيمة                           | 7          | نوع أقصىي قيمة        |
|           |                                      |            | شرح الشرط النصبي      |
|           |                                      |            | الاستعلام             |
|           |                                      |            | يمكن تعديل قيمة الشرط |
|           |                                      |            | ملاحظات               |
|           |                                      |            | المحددات              |
| عام 🖉 🕈   | المجموعة التحليلية                   | عام 🔎 🦿    | الشركة                |
| علم 🖉 🕈   | القطاع                               | عام 🔎 🦿    | الفرع                 |
|           |                                      | عام 🖓 ⊄    | الإدارة               |

نافذة شروط قياسية – الصفحة الرئيسية

المعلومات الأساسية 🖌 النوع

نوع الشرط يعبر عن التوقيت الذي سيتم فيه تطبيق الشرط مع تخزين المستخلص، فبعض الشروط يمكن ضبطها بحيث يتم تطبيقها بالمستخلص الابتدائي والبعض بالمستخلص النهائي والآخر مرتبط بنسبة إتمام محددة من التنفيذ. هذا الحقل عبارة عن قائمة منزلقة تحوي جميع أنواع الشروط القياسية المتاحة بالنظام وهي كالتالي:

إنتهاء العقد

يتم تطبيق الشرط من النوع "إنتهاء العقد" عند انتهاء العقد فعلياً، وذلك كتأمين الأعمال الذي يسترد في أخر المقاولة.

مرتبطة بنسبة إتمام

أي أن هذا الشرط سيتحقق بعد نسبة إتمام محددة للمشروع، كأن يتم دفع قيمة محددة من قيمة المشروع عند الانتهاء من 40% من عمل المشروع.

مع المستخلص الختامي

أي أن قيمة هذا الشرط ستستحق مع المستخلص الختامي وهو المستخلص النهائي للمشروع.

مع المستخلص المبدئي

أي أن قيمة هذا الشرط ستستحق مع المستخلص المبدئي للمشروع.

Namasoft

pinfo@namasoft.com

<u>mamasoft.com</u>

مع کل مستخلص

أي أن قيمة هذا الشرط ستستحق مع كل مستخلص من مستخلصات المشروع.

شرطنصي

هذا النوع من الشروط ليس له أي تأثير بقيمة على المشروع سواءً بالاضافة أو بالاستقطاع، وإنما يتم استخدامه كأسلوب إجرائي كأن يتم الرجوع مراجعة الاستشاري عند عدم مطابقة المواصفات مثلاً. هذا النوع من الشروط لن يتم إدراجه آلياً بالمستخلصات، وإنما يقوم المستخدم بإدراجه يدوياً بحسب الحاجة، كأن يتم إدراج "يجب مراجعة الاستشاري خلال 12 يوم" بالحقل الملحوظة مثلاً.

أخرى

يتم تحديد الخيار "أخرى"، عندما يكون الشرط ليس أحد الخيارات السابقة في القائمة.

🖌 نوع التأثير

هذا الحقل عبارة عن قائمة منزلفة لتوضيح الجانب التأثيري للشرط الحالي و هي تتضمن الخيارات التالية:

< إضافة

أي أن قيمة الشرط ستكون في الجانب المضاف للمستخلص.

استقطاع

أي أن قيمة الشرط ستكون في الجانب المستقطع للمستخلص.

أخرى

يتم تحديد الخيار "أخرى" عندما لا يتم إضافتها أو استقطاعها من الطرف الآخر من المستخلص (مالك المشروع أو مقاول الباطن) كأن تكون قيمة خاصة بتأمينات العمال العاملين بالمقاولة مثلاً.

💉 القيمة، وحقل ملحق بها

هذا الحقل عبارة عن قائمة منزلقة، يتم من خلالها تحديد طريقة حساب القيمة المضافة أو المستقطعة، وهي تحتوي الخيارات التالية:

♦ قيمة

أي أن القيمة التي سيتم إضافتها أو استقطاعها من المستخلص هي قيمة ثابتة. يتم تحديد هذه القيمة بالحقل المجاور للقائمة.

نسبة من الاجمالي

أي أن القيمة التي سيتم إضافتها أو استقطاعها من المستخلص هي نسبة من إجمالي قيمة المقاولة. يتم تحديد هذه النسبة بالحقل المجاور للقائمة.

info@namasoft.com

<u>mamasoft.com</u>

نسبة من المستحق

Namasoft

أي أن القيمة التي سيتم إضافتها أو استقطاعها من المستخلص هي نسبة من القيمة المستحقة للمستخلص. يتم تحديد هذَّه النسبة بالحقَّل المجاور للقائمة. فعلى سبيل المثال إذا كانت قيمة المستخلص هي "1000" ريال وكانت هذه النسبة هي "20%"، فسوف تكون قيمة الشرط هي "200" ريال.

نسبة من إجمالي القيمة المستحقة

тм

أى أن قيمة الشرط ستكون نسبة من القيمة الإجمالية المستحقة؟؟.

💉 يحسب بعد إضافة قيم الشروط التي تسبقه

هذا الحقل عبارة عن صندوق اختيار. عند تعليم هذا الخيار فسوف يقوم النظام بحساب قيمة الشرط بعد تطبيق جميع الشروط السابقة له بالمستخلص. أما إذا لم يقم المستخدم بتعليم هذا الخيار – وهذه هي القيمة التلقائية – فسوف يقوم النظام بحساب قيمة الشرط بناءً على قيمة المستخلص نفسه بغض النظر عن قيم الشروط السابقة لهذا الشرط.

بالطبع هذا الخيار لن يكون متاحاً إلا إذا تم اختيار القيمة "نسبة من المستحق من قائمة القيمة بالحقل السابق.

🖌 المرحلة

من خلال هذا الحقل يتم تحديد مرحلة محددة من مر احل المقاولة بحيث يقوم النظام بتنفيذ هذا الشرط فقط بهذه المرحلة.

🕗 نسبة الاتمام

من خلال هذا الحقل يتم تحديد نسبة الاتمام التي سينطبق عندها الشرط.

بالطبع هذا الخيار لن يكون متاحاً لإدخال قيمة إلا إذا تم اختيار القيمة "مرتبط بنسبة إتمام" بقائمة النوع.

#### 🕗 نوع أقصى قيمة القصى قيمة

من خلال هذين الحقلين يمكن تحديد أقصى قيمة للشرط الحالي بحيث لا تتعدى قيمة محددة. يسمح النظام من خلال القائمة "نوع أقصى قيمة" بتحديد أقصى قيمة كقيمة محددة بالحقل "أقصى قيمة"، أما إذا كان نوع أقصى قيمة هو نسبة من الاجمالي، فسوف يتعين على المستخدم إدخال نسبة مئوية بالحقل "أقصى قيمة".

عند تحديد أقصى قيمة، وتخطى هذا الشرط هذه القيمة بمستند المستخلص فلن يسمح النظام بتخزين المستند بهذه القيمة إلا إذا قام المستخدم بتغيير ها يدوياً بقيمة أقل من أو تساوى أقصى قيمة.

🖌 شرح الشرط النصى

من خلال هذا الحقل يمكن إدراج نص محدد للشروط النصية بحيث يظهر هذا النص كنص تلقائي عند إصدار المستخلصات، ويمكن للمستخدم تغيير ه بالطبع.

الاستعلام

من خلال هذا الحقل يمكن إدراج استعلام محدد بحيث ينطبق الشرط عند تحقق هذا الاستعلام (SQL Query).

🖉 يمكن تعديل قيمة الشرط

هذا الحقل عبارة صندوق اختيار. عند تعليم هذا الصندوق سيسمح النظام بتعديل قيمة الشرط بالمستخلص لتكون مغايرة عن تلك التي تم تحديدها بملف "عقد المشروع".

Namasoft

pinfo@namasoft.com

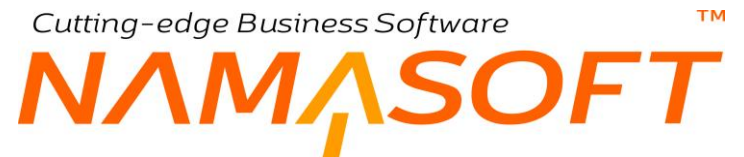

لاحظ أن إمكانية نعديل قيمة الشرط مرتبطة بما تم تحديده بملف "عقد المشروع" وليس بما تم تحديده بملف "الشروط القياسية"، حيث يسمح النظام بتعديل الشرط بالمستخلص عما هو عليه بملف "الشروط القياسية" دائماً، ولكن لا يمكن للمستخدم تعديل الشرط بالمستخلص ليكون مغاير لما تم تحديده بملف "عقد المشروع" إلا إذا كان هذا الخيار "يمكن تعديل قيمة الشرط" قد تم تعليمه.

# Cutting-edge Business Software ΝΛΜΛSOFT نافذة شروط قياسية – صفحة التأثير

من خلال هذه الصفحة، يمكن تحديد التأثير المحاسبي لكل شرط بحيث يقوم النظام بالتأثير على حسابات محددة عند تحقق كل شرط على حدة فور تخزين المستخلصات.

|            | 🗸 🗉 🖶 🕄 🚺 🗎 🗄                       | 3 ♥   | إضافة شرط قياسي                                 |
|------------|-------------------------------------|-------|-------------------------------------------------|
|            |                                     |       | الرنيسية التأثير                                |
|            |                                     |       | مدين                                            |
|            |                                     | PC    | الجانب المحاسبي                                 |
|            |                                     | P 🕈 🔹 | نوع مصدر الصاب                                  |
| •          | نوع المرجع                          |       | اختيار الحساب من الحقيبة حسب العملة ونوع الحساب |
|            | كود الحساب من الحقيبة / حقّل الحساب | •     | نوع الحافظة                                     |
| (ting-edge | فالب الشرح                          |       | الحقل                                           |
|            | قالب الشرح 2                        |       | استعلام الشرح                                   |
| Pe ·       | نوع مصدر المجموعة التحليلي          |       | استعلام الشرح 2                                 |
|            | الحقل                               |       | نوع المرجع                                      |
|            |                                     |       | دانن                                            |
|            |                                     | Pe    | الجانب المحاسبي                                 |
|            |                                     | Pe ·  | توع مصدر الصباب                                 |
|            | نوع المرجع                          | 8     | اختيار الحساب من الحقيبة حسب العملة ونوع الحساب |
|            | كود الحساب من الحقيبة / حقّل الحساب |       | نوع الحافظة                                     |
|            | قالب الشرح                          |       | الحقل                                           |
|            | قالب الشرح 2                        |       | استعلام الشرح                                   |
| P C .      | نوع مصدر المجموعة التطيلي           |       | استعلام الشرح 2                                 |
|            | الحقل                               | •     | نوع المرجع                                      |

نافذة شرط قياسي – صفحة التأثير

- لهذه التأثير أهمية قصوى عند استخدامه لتحديد التأثير المحاسبي الخاص بقيمة الشرط القياسي، سواءً القيمة المضافة أو المستقطعة من المستخلصات.
- لاحظ أنه عند صرف مواد خام (عن طريق صرف خامات مقاول باطن) أو قيمة تمويلية (عن طريق مستندات دفعات مقاول باطن) لصالح مقاول الباطن لابد من ربطها بأحد الشروط ومن ثم التأثير بهذه القيم على الحسابات المعرفة بهذا الشرط بمجرد إصدار المستخلصات وتطبيق هذه الشروط بها.
- كذلك لابد من ربط الغرامات سواءً المتعلقة بالمقاول أو مقاول الباطن بأحد الشروط حتى يتم التأثير بقيم هذه الغرامات على الحسابات المعرفة بالشرط القياسي بمجرد إصدار المستخلصات وتطبيق هذه الشروط بها.

Minfo@namasoft.com
## نافذة مجموعة الشروط قياسية

من خلال هذه النافذة، يمكن تعريف مجموعة شروط قياسية عن طريق إدراج عدة شروط بتفاصيل هذه النافذة. يتم استخدام مجموعة الشروط عند تعريف بند قياسي بنافذة البند القياسي بحيث عند إدخال مجموعة شروط برأس نافذة البند القياسي، يقوم النظام بإدراج جميع الشروط القياسية المدرجة بهذه المجموعة بتفاصيل الشروط الخاصة بهذا البند، ومن ثم يتر ربط عدة شروط بالبند القياسي دفعة واحدة.

|                                               | ▶ 🛛 🔎 🚔 😓 🖨 🗣 🔶 🖬 🕈 🕈            | إضافة مجموعة الشروط القياسية |
|-----------------------------------------------|----------------------------------|------------------------------|
|                                               |                                  | المعلومات الأساسية           |
| P C                                           | المجموعة                         | الكود                        |
|                                               |                                  | الاسم العربي                 |
|                                               |                                  | الاسم الإنجليزي              |
|                                               |                                  | ملاحظات                      |
| C 11                                          |                                  | الشروط                       |
| Cutting-                                      | الشرط الشرط المالي المالي المالي |                              |
| <u></u><br><del> </del> <del> </del> <i> </i> |                                  | 1                            |
|                                               |                                  |                              |

نافذة مجموعة الشروط القياسية

## نافذة استشاري

من خلال نافذة "استشاري" يتم تعريف الاستشاريين التي تقوم المنشأة بطلب استشاراتهم بالمشاريع المختلفة حيث سيجد المستخدم حقل "الاستشاري" هو أحد حقول سجل المشروع، وهي معلومة أرشيفية بالمشروع يمكن استخدامها بعد ذلك بالتقارير وغير ذلك.

| إضافة إستشاري      |     | 80 |                    |         | ñ0 î |
|--------------------|-----|----|--------------------|---------|------|
| المعلومات الأساسية |     |    |                    |         |      |
| الكود              |     |    | المجموعة           | P C     | 20   |
| الاسم العربي       |     |    |                    |         |      |
| الاسم الإنجليزي    |     |    |                    |         |      |
| ملاحظات            |     |    |                    |         |      |
| معلومات الاتصال    |     |    |                    |         |      |
| موقع جغرافي        |     | PC |                    |         |      |
| الدولة             |     |    | المدينة            |         |      |
| المحافظة           |     |    | المنطقة            |         |      |
| شارع               |     |    |                    |         |      |
| عنوان 1            |     |    |                    |         |      |
| عنوان 2            |     |    |                    |         |      |
| الموقع على الخريطة |     | ۴  |                    |         |      |
| تليفون 1           |     |    | تليفون 2           |         |      |
| الموبايل           |     |    | الفاكس             |         |      |
| إيميل              |     |    | موقع الكتروني      |         |      |
| المحددات           |     |    |                    |         |      |
| الشركة             | عام | PC | المجموعة التحليلية | P 🛃 ple | PC   |
| الفرع              | عام | PC | القطاع             | P 🙋 ala | PC   |
| الإدارة            | عام | 20 |                    |         |      |

نافذة استشاري

لاحظ أن النظام لا يعامل الاستشاري كذمة مستقلة حيث لا يدعم حسابات للاستشاري، حيث أنه لا معاملات مالية بين المقاول والاستشاري.

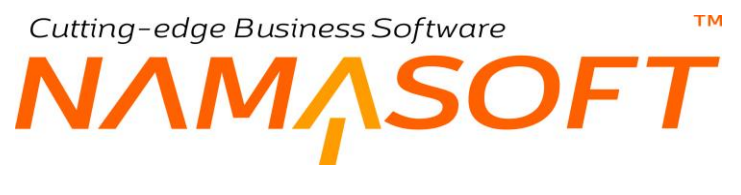

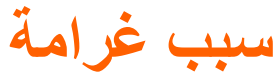

من خلال هذه النافذة يمكن تعريف عدد لا نهائي من أسباب الغرامات كغرامة تأخير، وغرامة تلفيات وغير ذلك.

|    |     |                   | 🗸 🖕 🕄 🖉 🗊 🗟 🖻 🕀 |     | إضافة سبب غرامة مقاولات |
|----|-----|-------------------|-----------------|-----|-------------------------|
|    |     |                   |                 |     | المعلومات الأساسية      |
| pe |     | المجموعة          |                 |     | الكود                   |
|    |     |                   |                 |     | الاسم العربي            |
| ľ. |     |                   |                 |     | الاسم الإنجليزي         |
|    |     |                   |                 |     | المحددات                |
| 20 | عام | المجموعة التطيلية | Pe              | عام | الشركة                  |
| PC | عام | القطاع            | Р С             | عام | الفرع                   |
|    |     |                   | PC              | عام | الإدارة                 |

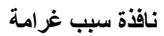

كما هو واضح، يتم تحديد كود واسمي الغرامة فقط، ومن ثم يمكن بعد ذلك استخدامها بسندات الغرامات.

# Cutting-edge Business Software معار المقاولات وCutting-edge Business Software

من خلال نافذة "قائمة أسعار المقاولات" يتم تعريف أسعار محددة لبنود المقاولات وفقاً لمحددات يحددها المستخدم. راجع الجزء الخاص بقائمة أسعار المقاولات بالمفاهيم الأساسية بهذا الكتاب. يمكن تعيين هذه المحددات على مستوى كل البنود المندرجة بتفاصيل النافذة، كأن يتم تحديد الأسعار على مستوى عميل معين أو بفنرة محددة. كما يمكن تحديد الأسعار على مستوى كل بند من البنود المندرجة بتفاصيل النافذة.

| 'nC |      |      |      |          | <b>V</b> = 1 |                       | 6                       | 880                | Ð        |           |                 |                    |          | ناولات  | سعار المذ    | ة قائمة ا    | إضافة    |
|-----|------|------|------|----------|--------------|-----------------------|-------------------------|--------------------|----------|-----------|-----------------|--------------------|----------|---------|--------------|--------------|----------|
| •   |      |      |      |          |              |                       |                         |                    |          |           |                 |                    |          |         | á            | ات الأساسي   | المعلوم  |
| P   | ¢    |      |      |          | 12           | المجموعا              |                         |                    |          |           |                 |                    |          | الكود   |              |              |          |
|     |      |      |      |          |              |                       |                         |                    |          |           |                 |                    |          | ىربى    | الاسم ال     |              |          |
|     |      |      |      |          |              |                       |                         |                    |          |           |                 |                    |          | ليذي    | الأسم الإنجا |              |          |
| 2   | ¢    |      |      | •        | 4            | العميل                |                         |                    |          |           |                 |                    | 0        | عطيل (  | ت            |              |          |
|     |      |      |      |          |              | الأولوية ا            |                         |                    | PC       |           |                 |                    | ية مصر ي | ـلة * ج | الع          |              |          |
|     |      |      |      |          |              | إلى تاريخ             |                         |                    |          |           |                 |                    |          | يخ *    | من تار       |              |          |
| 2   | ¢    |      |      | •        |              | الموظف                |                         |                    | PC       |           |                 |                    |          | arric   | تصنيف الم    |              |          |
|     |      |      |      |          |              |                       |                         |                    |          |           |                 |                    |          |         |              | ىيل          | التقاص   |
|     | نص 5 | نص 4 | نص 3 | نــــص 2 | ــص 1        | ة<br>سعر د<br>افتراضي | عر لکل وحدہ<br>قصبی سعر | السر<br>اقل سعر أا | اقل كمية | قل ارتفاع | اد<br>قل عرض اف | الابع<br>اقل طول ا | اقل عدد  | الوحدة  | بند قياسي    | تصنيف<br>بند |          |
| 5   |      |      |      |          |              |                       |                         |                    |          |           |                 |                    |          |         | PC           | PC           | 1        |
| •   |      |      |      |          |              |                       |                         |                    |          |           |                 |                    |          |         |              | ت            | المحدداء |
| P   | ¢    |      |      |          | ة عام        | موعة التحليليا        | المجه                   |                    | 20       |           |                 |                    | م        | ىركة م  | 11.5         |              |          |
| P   | ¢    |      |      |          | عام          | القطاء                |                         |                    | 20       |           |                 |                    |          | لفرع ء  | 1            |              |          |
| -   |      |      |      |          |              |                       |                         |                    | PC       |           |                 |                    | م        | دارة م  | γı           |              |          |

نافذة قائمة أسعار المقاولات

#### المعلومات الأساسية

من خلال هذا القسم يتم تحديد المعلومات الأساسية الخاصة بقائمة السعر والتي تحدد المعابير التي سيتم على أساسها تطبيق قائمة الأسعار الحالية. أهم هذه المعلومات هي كالتالي:

🖌 تعطيل

هذا الحقل عبارة عن صندوق اختيار. عند تعليم هذا الخيار فسوف تكون هذه القائمة معطلة بمعنى أن النظام لن يقوم بتطبيقها على بنود المقاولات حتى لو توفرت في البنود جميع الشروط الخاصة بهذه القائمة.

info@namasoft.com

<u>mamasoft.com</u>

العميل

من خلال هذا الحقل يمكن تخصيص عميل محدد ليتم تطبيق قائمة الأسعار على هذا العميل فقط دون غيره.

العملة

من خلال هذا الحقل يتم تحديد العملة التي سيتم تحديد الأسعار بها.

Namasoft

🖌 الأولوية

40

тм

Cutting-edge Business Software

من خلال هذا الحقل يمكن تحديد أولوية لقائمة السعر، حيث يسمح النظام بتحديد أكثر من قائمة سعر لنفس البنود بنفس محددات التسعير ثم يقوم بتطبيق قائمة الأسعار بحسب الأولوية حيث ستكون قائمة الأسعار ذات الأولوية "1" لها أولوية أعلى من قائمة الأسعار ذات الأولوية "2"، وهكذا.

#### 🖌 من تاريخ 🖌 إلى تاريخ

من خلال هذين الحقلين، يمكن تحديد فترة بينية بحيث يتم تطبيق هذه القائمة خلال تلك الفترة فقط.

#### المستند 🖌

من خلال هذا الحقل يتم تحديد تصنيف مستند محدد بحيث لا يتم تطبيق هذه القائمة إلا بالمقايسات أو بعقود المشروع التي تنتمي لنفس التصنيف.

#### 🖌 الموظف

من خلال هذا الحقل يتم تحديد موظف محدد بحيث لا يتم تطبيق هذه القائمة إلا مع هذا الموظف.

عند تحديد موظف محدد بهذا الحقل، فلن يتم تطبيق هذه القائمة من خلال محدد الموظف إلا في الحالتين التاليتين: 1- أن يكون هذا الموظف قد تم تحديده بحقل الموظف بنافذة "مستخدم" للمستخدم الحالي الذي يقوم بإدخال البنود. بنافذة "عقد المشروع" أو نافذة "المقايسة".

2- أن يكون هذا الموظف قد تم تحديده كبائع بنافذة "عقد المشروع" أو "المقايسة" على أن يكون قد تم تعليم الخيار "استعمال البائع بدلاً من المستخدم للأسعار".

#### التفاصيل

القسم عبارة عن جدول، يتم من خلاله إدراج البنود المراد تسعير ها بهذه القائمة، وذلك وفق محددات معينة. يحتوي جدول التفاصيل على المعلومات التالية:

#### 🖌 تصنيف بند

من خلال هذا الحقل يمكن تحديد تصنيف بند معين بحيث لا يتم تطبيق السعر على البند المقابل بملف "عقد المقاولة" أو بمستند المقايسة إلا إذا تم تحديد تصنيف لهذا البند هو نفس التصنيف الذي تم تحديده بقائمة الأسعار المستخدمة.

🖌 بند قیاسی

البند الذي سيتم تسعيره بهذا السطر. يمكن إدخال كود البند مباشرة على أن يكون صحيحاً ومعبراً عن أحد البنود المعرفة، أو يمكن استخدام أيقونة البحث لإدراج البند المطلوب.

🖌 الوحدة

الوحدة المستخدمة من هذا البند.

💉 الأبعاد (أقل عدد، أقل طول، أقل عرض، أقل ارتفاع)

من خلال هذه الحقول الأربعة يمكن تحديد عدة محددات لتطبيق السعر المقابل للبند فمثلاً يمكن تطبيق السعر المقابل على عدد لا يقل عن 20 من البند المقابل، أو طول لا يقل عن 2 متر . بالمثل يمكن تحديد أقل عرض وأقل ارتفاع للبند المقابل. كأن يكون البند المقابل هو سنفرة باب حشبي مثلاً، وبالتالي سيختلف سعر البند بحسب طول الباب. بذلك يمكن تكرار نفس البند على أكثر من سطر بحيث يختلف سعر البند باختلاف تلك المحددات.

Minfo@namasoft.com

mamasoft.com

م أقل كمية

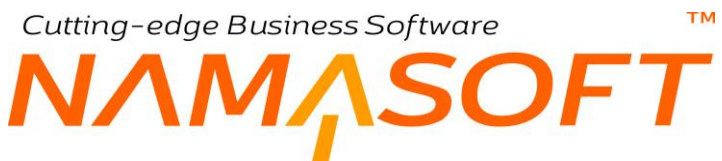

يمكن تحديد أقل كمية ينطبق عليها السعر المقابل من خلال هذا الحقل.

#### 🦯 السعر لكل وحدة (أقل سعر، أقصى سعر، سعر افتراضى)

من خلال هذه الحقول الثلاثة، يمكن تحديد سعر افتراضي للبند المقابل كما يمكن تقييد المستخدم الذي له صلاحية التسعير بحيث لا يقل السعر المحدد يدوياً عن أقل سعر ولا يزيد أكبر سعر تم تحديده يدوياً عن أقصى سعر.

- / نص 1
- 🖌 نص 2
- 🖌 نص 3
- / نص 4
- 🖌 نص 5

من خلال هذه الحقول الخمسة، يمكن تحديد أوصاف إضافية لكل صنف، والتي تغيد في استخراج التقارير وفي عمليات البحث و غير ذلك.

يمكن للمستخدم من خلال ملف تغيير الترجمات تغيير عناوين هذه الحقول بحسب الغرض منها.

<u>info@namasoft.com</u>

<u>mamasoft.com</u>

## Cutting-edge Business Software SOFT الموازنة التقديرية – الصفحة الرئيسية

على غرار الكارت التحليلي لتتبع التكاليف تفصيلياً، توفر نما أيضاً ملفي الموازنة التقديرية والتنفيذية. للتعرف على طبيعة الموازنة التقديرية والتنفيذية، راجع "الموازنة التقديرية والتنفيذية" بالمفاهيم الأساسية بهذا الكتاب.

|               |                               |               | إضافة موازنة مقاولات تقديرية 🕒 😫 🔚 |                    |  |  |  |  |
|---------------|-------------------------------|---------------|------------------------------------|--------------------|--|--|--|--|
|               |                               |               | الشروط والدفع                      | الرنيسية البنود و  |  |  |  |  |
|               |                               |               |                                    | المعلومات الأساسية |  |  |  |  |
| Pe            | المجمرعة                      |               |                                    | الكود              |  |  |  |  |
|               |                               |               |                                    | الاسم العربي       |  |  |  |  |
|               |                               |               |                                    | الاسم الإنجليزي    |  |  |  |  |
| PC            | موازنة مقاولات تنفيذية        | PC            |                                    | عقد المشروع        |  |  |  |  |
| p 🕐           | الحميل                        | PC            |                                    | المشروع            |  |  |  |  |
| PC            | مسئول المبيعات                | PC            |                                    | المهتدس المسئول    |  |  |  |  |
|               | خصم السطور الموحد             |               |                                    | السعر قبل التخقيص  |  |  |  |  |
|               | توع العقد                     |               |                                    | التخفيص            |  |  |  |  |
|               | يبدأ في                       | PC            |                                    | تصنيف سجل          |  |  |  |  |
|               | عقد ملتهی                     |               |                                    | يتتهى              |  |  |  |  |
| جنوه مصري 🖉 🖉 | اجمالي التكلفة                | Pe            |                                    | مجموعة مراحل       |  |  |  |  |
|               |                               | جنيه مصري 🤌 🖉 |                                    | السعر الإساسي      |  |  |  |  |
|               |                               |               |                                    | ملاحظات            |  |  |  |  |
| • C           | مرفق 2                        |               | • C                                | مرفق 1             |  |  |  |  |
| • 6           | مرفق 4                        |               | • C+                               | مرفق 3             |  |  |  |  |
|               | حساب السعر من الربح عند الحفظ |               | • Co                               | مرفق 5             |  |  |  |  |

من خلال الصفحة الرئيسية يمكن تعريف الموازنة التقديرية الموضوعة لأحد المشروعات عن طريق إدراج عقد المشروع والبيانات الخاصبة به بحقول النافذة.

للتعرف على أغلب هذه الحقول يمكن الرجوع لنافذة عقد المشروع الرئيسي حيث أنها تتضمن نفس الحقول تقريباً.

يمكن ربط الموازنة التقديرية بأحد الموازنات التنفيذية التي تم تعريفها حتى تتم المقارنة بين بنود الموازنة التقديرية والبنود المناظرة بالموازنة التنفيذية من خلال التقارير.

Minfo@namasoft.com

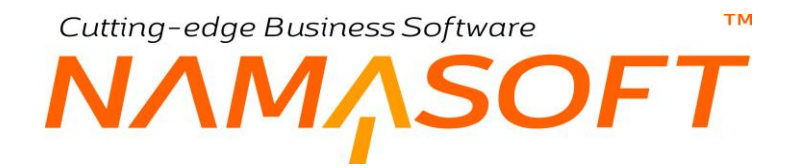

## الموازنة التقديرية \_ صفحة البنود

من خلال هذه النافذة يتم تحديد بنود الموازنة التقديرية والمعلومات الخاصة بكل بند.

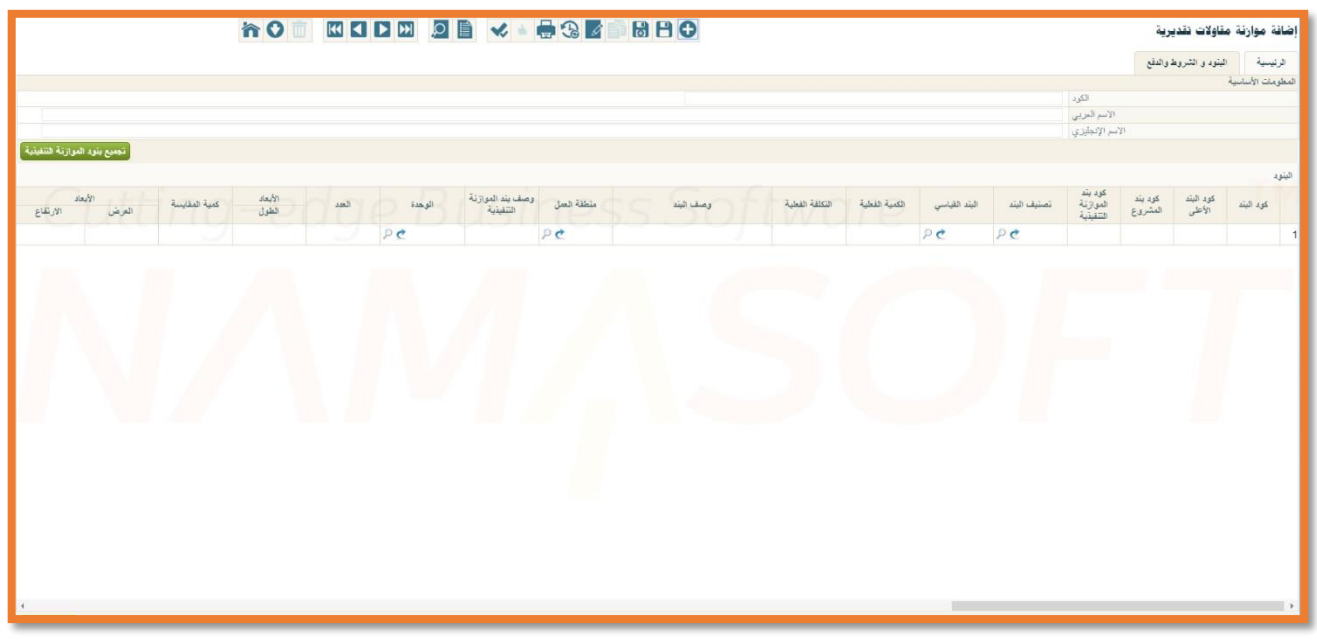

عند ربط الموازنة التقديرية بموازنة تنفيذية من خلال النافذة الرئيسية، يمكن استخدام الزر "تجميع بنود الموازنة التنفيذية" لإدراج كافة البنود القياسية المدرجة بالموازنة التنفيذية مما يساعد في سرد بنود الموازنة التقديرية.

يتم إدراج بنود الموازنة وربطها مع البندود القياسية الخاصنة بعقد المشروع ثم استكمال باقي البيانات بكل سطر مثل الوحدة والكمية المتعاقد عليها وغير ذلك. أغلب حقول هذه النافذة مشابهة لحقول بنود عقد المشروع. راجع نافذة البنود والشروط والدفع بنافذة عقد المشروع للتعرف عليها.

لاحظ أنه يمكن ربط أي من بنود الموازنة التقديرية بأي من بنود الموازنة التنفيذية وذلك للمقارنة بينهم لاحقاً بالتقارير، وذلك شريطة أن يتم إدراج كود الموازنة التنفيذية بالنافذة الرئيسية. لاحظ أيضاً أنه يمكن ربط بند موازنة تقديرية بأكثر من بند موازنة تنفيذية والعكس بحسب طبيعة العمل.

<u> info@namasoft.com</u>

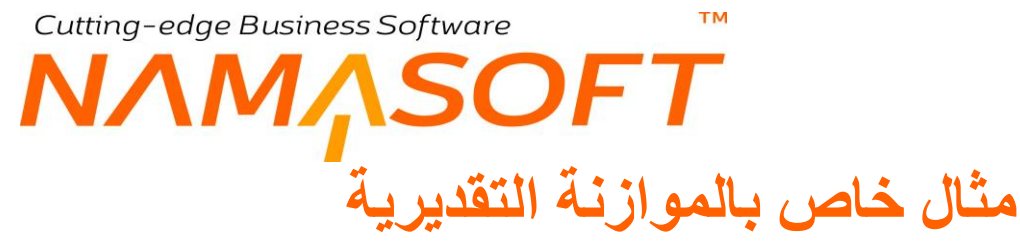

|             |                    |            |                 |        |        |                               |             |                               |                  |                                                      | و المروط والدعع | سيه البنو،  | الربي   |
|-------------|--------------------|------------|-----------------|--------|--------|-------------------------------|-------------|-------------------------------|------------------|------------------------------------------------------|-----------------|-------------|---------|
|             |                    |            |                 |        |        |                               |             |                               |                  |                                                      |                 | ات الأساسية | المعلوم |
|             |                    |            |                 |        |        |                               |             |                               |                  | لكود KLC                                             |                 |             |         |
|             |                    |            |                 |        |        |                               |             |                               |                  | ريى مواردة تقديرية خاصبة بمشروع                      | الانتم الم      |             |         |
|             |                    |            |                 |        |        |                               |             |                               |                  | ليزي مواردة تقديرية عاصلة بمشروع                     | الاسم الإنجا    |             |         |
| ة التنفيذية | تجميع بنود الموازد |            |                 |        |        |                               |             |                               |                  |                                                      |                 |             |         |
|             |                    |            | . ۲۰ من ۱۰۲ 🔹 🛞 | • Э Э  |        |                               |             |                               |                  |                                                      |                 |             | اليتود  |
|             | إجمالي السعر       | سعر الوحدة | الكمية          | التسية | الوحدة | وصف بند الموازنة<br>التنفيذية | تصنيف البند | كود بند الموازنة<br>التتفيذية | كود البند الأعلى | وصف اليند                                            | اليئد القياسي   | كود اليند   |         |
| - 🗩         |                    |            |                 |        | pe     |                               | PC          |                               |                  | ﴿ إِلْتَرَامات تعاقديه                               | ند رئیسی 🕐 🤇    | 0.1         | 1       |
|             |                    |            |                 |        | pe     |                               | 20          |                               | 0.1              | ﴿ إِسْتَقْطَاعَاتَ تَعَاقَدُ و تَكَالَئِفَ تَمُويُلُ | ند رئیسی 🕐 (    | 0.1.1       | 2       |
| ) 👼         |                    |            |                 |        | pe     |                               | 20          | 1.1.1.1                       | 0.1.1            | ار دمغات عادیه و إضافیه                              | ند فرعی 🧑 (     | 0.1.1.1     | 3       |
| D 👼         |                    |            |                 |        | 20     |                               | 20          | 1.1.1.2                       | 0.1.1            | ر دمغات هدسیه و تطبیقیه و فلون و عماله غیر منتظما    | ڭ فرعي 🕐 (      | 0.1.1.1.2   | 4       |
| ) 👼         |                    |            |                 |        | 20     |                               | 20          | 1.1.1.2.1                     | 0.1.1            | ار دمغه هندسیه                                       | تد فرعي 🥐 (     | 0.1.1.1.3   | 5       |
|             |                    |            |                 |        | pe     |                               | PC          | 1.1.1.2.2                     | 0.1.1            | 🤾 دمغه تطبيقيه و مصمى قلون                           | ت رائیسی 🕐 🤇    | 0.1.1.1.4   | 6       |
| D 👼         |                    |            |                 |        | 20     |                               | 20          | 1.1.1.2.3                     | 0.1.1.1.4        | ار دمغة عماله عير متثظمه                             | ند فر عي 🧑 (    | 0.1.1.1.5   | 7       |
| D 👼         |                    |            |                 |        | 20     |                               | 20          | 1.1.1.3                       | 0.1.1.1.4        | -ر تاميدات إجتماعيه على العقد                        | ت فرعي 🕐 (      | 0.1.1.3     | 8       |
| ) 🚍         |                    |            | 1               | 1      | pe     |                               | 20          | 1.1.1.4                       | 0.1.1.1.4        | إ خريبة القيمه المضافة     إ                         | ند فرعي 🥐 (     | 0.1.1.4     | 9       |
|             |                    |            | 1               | 100    | 20     |                               | 20          | 1.1.1.5                       | 0.1.1.1.4        | ر دمغة إتحاد المقاولين                               | لد فرعي 🥐 (     | 0.1.1.5     | 10      |
| 0 👼         |                    |            |                 |        | 26     |                               | 20          | 1.1.1.6                       | 0.1.1.1.4        | ار عرامات                                            | ند فرعي 🥐 (     | 0.1.1.6     | 11      |
| )同          |                    |            |                 |        | pe     |                               | 20          | 1.1.1.7                       | 0.1.1.1.4        | . تكاليف تمويل و خطابات ضمان                         | ند فرعي 🥐 (     | 0.1.1.7     | 12      |
| 0 🚍         |                    |            |                 |        | 20     |                               | 20          | 1.1.1.8                       | 0.1.1.1.4        | ار اخري                                              | لد فرعي 🤝 (     | 0.1.1.8     | 13      |
| り戸          |                    |            |                 |        | pe     |                               | Pe          |                               | 0.1.1.1.4        |                                                      | ند رئیسی 🕐 (    | 0.1.2       | . 14    |
|             |                    |            |                 |        | 20     |                               | 20          | 1.1.2.1                       | 0.1.2            | ار الراخيص بأتواعها                                  | ند فرعی 🥐 (     | 0.1.2.1     | 15      |
| ) 👼         |                    |            | 1               | 100    | 20     |                               | 20          | 2.4,1.1.2.2.5                 | 0.1.2            | 🧹 تجهيزات إستشاري و مالك                             | لد فرعي 🥐 (     | 0.1.2.2     | 16      |
| D 👼         |                    |            |                 |        | 20     |                               | 20          | 1.1.2.3                       | 0.1.2            | -ر جسات تاگيديه                                      | ك فرعي 🥐 (      | 0.1.2.3     | 17      |
| した          |                    |            |                 |        | 20     |                               | 20          | 1.1.2.4                       | 0.1.2            | ار اخري                                              | ند فرعي 🥐 (     | 0.1.2.4     | 18      |
|             |                    |            |                 |        | pe     |                               | Pe          |                               | 0.1.2            | ار تجهزل مىسوقع                                      | ند رئیسی 🕐 (    | 0.2         | 19      |
|             |                    |            | 1               | 100    | 20     |                               | 20          | 1.2.1                         | 0.2              | ار نقل عده                                           | ند فرعی 🥐 (     | 0.2.1       | 20      |
|             |                    |            | 1               | 100    | 20     |                               | 20          | 1.2.2                         | 0.2              | <ul> <li>إنشاءات مؤقله و تجهيزات موقعيه</li> </ul>   | ند فرعي 🥐 (     | 0.2.2       | 21      |
|             |                    |            | 1               | 100    | 20     |                               | 20          | 123                           | 0.2              | ا عدد ادرات                                          | لد ذ عر 🕐 (     | 023         | 22      |
| يث الأكواد  | تحد                |            |                 |        |        |                               |             |                               |                  |                                                      |                 |             |         |

في هذه الصورة مثال عملي من قاعدة بيانات أحد العملاء تم فيه تعريف بنود تقديرية حيث تم ربط عدة بنود بكل بند قياسي وربطها أيضاً ببنود خاصة بموازنة تنفيذية، كما تم تكويد البنود بشكل شجري.

info@namasoft.com

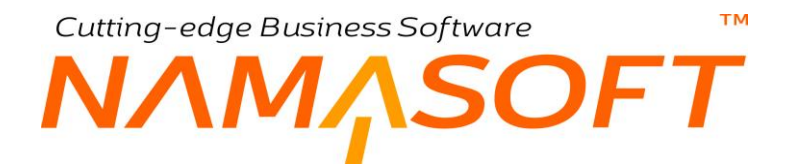

## الموازنة النفيذية – الصفحة الرئيسية

على غرار الكارت التحليلي لتتبع التكاليف تفصيلياً، توفر نما أيضاً ملفي الموازنة التقديرية والتنفيذية. للتعرف على طبيعة الموازنة التقديرية والتنفيذية، راجع "الموازنة التقديرية والتنفيذية" بالمفاهيم الأساسية بهذا الكتاب.

|               | s 🔸 🖶 🕄 🗾 🗊 🗄 E               | Ð             | ت تنفيذية       | إضافة موازنة مقاولا |
|---------------|-------------------------------|---------------|-----------------|---------------------|
|               |                               |               | و الشروط والدفع | الرنيسية البنود     |
|               |                               |               |                 | المعلومات الأساسية  |
| PC            | المجموعة                      |               |                 | الكود               |
|               |                               |               |                 | الاسم العربي        |
|               |                               |               |                 | الاسم الإنجليزي     |
| Pe            | موازنة مقلولات تقديرية        | PC            |                 | عقد المشروع         |
| PC            | العميل                        | PC            |                 | المشروع             |
| Pe            | مسئول المبيحات                | PC            |                 | المهتدس المسئول     |
|               | خصم السطور الموحد             |               |                 | السعر قبل التخفيض   |
|               | دوع العقد                     |               |                 | التخفيص             |
|               | يبدأ في                       | PC            |                 | تصنيف سجل           |
|               | عقد مائهی                     |               |                 | يتتهى               |
| جنيه مصري 🖉 🖉 | اجمالى التكلفة                | PC            |                 | مجموعة مراحل        |
|               |                               | جنيه مصري 🖉 🖉 |                 | السعن الإساسي       |
|               |                               |               |                 | ملاحظات             |
| © C           | مرفق 2                        |               | • Co            | مرفق 1              |
| • 6           | مرفق 4                        |               | • 6             | مرفق 3              |
|               | حساب السعر من الربح عدد الحفظ |               | • 0%            | مرفق 5              |

من خلال الصفحة الرئيسية يمكن تعريف الموازنة الموضوعة التنفيذية لأحد المشروعات عن طريق إدراج عقد المشروع والبيانات الخاصة به بحقول النافذة.

للتعرف على أغلب هذه الحقول يمكن الرجوع لنافذة عقد المشروع الرئيسي حيث أنها تتضمن نفس الحقول تقريباً.

يمكن ربط الموازنة التنفيذية بأحد الموازنات التقديرية التي تم تعريفها حتى تتم المقارنة بين بنود الموازنة التنفيذية والبنود المناظرة بالموازنة التقديرية من خلال التقارير.

pinfo@namasoft.com

## Cutting-edge Business Software **NAMASOFT** Ilaglicia lititica - Description - Description - Descr

من خلال هذه النافذة يتم تحديد بنود الموازنة التنفيذية والمعلومات الخاصة بكل بند.

| نيميو بنوه الموزنة التقريبة<br>عبة الطليسة العرض (الركتاع<br>الم | لعد المعنى المعنى المعنى المعنى المعنى المعنى المعنى المعنى المعنى المعنى المعنى المعنى المعنى المعنى المعنى ا<br>المعنى المعنى المعنى المعنى المعنى المعنى المعنى المعنى المعنى المعنى المعنى المعنى المعنى المعنى المعنى المعنى | P C              | وملد بند البوازنة<br>التقبرية<br>أر | منطقة فعيل<br>P 🛃  | S way    | عية عيمة    | مية شفية          | اليد القياسي<br>به ال       | نسنيد البند<br>به عليه الم | الكرد<br>الاسم العربي<br>سم الإنجايزي<br>مع الإنجايزي<br>فود يند<br>التقييرية  | والدقع<br>الالتي<br>كود يند<br>المشروع | البنود و الشروط<br>ية<br>كود البند<br>الأعلى | الرئيسية<br>المطومات الأسام<br>البتوه<br>كوه البت |
|------------------------------------------------------------------|----------------------------------------------------------------------------------------------------|------------------|-------------------------------------|--------------------|----------|-------------|-------------------|-----------------------------|----------------------------|--------------------------------------------------------------------------------|----------------------------------------|----------------------------------------------|---------------------------------------------------|
| نمى بود قورنە شتىريە<br>كىد قىلىيە ھىرىن<br>كىد قىلىيە           | تمد الإدم<br>تمرز                                                                                                    | n je insji<br>P€ | ومف بند الدوازنة<br>التقيرية<br>إ   | منطقة تعمل<br>P C  | رىيى 2   | منة علية    | عية شية ا         | اليند القياسي<br>P C        | تستيف البند<br>به ع        | الكرد<br>الاسم المربي<br>سم الإنجايزي<br>عود بند<br>الموازنة<br>التقييرية      | الا<br>کود بند<br>المشروع              | ية<br>كارد البند<br>الأعلى                   | المطومات الأسان<br>اليتود<br>كود اليت             |
| نمى مود قىرزى اللمرية المريد<br>كىية صفيسة هرين<br>الارتشاع      | تمد البعد<br>عنون                                                                                                    | a inga<br>Pe     | وصف بند الموازنة<br>التقيرية<br>فر  | منطقة العمل<br>P C | رمدينا ک | من سونه     | هية هغية الع      | اليند القياسي<br>P C        | نمنيد البن<br>ج ع          | الكرد<br>الاسم المربي<br>سم الإنجايزي<br>سم الإنجايزي<br>للموازية<br>التقديرية | الا<br>عود بند<br>المشروع              | کرد الیند<br>الأعلى                          | اليتويد<br>عويد اليت<br>1                         |
| نسي بور فورنة التسية<br>عية صفيسة الريقع<br>الارتفاع             | تعد <u>المد</u><br>غير                                                                                                    | e inge<br>PC     | وصف بند الموازنة<br>التغيرية<br>و   | ىنىقىة قىمل<br>P C | رمد ابتد | فنة فننية   | الكنية التخية ال  | اليند القياسي<br>ب 1        | تعنيف البند<br>P C         | الاسم العربي<br>سم الإنجايزي<br>لم الإنجايزي<br>التقييرية                      | الا<br>کود بند<br>المشروع              | کود الیند<br>الأعلى                          | الیترید<br>عوره الیت<br>1                         |
| نيس بود شورية الشرية<br>عبة الفليسة الريقاع<br>الريقاع الريقاع   | لاهد الأمد<br>هون<br>قون                                                                                                    | inge<br>PC       | وصف بند الموازنة<br>التقيرية<br>أر  | منطقة المعل<br>P C | رمد فن   | من سنية     | الكمية الفطية ا   | اليند القياسي<br>ج ع        | تعنيف البند<br>P C         | سم الإنجايزي<br>كود بند<br>التقبيرية                                           | الا<br>کود یند<br>المشروع              | کود الیند<br>الأعلى                          | الیتود<br>عود الیتد<br>1                          |
| نعم بود الوردة التبرية<br>المد<br>المد الترقاع                   | العد الأيماد<br>العد العول                                                                                                    | تیرید<br>۶ C     | وسف يند الموازنة<br>التقيرية<br>و   | ىنىلغة ئىسل<br>P C | رمد فند  | المنطبة     | لكمية النظية ال   | اليند القياسي<br>به عنه الم | نمنيد ابند<br>P C          | كود بند<br>الموازنة<br>التقديرية                                               | کود بند<br>المشروع                     | كود اليند<br>الأعلى                          | اليتود<br>کوه اليند<br>1                          |
| کیة هذينية هرمن الأيمة<br>الارتفاع                               | العدد الأيماد<br>العد العاول                                                                                                    | ئريمة<br>P C     | وصف بند الموازنة<br>التقيرية<br>و   | ىنىقتە ئىسل<br>P C | رمف فيند | فقة القطية  | لكبية النظية ال   | اليند الفياسي<br>ب ال       | تعنيف فيد<br>ج ح           | كود بند<br>الموازنة<br>التقديرية                                               | کود یند<br>المشروع                     | کود الیند<br>الأعلی                          | اليترد<br>کرد اليند<br>1                          |
| کید صفیت درمنی الارمه<br>الارتباع                                | العدد الأيماد<br>العد الطول                                                                                                    | ° ingl<br>₽€     | وصف بند الموازنة.<br>التغيرية<br>إ  | منطقة السل<br>ب خ  | ومفدانية | فلفة القطية | الكلية القطية الا | اليند القياسي<br>P C        | نسنید ایند<br>م بر         | كود بند<br>الموازنة<br>التقديرية                                               | کود بند<br>المشروع                     | كود اليند<br>الأعلى                          | کوہ الیند<br>1                                    |
|                                                                  |                                                                                                    | Pe               |                                     | P C                |          |             |                   | PC                          | РĊ                         |                                                                                |                                        |                                              | 1                                                 |
| N/                                                               |                                                                                                    |                  |                                     |                    |          |             |                   |                             |                            |                                                                                |                                        |                                              |                                                   |
|                                                                  |                                                                                                    |                  |                                     |                    |          |             |                   |                             |                            |                                                                                |                                        |                                              |                                                   |

عند ربط الموازنة التنفيذية بموازنة تقديرية من خلال النافذة الرئيسية، يمكن استخدام الزر "تجميع بنود الموازنة التقديرية" لإدراج كافة البنود القياسية المدرجة بالموازنة التنفيذية مما يساعد في سرد بنود الموازنة التقديرية.

يتم إدراج بنود الموازنة وربطها مع البندود القياسية الخاصة بعقد المشروع ثم استكمال باقي البيانات بكل سطر مثل الوحدة والكمية المتعاقد عليها وغير ذلك. أغلب حقول هذه النافذة مشابهة لحقول بنود عقد المشروع. راجع نافذة البنود والشروط والدفع بنافذة عقد المشروع للتعرف عليها.

لاحظ أنه يمكن ربط أي من بنود الموازنة التنفيذية بأي من بنود الموازنة التقديرية وذلك للمقارنة بينهم لاحقاً بالتقارير ، وذلك شريطة أن يتم إدراج كود الموازنة التقديرية بالنافذة الرئيسية. لاحظ أيضاً أنه يمكن ربط بند موازنة تنفيذية بأكثر من بند موازنة التقديرية والعكس بحسب طبيعة العمل.

Minfo@namasoft.com

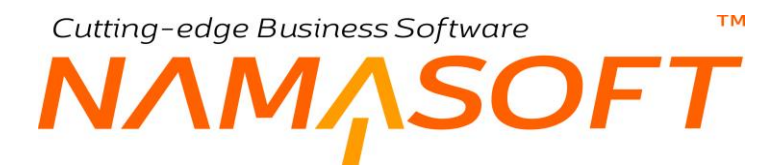

## مثال خاص بالموازنة التنفيذية

في هذه الصورة مثال تعريف بنود تنفيذية حيث تم ربط عدة بنود بكل بند قياسي وربطها أيضاً ببنود خاصة بموازنة تقديرية، كما تم تكويد البنود بشكل شجري.

|            |          |                            |                       |                            |                  |                                                    |                                          | روط والدفع | بة اليتود و الش | الرئيسي   |
|------------|----------|----------------------------|-----------------------|----------------------------|------------------|----------------------------------------------------|------------------------------------------|------------|-----------------|-----------|
|            |          |                            |                       |                            |                  |                                                    |                                          |            | ، الأساسية      | المعلومات |
|            |          |                            |                       |                            |                  |                                                    | الكود K-10-CL                            |            |                 |           |
|            |          |                            |                       |                            |                  | ع- مغروع إنشاء فيلات                               | اسم المريبي المواردة تتفيذية عاصمه بمشرو | YI.        |                 |           |
|            |          |                            |                       |                            |                  | -<br>ع- مقرر ع إنشاء فبلات                         | الإنجليزي موازدة تتفيذية عاصبة بمشرو     | الاتيم     |                 |           |
| 1          |          | And Barris                 |                       |                            |                  |                                                    |                                          |            |                 |           |
| -30.0      |          | - Children                 |                       |                            |                  |                                                    |                                          |            |                 |           |
|            |          |                            | 🛞 🚯 ۱۰- ۲۰ من ۱٤۱ 🚯 🚯 |                            |                  |                                                    |                                          |            |                 | اليتود    |
|            |          | وصف بند الموازنة التقديرية | تصنيف البند           | كود بند الموازنة التقديرية | كود البند الأعلى | وصف البند                                          | البند القياسي                            |            | کود اثیتد       |           |
| - 10       | 1        |                            | PC                    |                            |                  | ب تكاليف عير مباشره                                | e .                                      | بند رئيسم  | 1               | 1         |
| 100        | <b>7</b> |                            | PC                    |                            |                  |                                                    | ¢ .                                      | یند رانیس  | 1.1             | 2         |
| O          | 5        |                            | Pe                    |                            |                  | ا إستقطاعات تعاقد و تكاليف تمويل                   | e u                                      | بند رئیس   | 1.1.1           | 3         |
| C          |          |                            | 20                    | 0.1.1.1                    |                  | 🦉 دمغات عادیه و إضافیه                             | e .                                      | بند فرعی   | 1.1.1.1         | 4         |
| 0          | 5        |                            | 20                    | 0.1.1.1.2                  |                  | لر دمغات هدمید و تطبیقیه و فلون و عماله غیر منتظمه | e .                                      | بلد فرعي   | 1.1.1.2         | 5         |
| O          |          |                            | 20                    | 0.1.1.1.3                  |                  | لر تمغه هنسيه                                      | e .                                      | بند فر عی  | 1.1.1.2.1       | 6         |
| 0          | 园        |                            | 20                    | 0.1.1.1.4                  |                  | 🔍 دمغه تطليقيه و مصمى قلون                         | e .                                      | بند فرعى   | 1.1.1.2.2       | 7         |
| O          | 5        |                            | 20                    | 0.1.1.1.5                  |                  | ار دمنة عدله عبر منتظمه                            | e .                                      | بند فرعی   | 1.1.1.2.3       | 8         |
| O          | 5        |                            | 20                    | 0.1.1.3                    |                  | ر تأميدك إجتماعيه على العد                         | e .                                      | بند فر عی  | 1.1.1.3         | 9         |
| 0          |          |                            | 20                    | 0.1.1.4                    |                  | 🦯 ضريبة القيمه المضاقه                             | e .                                      | ېند فر عړ  | 1.1.1.4         | 10        |
| 0          | 5        |                            | 20                    | 0.1.1.5                    |                  | 🔍 دمغة إتحاد المقاولين                             | e .                                      | بند فرعي   | 1.1.1.5         | 11        |
| O          |          |                            | 20                    | 0.1.1.6                    |                  | لر عرامات                                          | e .                                      | بتد فرعي   | 1.1.1.6         | 12        |
| 0          | F        |                            | 20                    | 0.1.1.7                    |                  | 🔍 انگالیف تمویل و خطابات ضمان                      | e .                                      | ید قرعی    | 1.1.1.7         | 13        |
| Ó          |          |                            | 20                    | 0.1.1.8                    |                  | لر اخري                                            | e .                                      | یند قرعی   | 1.1.1.8         | 14        |
| O          | 房        |                            | Pe                    |                            |                  | 🖓 متط_لبك تعالد ( مالك و استشاري )                 | e u                                      | بند رانیس  | 1.1.2           | 15        |
| O          |          |                            | 20                    | 0.1.2.1                    |                  | لر تراخيص بأتواعها                                 | e .                                      | بند فر عی  | 1.1.2.1         | 16        |
| L OI       | 5        |                            | 20                    |                            |                  | 4. تجهيزات إستشاري و مالك                          | e .                                      | بند فرعی   | 1.1.2.2         | 17        |
| - O        | 5        |                            | 20                    | 0.1.2.2                    |                  | 🥠 بوفیه و منیاقه                                   | e .                                      | يند فرعي   | 1.1.2.2.1       | 18        |
| - C)       | 1        |                            | 20                    | 0.1.2.2                    |                  | <sup>2</sup> ، الواك مكتيبه و تصوير                | e .                                      | بند قر عی  | 1.1.2.2.2       | 19        |
| 0          | 5        |                            | 20                    | 0.1.2.2                    |                  | ار مستلزمات امن و سلامه                            | e .                                      | بند فر عی  | 1.1.2.2.3       | 20        |
| 0          | -        |                            | 20                    | 0.1.2.2                    |                  | مساريف إتسالات و إنتقالات                          | e .                                      | بند فر عي  | 1.1.2.2.4       | 21        |
| -          | 1        |                            | 20                    | 0.1.2.2                    |                  | ل اخرى                                             | e .                                      | بند فر عم  | 1.1.2.2.5       | 22        |
| ، الأكلواد | تحديث    |                            |                       |                            |                  |                                                    |                                          |            |                 |           |

pinfo@namasoft.com

Cutting-edge Business Software **NAMASOFT** سندات المقاولات – مفاهيم أساسية

من خلال هذا القسم سيتم التعرض لبعض المفاهيم الأساسية الخاصة بسندات المقاولات.

### تكويد البنود

عند إدراج البنود بمستندات المقاولات يستلزم النظام إدخال أكود لهذه البنود. يتم إدراج أكواد البنود شجرياً بطريقة آلية حيث يقوم المستخدم في البداية بإدخال البنود الرئيسية ثم المتفرعة منها وهكذا حتى الوصول للبنود الفرعية كما يمكنه إدراج البنود الفرعية مباشرة.

من خلال الزر " تحديث الأكواد" والموجود بأغلب سندات المقاولات، يقوم النظام بتحديث الأكواد الخاصة بالبنود المدرجة بحسب ما تم تعريفه بكل بند من حيث كونه رئيسي أم فرعي، حيث يقوم النظام بتكويد البنود تكويداً شجرياً تبعاً لنوعها. لتوضيح هذه الفكرة، افترض البنود الآتية:

- ♦ البند (A) رئيسي
- ♦ البند (B) رئيسي
- البند (C) فرعي
- ♦ البند (D) فرعي
- البند (E) فرعي

| البتمد            | التكويد | النوع | البند |
|-------------------|---------|-------|-------|
| میں۔<br>کود البند | 1       | رئيسي | А     |
| 1                 | 1.1     | رئيسي | В     |
| 1.1               | 1.1.1   | فر عي | С     |
| 1.1.1             | 1.1.2   | فر عي | D     |
| 1.1.2             | 1.1.3   | فر عي | E     |

|         |       |             | لېتود     |
|---------|-------|-------------|-----------|
| القياسي | اليتد | تصنيف البند | كود البند |
| РC      | A     | PC          | 1         |
| PC      | в     | PC          | 1.1       |
| PC      | C     | PC          | 1.1.1     |
| pe      | D     | PC          | 1.1.2     |
| pe      | E     | PC          | 1.1.3     |

TM

## NMASOFT

|         |       |             | نود       | الب |
|---------|-------|-------------|-----------|-----|
| القياسي | البند | تصنيف البند | كود البند |     |
| PC      | A Ş   | Ċ           | 1         |     |
| 20      | C Ş   | Ċ           | 1.1       |     |
| Pe      | C Ş   | Ċ           | 1.2       |     |
| PC      | B     | Ċ           | 2         |     |
| PC      | E 🖇   | Ċ           | 2.1       |     |

| النوع | البند                                           |
|-------|-------------------------------------------------|
| رئيسي | А                                               |
| فر عي | С                                               |
| فر عي | D                                               |
| رئيسي | В                                               |
| فرعي  | E                                               |
|       | النوع<br>رئيسي<br>فرعي<br>فرعي<br>رئيسي<br>فرعي |

|         |        |             | بتود      |
|---------|--------|-------------|-----------|
| القياسي | الميتد | تصنيف البند | كود البند |
| pe      | C 🔎    | C           | 1         |
| pe      | A 🔎    | e           | 2         |
| pe      | ΕĻ     | Ċ           | 2.1       |
| pe      | B 🔎    | ¢           | 3         |
| pe      | D 🔎    | Ċ           | 3.1       |

| التكويد | النوع | البند |
|---------|-------|-------|
| 1       | فر عي | С     |
| 2       | رئيسي | А     |
| 2.1     | فر عي | E     |
| 3       | رئيسي | В     |
| 3.1     | فر عي | D     |

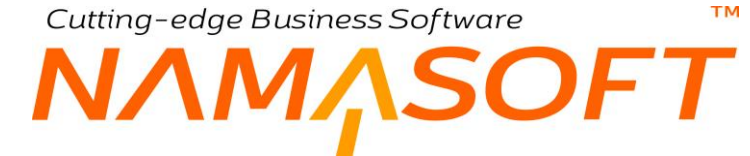

بعد تعريف عقد المشروع وخصائصه المختلفة والبنود الخاصة، يوفر النظام آليتان لمتابعة العمل وهما كالتالي:

#### حصر الكميات

من خلال مستند حصر الكميات يمكن تسجيل كميات المقاولة التي تم تنفيذها على مستوى كل بند من بنود المشروع متضمنة بذلك المراحل التي تم تنفيذها في كل بند – وذلك عند تعريف مراحل – ومن ثم التعرف على حجم العمل الذي تم إنجازه دورياً وحجم العمل الاجمالي ومن ثم نسبة التنفيذ الخاصة بكل بند.

#### إصدار المستخلصات

من خلال مستند مستخلص مشروع، يمكن إصدار مستخلصات المشروع والخاصة بتثمين المقاولات التي تم إنجازها ومتابعة الدفعات التي تم سدادها، وبذلك فإن المستخلص هو بمثابة فاتورة مبيعات لكمية محددة تم تنفيذا من عقد المشروع. يمكن أن يكون المستخلص ابتدائي، فجرى العرف على إصدار مستخلص بدفعة مقدمة يقوم المالك بصرفها للمقاول بعد التعاقد مباشرة، أو يمكن أن يكون مستخلص جاري يتم إصداره دورياً، أو مستخلص ختامي والذي لا يمكن أن يتم إصدار مستخلصات بعده.

من ناحية أخرى ، يوفر النظام نوعين من المستخلصات وهي المستخلصات الخاصة بالعميل، والمستخلصات الخاصة بمقاولولي الباطن.

يسمح النظام بإصدار المستخلصات مباشرة بناءً على حجم المقاولات المنفذة وذلك من خلال تحديد الكميات المنفذة يدوياً دون الحاجة لإصدار مستندات حصر كميات. أو يمكن إصدار المستخلص بناءً على مستندات حصر الكميات التي تم تنفيذها بالمشروع وذلك تسهيلاً على المقاول بحيث يقوم النظام آلياً باستحضار الكميات المنفذة ومن ثم حساب قيمة ما تم تنفيذها وتحديد التخفيضات والضرائب الخاصة بكل مستخلص كما يقوم النظام آلياً بإضافة أو استقطاع قيم الشروط القياسية المطبقة على كل مستخلص آلياً بحسب طبيعة كل شرط من حيث الاضافة أو الاستقطاع.

يقوم النظام أيضاً بتطبيق الشروط بحسب طبيعة كل شرط من حيث طبيعة التطبيق فنكون بعض الشروط مرتبطة بنسبة إتمام محددة أو بنهاية العقد أو مع المستخلص البدائي أو المبدئي و غير ذلك.

#### نسبة السماحية

نسبة السماحية هي النسبة التي يسمح بها بتخطى كمية البند التي تم الاتفاق عليها بعقد المشروع. على سبيل المثال من الممكن أن تكون كمية أحد البنود هي 100 متر دهان، حينما تكون نسبة السماحية هي 5%، فإن معنى ذلك أنه يمكن دهان 5 متر إضافية.

## نسبة الإتمام

نسبة الإتمام الخاصة بأحد بنود المشروع هي ما تم إتمامه من المشروع ، و هي عبارة عن حتى نسبة الكمية التي تم إصدار مستخلصات بها للبند إلى الكمية الإجمالية الخاصة بهذا البند وفقاً لما تم تعريفه بملف عقد المشروع.

#### نسبة التنفيذ

نسبة التنفيذ الخاصة بأي بند هي نسبة الكمية التي تم تنفيذها لهذا البند - من مستندات حصر الكميات - إلى الكمية الإجمالية لهذا البند.

## قيمة الأعمال

قيمة الأعمال الخاصة بكل بند هي قيمة (سعر) التنفيذات التي تم تنفيذها حتى الان لهذا البند بغض النظر تم إصدار مستخلصات بها أم لا.

## ΝΛΜ<sub>Λ</sub>SOFT

## نسبة المحاسبة

عند وضع قيمة بالحقل نسبة المحاسبة لأي بند من بنود المشروع بالمستخلص، فإن هذه القيمة ستمثل النسبة التي سيقوم العميل بدفعها. لتوضيح هذا المفهوم، على سبيل المثال يمكن إصدار مستخلص يتضمن نصف الكمية المتفق عليها لأحد البنود، وبالتالي تم تحصيل 50% من قيمة الكمية المتفق عليها، بينما على الجانب الآخر قام مقاول الباطن الموكل إليه تنفيذ هذا البند بتنفيذ كل الكمية. في هذه الحالة يمكن تحديد نسبة المحاسبة الخاصة بمستخلص مقاول الباطن بحيث تكون %50، أي سيتم محاسبة مقاول الباطن بالمستخلص الخاص به فقط ب 50% من الكمية المنفذة بالمستخلص، ويتم محاسبته بباقي الكمية من خلال مستخلص آخر.

#### тм

## INMASOFT

## مستند الكارت التحليلي

يتم تحديد سعر المقاولة بناءً على التكلفة <u>المتوقعة</u> والربح المطلوب. وفي العادة تحتوي المقاولات على عدد كبير من البنود والتي تتضمن تكلفة مواد خام وعمالة ومقاولات باطنة بالاضافة للمصروفات الاخرى كالنثريات والاكر اميات، وغير ذلك.

للوقوف على التكلفة الاجمالية <u>المتوقعة</u> للمقاولة بجميع بنودها وتفاصيلها يستلزم ذلك الكثير من الوقت والجهد. لذلك يوفر النظام أداة فعالة لحساب التكلفة التقديرية سواءً الاجمالية أوالتفصيلية للمقاولة وهي "الكارت التحليلي". للتعرف أكثر على طبيعة الكروت التحليلية بنظام المقاولات، راجع الكروت التحليلية بمقدمة هذا الكتاب.

يسمح النظام أيضاً بالتأثير بهذه التكاليف المتوقعة التي تم إدراجها بالكارت التحليلي على أي من (عقد المشروع، كراسة الشروط، المقايسة)، بحيث يتم إدراج هذه التكاليف كتكاليف متوقعة بهذه الملفات. كما يمكن أيضاً عند التعامل مع أي من هذه الملفات استحضار التكاليف من أي من الكروت التحليلية المعرفة مسبقاً.

لاحظ أن التكاليف المرادة هنا هي التكاليف المبدئية والتي يمكن أن يحسب بناءاً عليها سعر كل بند، وليست التكاليف الفعلية للمقاولة حيث أن النظام يوفر مجموعة مستندات خاصة بحصر التكاليف الفعلية للمقاولة، والتي يمكن من خلالها معرفة مقدار الربح أو الخسارة. سنقوم للتعرض لها فيما بعد.

يتم إدراج التكاليف الخاصة بكل من المواد الخام، والعمالة، ومقاولي الباطن، والمصروفات الأخرى كل في صفحة ( Screen (tab) من صفحات النافذة، ولكن يسمح النظام من خلال أحد خيارات إعدادات المقاولات و هو الخيار "دمج جداول كارت التحليل في جدول واحد" بدمج هذه الصفحات في صفحة واحدة حيث يتم إدراج كل تكاليف الكارت التحليلي من خلال تفاصيل النافذة الرئيسية.

pinfo@namasoft.com

<u>mamasoft.com</u>

## Cutting-edge Business Software **NAMASOFT** مستند الكارت التحليلي – نافذة رئيسية

للتعرف على طبيعة وكيفية عمل الكارت التحليلي يرجى الرجوع للمفاهيم الأساسية بهذا الكتاب. من خلال النافذة الرئيسية للكارت التحليلي يتم تعريف التكاليف الخاصة بالمواد الخام، حيث يتم إدراج جميع بنود المشروع و المتعلقة بالمواد الخام:

| n                                                |                                       |                                                       | 🔨 è 🖶                                              | 3      |                  |                     |                |                   |                            |                                                        | حليل  | ة كارت الد                      | ضافة    |
|--------------------------------------------------|---------------------------------------|-------------------------------------------------------|----------------------------------------------------|--------|------------------|---------------------|----------------|-------------------|----------------------------|--------------------------------------------------------|-------|---------------------------------|---------|
|                                                  |                                       |                                                       |                                                    |        |                  |                     | تبطة           | المستندات المر    | مصروفات أخري               | مقاول باطن                                             | عمالة | يسية                            | الرئو   |
|                                                  |                                       |                                                       |                                                    |        |                  |                     |                |                   |                            |                                                        |       | مات الأساسية                    | معلوه   |
|                                                  |                                       | 24-06-2019                                            | تاريخ التحرير                                      |        |                  |                     | PC             |                   |                            | رقم المستند                                            |       |                                 |         |
| Pe                                               |                                       | 201906                                                | اللتر ه                                            |        |                  |                     |                |                   | 24-06-2019                 | التاريخ الفعلي                                         |       |                                 |         |
| PC                                               |                                       | •                                                     | المقايسة                                           |        | PC               | 2                   |                |                   | •                          | بناءا على                                              |       |                                 |         |
| PC                                               | جنية مصرى                             |                                                       | الأجسلي                                            |        | PC               | *                   |                |                   |                            | عقد مشروع                                              |       |                                 |         |
|                                                  |                                       |                                                       |                                                    |        |                  |                     |                |                   |                            | ملاحظات                                                |       |                                 |         |
| نقل التكاليف إلى سند المقاير                     | کالیف إلی مند بثاءا علی               | نقل الله                                              |                                                    |        |                  |                     |                |                   |                            |                                                        |       | خام                             | بواد ،  |
| نقل التكاليف إلى سند المقاي<br>وصف اليند         | كليف إلى مند بناءا على [<br>لفة الوصف | تقن الله<br>تكلفة الوحده اجمالي الك                   | الوحدة                                             | الوحدة | الكمية           | التكلفة القطية      | الكمية الفعلية | مادة شام          | ند القياسي                 | البند التطيلي ال                                       | ، کوډ | خام<br>کو <mark>د البن</mark> د | مواد ،  |
| نقل التكليف إلى سند المقاو<br>وصف البند          | كثيف إلى مند بذاءا على<br>لذمًا الرصف | نقل الله<br>تكلفة الوحده اجمالي الك                   | الرهدة<br>ب في ج                                   | الوحدة | الكمية           | التكلفة القطيبة     | الكمية القطية  | مادة خام<br>به ک  | ند القياسي<br>بح ج         | البند التطيلي ال                                       | ، كود | خام<br>کود البلد                | بواد ا  |
| نقل التكافيف إلى سنة المقاير<br>وصف البله<br>ترج | كليف إلى سند بلداء على<br>لفة الرصف   | نتل الله<br>تكلفة الرحده اجمالي الله                  | تريندة<br>ج ج                                      | الرحدة | الكعية           | التعلقة القناية     | الكمية القطية  | مدة خام<br>بر ک   | د القياسي<br>ج و           | ، البند التحليلي الو                                   | ، كود | ځنم<br>کود البند<br>الت         | مواد ا  |
| نقل التكثيف إلى مند المقو<br>وصف البند<br>متر    | كليف إلى سند بناءا على<br>لفة الرصف   | نتل الله<br>تكلفة الرحده الجمالي الله<br>عنه          | الوحدة<br>ج ع التحليلية                            | الوحدة | الكنية<br>و      | التعلقة القطية      | الكمية القطية  | مادة شام<br>ج ک   | د القياسي<br>ب ج ج<br>در   | ، البند التطبقي الم<br>البند التطبقي الم               | كون   | شام<br>کود البند<br>ات          | مواد ا  |
|                                                  | للوف إلى مند بناءا على<br>لفة الرصف   | נען אד<br>גער אין אין אין אין אין אין אין אין אין אין | الوحدة<br>و ف<br>ف<br>المجموعة التطليلية<br>التطنع | الوحدة | التعنية<br>مراجع | المعدية (عدده)<br>* | التمية الفعلية | مادة شام<br>ب ک ک | ند انقیاسی<br>ج کر<br>بنار | ، البد التطبقي الم<br>البد التطبقي<br>التركة<br>التركة | . كۇن | خلم<br>کود البند<br>الت<br>الت  | مواد نا |

نافذة الكارت التحليلي – صفحة رئيسية

#### المعلومات الأساسية

#### 🖌 بناء على، حقل ملحق به

من خلال هذين الحقلين يمكن إدراج أحد ملفات (عقد المشروع، المقايسة، كراسة الشروط) حتى يتم تكليف البنود (أو بعض البنود) الخاصة به.

#### 🖌 المقايسة، حقل ملحق به

من خلال هذين الحقلين يمكن إدراج أحد ملفات (عقد المشروع، المقايسة، كراسة الشروط) حتى يتم تكليف البنود (أو بعض البنود) الخاصة به.

#### 🖌 الاجمالي (للاطلاع فقط)

هذا الحقل للاطلاع فقط حيث يقوم النظام بعرض القيمة الاجمالية لتكاليف جميع البنود المدرجة بالكارت التحليلي سواء البنود الخاصة بالمواد الخام، أو بالعمالة، أو بمقاولين الباطن أو بالمصروفات الأخرى.

#### أزرار النافذة

#### 💉 نقل التكاليف إلى سند بناء على

عند استخدام هذا الزر، سيقوم النظام بنقل التكاليف الخاصة بالبنود المذكورة بالكارت التحليلي إلى نظائر ها بالملف المستخدم بالحقل بناء على (عقد المشروع، مقايسة، كراسة شروط).

#### 🧭 نقل التكاليف إلى سند المقايسة

عند استخدام هذا الزر، سيقوم النظام بنقل التكاليف الخاصة بالبنود المذكورة بالكارت التحليلي إلى نظائرها بالملف المستخدم بالحقل المقايسة (عقد المشروع، مقايسة، كراسة شروط).

Namasoft

info@namasoft.com

<u>namasoft.com</u>

لاحظ أن التكاليف التي سيقوم النظام بترحيلها للملف المراد (عقد مشروع، مقايسة، كراسة شروط) ستكون مجموع التكاليف التي تم إدراجها بكل من (الصفحة الرئيسية، عمالة، مقاول باطن، مصروفات أخرى) وذلك على مستوى كل بند من البنود المدرجة.

#### جدول المواد الخام

من خلال هذا الجدول يتم إدراج بنود تكلفة كارت التحليل، والمتعلقة بالمواد الخام:

🖌 كود البند

من خلال هذا الحقل، يقوم المستخدم بإدراج أكواد بنود التكلفة.

لاحظ أن أكواد البنود المندرجة بجدول البنود لابد وأن تكون أحد البنود المعرفة بعقد المشروع أو بكراسة الشروط أو بالمقايسة المحددة بر أس النافذة بالحقل "بناء على".

#### 🖌 كود البند التحليلي

كود البند التحليلي المناظر - إن وجد – والذي تم التخطيط له. يمكن للمستخدم إدخال أي قيمة بهذا الحقل والتي تعبر عن الكود التحليلي المناظر كما تحديده بأوراق المنشأة.

- لاحظ أن البند القياسي بكل سطر يمكن تكراره على عدة أسطر ولكن بأكواد بنود تحليلية مختلفة.
- كمثال على ذلك، يمكن أن يكون البند القياسي يعبر عن توريد خرسانة، وبالتالي يمكن تكرار هذا البند على عدة أسطر مع إدراج وصف السطربالحقل الوصف كالتالي (توريد رمل، توريد زلط، توريد أسمنت، توريد حديد)، وذلك لمتابعة التكلفة الفعلية الخاصة بكل نوع من أنواع توريد الخرسانة (رمل، زلط، أسمنت، حديد)
- في هذا المثال السابق، إذا لم يقم المستخدم بتعريف أكواد بنود تحليلية يدوياً بكل سطر، سيقوم النظام فور تخزين
   الكارت التحليلي بإصدار أكواد بنود تحليلية آلياً لهذا البنود التحليلية وذلك لتمييز كل كود بند تحليلي ومتابعة
   التكلفة الخاصة به.
- يمكن من خلال أحد خيارات إعدادات المقاولات "دمج جداول كارت التحليل في جدول واحد" إظهار جميع بنود التكلفة الخاصة بجميع صفحات النافذة بالصفحة الرئيسية
  - 🖌 مادة خام

من خلال هذا الحقل يمكن للمستخدم إدراج أي تكلفة خاصة بالمواد الخام تم تعريفها مسبقاً بملف بنود تكاليف المقاولات، والتي تم تحديد نوعها بملف بنود تكاليف المقاولات على أنها "مادة خام".

#### 🖌 الكمية

#### 🖌 الوحدة

كمية ووحدة البند المقابل من المادة الخام كأن يكون 10 طن من الرمل مثلاً، فيتم إدراج القيمة "10" بالحقل "الكمية"، ثم اختيار أحد الوحدات المعرفة بملف "وحدة قياس مقاولات" ، كأن تكون "طن" مثلاً.

🖌 تكلفة الوحدة

التكلفة الخاصبة بالوحدة المقابلة.

🔪 إجمالي التكلفة

إجمالي التكلفة الخاصة بالبند المقابل و هو عبارة عن حاصل ضرب (الكمية × تكلفة الوحدة).

تسهيلاً على المستخدم، يسمح النظام بإدخال إجمالي التكلفة بدون إدخال الكمية وتكلفة الوحدة.

### Cutting-edge Business Software 1<sup>,</sup>ΔSOFT ΝΛΝ مستند الكارت التحليلي - نافذة عمالة

من خلال نافذة "عمالة" للكارت التحليلي، يتم تعريف التكاليف المتوقعة الخاصة بالعمالة، حيث يتم من خلال تفاصيل النافذة إدراج جميع بنود المشروع و المتعلقة بالعمالة.

|                                | ) 🗸 👌 🖶 🕄 🗹        | ₿80            |                |                   |               |                   | التحليل | إضافة كارت       |
|--------------------------------|--------------------|----------------|----------------|-------------------|---------------|-------------------|---------|------------------|
|                                |                    |                |                | لمستندات المرتبطة | مصروفات أخري  | مقاول باطن        | عمالة   | الرئيسية         |
|                                |                    |                |                |                   |               |                   | سية     | المعلومات الأساء |
| 24-06-20                       | تاريخ التحرير 🛛 19 |                |                | PC                |               | رقم المستند       |         |                  |
| P 🙋 2019                       | المتره 6           |                |                |                   | 24-06-2019    | التاريخ الفعلي    |         |                  |
|                                |                    | PC             | 8              | جنية مصري         |               | الأجمالي          |         |                  |
| Cutting ada                    |                    |                |                |                   |               | ملاحظات           |         |                  |
| Culling-eage                   |                    |                |                |                   |               |                   |         | عىلة             |
| اجمالى التكلفة الوصف وصف البند | الكمية الوحده      | التكلفة القطية | الكمية الفعلية | عامل              | اليند القياسي | كود البند التطيلي | عنينا ع | کو               |
|                                |                    |                |                | PC                | PC            |                   |         | 1                |
|                                |                    |                | S              | C                 |               |                   |         |                  |

كارت تحليل – صفحة عمالة

- لاحظ أنه يمكن ترك هذه الصفحة فارغة بحسب طبيعة البنود أو بحسب طريقة التجهيز.
- 2- لاحظ أن ما يميز هذه الصفحة عن الصفحة الرئيسية أنه يمكن إدراج بنود تكاليف مقاولات بتفاصيل المستند ولكن من النوع عمالة فقط، ولكن تنطبق عليها جميع المبادئ الخاصة بالنافذة الرئيسية والمتعلقة بالخامات – راجع النافذة الرئيسية للتعرف على حقول هذه النافذة.
- 3- يمكن من خلال أحد خيارات إعدادات المقاولات "دمج جداول كارت التحليل في جدول واحد" إظهار جميع بنود التكلفة الخاصة بجميع صفحات النافذة بالصفحة الرئيسية

Cutting-edge Business Software ΝΛΜΛSOFT مستند الكارت التحليلي - مقاول باطن

من خلال نافذة "مقاول" للكارت التحليلي، يتم تعريف التكاليف المتوقعة الخاصة بمقاولي الباطن، حيث يتم من خلال تفاصيل النافذة إدراج جميع بنود المشروع و المتعلقة بمقاولي الباطن.

| 冷 (       |       |                |               | 🗸 🔺 🖶 😘      |                | 0             |               |                    |               |                    | ت التحليل | ضافة كارا   |
|-----------|-------|----------------|---------------|--------------|----------------|---------------|---------------|--------------------|---------------|--------------------|-----------|-------------|
|           |       |                |               |              |                |               |               | المستندات المرتبطة | مصروفات أخري  | مقاول باطن         | عملة      | الرئيسية    |
|           |       |                |               |              |                |               |               |                    |               |                    | ساسية     | لمطومات الأ |
|           |       |                | یر 24-06-2019 | تاريخ التعر  |                |               | P             | Ċ                  |               | رقم المستند        |           |             |
| PC        |       |                | رة 201906     | <u>:41</u> 1 |                |               |               |                    | 24-06-2019    | التاريخ الفعلي     |           |             |
|           |       |                |               |              |                | PC            |               | جنية مصري          |               | الأجمالي           |           |             |
|           |       |                |               |              |                |               |               |                    |               | ملاحظات            |           |             |
|           |       |                |               |              |                |               |               |                    |               |                    |           | مقاول ياطن  |
| وصف البند | الوصف | اجمالى التكلفة | تكلفة الوحده  | الكمية       | التكلفة الفطية | الكمية الفطية | تصليف التكلفة | مقاول باطن         | البند القياسي | كود البند التحليلي | فود البند |             |
| -         |       |                |               |              |                |               | PC            | 20                 | PC            |                    |           | 1           |

كارت تحليل – صفحة عمالة

- 1- لاحظ أنه يمكن ترك هذه الصفحة فارغة بحسب طبيعة البنود أو بحسب طريقة التجهيز.
- 2- لاحظ أن ما يميز هذه الصفحة عن الصفحة الرئيسية أنه يمكن إدراج بنود تكاليف مقاولات بتفاصيل المستند ولكن من النوع مقاول باطن فقط، ولكن تنطبق عليها جميع المبادئ الخاصة بالنافذة الرئيسية والمتعلقة بالخامات – راجع النافذة الرئيسية للتعرف على حقول هذه النافذة.
- 3- يمكن من خلال أحد خيارات إعدادات "دمج جداول كارت التحليل في جدول واحد" المقاو لات إظهار جميع بنود التكلفة الخاصة بجميع صفحات النافذة بالصفحة الرئيسية.

## Cutting-edge Business Software 1<u>^SOFT</u> $N \land$ مستند الكارت التحليلي – مصروفات أخرى

من خلال نافذة "مقاول" للكارت التحليلي، يتم تعريف التكاليف المتوقعة الخاصة بالمصر وفات الأخرى، حيث يتم من خلال تفاصيل النافذة إدراج جميع بنود المشروع و المتعلقة بالمصر وفات الأخرى.

|                                | 🔸 🔸 🖶 🕄 🗾 🗊   | 880             |               |                    |               |                    | رت التحليل | إضافة كا   |
|--------------------------------|---------------|-----------------|---------------|--------------------|---------------|--------------------|------------|------------|
|                                |               |                 |               | المستندات المرتبطة | مصروفات أخري  | مقاول باطن         | عىلة       | الرئيسية   |
|                                |               |                 |               |                    |               |                    | لأساسية    | المطومات ا |
| 24-06-2019                     | تاريخ التمرير |                 |               | PC                 |               | رقم المستند        |            |            |
| ₽ 🙋 201906                     | اللفتر ه      |                 |               |                    | 24-06-2019    | التاريخ الفعلي     |            |            |
|                                |               | Pe              |               | جلية مصري          |               | الأجمالي           |            |            |
| Cutting adap                   |               |                 |               |                    |               | ملاحظات            |            |            |
| Cutting-euger                  |               |                 |               |                    |               |                    | أخري       | مصروقات    |
| اجمالى التكلفة الوصف وصف البند | الكمية الوحده | التكلفة الفعلية | الكمية الفطية | مصروف              | البند القياسي | كود البند التحليلي | كود البند  |            |
| <b>50</b>                      |               |                 |               | PC 1               | 00            |                    |            | 1          |
|                                |               |                 |               |                    |               |                    |            |            |

كارت تحليل – صفحة عمالة

- لاحظ أنه يمكن ترك هذه الصفحة فارغة بحسب طبيعة البنود أو بحسب طريقة التجهيز.
- 2- لاحظ أن ما يميز هذه الصفحة عن الصفحة الرئيسية أنه يمكن إدراج بنود تكاليف مقاولات بتفاصيل المستند ولكن من النوع مصر وفات أخرى فقط، ولكن تنطبق عليها جميع المبادئ الخاصة بالنافذة الرئيسية والمتعلقة بالخامات – راجع النافذة الرئيسية للتعرف على حقول هذه النافذة.
- 3- يمكن من خلال أحد خيارات إعدادات المقاولات "دمج جداول كارت التحليل في جدول واحد" إظهار جميع بنود التكلفة الخاصبة بجميع صفحات النافذة بالصفحة الرئيسية.

<u>Namasoft</u>

<u> info@namasoft.com</u>

Cutting-edge Business Software **NAMASOFT** مستند الكارت التحليلي – المستندات المرتبطة

من خلال نافذة " الكارت التحليلي" يقوم النظام بعرض مستندات التكلفة الفعلية (صرف خامات مقاولات، فواتير شراء مستلزمات مقاولات) والمرتبطة بالكارت التحليلي الحالي.

| おの司                 |        | 2 🗎 🖌 🛛 🖶 🕄 🛛           | 🗊 🛛 🖰 🗘                               |                                          | ثابت)       | ل: TA-AB0000001 (   | كارت التحليز                        |
|---------------------|--------|-------------------------|---------------------------------------|------------------------------------------|-------------|---------------------|-------------------------------------|
|                     |        |                         |                                       | ي المستندات المرتبطة                     | مصروفات أخر | عمالة مقاول باطن    | الرئيسية                            |
|                     |        |                         |                                       |                                          |             | عي                  | <ul> <li>التكاليف الفعلي</li> </ul> |
| <b>☆○</b> ● 能 思 ? [ | • •    | 🕨 🔺 8 سجل ـ صفحة 1 من 1 |                                       |                                          |             |                     |                                     |
|                     |        | اصافة 🔷 🔿               | معادير<br>• هذد السحلات لكل صفحة (All | <ul> <li>تصاعدی/تنازلی تصاعدی</li> </ul> | ▼ ئم        | ▼ ئر                | ک کیت نے آ                          |
|                     | 1      |                         |                                       | <u> </u>                                 |             |                     | 0                                   |
| 4,21641)            | الكمية | مالك المستند            | كار ت التحليل                         | العك                                     | کو د البند  | کو د البند التحلیلی | -                                   |
| 4500                | 1      | CSI-AB0000001           | TA-AB0000001                          | مشر و ع عمار ات الحي السادس              | 1.1         | M1.102              | -                                   |
| 4500                | 1      | CSI-AB0000001           | TA-AB0000001                          | مشروع عمارات الحي السادس                 | 1.1         | M1.103              | 0                                   |
| 4500                | 1      | CSI-AB0000001           | TA-AB0000001                          | مشروع عمارات الحي السانس                 | 1.1         | M1.104              |                                     |
| 4500                | 1      | CSI-AB0000001           | TA-AB0000001                          | مشروع عمارات الحي السادس                 | 1.1         | M1.105              | 0                                   |
| 30                  | 1      | PRC-AB0000001           | TA-AB0000001                          | مشروع عمارات الحي السادس                 | 1.1         | C1.102              | 8                                   |
| 366                 | 1      | PRC-AB0000001           | TA-AB0000001                          | مشروع عمارات الحي السادس                 | 1.1         | O1.103              | 0                                   |
| 255200              | 1      | PRC-AB0000001           | TA-AB0000001                          | مشروع عمارات الحي السادس                 | 1.1         | W1.103              | 8                                   |
| 130                 | 1      | PRC-AB0000001           | TA-AB0000001                          | مشروع عمارات الحي السادس                 | 1.1         | W1.104              |                                     |
|                     |        |                         |                                       |                                          |             |                     |                                     |

الكارت التحليلي – المستندات المرتبطة

### тм Cutting-edge Business Software ΝΛΜ<u>Λ</u>SOFT نافذة عرض سعر مقاولات

من خلال هذا المستند يمكن إصدار عرض أسعار مقاولات للعميل بحيث يتم إصدار مقايسة أو عقد مشروع بناءً عليه :

|                    |                        |                          |            | ·                     | 9 2 0            |       |             |           |            |           | رالمفاوةت   | ه عرص ست     |
|--------------------|------------------------|--------------------------|------------|-----------------------|------------------|-------|-------------|-----------|------------|-----------|-------------|--------------|
|                    |                        |                          |            |                       |                  |       |             |           |            |           |             | مات الأساسية |
|                    |                        |                          | 26-06-2019 | تاريخ التحرير         |                  |       |             | PC        |            | ن المستند | رە          |              |
| PC                 |                        |                          | 201906     | الفتر ه               |                  |       |             |           | 26-06-2019 | خ الفعلي  | التاري      |              |
| PC                 |                        |                          |            | المشروع               |                  | 21    | Ċ           |           |            | الشروط    | کر اسة      |              |
| PC                 |                        | •                        |            | بناءا على             |                  | 21    | Ċ           |           |            | العميل    |             |              |
| PC                 |                        |                          |            | مسئول المبيعات        |                  | P     | Ċ           |           |            | المسئول   | المهندس     |              |
| Pe                 |                        |                          |            | مندوب المبيعات        |                  | 2     | e           |           |            | المسئول   | الموظف      |              |
| •                  |                        |                          | ملا        | نوع العلَّد           |                  | 5 7   |             |           | ميدئي      | الحالة    |             |              |
|                    |                        |                          |            | النوع                 |                  | 21    | e           |           |            | الرئيسي   | العقد       |              |
| 20                 | بصري<br>ا              | جارية ا                  |            | اجملى التكلفة         |                  | 21    | ¢           |           |            | مقاسات    | طلب رقع     |              |
|                    |                        |                          |            | السعر قبل التخفيض     |                  |       |             |           |            | الموحد    | خصم السطور  |              |
|                    |                        |                          |            | إجمالي السعر          |                  |       |             |           |            | لتخليض    |             |              |
|                    |                        |                          | •          | سرفق                  |                  | P     | e           |           |            | ف سجل     | تصني        |              |
|                    |                        |                          | •          | ىرفق 2                |                  |       |             |           | © Co       | مرفق 1    |             |              |
|                    |                        |                          | •          | مرفق 4                |                  |       |             |           | •          | مرفق 3    |             |              |
|                    |                        |                          | 0          | مر من الربح عند الحلط | حساب الس         |       |             |           | •          | مر فق 5   |             |              |
|                    |                        |                          |            |                       |                  |       |             |           |            | الحظات    | 4           |              |
|                    |                        |                          |            |                       |                  |       |             |           |            |           |             | لبات         |
|                    |                        |                          |            | اجمالي الضريبة 1      |                  |       |             |           |            | الصريبة   | الصافى قبل  |              |
|                    |                        |                          |            | اجمالي الضريبة 2      |                  |       |             |           |            | الضريبة   | الصافي بعد  |              |
| قد مقايسة          | تحديث الأكواد تحويل لع |                          |            |                       |                  |       |             |           |            |           |             |              |
|                    |                        |                          |            |                       |                  |       |             |           |            |           |             |              |
| ِ الوحدة السعر قيا | الويندة سعر            | الكمية<br>المتعاقد عليها | العدد      | الار تقاع             | الأيعاد<br>العرض | الطول | منطقة العمل | وصف البند | فيلسي      | اليتد ال  | تصنيف البند | کود البند    |
|                    | PC                     | 4.4                      |            | C 0.                  |                  |       | Pe          |           | pe         |           | pe          | Go to Set    |
|                    |                        |                          |            |                       |                  |       |             |           |            |           |             |              |

نافذة عرض سعر مقاولات

من خلال هذا المستند يمكن تحديد كافة المعلومات الخاصة بالبنود وأسعارها والتخفيضات والشروط بالإضافة إلى إدراج جدول دفعات للعميل خاصة بالسداد. من خلال أزرار النافذة يمكن تحويل عرض السعر المقاولات إلى مقايسة أو عقد مشروع. جميع حقول هذه النافذة سيتم التعرض لها بمستندات المقاولات الأخرى.

## Cutting-edge Business Software معتقد المحتفظ المحتفظ المعتقد المحتفظ المعتقد المحتفظ المحتفظ المحت ومحتفظ المحتفظ المحتفظ المحتفظ المحتفظ المحتفظ المحتفظ المحتفظ المحتفظ المحتفظ المحتفظ المحتفظ المحتفظ المحتفظ ا

كراسة الشروط هي مجموعة البنود والشروط التي يطلبها العميل من المقاول بحيث يتحقق في العمل الذي سيقوم به المقاول جميع المواصفات ويتحمل كافة الشروط المدرجة بكراسة الشروط كشروط دفعات التسليم، والإجراءات المتعلقة بعدم مطابقة المقاولة للمواصفات، وغير ذلك. راجع الجزء الخاص بكراسة الشروط بالمفاهيم الأساسية بهذا الكتاب. يحتوي مستند كراسة الشروط على البيانات التالية:

|                       |            |         |                                     |                     |               |                            |                                                  |           |                       |                     | لومات الإساسية   |  |
|-----------------------|------------|---------|-------------------------------------|---------------------|---------------|----------------------------|--------------------------------------------------|-----------|-----------------------|---------------------|------------------|--|
|                       |            |         | 25-06-2                             | تاريخ التحرير 🛛 (19 |               |                            |                                                  | PC        |                       | رقم المستند         |                  |  |
| pe                    |            |         | 201                                 | 01906 25-06-2019    |               |                            |                                                  |           |                       | التاريخ الفعلي      |                  |  |
| Pe                    |            |         |                                     | ۵۰۰۵ السیل کې و     |               |                            |                                                  |           |                       | المشروع             |                  |  |
|                       |            |         |                                     | الربح عند الحفظ     | حساب السعر من |                            |                                                  |           |                       | تم تحويله لعدد      |                  |  |
|                       |            |         |                                     |                     |               |                            |                                                  |           |                       | ملاحظات             |                  |  |
|                       |            |         |                                     |                     |               |                            |                                                  |           |                       |                     | ود               |  |
| -41                   | الأيعاد    |         | السعر قبل التخفيض                   | احمالي السع         | سع المحدة     | الم جدة                    | 1 1 541 -                                        | 41 4.     | 1.51                  | تصنيف البند         | کو د البند       |  |
| الار تماع             | اللغر عس ز | الطه () |                                     | 9                   |               |                            | Creating and the second                          | وصف البند | سيسمي ا               |                     |                  |  |
| 18,281                | العرض      | الطول   |                                     |                     |               | Pe                         | ₽ €                                              | وصف البنة | Pe                    | Pe                  |                  |  |
| الارتفاع<br>تحديث الأ | العرض      | الطول   |                                     |                     |               | ₽¢                         | P č                                              |           | Pe                    | Pe                  |                  |  |
| الارتعاد              |            | الطون   |                                     |                     |               | Pe                         | ₽ č                                              |           | Pe                    | Pe                  | . с<br>"         |  |
| الارتعاع الأر         | الغرمي     |         | الإجماليك<br>الأجماليك<br>أعلى أخري | ليعتبو المحالية     | المربط التيمة | البرينة عنا<br>البرينة عنا | بعمد معمد<br>ج خ<br>خ<br>في الشروط التي<br>السيغ | وصف البيد | ی بی<br>۲ و<br>انٹینڈ | ی مربع<br>الشرط نوع | روط<br>کرد البند |  |

كراسة الشروط

#### المعلومات الأساسية

من خلال هذا القسم يتم تحديد المواصفات الأساسية لكراسة الشروط مثل الدفتر والمشروع والعميل وغير ذلك.

💉 تم تحويله لعقد

هذا الحقل غير متاح للمستخدم وهو عبارة عن صندوق اختيار، حيث سيقوم النظام بتعليم هذا الصندوق بمجرد استخدام كراسة الشروط الحالية بعقد مشروع.

💉 حساب السعر من الربح عند الحفظ

عند تعليم هذا الخيار فسوف يقوم النظام بحساب الأسعار بجدول البنود بناءً على حاصل جمع (التكلفة + الربح) ولكن بعد تخزين المستند. أما عند عدم تعليم هذا الخيار، فسوف يقوم النظام بإدراج السعر آلياً بكل سطر فور إدخال التكلفة والربح الخاصين بكل كمية من البنود بالسطور ولن ينتظر النظام حتى يقوم المستخدم بالتخزين.

Minfo@namasoft.com

mamasoft.com

#### جدول البنود

من خلال هذا الجدول يتم إدر اج بنود كر اسة الشروط وذلك من خلال الحقول التالية:

Namasoft

🖌 كود البند

هذا الحقل غير متاح للمستخدم ، يقوم النظام من خلاله بإدراج أكواد البنود بطريقة تسلسلية فور الضغط على الزر "تحديث الأكواد". يرجى الاطلاع على الشرح الخاص بزر "تحديث الأكواد" بالباب "مستندات المقاولات – مفاهيم أساسية – فقرة تكويد البنود".

🖉 تصنيف البند

من خلال هذا الحقل يمكن إدخال تصنيف للبند المقابل من خلال إدخال كود تصنيف البند والذي تم تعريفه مسبقاً بملف "تصنيف البند". مثال على ذلك أن يكون البند المقابل متعلق بالتصنيف "تركيب"، "تشطيب"، .. وهكذا. يفيد هذا التصنيف في أغراض البحث والتقارير. للتعرف على كيفية تعريف "تصنيف بند"، راجع نافذة "تصنيف بند" بهذا الكتاب.

م البند القياسي

كود البند القياسي الخاص بالسطر الحالي كما تم تعريفه بملف البند القياسي، كأن يكون دور أول، أو دور ثاني. للتعرف على كيفية تعريف "بند قياسي"، راجع نافذة "بند قياسي" بهذا الكتاب.

🖌 منطقة العمل

منطقة العمل الخاصة بالبند المقابل. للتعرف على كيفية تعريف "منطقة عمل"، راجع نافذة "منطقة عمل" بهذا الكتاب.

🖌 الوحدة

الوحدة الخاصة بالبند المقابل. للتعرف على كيفية تعريف "وحدة قياس مقاو لات"، راجع نافذة "وحدة قياس مقاو لات" بهذا الكتاب.

🖌 سعر الوحدة

سعر الوحدة. يقوم النظام فور إدخال كود الصنف بإدراج سعر الوحدة المقابلة – إن وجد – مما تم تعريفه بالحقل "سعر الوحدة الافتراضي" بالملف "بند قياسي".

💉 اجمالي السعر، السعر قبل التخفيض

حاصل ضرب الكمية المتعاقد عليها × سعر الوحدة.

لاحظ أنه يمكن للمستخدم – ذي الصلاحية – التحكم في هذين الحقلين يدوياً، بغض النظر عن حساب السعر.
 لاحظ أيضاً أنه يمكن إخفاء حقول الأسعار عن طريق ملف "تعديل شاشة" إذا رأت المنشأة أن إخفاء الأسعار هو الأولى.

🗡 الأبعاد (الطول، العرض، الارتفاع)

من خلال هذه الحقول الثلاثة يمكن ادخال أبعاد البند المقابل. على سبيل المثال، إذا كان البند المقابل هو تقطيع رخام مثلاً، يتم إدخال الطول والعرض والارتفاع الخاصة بكل وحدة من وحدات الرخام المصنعة. بالطبع يمكن للمستخدم إدخال بعدين (كالطول والعرض) أو بعد واحد كالطول فقط.

العدد

عدد الوحدات الخاصة بالبند المقابل. كأن يكون عدد 4 قطعة رخام بالابعاد (2 × 4 × 6).

💉 الكمية المتعاقد عليها

Pinfo@namasoft.com Pamasoft

<u>namasoft.com</u>

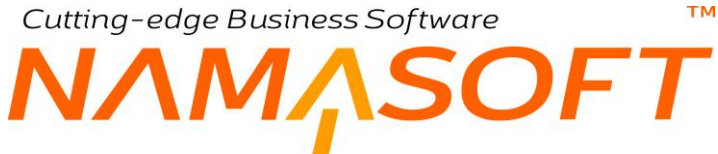

الكمية التي تم التعاقد عليها والخاصة بالصنف المقابل وهي تساوي (الطول × العرض × الارتفاع × العدد).

🗡 تكلفة الوحدة

التكلفة الخاصة بالبند المقابل. يسمح النظام للمستخدم بإدراج تكلفة البند المقابل يدوياً - للمستخدمين ذوي صلاحية التعديل – فقط إذا كان هذا البند من النوع فرعي. إما إذا كان البنك المقابل من النوع رئيسي فسوف يكون هذا الحقل غير متاح للمستخدم التعديل فيه.

💉 إجمالي التكلفة

إجمالي التكلفة المتوقعة الخاصة بالبند المقابل و هو عبارة عن حاصل ضرب (الكمية المتعاقد عليها × تكلفة الوحدة). يقوم النظام بتجميع جميع التكاليف الخاصة بالبنود الفرعية في حقل "إجمالي التكلفة" بالبند الرئيسي الخاص بهذه البنود الفرعية.

لاحظ أن التكلفة هنا هي التكلفة المتوقعة وليست التكلفة الفعلية.

- لاحظ أنه يمكن إخفاء حُقول التكلفة عن طريق ملف "تعديل شاشة" إذا ر أت المنشأة أن إخفاء التكلفة هو الأولى
- لاحظ أيضاً أنه يمكن تكليف بنود كراسة الشروط من خلال الزر "نقل التكاليف بناء على" بمستند "الكارت التحليلي" الذي يحوى بنود – أو بعض بنود – كراسة الشروط. راجع مستند الكارت التحليلي بهذا الكتاب.

#### 💉 نسبة هامش الربح

#### 🖌 الربح

إذا قام المستخدم بإدراج نسبة هامش ربح أو قيمة الربح فسوف يقوم النظام بحساب سعر البند من خلال إضافة الربح على إجمالي التكلفة.

لاحظ أنه يمكن إخفاء حقول الربح عن طريق ملف "تعديل شاشة" إذا رأت المنشأة أن إخفاء التكلفة هو الأولى.

#### 🖌 وصف البند

من خلال هذا الحقل يمكن إدخال وصف خاص بالبند. هذه المعلومة مهمة لتحديد طبيعة الصنف المقابل عند تكرار ه بأكثر من سطر. على سبيل المثال إذا كان هذا البند هو "أعمال خرسانة"، وتم استدعائه ثلاث مرات للأدوار الثلاثة فيتم استدعاء البند "أعمال خرسانة" بالحقل البند القياسي ثم يتم تحديد وصف البند بالقيم التالية:

- أعمال خرسانة بالدور الأول
- أعمال خرسانة بالدور الثاني
- أعمال خرسانة بالدور الثالث

#### 🖌 مرفق

من خلال هذا الحقل يمكن إرفاق أي ملف أو صورة للبند المقابل.

#### أزرار النافذة

🗡 تحديث الأكواد 🖌

من خلال هذا الزر، يقوم النظام بتحديث الأكواد الخاصة بالبنود المدرجة بحسب ما تم تعريفه بكل بند من حيث كونه رئيسي أم فرعي. للتعرف على الطريقة التي يعمل بها النظام في تكويد الأصناف راجع الفقرة "تكويد الأصناف" بالباب "سندات المقاولات – مفاهيم أساسية".

pinfo@namasoft.com

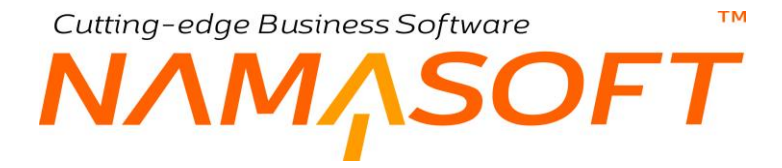

جدول الشروط

من خلال هذا الجدول يتم إدراج الشروط الموجودة بكراسة الشروط. للتعرف على طبيعة الشروط وكيفية تعريفها، راجع الجزء الخاص بالمفاهيم الأساسية ، ونافذة الشروط القياسية وجدول الشروط الخاصة بعقد المشروع بهذا الكتاب.

**طُلُب رفع مقايسة** من خلال هذا المستند يمكن إصدار طلب ليتم بناءً عليه إصدار سند مقايسة. للتعرف على طبيعة مستند المقايسة وطلب رافع المقايسة، راجع الفقرة الخاصة بالمقايسة بمقدمة هذا الكتاب.

|                                  |                  | 80              | ضافة طلب رفع مقاسات  |
|----------------------------------|------------------|-----------------|----------------------|
|                                  |                  |                 | معلومات الأساسية     |
| 26-06-2019                       | التاريخ الفعلي   | PC              | رقم المستند          |
| PC                               | بناءا على        | ₽ 🛃 201906      | الفتر ة              |
| PC                               | العميل           | Pe              | المشروع              |
| ₽ €                              | المهندس المسئول  | P C             | المشرف القائم بالرفع |
| 20                               | مندوب المبيعات   | 20              | مسئول المبيعات       |
| وقت وقت<br>التسليم التوصيل 00:00 | موعد تسليم الرفع | تاريخ وقت 00:00 | موحد رفع المقاسات    |
|                                  |                  | pe WUIE         | المستلم              |
|                                  |                  | •               | الحالة               |
| © /B                             | مر فق 2          | © /B            | مر فق 1              |
|                                  |                  |                 | تو تحويله لعقد       |
|                                  |                  |                 | مانطات               |
|                                  |                  |                 | نوان                 |
|                                  |                  | P C             | منطقة جغر افيه       |
|                                  | المدينة          |                 | الدولة               |
|                                  | المنطقة          |                 | المحافظة             |
|                                  |                  |                 | عارع                 |
|                                  |                  |                 | عنوان ا<br>عندان 2   |
|                                  |                  | ۲               | الموقع على الخريطة   |
| ت                                | ملاحظ            | مرفق            |                      |
|                                  |                  |                 | C                    |
|                                  |                  |                 |                      |

نافذة مقايسة

## نافذة مقايسة

من خلال نافذة المقايسة، يتم إصدار مستند المقايسة والذي يسمح النظام بإصدار عقد مشروع بناءً عليه. للتعرف على طبيعة مستند المقايسة، راجع الفقرة الخاصة بالمقايسة بمقدمة هذا الكتاب. يحتوي سند المقايسة على البيانات التالية:

|                  | 'nΟ                                                          |            | < > >>               | P                         | 🔨 🛎 🖶 🕻            | 3 🖌 🗋              | 3 H C             |                       |                 |                    |                    |                         | ضافة مقايسة       |  |
|------------------|--------------------------------------------------------------|------------|----------------------|---------------------------|--------------------|--------------------|-------------------|-----------------------|-----------------|--------------------|--------------------|-------------------------|-------------------|--|
|                  |                                                              |            |                      |                           |                    |                    |                   |                       |                 |                    |                    |                         | لمعلومات الأساسية |  |
|                  | 26-06-2019                                                   |            |                      |                           | تاريخ التحرير      |                    |                   | Р С                   |                 |                    | المستتد            | رقم المستند             |                   |  |
| PC               | 201906                                                       |            |                      | الفتر ہ                   |                    |                    | 26-06-2019        |                       |                 | الفعلي 9           | التاريخ الفعلي     |                         |                   |  |
| PC               | 2                                                            |            |                      |                           | المشروع            |                    | P                 | PC                    |                 |                    | شروط               | كر اسة الشروط           |                   |  |
| PC               | ٠ .                                                          |            |                      |                           | بناءا على          |                    | P                 | PC                    |                 |                    | مىيل *             | العميل *                |                   |  |
| PC               | ) e                                                          |            |                      |                           | مسئول المبيعات     |                    |                   |                       | المهندس المسئول |                    |                    |                         |                   |  |
| PC               | e                                                            |            |                      |                           | مندوب المبيعات     |                    | P                 | Pe                    |                 |                    | مسئول              | الموظف المستول          |                   |  |
| •                | مد 0000-0000                                                 |            |                      |                           | نوع المقايسة       |                    | SIT               | مېنځې                 |                 |                    | الحلة              | الحانة                  |                   |  |
| ٠                |                                                              |            |                      | النوع                     |                    | P                  | Р 🕐 🗖             |                       |                 | رئيسي              | العقد الرئيسي      |                         |                   |  |
| Pe               | جلية مصري                                                    |            |                      |                           | اجمالى التكلفة     |                    | P                 | Р¢                    |                 |                    | لقاسات             | طلب رفع مقاسات          |                   |  |
|                  |                                                              |            |                      |                           | السعر قبل التخليص  |                    |                   |                       |                 |                    | الموحد             | خصم السطور              |                   |  |
|                  |                                                              |            |                      |                           | إجمالي السعر       |                    |                   |                       |                 |                    | خليض               | 쾨                       |                   |  |
|                  |                                                              |            |                      | © Co                      | مرفق               |                    | P                 | Ċ                     |                 |                    | ب سجل              | تصاريف                  |                   |  |
|                  | © (%)                                                        |            |                      |                           | مر فق 2            |                    |                   | © &                   |                 |                    | رقق 1              | ىرفق 1                  |                   |  |
|                  |                                                              |            |                      |                           | ىرقق 4             |                    |                   | © (?;                 |                 |                    | ر فق 3             | ىرقق 3                  |                   |  |
|                  |                                                              |            |                      |                           | من الربح عند الحفظ | حساب السعر         |                   | © Co                  |                 |                    | ر فق 5             | مر فق 5                 |                   |  |
|                  |                                                              |            |                      |                           |                    |                    |                   |                       |                 |                    | ملاحظات            |                         |                   |  |
|                  |                                                              |            |                      |                           |                    |                    |                   |                       |                 |                    |                    | الإجماليات              |                   |  |
|                  | اجمائى العدريية 1                                            |            |                      |                           |                    |                    |                   |                       |                 | الصافي قبل الضريبة |                    |                         |                   |  |
| اجمالي الصريبة 2 |                                                              |            |                      |                           |                    |                    |                   |                       |                 | صريبة              | الصافي بعد الضريبة |                         |                   |  |
| ور المغتارة فقط  | مقاول باطن بالسط                                             | لمن لعقد ، | تحويل لعقد مقاول باه | ر المختارة فقط ا          | تحويل لعقد بالسطور | الأكواد تحويل لعقد | لة الشروط معديث ا | تحديث الأرياح من كراس | تجميع التحليلات |                    |                    |                         |                   |  |
|                  |                                                              |            |                      |                           |                    |                    |                   |                       |                 |                    |                    |                         | اليتود            |  |
| هدة السعر ا      | العدد الكمية الوحدة سعر الو<br>المتعاقد عليها الوحدة سعر الو |            | العدد                | الأبعاد<br>العرض الارتفاع |                    | الطول              | منطقة العمل الطول |                       | السي وصف البند  |                    | تصنيف البند        | کود البند<br>Activate M |                   |  |
|                  | P                                                            | e          |                      |                           |                    |                    |                   | Pe                    |                 | Pe                 |                    | Pe                      | Go to Setting     |  |
|                  |                                                              |            |                      |                           |                    |                    |                   |                       |                 |                    |                    |                         |                   |  |

نافذة مقايسة

#### المعلومات الأساسية

من خلال هذا القسم يتم إدراج المعلومات الأساسية الخاصة بهذه المقايسة. أهم هذه المعلومات التي تحتاج إلى توضيح هي كالتالي:

💉 كراسة الشروط

من خلال هذا الحقل يمكن إدخال رقم مستند كراسة شروط محدد، ليقوم النظام على إثر ذلك بإدراج بيانات كراسة الشروط بالإضافة إلى كافة البنود الخاصة بكراسة الشروط المدرجة بتفاصيل البنود بسند المقايسة. يمكن للمستخدم تغيير بعض هذه البنود بالطبع.

الحالة

هذا الحقل عبارة عن قائمة منزلفة و هي مخصصة لعرض حالة مستند المقايسة الحالي. هذا الحقل غير متاح للمستخدم. يقوم النظام بإدراج القيمة "مبدئي بهذا الحقل كقيمة أولية، ويقوم النظام بتغيير هذه الحالة إلى "مؤكد" بمجر د استخدام هذه المقايسة بملف عقد مقاولة.

لاحظ أن النظام لن يسمح للمستخدم بتعديل مستند المقايسة عندما تكون حالته مؤكد.

🖌 نوع المقايسة

هذا الحقل عبارة عن قائمة منزلفة، يتم من خلالها تحديد أحد القيمتين التاليتين:

♦ عقد

أي أن المقايسة مرتبطة بعقد مشروع مباشرة.

<u>Namasoft</u>

ملحق

أي أن المقايسة مرتبطة بعقد ملحق لعقد المشروع الرئيسي.

تعديل لعقد

أي أن المقايسة ستكون مرتبطة بعقد مشروع من النوع تعديل

راجع أنواع عقد المشروع بالفقرة "عقد المشروع" بالمفاهيم الأساسية بهذا الكتاب.

🦯 العقد الرئيسي، وحقل مجاور له

هذا الحقل يكون فعالاً عند اختيار القيمة "ملحق" بالحقل "نوع المقايسة" حيث سيعبر عن العقد الرئيسي المتضمن للعقد الملحق. هذا الحقل عبارة عن قائمة منزلفة تحتوي على القيمتين التاليتين:

- ♦ عقد مشروع
- عقد مقاول باطن

حيث يكون الملحق إما خاص بعقد مشروع أو عقد مقاول باطن. عند اختيار أي من أحد القيمتين السابقتين، يمكن للمستخدم إدراج كود عقد المشروع أو عقد مقاول الباطن بحسب القيمة التي تم اختيار ها من القائمة.

🖌 النوع

هذا الحقل عبارة عن قائمة منزلفة، يتم من خلالها تحديد أحد القيمتين التاليتين:

- ♦ عقد مشروع
- عقد مقاول باطن

حيث تكون المقايسة الحالية إما خاصنة بعقد المشروع مباشرة أو بعقد مقاول باطن مندرج بعقد المشروع.

🔏 طلب رفع مقاسات

يمكن ربط مستند المقايسة بطلب رفع مقاسات محدد، حيث يسمح النظام بإصدار سند مقايسة بناءً على مستند "طلب رفع مقاسات". سيلاحظ المستخدم بمجرد إدراج طلب رفع المقاسات بإدراج العميل ومندوب المبيعات وغير ذلك من البيانات الخاصة بطلب رفع المقاسات.

💉 إجمالي التكلفة، وحقل عملة ملحق به

هذا الحقل غير متاح للمستخدم، يقوم النظام من خلاله بإدراج مجموع تكاليف البنود المدرجة بجدول البنود.

يقوم النظام بإدراج مجموع تكاليف البنود المدرجة بأحد الطريقتين التاليتين:

بتجميع التكاليف الخاصة بكل بند من بنود جدول البنود كما تم إدخالها بواسطة المستخدم.

Namasoft

- عند استخدام الزر "تجميع التحليلات" حيث سيقوم النظام بتجميع هذه التكاليف من خلال كروت التحليل الخاصة بهذه البنود المدرجة.
  - 📈 خصم السطر الموحد

من خلال هذا الحقل يمكن إدراج نسبة خصم محددة ليقوم النظام بتطبيقها على جميع سطور بنود المقايسة فور تخزين المستند.

<u> info@namasoft.com</u>

<u>namasoft.com</u>

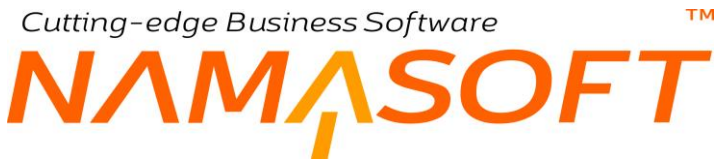

#### 🖌 السعر قبل التخفيض

هذا الحقل للاطلاع فقط، يقوم النظام من خلاله بعرض السعر الكلي لبنود المقايسة من خلال جمع الأسعار الخاصة بالبنود المدرجة بالجدول.

#### 💉 التخفيض، وحقل ملحق به

من خلال حقل التخفيض يمكن إدخال نسبة مئوية لتخفيض قيمة المقايسة، كما يمكن من خلال الحقل الملحق به إدخال التخفيض كقيمة.

#### 🖌 🛛 إجمالي السعر

من خلال هذا الحقل يقوم النظام بإدراج القيمة النهائية للمقايسة والتي تساوي (السعر قبل التخفيض – التخفيض).

#### 💉 حساب السعر من الربح عند الحفظ

عند تعليم هذا الخيار فسوف يقوم النظام بحساب الأسعار بجدول البنود بناءً على حاصل جمع (التكلفة + الربح) ولكن بعد تخزين المستند. أما عند عدم تعليم هذا الخيار، فسوف يقوم النظام بإدراج السعر آلياً بكل سطر فور إدخال التكلفة والربح الخاصين بكل كمية من البنود بالسطور ولن ينتظر النظام حتى يقوم المستخدم بالتخزين.

#### أزرار النافذة

#### 🖌 تجميع التحليلات

من خلال هذا الزر يقوم النظام بحساب التكلفة الخاصة بالبنود المدرجة بالجدول وذلك من خلال الكروت التحليلية الخاصة بهذه البنود – إن وجدت – ومن ثم يقوم النظام بتجميع تكاليف هذه البنود وإدراج هذا المجموع بالحقل "إجمالي التكلفة".

#### 💉 تحديث الأرباح من كراسة الشروط

عند إصدار المقايسة بناءً على "كراسة شروط"، سيقوم النظام باستحضار قيم الأرباح الخاصة بهذه البنود – وفقاً لما تم تحديده بكراسة الشروط – بتفاصيل البنود الخاصة بمستند المقايسة. راجح أرباح البنود بمستند كراسة الشروط.

#### 🖌 تحديث الأكواد

من خلال هذا الزر يقوم النظام بتحديث الأكواد الخاصة بالبنود المدرجة بحسب ما تم تعريفه بكل بند من حيث كونه رئيسي أم فرعي، حيث يقوم النظام بتكويد البنود تكويداً شجرياً تبعاً لنوعها. للتعرف على كيفية تكويد البنود راجع "مستندات المقاولات – مفاهيم أساسية – فقرة تكويد البنود".

#### 🖌 تحويل لعقد

من خلال هذا الزر يمكن تحويل المقايسة الحالية لعقد، حيث سيقوم النظام بنقل بيانات هذه المقايسة متضمنة بنود وشروط هذه المقايسة ومعلوماتها بسجل عقد مشروع جديد ليقوم المستخدم باستكمال بيانات عقد المشروع.

#### 💉 تحويل لعقد بالسطور المختارة فقط

من خلال هذا الزر يمكن تحويل المقايسة الحالية لعقد، حيث سيقوم النظام بنقل بيانات هذه المقايسة متضمنة **البنود التي تم اختيارها فقط من خلال الحقل "اختيار** وشروط هذه المقايسة ومعلوماتها بسجل عقد مشروع جديد ليقوم المستخدم باستكمال بيانات عقد المشروع.

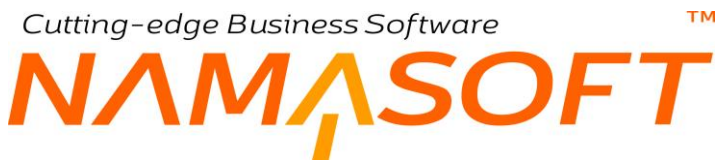

- 🖌 تحويل لعقد مقاول باطن
- م تحويل لعقد مقاول باطن بالسطور المختارة فقط

هذان الزران يؤديان نفس عمل الزرين السابقين ولكن ولكن التحويل يكون بإصدار عقد مشروع مقاول باطن بدلاً من عقد مشروع.

#### جدول البنود

من خلال هذا الجدول يتم إدراج بنود المقايسة وذلك من خلال الحقول التالية:

#### 🖌 كود البند

هذا الحقل غير متاح للمستخدم ، يقوم النظام من خلاله بإدراج أكواد البنود بطريقة تسلسلية فور الضغط على الزر "تحديث الأكواد". يرجى الاطلاع على الشرح الخاص بزر "تحديث الأكواد" بالباب "مستندات المقاولات – مفاهيم أساسية – فقرة تكويد البنود".

🖌 تصنيف البند

من خلال هذا الحقل يمكن إدخال تصنيف للبند المقابل من خلال إدخال كود تصنيف البند والذي تم تعريفه مسبقاً بملف "تصنيف البند". مثال على ذلك أن يكون البند المقابل متعلق بالتصنيف "تركيب"، "تشطيب"، .. وهكذا. يفيد هذا التصنيف في أغراض البحث والتقارير. للتعرف على كيفية تعريف "تصنيف بند"، راجع نافذة "تصنيف بند" بهذا الكتاب.

💉 البند القياسي

كود البند القياسي الخاص بالسطر الحالي كما تم تعريفه بملف البند القياسي، كأن يكون دور أول، أو دور ثاني. للتعرف على كيفية تعريف "بند قياسي"، راجع نافذة "بند قياسي" بهذا الكتاب.

🖌 منطقة العمل

منطقة العمل الخاصة بالبند المقابل. للتعرف على كيفية تعريف "منطقة عمل"، راجع نافذة "منطقة عمل" بهذا الكتاب.

💉 الأبعاد (الطول، العرض، الارتفاع)

من خلال هذه الحقول الثلاثة يمكن ادخال ابعاد البند المقابل. على سبيل المثال، إذا كان البند المقابل هو تقطيع رخام مثلاً، يتم إدخال الطول والعرض والارتفاع الخاصة بكل وحدة من وحدات الرخام المصنعة. بالطبع يمكن للمستخدم إدخال بعدين (كالطول والعرض) أو بعد واحد كالطول فقط.

العدد

عدد الوحدات الخاصة بالبند المقابل. كأن يكون عدد 4 قطعة رخام بالابعاد (2 × 4 × 6).

i <u>Namasoft</u>

💉 الكمية المتعاقد عليها

الكمية التي تم التعاقد عليها والخاصة بالصنف المقابل و هي تساوي (الطول × العرض × الارتفاع × العدد).

🖌 الوحدة

الوحدة الخاصبة بالبند المقابل. للتعرف على كيفية تعريف "وحدة قياس مقاو لات"، راجع نافذة "وحدة قياس مقاو لات" بهذا الكتاب.

🖌 سعر الوحدة

سعر الوحدة. يقوم النظام فور إدخال كود الصنف بإدراج سعر الوحدة المقابلة – إن وجد – مما تم تعريفه بالحقل "سعر الوحدة الافتراضي" بالملف "بند قياسي".

pinfo@namasoft.com

mamasoft.com

70

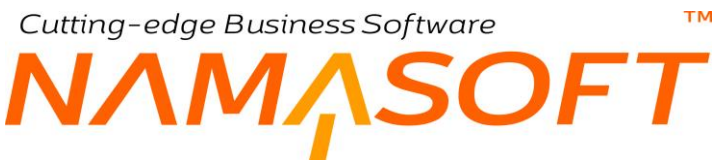

💉 السعر قبل التخفيض

حاصل ضرب الكمية المتعاقد عليها × سعر الوحدة.

لاحظ أنه يمكن للمستخدمين – ذوي الصلاحية – التحكم في هذا الحقل يدوياً، بغض النظر عن حساب السعر.
 لاحظ أيضاً أنه يمكن إخفاء حقول الأسعار عن طريق ملف "تعديل شاشة" إذا رأت المنشأة أن إخفاء الأسعار هو الأولى.

#### 🗡 التخفيض (نسبة، قيمة)

يمكن إدراج قيمة تخفيض على مستوى كل بند من خلال أحد هذين الحقلين.

في حالة إدراج قيمة بخصم السطور الموحد، سيقوم النظام عند تخزين المستند بنسخ هذه النسبة بجميع بنود المقايسة.

🖌 السعر قبل الضريبة

سعر كمية البند المقابل وبعد التخفيض قبل إضافة قيمة الضريبة.

- 🖌 ضريبة 1
- 🖌 ضريبة 2

يمكن إضافة ضريبتان على مستوى كل بند.

سيقوم النظام باستحضار الضرائب المعرفة بسجل البند القياسي إن وجدت. راجع ملف البند القياسي بهذا الكتاب.

#### 🖌 تكلفة الوحدة

التكلفة المتوقعة الخاصة بالبند المقابل. يسمح النظام للمستخدم بإدراج تكلفة البند المقابل يدوياً - للمستخدمين ذوي صلاحية التعديل – فقط إذا كان هذا البند من النوع فرعي. إما إذا كان البنك المقابل من النوع رئيسي فسوف يكون هذا الحقل غير متاح للمستخدم التعديل فيه.

🖌 إجمالي التكلفة

إجمالي التكلفة المتوقعة الخاصة بالبند المقابل و هو عبارة عن حاصل ضرب (الكمية المتعاقد عليها × تكلفة الوحدة). يقوم النظام بتجميع جميع التكاليف الخاصة بالبنود الفرعية في حقل "إجمالي التكلفة" بالبند الرئيسي الخاص بهذه البنود الفرعية.

- لاحظ أنه يمكن إخفاء حقول التكلفة عن طريق ملف "تعديل شاشة" إذا رأت المنشأة أن إخفاء التكلفة هو الأولى.
- لاحظ أيضاً أنه يمكن تكليف بنود المقايسة من خلال الزر "نقل التكاليف بناء على" بمستند "الكارت التحليلي"
   الذي يحوي بنود أو بعض بنود المقايسة. راجع مستند الكارت التحليلي بهذا الكتاب.

Namasoft

- 🖌 نسبة هامش الربح
  - 🖌 الربح

إذا قام المستخدم بإدراج نسبة هامش ربح أو قيمة الربح فسوف يقوم النظام بحساب سعر البند من خلال إضافة الربح على إجمالي التكلفة.

لاحظ أنه يمكن إخفاء حقول التكلفة عن طريق ملف "تعديل شاشة" إذا رأت المنشأة أن إخفاء التكلفة هو الأولى.

🗶 🛛 إجمالي السعر

إجمالي سعر كمية البند المقابل بعد خصم التخفيض وإضافة الضريبة.

- لاحظ أنه يمكن للمستخدم – ذي الصلاحية – التحكم في هذين الحقلين يدوياً، بغض النظر عن حساب السعر. - لاحظ أيضاً أنه يمكن إخفاء حقول الأسعار عن طريق ملف "تعديل شاشة" إذا رأت المنشأة أن إخفاء الأسعار هو الأولى.

🖌 اختيار

هذا الحقل عبارة عن صندوق اختيار لاختيار البند المقابل، وذلك لتحديد بند محدد أو عدة بنود لإصدار عقد مقاول أو عقد مقاول باطن للأصناف المختارة فقط، وذلك باستخدام أزرار النافذة.

🖌 مرفق

من خلال هذا الحقل يمكن إرفاق أي ملف أو صورة للبند المقابل.

#### جدول الشروط

مُن خلال هذا الجدول يتم إدراج الشروط الموجودة المراد إدراجه بعقد المشروع أو التي تم نسخها من خلال (كراسة الشروط أو عرض أسعار مقاولة). للتعرف على طبيعة الشروط وكيفية تعريفها، راجع الجزء الخاص بالمفاهيم الأساسية الخاصة بالشروط القياسية، ونافذة الشروط القياسية وجدول الشروط الخاصة بعقد المشروع بهذا الكتاب.
# Cutting-edge Business Software **NAMASOFT** ملف عقد مشروع – النافذة الرئيسية

للتعرف على مفهوم عقد المشروع، يرجى الرجوع للمفاهيم الأساسية بمقدمة هذا الكتاب. من خلال النافذة الرئيسية يتم تعريف البيانات الخاصة بعقد المشروع. أهم هذه البيانات التي تحتاج إلى توضيح هي كالتالي:

|                |                               | 90 |            |                   |          |                 | مشروع     | إضافة عقد      |
|----------------|-------------------------------|----|------------|-------------------|----------|-----------------|-----------|----------------|
|                |                               |    | الإحصانيات | عقود مقاولين باطن | الموظفين | ، الشروط والدفع | اليتود و  | الرنيسية       |
|                |                               |    |            |                   |          |                 | اسية      | المعلومات الأس |
| Pe             | المجمرعة                      |    |            |                   |          |                 | الكود     |                |
|                |                               |    |            |                   |          |                 | ىم العربي | الات           |
|                |                               |    |            |                   |          |                 | لإنجليري  | الاسم ا        |
| Pe             | موازنة مقاولات تثفيذية        | P  | C          |                   |          |                 | ت تقديرية | موازنة مقاولاد |
| PC             | العميل                        | P  | e          |                   |          |                 | المشروع   |                |
| PC             | المهتدس المسئول               | P  | C          |                   | •        |                 | المصدر    |                |
| Pe 0 0 0 0 0   | مسئول المبيعات                | P  | ¢ //       |                   |          |                 | المييعات  | متدرب          |
|                | السعر قبل التخفيص             | P  | e          |                   |          |                 | (ستشاري   | gi -           |
|                | التخفيص                       |    |            |                   |          |                 | ر الموحد  | خصم السطو      |
| Pe             | العقد الرئيسي                 | •  |            |                   |          | عقد             | نوع العقد |                |
|                | يبدأ في                       | P  | C          |                   |          |                 | يف سجل    | كملا           |
|                | عقد ملثهي                     |    |            |                   |          |                 | يتتهى     |                |
| جنيه مصري 🖉 🖓  | اجمالى التكلفة                | 2  | e          |                   |          |                 | بة مراحل  | مجموع          |
|                |                               | 2  | C          | جئيه مصري         |          |                 | الإساسى   | السعر          |
|                |                               |    |            |                   |          |                 | ملاحظات   |                |
| © Ø            | مرفق 2                        |    |            |                   |          | • Co            | مرفق 1    |                |
| @ (G           | مرفق 4                        |    |            |                   |          | • Co            | مرفق 3    |                |
|                | حساب السعر من الربح عند الحفظ |    |            |                   |          | © ØG            | مرفق 5    |                |
| 0.0            | الحماد الدائي                 | 0  | 0          |                   |          |                 | المتعالية | luis.          |
| 00             | میاب 02                       | 0  | 0          |                   |          |                 | ساب 01    | ~              |
| 0.0            | 04 1 1 1 2                    | 0  | 2          |                   |          |                 | 03        | _              |
| ج به ممري کې م | العملة                        | P  | e          |                   |          |                 | ساب 05    | 2              |

ملف عقد مشروع - نافذة رئيسية

#### المعلومات الأساسية

- 💉 موازنة مقاولات تقديرية
- 🖌 موازنة مقاولات تنفيذية

هذان الحقلان غير متاحين للمستخدم، يقوم النظام من خلالهما بعرض الموازنة التقديرية والتنفيذية التي تم ربطها بعقد المشروع الحالي.

💉 المصدر، وحقل مجاور له

هذا الحقل عبارة عن قائمة منزلفة تحتوي الخيارات التالية:

مقايسة

عند اختيار "مقايسة"، يجب إدراج رقم مستند هذه المقايسة بالحقل المجاور، ليقوم النظام بإدراج بنود هذه المقايسة بعقد المشروع كما تم تعريفها قبل ذلك بمستند المقايسة المستخدم.

لاحظ أن النظام لن يقبل مقايسة مؤكدة، بمعنى أنه تم استخدامها قبل ذلك بعقد مقاولة سابق.

كراسة شروط

عند اختيار "كراسة شروط"، يجب إدراج رقم المستند الخاص بكراسة الشروط بالحقل المجاور، ليقوم النظام بإدراج البنود والشروط الخاصة بكراسة الشروط المذكورة بعقد المشروع كما تم تعريفها قبل ذلك بمستند كراسة الشروط المستخدم.

💉 السعر قبل التخفيض

من خلال هذا الحقل، يقوم النظام بعرض إجمالي أسعار البنود المدرجة ولكن بدون تطبيق التخفيض المدرج بالحقل التالي "التخفيض" الموجود برأس النافذة.

لاحظ أن قيمة السعر قبل التخفيض = قيم جميع البنود – مجموع التخقيضات الخاصة بهذه البنود + مجموع الضر ائب المضافة لكل البنود.

🗡 التخفيض (نسبة، قيمة)

هذان الحقلان خاصان بإدراج التخفيض كنسبة أو كقيمة ليتم تطبيقه على سعر المقاولة ككل، حيث سيلاحظ المستخدم أن النظام قد قام بطرح قيمة هذه النسبة من "السعر قبل التخفيض" وتم إدراجها بالحقل "السعر الأساسي".

📈 خصم السطور الموحد

من خلال هذا الحقل يمكن إدراج نسبة خصم محددة ليقوم النظام بتطبيقها على جميع سطور بنود المقايسة فور تخزين المستند.

🖌 نوع العقد

هذا الحقل عبارة عن قائمة منزلقة تحوي الخيارين التاليين:

♦ عقد

هذه هي القيمة التلقائية، حيث سيقوم النظام بإدراج هذه القيمة عند تخزين عقد المشروع إذا لم يتم تحديدها بواسطة المستخدم. يعني هذا الخيار أن عقد المقاولة هو العقد الأساسي وليس عقداً ملحقاً به.

ملحق

يتم اختيار هذا الخيار عندما يكون هذا العقد هو عقد ملحق. يتم تعريف عقد المشروع على أنه عقد ملحق عند إصدار أي مستخلص على العقد الرئيسي ومن ثم لا يمكن التعديل فيه لزيادة الكمية عند الطلب وبالتالي يتم تحديد العقد على أنه عقد ملحق، كما يتم تحديد العقد الرئيسي الخاص به بالحقل التالي.

لاحظ أنه عند تحديد العقد على أنه عقد ملحق لعقد رئيسي، فسوف يكون العقدان مستقلان عن بعضهما البعض، و لا يمكن الجمع بين العقد الرئيسي و العقود الملحقة به سواء في الكميات، أو التكاليف، أو الأسعار إلا من خلال التقارير.

💉 العقد الرئيسي

هذا الحقل يكون فعالاً عند اختيار القيمة "ملحق" بالحقل السابق "نوع العقد"، حيث سيتم من خلال هذا الحقل تحديد العقد الرئيسي والذي يتبع له العقد الملحق الحالي. يمكن للمستخدم إدراج رقم العقد الرئيسي مباشرة أو استخدام أيقونة البحث لاختيار العقد الرئيسي المطلوب.

pinfo@namasoft.com

mamasoft.com

- 🖌 يبدأ في
- 🖌 ينتهي

Namasoft

من خلال هذين الحقلين يمكن إدخال تاريخي بداية ونهاية العقد. <u>هذه المعلومة هامة جداً في تطبيق الأسعار الخاصة</u> بقوائم الأسعار حيث تكون قوائم الأسعار مرتبطة بتاريخ محدد، ومن ثم يقوم النظام باستدعاء أسعار قائمة التسع<u>ير</u> التي تنطبق على الفترة البينية المنحصرة بين التاريخين (يبدأ في، ينته<u>ي).</u>

إذا لم يتم تحديد تاريخي البدء والانتهاء للعقد، فلن يقوم النظام باستدعاء أسعار البنود آلياً، وإنما سيقوم باستحضار السعر الموجود بسجل هذا البند القياسي، إن وجد – راجع ملف البنود القياسية – وعلى أي حال يمكن للمستخدمين ذوي الصلاحية إدخال أسعار البنود يدوياً.

#### 🖌 عقد منتهى

هذا الحقل عبارة عن صندوق اختيار، وهو غير متاح للمستخدم. بقوم النظام يتعليم هذا الصندوق عند إصدار "مستخلص ختامي" على هذا العقد.

#### 💉 مجموعة مراحل

من خلال هذا الحقل، يمكن تحديد مجموعة مراحل للمشروع بحيث تكون البنود المندرجة داخل المشروع مرتبطة فقط بالمراحل المحددة بمجموعة المراحل ولن يسمح النظام بتحديد أي مرحلة أخرى لبنود المشروع. مثال على ذلك، عند تحديد مجموعة مراحل تحتوي المرحلتين "تركيب"، و "تشطيب" فلن يسمح النظام بمستندي "حصر كميات مشروع"، "مستخلص مشروع" بتحديد أي مرحلة لأي من بنود المشروع إلا هاتين المرحلتين "تركيب"، و "تشطيب" فلن يسمح النظام بمستندي "حصر كميات مشروع"، "مستخلص مشروع"، تحديد أي مرحلة أخرى لبنود المشروع. مثال على ذلك، مشروع"، "مستخلص مشروع" بتحديد أي مرحلة لأي من بنود المشروع إلا هاتين المرحلتين "تركيب"، و "تشطيب" فلن يسمح النظام بمستندي "حصر كميات مشروع"، "مستخلص مشروع" بتحديد أي مرحلة لأي من بنود المشروع إلا هاتين المرحلتين "تركيب"، و "تشطيب" فقط. من ناحية أخرى فسوف يسمح النظام للمستخدم بإصدار "مستندات حصر الكميات"، و مستندات مستوى كل مرحلة من المراحل المعرفة بهذه المجموعة <u>حيث سيتم بمستندي حصر الكميات والمستخلصات على مستوى كل مرحلة من المراحل المعرفة، وذلك على مستوى كل بند من البنود المرحلة من المراحل المعرفة، وذلك مستندي حصر الكميات و مستندات مع والم المستخدم بإصدار "مستندات حصر الكميات. و المستخلصات على مستوى كل مرحلة من المراحل المعرفة، وذلك على مستوى كل بند من البنود المرجة.</u>

🖌 إجمالي التكلفة (للاطلاع فقط)

هذا الحقل غير متاح للمستخدم، حيث يقوم النظام من خلال هذا الحقل بعرض إجمالي تكلفة المشروع من خلال جمع جميع التكاليف المتوقعة للبنود المدرجة بنافذة "البنود والشروط".

#### 💉 السعر الأساسي (للاطلاع فقط)

هذا الحقل غير متاح للمستخدم، حيث يقوم النظام من خلال هذا الحقل بعرض حاصل طرح القيمتين (السعر قبل التخفيض – التخفيض).

Namasoft

pinfo@namasoft.com

<u>mamasoft.com</u>

тм

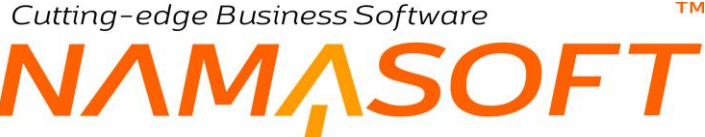

- 🖌 مرفق 1
- 🖌 مرفق 2
- 🖌 مرفق 3
- 🖌 مرفق 4
- 🖌 مرفق 5

من خلال هذه الحقول الخمسة، يمكن إرفاق أي عدد من المرفقات الخاصة بالمشروع مثل صور العقود والمقايسات مع العميل، وغير ذلك.

🦯 حساب السعر من الربح عند الحفظ

عند تعليم هذا الخيار فسوف يقوم النظام بحساب الأسعار بجدول البنود (بصفحة البنود والشروط والدفع) بناءً على حاصل جمع (التكلفة + الربح) ولكن بعد تخزين المستند. أما عند عدم تعليم هذا الخيار، فسوف يقوم النظام بإدراج السعر آلياً بكل سطر فور إدخال التكلفة والربح الخاصين بكل كمية من البنود بالسطور ولن ينتظر النظام حتى يقوم المستخدم بالتخزين.

🖌 حقيبة حسابات

من خلال هذا الحقل يمكن إدخال كود حقيبة حسابات، والتي يمكن من خلالها تعريف عدد لا نهائي من الحسابات لكل ذمة. للتعرف على كيفية إنشاء حقيبة حسابات، راجع نافذة "حقيبة حسابات" بالكتاب "التجهيز".

- م الحساب الرئيسي
- 🖌 حساب 01 ..حساب 20

الحساب الرئيسي الخاص بعقد المشروع وعشرين حساباً أخر. يمكن إدخال هذه الحسابات عبر النافذة الرئيسية، أو يمكن إدخالها عن طريق حقيبة الحسابات التي تم إدخالها بالحقل "حقيبة حسابات".

لاحظ أن نما يعتبر عقد المشروع كذمة مستقلة وبالتالى يمكن تعريف أي عدد من الحسابات والتي تفيد في إطلاق تقارير خاصة بكشوف الحسابات لعقد المشروع على مستوى أي فترة من فترات السنة (السنوات) المالية.

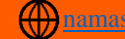

# Cutting-edge Business Software منف عقد مشروع \_ نافذة البنود والشروط

من خلال هذه النافذة، يتم تعريف و عرض البنود والشروط الخاصة بالمشروع وتفاصيل الدفع. بمجرد إصدار سند حصر كميات أو سند مستخلص، لن يستطيع المستخدم التعديل في أي حقل مؤثر بتفاصيل بنود المشروع . أهم بيانات النافذة هي كالتالي:

| تشریط راهنای هودانین باغن (جمستیت)<br>اشتر (طریفی)<br>اکتر (ترین<br>اکتر (ترین)                                                                                                    |                      |
|----------------------------------------------------------------------------------------------------|----------------------|
| الكور.<br>الاسم العربي<br>الاسم الإمياري                                                                                                    | i states i states te |
| کود.<br>(لاب الانتی)<br>الاب الابکاری                                                                                                    | طومات الأساسية       |
| الاسر العربي<br>الاسم الإيجازي                                                                                                    |                      |
| <i>١٢٠ - ١٦</i> بالروليكي                                                                                                    |                      |
|                                                                                                    |                      |
|                                                                                                    | وماليات              |
| الساعي قل المرابقة المرابقة الم |                      |
| الصافي بط الصريبة ا                                                                                                    |                      |
|                                                                                                    | نود.<br>نود          |
| ليد تبند فند تغيني عصبة تعطية معلمة العلمة ورمد تبند منطقة تعمل فريمية فعد الأملية عمية تعليب <u>المحمد الصيل</u><br>تشتير عنيات                                                                                                    | کرد اثبتد ته         |
|                                                                                                    |                      |
| Pound                                                                                                    | تروط                 |
|                                                                                                    |                      |
| الشرط الشرط الشي توع القية النبية التقلية فيم الشرطة التي المعادي المنطقة المرطة التي المعادي المعادي القياد المعادي المعادي المعادي المعادي المعادي المعادي المعادي المعادي المعادي المعادي المعادي المعادي المعادي المعادي المعادي المعادي المعادي المعادي المعادي المعادي المعادي المعادي المعادي المعادي المعادي المعادي المعادي المعادي المعادي المعادي المعادي المعادي الم                                                                                                    | كرد البند            |

ملف عقد مشروع – نافذة البنود والشروط

#### الاجماليات

- 🖌 إجمالي الضريبة 1
- 🖌 إجمالي الضريبة 2

من خلال هذين الحقلين يتم عرض إجماليات كل من الضريبة 1 والضريبة 2 بجميع البنود المدرجة بجدول البنود.

- 🖌 الصافي قبل الضريبة
- 💉 الصافى بعد الضريبة

من خلال هذين الحقلين يتم عرض إجمالي قيم البنود قبل وبعد إضافة مجموع الضريبتين (1 ، 2).

#### جدول البنود

من خلال هذا الجدول يتم إدراج بنود عقد المشروع، ومن ثم تحديد كمية وتكلفة وسعر كل بند. عند إصدار عقد المشروع من خلال النافذة الرئيسية بناءً على "كراسة شروط" أو "مقايسة" محددة، يقوم النظام بإدراج بنود هذه المقايسة – أو كراسة الشروط – بنافذة "البنود والشروط"، ويمكن للمستخدم تغيير بيانات هذه البنود من خلال هذه النافذة. يحتوي جدول البنود على البيانات التالية:

Namasoft

🖌 كود البند

هذا الحقل غير متاح للمستخدم ، يقوم النظام من خلاله بإدراج أكواد البنود بطريقة تسلسلية فور الضغط على الزر "تحديث الأكواد". راجع الفقرة "تحديث الأكواد" بالباب "مستندات المقاولات – مفاهيم أساسية".

Minfo@namasoft.com

mamasoft.com

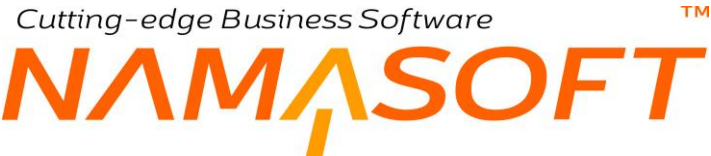

💉 تصنيف البند

من خلال هذا الحقل يمكن إدخال تصنيف البند المقابل من خلال إدخال كود تصنيف البند والذي تم تعريفه مسبقاً بملف "تصنيف البند". مثال على ذلك أن يكون البند المقابل متعلق بالتصنيف "تركيب"، "تشطيب"، .. و هكذا. يفيد هذا التصنيف في أغراض البحث والتقارير. للتعرف على كيفية تعريف "تصنيف بند"، راجع نافذة "تصنيف بند" بهذا الكتاب.

البند القياسى

كود البند القياسي المقابل كما تم تعريفه بملف البند القياسي، كأن يكود دور أول، أو دور ثاني. للتعرف على كيفية تعريف "بند قياسي"، راجع نافذة "بند قياسي" بهذا الكتاب.

م وصف البند

أي وصف نصبي يراه المستخدم مناسباً.

🖌 الكمية الفعلية

مجموع كميات الأصناف الفعلية التي تم صرفها للبند المقابل من خلال مستند صرف خامات مقاو لات.

🖌 وصف البند

أي توصيف مناسب للبند.

🖌 منطقة العمل

منطقة العمل الخاصة بالبند المقابل. للتعرف على كيفية تعريف "منطقة عمل"، راجع نافذة "منطقة عمل" بهذا الكتاب.

🖌 الوحدة

الوحدة الخاصة بالبند المقابل. يمكن للمستخدم إدخال أي وحدة للصنف المقابل تم تعريفها مسبقاً بالملف "وحدة قياس مقاولات".

سيقوم النظام بإدراج الوحدة التي تم تعريفها بسجل البند القياسي المقابل، ويمكن للمستخدم تغيير ها بالطبع.

العدد

عدد الوحدات الخاصة بالبند المقابل. كأن يكون عدد 4 قطعة رخام بالابعاد (2 × 4 × 6).

🖌 كمية المقايسة

من خلال هذا الحقل يمكن إدراج الكمية الخاصة بالمقايسة للبند المقابل لأغراض التقارير.

**Namasoft** 

💉 الأبعاد (الطول، العرض، الارتفاع)

من خلال هذه الحقول الثلاثة، يمكن ادخال أبعاد البند المقابل. على سبيل المثال، إذا كان البند المقابل هو تقطيع رخام مثلاً، يتم إدخال الطول والعرض والارتفاع الخاصة بكل وحدة من وحدات الرخام المصنعة. بالطبع يمكن للمستخدم إدخال بعدين (كالطول والعرض) أو بعد واحد كالطول فقط.

pinfo@namasoft.com

mamasoft.com

💉 الكمية المتعاقد عليها

الكمية التي تم التعاقد عليها والخاصة بالصنف المقابل وهي تساوي (الطول × العرض × الارتفاع × العدد).

🖌 نسبة السماحية

من خلال هذا الحقل، يتم إدخال "نسبة مئوية" تعبر عن النسبة المسموح بها لتخطي الكمية المتعاقد عليها بمستندات "حصر كميات المشروع". على سبيل المثال عند تحديد القيمة "50" بالحقل "نسبة السماحية" وكانت الكمية المتعاقد عليها بالبند المقابل هي "1200"، فإن النظام سيسمح بعمل مستندات "حصر كميات المشروع" بكميات لا نتخطى عليها بالبند المقابل هي "1200"، فإن النظام سيسمح بعمل مستندات "حصر كميات المشروع" بكميات لا نتخطى النظام سيسمح بعمل مستندات معاير عاليها بمستندات الكمية المتعاقد عليها بمستندات المعابل هي "200"، فإن النظام سيسمح بعمل مستندات "حصر كميات المشروع" بكميات لا نتخطى عليها بالبند المقابل هي "1200"، فإن النظام سيسمح بعمل مستندات المشروع" بكميات لا نتخطى المعابل هي المعابل ها معابل ها معاليها بالبند المقابل ها المعابل ها معابل ها معابل ها معابل ها معابل ها معابل ها معابل ها معابل ها معابل ها معابل ها معابل ها معابل ها معابل ها معابل ها معابل ها معابل ها معابل ها معابل ها معابل ها معابل ها معابل ها معابل ها معابل ها معابل ها معابل ها معابل ها معابل ها م

لاحظ أن المستخدم إذا لم يقم بتحديد نسبة سماحية بهذا الحقل، فسوف يعتبر النظام أن نسبة السماحية هي "0"، بمعنى أن النظام لن يسمح بعمل مستندات "حصر كميات المشروع" للبند المقابل بكمية أكبر من المذكورة بعقد المشروع.

💉 الكمية (من حصر الكميات، من المستخلص، من حصر التكاليف)

من خلال هذه الحقول الثلاثة، يقوم النظام بعرض الكمية التي تم إصدار مستندات "حصر كميات مشروع"، و مستندات "مستخلص مشروع"، ومستندات " حصر التكاليف" على الترتيب، وذلك على مستوى كل بند من بنود المشروع.

لاحظ أنه إذا كانت هناك مراحل للمشروع – وذلك من خلال تحديد مجموعة مراحل من النافذة الرئيسية – فلن يقوم النظام بعرض كميات بهذه الحقول وإنما سيقوم بعرض هذه الكميات من خلال حقول خاصة بها بالمراحل الموجودة بالجدول، كما سيأتي لاحقاً.

🗡 تكلفة الوحدة

التكلفة المتوقعة الخاصة بكل وحدة من وحدات البند المقابل. يمكن إدراج التكلفة يدوياً بواسطة المستخدم.

🖌 إجمالي التكلفة

إجمالي تكلفة البند الحالي و هو عبارة عن حاصل ضرب (الكمية المتعاقد عليها × تكلفة الوحدة).

لاحظ أنه إذا كان العقد قد تم تحريره بناءً على كراسة شروط أو مقايسة فسوف يقوم النظام باستحضار تكاليف
 البنود مما تم تحديده بكراسة الشروط أو بالمقايسة المستخدمة، ويمكن للمستخدم تغيير هذه التكلفة يدوياً بالطبع.
 يمكن أيضاً نسخ التكلفة الخاصة بالوحدات إلى عقد المشروع من خلال نافذة سجل الكارت التحليلي الذي يتضمن
 هذه البنود.

🗡 سعر الوحدة

سعر الوحدة الخاصة بالبند المقابل. يمكن للمستخدم إدراج سعر الوحدة يدوياً من خلال هذا الحقل. عند تحرير عقد المقاولة بناءً على مستند مقايسة فسيقوم النظام باستحضار الأسعار الموجودة بمستند المقايسة ويمكن للمستخدم تغيير ها بالطبع.

لاحظ أنه عند إدخال البنود بعقد المشروع يدوياً، لا يقوم النظام بتطبيق قوائم أسعار المقاولات على البنود بعقد المشروع إلا عندما تكون التواريخ المدرجة بالحقلين (يبدأ فى، ويتنهى) بالنافذة الرئيسية لعقد المشروع متضمنة بالفترة الموجدودة بأحد قوائم الأسعار حتى يتم تطبيق أسعار هذه القائمة. أما عند ترك الحقلين (يبدأ في، ويتنهي) فار غين بالنافذة الرئيسية، فسوف يقوم النظام باستحضار السعر "سعر الوحدة الافتراضى" الموجود بملف البند القياسي، إن وجد، وإلا فان يقوم النظام بإدراج أي قيمة بسعر البند.

م السعر قبل التخفيض

سعر كمية البند المقابل و هي عبارة عن حاصل ضرب (سعر الوحدة × الكمية المتعاقد عليها).

Namasoft

🖌 التخفيض (نسبة)

من خلال هذا الحقل يمكن إدخال نسبة التخفيض على البند المقابل. بمجرد إدخال نسبة التخفيض، سيقوم النظام بإدراج قيمة التخفيض بالحقل التالي، كما سيقوم بإدراج إجمالي السعر بعد التخفيض بالحقل "إجمالي السعر".

💉 التخفيض (قيمة)

من خلال هذا الحقل يمكن إدخال قيمة التخفيض على البند المقابل. بمجرد إدخال قيمة التخفيض، سيقوم النظام بإدراج نسبة التخفيض بالحقل السابق، كما سيقوم بإدراج إجمالي السعر بعد التخفيض بالحقل "إجمالي السعر".

🖉 السعر قبل الضرائب

سعر كمية البند المقابل بعد خصم التخفيض منها.

من خلال هذه الحقول، يمكن للمستخدم تطبيق ضريبتين للمبيعات على مستوى كل بند.

سيقوم النظام بتطبيق الضريبة على الصنف عند إصدار مستخلصات على هذا المشروع.

- م نسبة هامش الربح
  - 🖌 الربح

إذا قام المستخدم بإدراج نسبة هامش ربح أو قيمة الربح فسوف يقوم النظام بحساب سعر البند من خلال إضافة الربح على إجمالي التكلفة.

لاحظ أنه يمكن إخفاء حقول التكلفة عن طريق ملف "تعديل شاشة" إذا ر أت المنشأة أن إخفاء التكلفة هو الأولى. سيقوم النظام بإدراج سعر الوحدة من خلال حاصل جمع (تكلفة البند + الربح)

💉 🛛 إجمالي السعر

من خلال هذا الحقل، يقوم النظام بعرض إجمالي سعر البند المقابل بعد خصم قيمة التخفيض المطبقة وإضافة الضرائب.

 لاحظ أنه إذا كان العقد قد تم تحريره بناءً على مستند مقايسة فسوف يقوم النظام باستحضار جميع بيانات أسعار البنود متضمنة التخفيضات مما تم تحديده بهذه المقايسة المستخدمة، ويمكن للمستخدم تغيير هذه الأسعار يدوياً بالطبع.

يمكن أن يقوم النظام أيضاً بحساب إجمالي السعر من خلال حاصل جمع (التكلفة + الربح).

Namasoft

#### 📈 مجموعة مراحل

عند ربط المشروع بمجموعة مراحل، سيقوم النظام عند تحرير عقد المشروع بملء هذا الحقل بمجموعة المراحل التي تم تحديدها بالصفحة الرئيسية، وبالتالي فسوف يتم تنفيذ كل بند بناءً على مجموعة مراحل معينة. كما يمكن للمستخدم إدراج مجموعة المرحلة يدوياً. للتعرف على مراحل المقاولة بنظام نما راجع "مراحل المشروع ومجموعة المراحل" بالمفاهيم الأساسية، وراجع أيضاً نافذة "مراحل المقاولة" بهذا الكتاب.

المرحلة (الأولى...الخامسة)

يسمح النظام بتقسيم المشروع إلى مراحل متعددة. وبالتالي إدراج مجموعة مراحل محددة برأس الملف "عقد مشروع"، سيقوم النظام بعرض هذه المراحل على مستوى كل بند من بنود العقد، حيث سيقوم النظام بعرض عدة

مراحل بحسب عدد المراحل الموجودة بمجموعة المراحل المستخدمة حيث يسمح النظام بتقسيم المشروع حتى 5 مراحل. تحتوي كل مرحلة على الحقول التالية:

نسبة من السعر

نسبة المرحلة الحالية كما تم تحديدها بمجموعة المرحلة التابعة لها. راجع نافذة "مجموعة مراحل".

♦ كمية

كمية البند المقابل.

الكمية المنفذة

الكمية المنفذة من البند المقابل للمرحلة الحالية. أي كمية البند المقابل التي تم عمل حصر كميات بها والتي مرت بالمرحلة الحالية.

کمیة المستخلص

الكمية المنفذة من البند المقابل للمرحلة الحالية، والتي تم عمل مستخلصات بها.

🖉 المرحلة الحالية

المفترض من خلال هذا الحقل أن يتم عرض المرحلة الحالية للبند التي يتم عمل مستندات "حصر كميات لها".

🖌 وصف البند

يمكن للمستخدم من خلال هذا الحقل إدخال أي وصف نصبي مميز للبند المقابل.

- 🖌 مرفق 1
- 🖌 مرفق 2
- 🖌 مرفق 3
- 🖌 مرفق 4
- 🖌 مرفق 5

من خلال هذه الحقول يمكن إرفاق أي ملف أو صورة للبند المقابل.

#### أزرار النافذة

🖌 تحديث الأكواد

من خلال هذا الزر يقوم النظام بتحديث الأكواد الخاصة بالبنود المدرجة بحسب ما تم تعريفه بكل بند من حيث كونه رئيسي أم فرعي، حيث يقوم النظام بتكويد البنود تكويداً شجرياً تبعاً لنوعها. <u>يرجى الاطلاع على الشرح الخاص بزر</u> "تحديث الأكواد" بالباب "مستندات المقاولات – مفاهيم أساسية – فقرة تكويد البنود".

#### جدول الشروط

من خلال هذا الجدول يتم إدراج الشروط الموجودة المطلوبة بعقد المشروع. للتعرف على طبيعة الشروط وكيفية تعريفها، راجع " الشروط القياسية " بالمفاهيم الأساسية، ونافذة الشروط القياسية بهذا الكتاب.

لاحظ أن النظام، سوف يقوم في هذا الجدول بسرد الشروط الموجودة بكراسة الشروط أو المقايسة عند تحرير عقد المشروع بناءً على كراسة شروط، أو مقايسة.

يحتوي جدول الشروط على الحقول التالية:

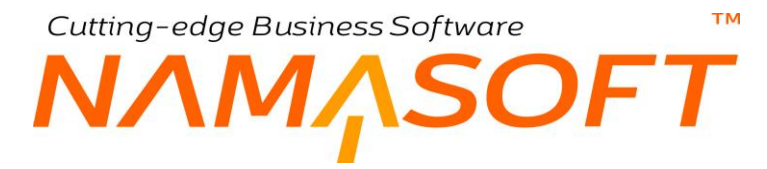

🖌 کود البند

كود البند الذي سيرتبط به الشرط المقابل. يسمح النظام بإدخال كود أي بند شريطة أن يكون قد تم إدراجه بجدول البنود السابق بأعلى النافذة.

لاحظ أن هذا الحقل غير إلزامي حيث يمكن أن يكون الشرط مرتبطاً بإجمالي قيمة العقد أو بنسبة إتمام محددة من قيمة العقد.

#### 🖌 الشرط

من خلال هذا الحقل يتم إدخال الشرط المرتبط بالبند المقابل. يمكن إدخال الشرط مباشرة على أن يكون صحيحاً وقد تم تعريفه مسبقاً بملف الشروط القياسية، أو يمكن اختياره عن طريق أيقونة البحث.

لاحظ أن هذا الحقل غير إلزامي حيث يمكن أن يكون الشرط مرتبطاً بإجمالي قيمة العقد أو بنسبة إتمام محددة من قيمة العقد.

🖌 الشرط النصي

هذا الحقل مخصص لإدراج نص الشرط عندما يكون الشرط المقابل هو شرط نصي.

🖌 نوع القيمة

هذا الحقل يأخذ إحدى القيم التالية:

- ♦ قيمة
- نسبة من الاجمالي
- نسبة من المستحق
- نسبة من إجمالي القيمة المستحقة
  - استعلام

سيقوم النظام بإدراج القيمة التي تم تحديدها للشرط المقابل بملف الشروط القياسية، ويمكن للمستخدم تغيير ها بالطبع.

للتعرف على معنى كل خيار من هذه الخيارات الثلاثة، راجع نافذة "الشروط القياسية" بهذا الكتاب.

🖌 القيمة

قيمة الشرط المقابل وهي إما أن تكون قيمة حقيقية أو نسبة وفقاً لما تم تحديده بالقائمة "نوع القيمة".

i <u>Namasoft</u>

🖌 نسبة التنفيذ

نسبة الاتمام الخاصة بالشرط المقابل وهذا حينما يكون الشرط قد تم تعريفه بملف "شرط قياسي" على أنه "مرتبط بنسبة اتمام".

💉 يحسب بعد إضافة الشروط التي تسبقه

هذا الحقل عبارة عن صندوق اختيار. عند تعليم هذا الصندوق فسوف يقوم النظام بحساب قيمة الشرط المقابل بعد تطبيق الشروط التي تسبقه، فمثلاً عندما تكون قيمة المستحق هي 500 ريال، وكان الشرط السابق هو استقطاع 10% من المستحق، وكان الشرط الحالي هو استقطاع 10% من المستحق أيضاً فقيمة الشرط الحالي تكون إحدى القيم التاليتين:

<u>info@namasoft.com</u>

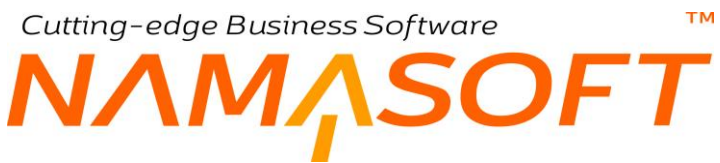

عندما يكون هذا الشرط غير معلم

في هذه الحالة ستكون قيمة الشرط الحالي هي 10\100 imes 500 = 50 ريال.

عندما يكون هذا الشرط معلم

في هذه الحالة ستكون قيمة الشرط الحالي هي 10\100 imes (50-50) = 45 ريال.

🖌 المرحلة

يمكن تقييد الشرط بمرحلة محددة للبند بحيث ينطبق هذا الشرط مع هذه المرحلة فقط.

🖌 حالة الشرط

هذا الحقل غير متاح للمستخدم. يقوم النظام بتحديث هذا الحقل من خلال المستخلصات المصدرة، وهي تعبر عن الحالة الحالية للشرط من حيث كونه قد تم تحققه أم لا. فعلى سبيل المثال إذا كان هذا الشرط مرتبط بالمستخلص الختامي فلن يقوم النظام بتحديد هذا الشرط على أنه قد تم بالفعل إلا عند إصدار المستخلص الختامي.

🖌 خطاب الضمان

يمكن ربط الشرط بأحد خطابات الضمان، كأن يكون الشرط خاص بدفعة مقدمة مثلاً، ومن ثم يكون خطاب الضمان خاص بالدفعة المقدمة لضمان المقاول عند العميل.

💉 الإجماليات (إضافات، استقطاعات، أخرى)

من خلال هذه الحقول، يقوم النظام بعرض قيمة الشرط المقابل بحسب ما تم تحديد الجانب الخاص به بملف الشروط القياسية من حيث كونه إضافة، استقطاع، أو أخرى.

#### تفاصيل الدفع

من خلال هذا القسم، يمكن تحديد تفاصيل دفعات لسداد قيمة المستخلص حيث يتم تقسيم قيمة المستخلص على أقساط، يتم سدادها عن طريق سندات القبض.

pinfo@namasoft.com

<u>mamasoft.com</u>

# Cutting-edge Business Software ΝΛΜΛSOFT ملف عقد مشروع – نافذة الموظّفين

من خلال هذه النافذة يتم تعريف الموظفين المخطط لهم العمل بالمشروع. تحتوي هذه النافذة على المعلومات التالية:

|               |                               |    | الإحصانيات | عقود مقاولين باطن | الموظفين | الينود و الشروط والدفع | الرنيسية      |
|---------------|-------------------------------|----|------------|-------------------|----------|------------------------|---------------|
|               |                               |    |            |                   |          | سية                    | مطومات الأساء |
| P C           | المجمو عة                     |    |            |                   |          | الكود                  |               |
|               |                               |    |            |                   |          | الاسم العربي           |               |
|               |                               |    |            |                   |          | الاسم الإنجليزي        |               |
| PC            | العميل                        | PC |            |                   |          | المشروع                |               |
| Pe            | المهندس المسئول               | Pe |            | · ·               |          | المصتر                 |               |
| Pelling Euge  | مسئول المبيعات                | PC |            |                   |          | مندوب المبيعات         |               |
|               | السعر قبل التخفيص             | PC |            |                   |          | الإستشاري              |               |
|               | التخليص                       |    |            |                   |          | خصم السطور الموحد      |               |
| P C           | العقد الرئيسي                 | •  |            |                   | عقد      | نوع العقد              |               |
|               | يدا في                        | Pe |            |                   |          | تصنيف سجل              |               |
|               | عقد ملتهي                     |    |            |                   |          | يلتهى                  |               |
| جنية مصري 👂 🍳 | اجملي التكلفة                 | PC |            |                   |          | مجموعة مراحل           |               |
|               |                               | PC | سري        | جنية م            |          | السعر الإساسي          |               |
|               |                               |    |            |                   |          | ملاحظات                |               |
| ♥ Ø           | مرفق 2                        |    |            | •                 | B        | مرفق 1                 |               |
| • C           | مرفق 4                        |    |            | ۲                 | B        | مرقق 3                 |               |
| -             | حساب السعر من الربح عند الحفظ |    |            | ۲                 | B        | مرقق 5                 |               |
|               |                               |    |            |                   |          |                        | لموظفين       |
| ملاحظات       | إلى تاريخ                     |    | من تاريخ   |                   |          | القتي                  |               |
| 2             |                               |    |            | PC                |          |                        |               |

ملف عقد مشروع - نافذة الموظفين

المعلومات المدرجة بجدول الموظفين هي معلومات أرشيفية يمكن الرجوع إليها وإظهار ها بالتقارير ، ولكنها لا تؤثر بأي من سندات النظام.

Cutting-edge Business Software ΝΛΜ<sub>Λ</sub>SOFT ملف عقد مشروع \_ نافذة عقود مقاولين باطن

من خلال هذه النافذة يقوم النظام بعرض جميع عقود الباطن التي تم ربطها بالعقد الحالي.

|             |                 |            | 880               |                   | عقد مشروع: 200                        |
|-------------|-----------------|------------|-------------------|-------------------|---------------------------------------|
|             |                 | الإحصانيات | عقود مقاولين باطن | و الشروط الموظفين | الرئيسية البنود                       |
| ☆ ○ ♣ 器 器 ◆ |                 |            |                   |                   | <ul> <li>حقود مقاولين باطن</li> </ul> |
|             | ◄ تصاعدي/تنازلي | ▼ ئم       | ▼ ئم              | con ▼ در تیب ب    | طريقة العرض tracts                    |
|             | العقد           |            |                   |                   |                                       |
|             |                 |            |                   | سيد حسين          |                                       |
|             |                 |            |                   | محمد اسماعيل      |                                       |
|             |                 |            |                   | خالد عاطف         | 8                                     |
|             |                 |            |                   |                   |                                       |

عقد مشروع - نافذة الاحصائيات

كما هو واضح بالنافذة، فقد قام النظام بعرض جميع عقود مقاولي الباطن والذين قد تم تعريفهم بأنهم تابعين لعقد المشروع الحالي.

يمكن للمستخدم مطالعة أي عقد مقاول باطن من العقود المعر وضنة.

# Cutting-edge Business Software ملف عقد مشروع \_ نافذة الإحصائيات

من خلال هذه النافذة يوفر النظام آلية لمتابعة عقد المشروع من خلال المعلومات التالية.

|                | 3 / 188                 | 0 1                             | عقد مشروع: 010         |
|----------------|-------------------------|---------------------------------|------------------------|
|                | مقاولين باطن الإحصائيات | د و الشروط والدفع الموظفين عقود | الرئيسية البنو         |
|                |                         |                                 | ◄ تنفيذات حقد المشروع  |
|                |                         | الباطن                          | ◄ تنفيذات حقود المقاول |
|                |                         | روع                             | ◄ مستخلصات حقد المش    |
|                |                         | فاول الباطن                     | مستخلصات عقود الما     |
|                |                         |                                 | التكاليف الفعلية       |
| Business Softw |                         |                                 | 1.1%                   |
|                |                         |                                 |                        |
|                |                         |                                 |                        |

ملف عقد مشروع - نافذة الإحصانيات

#### 🖌 تنفيذات عقد المشروع

من خلال هذا الرابط، يقوم النظام بعرض الكميات المنفذة من المشروع الحالي، وذلك من خلال مستندات "حصر الكميات" التي تم تنفيذها على المشروع الحالي.

#### 🖌 تنفيذات عقد المقاول الباطن

من خلال هذا الرابط، يقوم النظام بعرض الكميات المنفذة من عقود مشروعات الباطن المرتبطة بعقد المشروع الحالي، وذلك من خلال مستندات "حصر الكميات" التي تم تنفيذها بعقود مشروعات الباطن المرتبطة بالمشروع الحالي.

#### 🖌 مستخلصات عقد المشروع

من خلال هذا الرابط، يقوم النظام بعرض كميات عقد المشروع الحالي، والتي تم عمل مستخلصات لها.

#### 💉 مستخلصات عقود المقاول الباطن

من خلال هذا الرابط، يقوم النظام بعرض كميات عقود مقاولي الباطن المرتبطين بالمشروع الحالي، والتي تم عمل مستخلصات لها.

#### 🖌 التكاليف الفعلية

من خلال هذا الرابط، يقوم النظام بإظهار السندات الخاصة بتكاليف المشروع والمتمثلة في سندات صرف الخامات وفواتير شراء المستلزمات الخاصة بالعقد الحالي ومستخلصات مقاول الباطن المرتبطة بالعقد الحالي.

Minfo@namasoft.com

<u>mamasoft.com</u>

Namasoft

## Cutting-edge Business Software **NAMASOFT** سند غرامة عقد مشروع

من خلال هذا المستند، يمكن تسجيل غرامة على المقاول لصالح العميل. للتعرف على ماهية الغرامات، راجع الفقرة "الغرامات" بالمفاهيم الأساسية بهذا الكتاب. عند تسجيل سند غرامة لأحد عقود المشاريع، سيتم خصم هذه الغرامة من المستخلصات الصادرة لمقاول هذا العقد بطريقة يتم توصيفها بسند الغرامة الحالي، كما سنرى.

|         | 渝     | 0            |                             | 🔎 🗎 🕩 🗉                         |             | 880       |               |             |                                               | £9.               | ضافة سند غرامة عقد مشر |
|---------|-------|--------------|-----------------------------|---------------------------------|-------------|-----------|---------------|-------------|-----------------------------------------------|-------------------|------------------------|
|         |       |              |                             |                                 |             |           |               |             |                                               |                   | لمطومات الأساسية       |
| PC      |       |              |                             | توجيه المستند                   |             |           |               | Pe          |                                               | ركم المستند       |                        |
|         |       |              |                             | التاريخ اللعلى                  |             |           |               |             | 01-04-2020                                    | داريخ التحرير     |                        |
| 20      |       |              |                             | المشروع                         |             | 20        |               |             | 202004                                        | الفتره            |                        |
| Pe      |       |              |                             | المعيل                          |             | Pe        |               |             |                                               | عند البشريرع      |                        |
| Pe      |       |              |                             | فلمعلة                          |             | Pe        |               |             |                                               | الذمة             |                        |
| •       |       |              |                             | طريقة النفع *                   |             |           |               |             |                                               | إجمالي الفرامات   |                        |
|         |       |              |                             | مبلغ الدفعة                     |             |           |               |             |                                               | دسبة الدفعة       |                        |
|         |       |              |                             | إجمالي المدفوع                  |             | 20        |               |             |                                               | الشرط *           |                        |
|         |       |              |                             | کرد البند                       |             |           |               |             |                                               | المتبقى           |                        |
|         |       |              |                             |                                 |             |           |               |             |                                               | رقم سند الخرامة   |                        |
|         |       |              |                             |                                 |             |           |               |             |                                               | ملاحظات           |                        |
|         |       |              |                             |                                 |             |           |               |             |                                               |                   | تقاصيل الغرامة         |
| ملاحظات | الثمة | قيمة الغرامة | سف بند الموازنة<br>القديرية | وصف بند الموازنة وه<br>التلبذية | منطقة العمل | وصف البند | البند القياسي | تصنيف البند | الموازنة التنفيذية كود بند الموازنة التلديرية | کود اثبتد کود بند | سيب القرامة            |
| -       | 20    |              |                             |                                 | 20          |           | 20            | 20          |                                               |                   | 20 1                   |
|         |       |              |                             |                                 |             |           |               |             |                                               |                   |                        |
|         |       |              |                             |                                 |             |           |               |             |                                               |                   |                        |
|         |       |              |                             |                                 |             |           |               |             |                                               |                   | ◄ ستدات المغرامة       |

سند غرامة عقد مشروع

#### المعلومات الأساسية

من خلال هذا القسم يتم إدراج المعلومات الخاصة بالغرامة . كما هو موضح بالصورة. أهم هذه المعلومات التي تحتاج إلى توضيح، هي كالتالي:

🖌 توجيه المستند

من خلال توجيه المستند، يتم تحديد التأثير المحاسبي الخاص بإجمالي الغرامات المسردة بهذا المستند.

🖌 إجمالي الغرامات

إجمالى قيم الغرامات المسردة بتفاصيل المستند.

🖌 طريقة الدفع

هذا الحقل عبارة عن قائمة و هي تتضمن طريقة الدفع التي سيتم بها خصم قيمة إجمالي الغرامات من المستخلصات الصادرة. يدعم النظام طرق الدفع التالية:

- أول مستخلص تالي: عند اختيار هذا الخيار، فسوف يقوم النظام بخصم قيمة إجمالي الغرامات المسجلة على المقاول بهذا المستند من أول مستخلص تالي لهذا المقاول.
- المستخلص الختامي: عند اختيار هذا الخيار، فسوف يقوم النظام بخصم قيمة إجمالي الغرامات المسجلة على المقاول بهذا المستند من المستخلص الختامي لهذا المقاول.
- فيمة ثابتة مع كل مستخلص تالي: عند اختيار هذا الخيار، فسوف يقوم النظام بخصم قيمة الغرامات المسردة بهذا السند من خلال خصم قيمة ثابتة من كل مستخلص تالي لمقاول الباطن حتى يتم خصم كل قيمة الغرامات المسردة بهذا بهذا بهذا المستند. هذه القيمة يتم تحديدها من خلال الحقل "مبلغ الدفعة".

Namasoft

<u> info@namasoft.com</u>

- نسبة مع كل مستخلص: عند اختيار هذا الخيار، فسوف يقوم النظام بخصم قيمة إجمالي الغرامات المسردة بهذا السند من خلال خصم نسبة من كل مستخلص تالي للمقاول حتى يتم خصم إجمالي غرامات هذا المستند. هذه النسبة يتم تحديدها من خلال الحقل "نسبة الدفعة".
  - 🖌 نسبة الدفعة

هذا الحقل يكون متاحاً فقط عند اختيار الخيار "نسبة مع كل مستخلص"، حيث يتم فيه تحديد النسبة التي سيتم خصمها من مستخلصات المقاول.

🔏 مبلغ الدفعة

هذا الحقل يكون متاحاً فقط عند اختيار الخيار "قيمة ثابتة مع كل مستخلص تالي"، حيث يتم فيه تحديد القيمة التي سيتم خصمها من مستخلصات المقاول.

🖌 الشرط

لابد من ربط مستند الصرف بأحد الشروط القياسية المعرفة – راجع ملف الشروط القياسية – حيث سيتم خصم قيمة إجمالي الغرامات من خلال جدول الشروط بمستند المستخلص.

🖌 كود البند

لربط مستند الغرامة بكود بند محدد بحيث يتم تحميل القيمة على بند محدد من بنود مشروع المقاول دون غيره من البنود ومن ثم سيتم تحميلها على هذا البند بجدول الشروط بمستخلص المقاول.

💉 إجمالي المدفوع

هذا الحقل خاص بعرض إجمالي القيم التي تم خصمها من المستخلصات والمتعلقة بقيمة إجمالي الغرامات بالمستند الحالي.

🖌 المتبقي

هذا الحقل خاص بعرض الفرق بين المبلغ الإجمالي لسند الغرامة الحالي وما تم خصمه من مستخلصات المقاول من قيمة إجمالي الغرامات بهذا المستند.

🗶 رقم سند الغرامة

هذا الحقل غير متاح للمستخدم، يقوم النظام من خلاله بإدراج رقم سند الغرامة الحالي بترتيب عددي حيث يأخذ أول مستند غرامة للعقد الرقم 1، وثاني مستند لنفس العقد الرقم 2، وهكذا.

#### تفاصيل الغرامة

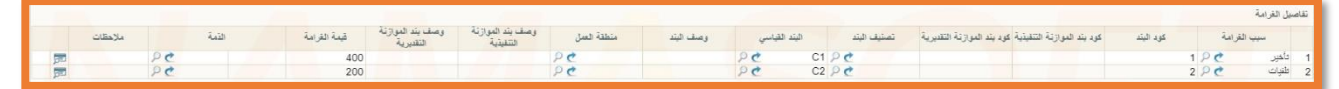

#### تفاصيل الغرامة

كما هو واضح، يمكن الاكتفاء بإدراج كود البند وقيمة الغرامة الخاصة به فقط. ليقوم النظام بتجميع قيم الغرامات المدرجة بالحقل "إجمالي الغرامات" برأس المستند. ولكن يمكن على مستوى كل غرامة مسردة بالتفاصيل ربطها بموازنة تقديرية أو موازنة تنفيذية كما يمكن إدراج بعض المعلومات مثل منطقة العمل ووصف للبند، بالإضافة لإمكانية إجراء تأثير محاسبي خاص بكل بند من خلال حقل الذمة الخاص بكل سطر.

Namasoft

pinfo@namasoft.com

<u>mamasoft.com</u>

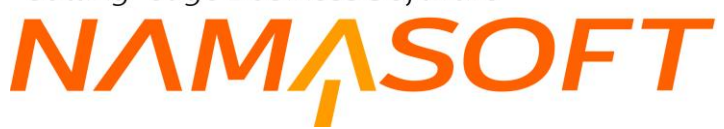

тм

| الانبالی الفیار المالی المالی المالي المالي     المالي المالي المالي المالي المالي المالي المالي المالي المالي المالي المالي المالي المالي المالي المالي المالي المالي المالي المالي المالي المالي المالي المالي المالي المالي المالي المالي المالي المالي المالي المالي الم                                                                                                    | <b>☆○</b> ● 器 |            | 🔺 1 مىلمة 1 مىل 🕨 🕨      |             |              |                    |                                           |                          | فرامة                              | ▼ سندات ال |
|----------------------------------------------------------------------------------------------------|---------------|------------|--------------------------|-------------|--------------|--------------------|-------------------------------------------|--------------------------|------------------------------------|------------|
| السنتان         السنتان         السنتان         السنتان         الفران         الفران         ا                                                                                                    |               |            |                          | Pe          |              | 25 ۲ معايير اضافية | <ul> <li>عدد السجلات لكل مسلحا</li> </ul> | ◄ ئصاعدي/تنازلي ئصاعدي   | ۔ التاريخ اللعلي 🔹 ثم 🔍 ثم         | ى يب ب     |
| * ( )       * ( )       * ( )       * ( )       * ( )       * ( )       * ( )       * ( )       * ( )       * ( )       * ( )       * ( )       * ( )       * ( )       * ( )       * ( )       * ( )       * ( )       * ( )       * ( )       * ( )       * ( )       * ( )       * ( )       * ( )       * ( )       * ( )       * ( )       * ( )       * ( )       * ( )       * ( )       * ( )       * ( )       * ( )       * ( )       * ( )       * ( )       * ( )       * ( )       * ( )       * ( )       * ( )       * ( )       * ( )       * ( )       * ( )       * ( )       * ( )       * ( )       * ( )       * ( )       * ( )       * ( )       * ( )       * ( )       * ( )       * ( )       * ( )       * ( )       * ( )       * ( )       * ( )       * ( )       * ( )       * ( )       * ( )       * ( )       * ( )       * ( )       * ( )       * ( )       * ( )       * ( )       * ( )       * ( )       * ( )       * ( )       * ( )       * ( )       * ( )       * ( )       * ( )       * ( )       * ( )       * ( )       * ( )       * ( )       * ( )       * ( )       * ( )       * ( )       * ( )       * ( )       * ( )       * ( )       <                                                                                                    | لقطى للغرامة  | التاريخ ا  | كود البند                | سيب الغرامة | فيمة الغرامة |                    | العقد                                     | المستغلص                 | سلد الغرامة                        | 0          |
| ستانی         2         ستانی         2         ستانی         400         90071         JJ000021         Fine000001         0           * * * * * * * * * * * * * * * * * * *                                                                                                    |               | اليوم      | -POOPF                   | داخير       |              | 200                | 90071                                     | JJ000021                 | Fine000001                         | 1 🗉        |
| الا المان<br>الا المان<br>المان<br>الا المان<br>الا المان<br>الا المان<br>الا المان<br>الا المان<br>المان<br>الم |               | البودم     | 2                        | طنيات       |              | 400                | 90071                                     | JJ000021                 | Fine000001                         | 1 🗉        |
| الا الدان الا الدان                                                                                                    |               |            |                          |             |              |                    |                                           |                          |                                    |            |
| الرجب ہے الزیع فسطفات کی اب الزی فسطفات کی اب الزی اساعی ہوتی اساعی ہوتی اساعی ہوتی اساعی الزی اساعی بی عد شرقت کل سند آق ج سایر اسایتی کی مشتقی الزی اساعی الزی اساعی الزی اساعی الزی اساعی الزی اساعی الزی الزی فستقلی الزی الزی الزی الزی الزی الزی الزی ال                                                                                                    | <b>☆○</b> ● 器 | R 🕈 🗎 💌    | < ا بجل - مىلدة 1 من 1 🕨 |             |              |                    |                                           |                          |                                    | ▼ الدفعات  |
| المستقد الدلي         العلم         المستقد الدلي         الزيغ فستقلمي           ماستقد الدلي         المستقد الدلي         المستقد الدلي         الزيغ فستقلمي           ماستقد الدلي         المستقد الدلي         المستقد الدلي         الزيغ فستقلمي           ماستقد الدلي         المستقد الدلي         المستقد الدلي         الزيغ فستقلمي           ماستقد الدلي         المستقد الدلي         المستقد الدلي         المستقد الدلي           ماستقد الدلي         المستقد الدلي         المستقد الدلي         المستقد الدلي           ماستقد الدلي         المستقد الدلي         المستقد الدلي         المستقد الدلي           ماستقد اللدلي         المستقد الدلي         المستقد الدلي         المستقد الدلي           ماستقد الدلي         المستقد الدلي         المستقد الدلي         المستقد الدلي           ماستقد الدلي         المستقد الدلي         المستقد الدلي         المستقد الدلي           ماستقد الدلي         المستقد الدلي         المستقد الدلي         المستقد الدلي           ماستقد الدلي         المستقد الدلي         المستقد الدلي         المستقد الدلي           ماستقد الدلي         المستقد الدلي         المستقد الدلي         المستقد الدلي           ماستقد الدلي         المستقد الدلي         المستقد الدلي         المستقد الدلي           ماستقد الدلي         المستقد ا                                                                                                    |               |            |                          | P C         |              | 25 🔹 معايير اضافية | <ul> <li>عدد السجلات لكل مسقما</li> </ul> | ▼ ئىساغدى/ئنازلى ئىساغدى | - [تاريخ المستعلة •] ثم [····•] ثم | و وب بـ    |
| میله         100         1         JJ00021         90071         Fine00001         III           میله         100         2         JJ00021         90071         Fine000001         III                                                                                                    | تخلص          | تاريخ المد | الإجماليات   إستقطاعات   | کود الیند   |              | المستخلص           |                                           | العلاد                   | مستند الدفع                        |            |
| 100 2 JJ000021 90071 Fine00000 0                                                                                                    |               | اليوم      | 100                      |             | 1            |                    | JJ000021                                  | 90071                    | Fine000001                         |            |
|                                                                                                    |               | اليوم      | 100                      |             | 2            |                    | JJ000021                                  | 90071                    | Fine000001                         |            |

من خلال جدول الدفعات، يمكن الاطلاع على تفاصيل الدفعات التي تم من خلالها سداد قيمة الغرامة بالإضافة للمستخلصات الخاصة بذلك.

mamasoft.com

nfo@namasoft.com

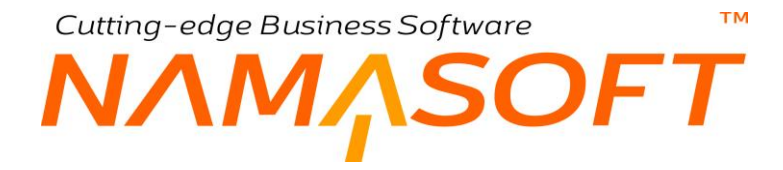

#### تفاصيل الغرامة

من خلال هذا الجدول يتم إدخال الغرامات المطبقة حيث يمكن إدخال أي عدد من الغرامات ليتم خصم إجمالي هذه الغرامات بالمستخلصات. تحتوي التفاصيل على حقول تتعلق بالبنود المراد ربط الغرامة بها وأي توصيفات نصية لها والذمة المتأثرة على مستوى كل بند. أهم الحقول المدرجة بالتفاصيل هي كالتالي:

#### 🖌 سبب الغرامة

يمكن إدخال أي من أسباب الغرامات المعرفة.

#### 🖌 كود الغرامة

كود البند الذي سيتم تحميله بقيمة الغرامة المقابلة.

#### البند القياسي

البند القياسي الذي سيتم تحميل الغرامة عليه، وهو بالطبع أحد البنود القياسية المعرفة بالمشروع.

#### 🖌 قيمة الغرامة

قيمة الغر امة الخاصبة بالبند المقابل.

/ الذمة

يمكن التأثير على ذمة مختلفة خاصبة بكل بند من البنود المدرجة.

info@namasoft.com

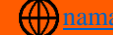

Cutting-edge Business Software **NAMASOFT**نافذة حصر كميات مشروع

من خلال هذه النافذة يوفر النظام آلية لحصر كميات المشروع التي تم تنفيذها، ومن ثم يمكن إصدار مستخلصات بها. تحتوي نافذة حصر الكميات على البيانات التالية:

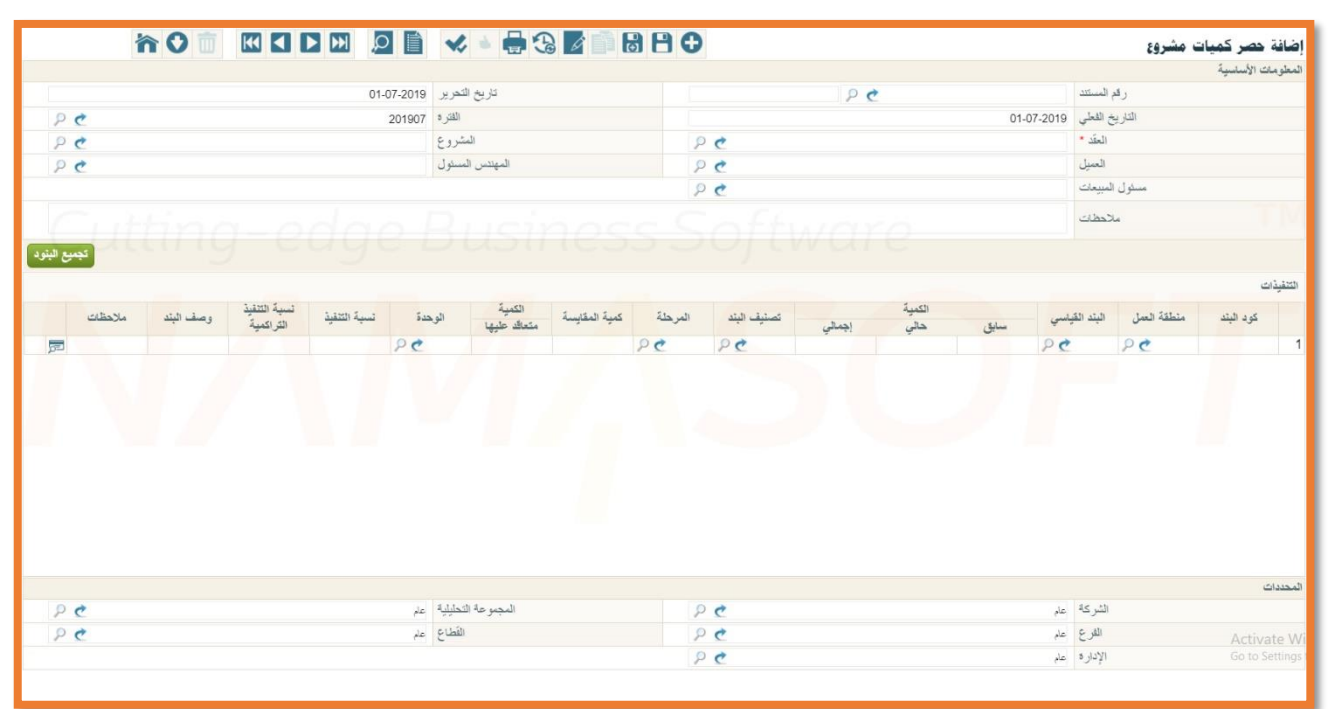

نافذة حصر كميات مشروع

#### المعلومات الأساسية

من خلال هذا القسم يتم إدراج المعلومات الأساسية الخاصة بحصر الكميات مثل رقم المستند وكود العقد والمشروع والمهندس المسئول الخ.

#### أزرار النافذة

هذا القسم يحتوي على زر واحد لتجميع بنود الحصر آلياً.

🖌 تجميع البنود

من خلال هذا الزر، يقوم النظام باستحضار جميع البنود المذكورة بعقد المشروع الحالي متضمناً الكميات المتعاقد عليها والكميات التي تم تنفيذها (من خلال ما تم تنفيذه يمستندات حصر كميات سابقة، والتي يتم إدراجها بالحقل "الكمية – سابق") على مستوى كل بند.

### منتكم جدول البنود

من خلال هذا الجدول يتم إدراج بنود المقايسة من خلال الحقول التالية:

🖌 كود البند

يقوم النظام من خلال هذا الحقل بإدراج أكواد البنود الخاصة بعقد المشروع المستخدم وذلك بمجرد الضغط على الزر "تجميع البنود". يمكن للمستخدم إدخال كود البند يدوياً شريطة أن يكون كوداً صحيحاً تم تعريفه مسبقاً بعقد المشروع المدرج بر أس النافذة.

**Namasoft** 

pinfo@namasoft.com

<u>namasoft.com</u>

#### 🖌 منطقة العمل

منطقة العمل الخاصة بالبند المقابل. للتعرف على كيفية تعريف "منطقة عمل"، راجع نافذة "منطقة عمل" بهذا الكتاب. يقوم النظام بإدراج منطقة العمل آلياً بمجرد الضغط على الزر "تجميع البنود" وذلك في حال تعريفه مسبقاً بعقد المشروع المدرج برأس المستند.

م البند القياسى

كود البند القياسي المقابل كما تم تعريفه بملف البند القياسي، كأن يكود دور أول، أو دور ثاني. للتعرف على كيفية تعريف "بند قياسي"، راجع نافذة "بند قياسي" بهذا الكتاب. يمكن إدراج البند القياسي يدوياً شريطة أن يكون قد تم تعريفه مسبقاً، كما سيقوم النظام بإدراج البنود القياسية آلياً بمجرد الضغط على الزر "تجميع البنود"، أو بمجرد إدخال رقم مستند حصر الكميات برأس النافذة.

💉 الكمية – سابق (للاطلاع فقط)

هذا الحقل للاطلاع فقط، يقوم النظام من خلاله بعرض كمية البند المقابل التي تم حصر ها حتى الآن، وذلك من خلال مستندات حصر كميات المشروع السابقة.

🖌 الكمية – حالي

من خلال هذا الحقل، يقوم المستخدم بإدخال الكمية الحالية التي تم تنفيذها بحصر الكميات الحالي على مستوى كل بند من بنود المشروع.

💉 الكمية – إجمالي (للاطلاع فقط)

هذا الحقل للاطلاع فقط يقوم النظام من خلاله بعرض مجموع الكميات التي تم حصر ها للبند المقابل بجميع سندات حصر الكميات متضمناً في ذلك الكمية الحالية.

📈 الكمية – الإجمالي اليدوي

هذا الحقل لتسهيل إدخال الكمية الحالية حيث يتم جعل الكمية الحالية = (الإجمالي اليدوي – السابق) بدلًا من (الإجمالي – السابق).

🖌 تصنيف البند

من خلال هذا الحقل يمكن إدخال تصنيف البند المقابل من خلال إدخال كود تصنيف البند والذي تم تعريفه مسبقاً بملف "تصنيف البند". مثال على ذلك أن يكون البند المقابل متعلق بالتصنيف "تركيب"، "تشطيب"، .. وهكذا. يفيد هذا التصنيف في أغراض البحث والتقارير. للتعرف على كيفية تعريف "تصنيف بند"، راجع نافذة "تصنيف بند" بهذا الكتاب. سيقوم النظام بإدراج تصنيف البند آلياً فور. يقوم النظام بإدراج تصنيف البند آلياً بمجرد الضغط على الزر "تجميع البنود" وذلك في حال تعريفه مسبقاً بعقد المشروع المدرج برأس المستند.

المرحلة

من خلال هذا الحقل، يمكن إدراج مرحلة محددة على مستوى أي بند لعمل المستخلص لهذه المرحلة فقط،

**Namasoft** 

عندما يتم تعريف أي بند على أكثر من مرحلة فسوف يقوم النظام فور الضغط على زر "تجميع البنود" بإدراج جميع المراحل الخاصة المراحل الخاصة بهذا البند بحيث تكون كل مرحلة على سطر خاص بها ليقوم المستخدم بتحديد الكميات الخاصة بها.

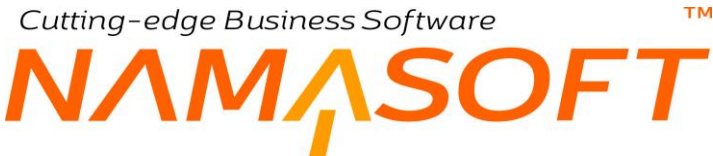

#### 💉 الكمية – متعاقد عليها (للاطلاع فقط)

هذا الحقل للاطلاع فقط، يقوم النظام من خلاله بعرض كمية البند المقابل التي تم التعاقد عليها وذلك كما تم تحديدها بملف عقد المشروع الحالي.

🖌 الوحدة

اسم الوحدة المقابلة. يقوم النظام بإدراج وحدات البنود آلياً بمجرد الضغط على الزر "تجميع البنود"، أو بمجرد إدخال رقم مستند حصر الكميات برأس النافذة.

المحاسبة المحاسبة

نسبة المحاسبة الخاصة بالبند المقابل. للتعرف على مفهوم نسبة المحاسبة، راجع الفقرة "نسبة المحاسبة" بالباب "سندات المقاولات – مفاهيم أساسية ". هذا الحقل لن يظهر بالتفاصيل إلا إذا تم تعليم الخيار "استعمال نسبة المحاسبة" بإعدادات المقاولات.

🖌 نسبة التنفيذ

نسبة كمية الحصر الحالية من إجمالي الكمية المتعاقد عليها.

💉 نسبة التنفيذ التراكمية

نسبة كمية الحصر الحالية مضافاً إليها الكميات التي تم حصر ها بالمستندات السابقة من إجمالي الكمية المتعاقد عليها.

🖌 وصف البند

يمكن للمستخدم من خلال هذا الحقل إدخال أي وصف نصبي للبند المقابل.

ملاحظات

يمكن للمستخدم من خلال هذا الحقل إدخال أي ملحوظة نصية للبند المقابل.

مستند حصر الكميات هو مستند اختياري يساعد المستخدم في تتبع الكميات المنفذة حيث يمكن إصدار مستند مستخلص مباشرة بناءً على عقد المشروع وتسجيل الكمية المنفذة يدوياً لمحاسبة العميل عليها. عند إصدار مستخلص بناءً على أحد مستندات "حصر كميات" فلن يسمح النظام بتعديل مستند الحصر.

pinfo@namasoft.com

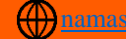

# Cutting-edge Business Software ™ NAMASOFT نافذة مستخلص مشروع

من خلال نافذة "مستخلص مشروع" يتم إصدار المستخلصات الخاصة بالعميل وذلك لمحاسبة العميل على الكميات التي تم تنفيذها حتى الآن. تحتوي نافذة المستخلص على المعلومات التالية:

|                                   | 令01              |                 |                |                 |                 |        | 6    | 88           | Ð        |        |        |     |            |              |                 |                   | ں مشروع     | مستخلص      | ضافة     |
|-----------------------------------|------------------|-----------------|----------------|-----------------|-----------------|--------|------|--------------|----------|--------|--------|-----|------------|--------------|-----------------|-------------------|-------------|-------------|----------|
|                                   |                  |                 |                |                 |                 |        |      |              |          |        |        |     |            |              |                 |                   | لإحصاليات   | سية         | الرني    |
|                                   |                  |                 |                |                 |                 |        |      |              |          |        |        |     |            |              |                 |                   |             | ات الأساسية | لمعلوما  |
| PC                                |                  |                 |                |                 | توجيه المستند   |        |      |              |          |        | P      | ¢   |            |              | ستتد            | رقم ال            |             |             |          |
|                                   |                  |                 |                | 07-04-2020      | التاريخ الفملي  |        |      |              |          |        |        |     |            | 07-0         | ىرىر 4-2020     | تاريخ الت         |             |             |          |
| PC                                |                  |                 | •              |                 | بداءا على       |        |      |              | PC       |        |        |     |            |              | لفكرة 202004    |                   |             |             |          |
| PC                                |                  |                 |                |                 | المشروع         |        |      |              | PC       |        |        |     |            |              | المقد           |                   |             |             |          |
| PC                                |                  |                 |                |                 | المهندس المنشول |        |      |              | PC       |        |        |     |            |              | ميل             | 1                 |             |             |          |
|                                   |                  |                 |                |                 | الأجمالي        |        |      |              | pe       |        |        |     |            |              | بعات            | مسئول المب        |             |             |          |
|                                   |                  |                 |                |                 | اجمالي التكلفة  |        |      |              |          |        |        |     |            |              | ساقى            | الم               |             |             |          |
|                                   |                  |                 |                |                 | رقم المستخلص    |        |      |              | •        |        |        |     |            |              | ۰٤.             | الد               |             |             |          |
|                                   |                  |                 |                |                 |                 |        |      |              |          |        |        |     | PC         | ې            | مملة جنيه مصر   | 1                 |             |             |          |
|                                   |                  |                 |                |                 |                 |        |      |              |          |        |        |     |            |              | غات             | ملاء              |             |             |          |
|                                   |                  |                 |                |                 |                 |        |      |              |          |        |        |     |            |              |                 |                   |             | ات          | لاجماليا |
|                                   |                  |                 |                |                 | مالي الضربية 1  | اج     |      |              |          |        |        |     |            |              | ريبة            | المداقى قابل المت |             |             |          |
|                                   |                  |                 |                |                 | مالى الضريبة 2  | ما     |      |              |          |        |        |     |            |              | ريبة            | المنافى بد الم    |             |             |          |
|                                   |                  |                 |                |                 | ن خصم الخامات   | إجمالر |      |              |          |        |        |     |            |              | مك              | إجمالي الغر       |             |             |          |
| ليتود يدون كميات 🔪 احتساب الضرائب | البلود آ تجميع ا | تجيع            |                |                 |                 |        |      |              |          |        |        |     |            |              |                 |                   |             |             |          |
|                                   |                  |                 |                |                 |                 |        |      |              |          |        |        |     |            |              |                 |                   |             | يل          | التقاصر  |
| الأسعار                           |                  |                 |                |                 |                 | 1      | 41.0 |              |          |        | الكمية |     |            |              |                 |                   |             |             |          |
| عر الوحدة تسبة المرحلة سعر الوحدة | الفيحدة س        | التكلفة الفعلية | الكمية المكلفة | جمالي التكلفة ا | تكلقة الوحده ام | %      | كمية | لسية الإتمام | الإجمالي |        |        |     | 1. 1. 2. 1 | مية المقايسة | البلد القياسي ك | ملطقة العمل       | تصنيف البند | کود البتد   |          |
| من السعن الالطسي                  | 20               |                 |                |                 |                 |        |      |              | اليدو ي  | اجماني | ليني   | سبق | die zare   |              | 20              | 20                | 20          |             |          |
|                                   |                  |                 |                |                 |                 |        |      |              |          |        |        |     |            |              |                 |                   |             |             |          |

نافذة مستخلص مشروع

#### المعلومات الأساسية

من خلال هذا القسم يتم إدراج المعلومات الأساسية الخاصة بسجل المستخلص الحالي. أهم هذه المعلومات هي كالتالي:

العقد

من خلال هذا الحقل يتم إدراج كود العقد والذي سيتم التعامل معه بالمستخلص الحالي. يقوم النظام فور إدخال العقد بإظهار المشروع والعميل الخاصين بهذا العقد وذلك بالحقلين الخاصين بذلك.

لن يسمح النظام بتخزين مستخلص بدون تحديد عقد المشروع الخاص به.

🖌 بناء على

هذا الحقل عبارة عن قائمة تحوي الخيارات التالية:

- حصر كميات مشروع: وذلك لإصدار المستخلص بناءً على مستند "حصر كميات مشروع". عند إدراج مستند حصر كميات بهذا الحقل، سيقوم النظام باستحضار بيانات مستند الحصر متضمناً جميع البنود المنفذة وذلك لإصدار مستخلص خاص بها لمحاسبة العميل عليها.
- حصر تكاليف مشروع: وذلك لإصدار المستخلص بناءً على مستند حصر تكاليف مشروع والذي تم إصداره سابقاً لحصر تكاليف كل من سندات صرف الخامات وفواتير شراء المستلزمات وسندات الغرامات وسندات عمالة (مستندات السركى) سيقوم النظام فور إدراج سند حصر التكاليف بإدراج جميع البنود التي تم تكليفها بحصر التكاليف وذلك لمحاسبة العميل عليها.

pinfo@namasoft.com

mamasoft.com

94

 مستخلص مقاول باطن: ليقوم المقاول بإصدار مستخلص بنفس كميات البنود التي تم محاسبة أحد مقاولين الباطن عليها. سيقوم النظام فور إدراج سند حصر التكاليف بإدراج جميع البنود التي تم تكليفها بحصر التكاليف وذلك لمحاسبة العميل عليها.

#### الاجمالي (للاطلاع فقط)

هذا الحقل غير متاح للمستخدم، حيث يقوم النظام من خلاله بعرض إجمالي قيم البنود المدرجة بتفاصيل المستخلص.

#### 🖉 الصافي (للاطلاع فقط)

هذا الحقل غير متاح للمستخدم، حيث يقوم النظام من خلاله بعرض إجمالي أسعار البنود المدرجة بتفاصيل المستخلص مطروحاً منها التخفيضات المطبقة على أصناف المستخلص ومضافاً إليها الضرائب المطبقة على أصناف المستخلص.

#### 💉 إجمالي التكلفة

إجمالي تكاليف البنود المدرجة بالتفاصيل كما تم التخطيط لها بعقد المشروع.

لاحظ أن النظام يعرض بهذا الحقل إجمالي التكاليف التي تم التخطيط لها من البداية – والتي قد تكون ناتجة عن الكروت التحليلية – وليست التكاليف الفعلية الناتجة الناتجة عن سندات حصر التكاليف.

#### 🖌 النوع

هذا الحقل عبارة عن قائمة منزلقة تحوي أنواع المستخلصات التي يدعمها النظام الحالي. تحتوي هذه القائمة على الأنواع التالية:

- ♦ جاري
- ♦ ختامي
- ♦ مبدئي

سيؤثر نوع المستخلص على الشروط المطبقة على المستخدم وذلك عند تجميع الشروط عن طريق الزر "تجميع الشروط". حيث سيتم تطبيق الشروط المتعلقة بالمستخلص المبدئي عند تحديد المستخلص كمستخلص مبدئي، وهكذا مع المستخلص الجاري والختامي.

🖌 رقم المستخلص

هذا الحقل غير متاح للمستخدم. يقوم النظام من خلاله بعرض رقم المستخلص الحالي والذي تم إصداره على عقد المشروع، فإذا ما قام بعرض القيمة "3"، فإن معنى هذا أنه قد تم إصدار مستخلصين سابقين لنفس عقد المشروع.

#### الاجماليات

- 🖌 إجمالي الضريبة 1
- 🖉 إجمالي الضريبة 2

من خلال هذين الحقلين يتم عرض إجماليات كل من الضريبة 1 والضريبة 2 بجميع البنود المدرجة بجدول البنود.

- 🖌 الصافي قبل الضريبة
- 🖌 الصافي بعد الضريبة

من خلال هذين الحقلين يتم عرض إجمالي قيم البنود قبل وبعد إضافة مجموع الضريبتين (1 ، 2).

Namasoft

#### أزرار النافذة

هذا القسم يحتوي على الزرين التاليين:

#### 🖌 تجميع البنود

من خلال هذا الزر، يقوم النظام باستحضار جميع البنود المذكورة بعقد المشروع الحالي متضمناً الكميات المتعاقد عليها والكمية التي تم تنفيذها على مستوى كل بند. لمعرفة كيفية تكويد البنود، راجع الفقرة "تكويد البنود" بالباب "سندات المقاولات – مفاهيم أساسية".

عند تحرير المستخلص بناءً على مستند علوي بالحقل "بناء على" مثل "مستند حصر كميات" برأس النافذة، فلن يكون لهذا الزر أي قيمة حيث أن البنود قد تم إدراجها بناءً على مستند "حصر الكميات" المستخدم. لن يقبل النظام استخدام هذا الزر عندما يكون المستخلص الحالي بناءً على مستند حصر كميات حيث يقوم النظام بإظهار رسالة خطأ في هذه الحالة.

🖌 تجميع البنود بدون كميات

يقوم هذا الزر أيضاً بتجميع البنود ولكن لن يستحضر إلا الكمية المتعاقد عليها حيث لن يقوم بإدراج قيمة تلقائية للكمية الحالية وبالتالي فلن يتم إدراج أي قيم لجميع الحقول المترتبة عليها مثل إجمالي التكلفة وتكلفة الوحدة والسعر الكلي، وبناءً عليه سيترك النظام للمستخدم إدخال هذه المعلومات.

📈 احتساب الضرائب

من خلال هذا الزر، يقوم النظام بتطبيق الضرائب الخاصة بعقد المشروع المدرج بر أس النافذة على البنود الموجودة بتفاصيل المستخلص طبقاً لما تم تحديده بعقد المشروع.

#### جدول البنود

من خلال هذا الجدول يتم إدر اج بنود المقايسة من خلال الحقول التالية:

🗾 كود البند

يقوم النظام من خلال هذا الحقل بإدراج أكواد البنود الخاصة بعقد المشروع المستخدم وذلك بمجرد الضغط على الزر "تجميع البنود". يمكن للمستخدم إدخال كود البند يدوياً شريطة أن يكون كوداً صحيحاً تم تعريفه مسبقاً بعقد المشروع المدرج بر أس النافذة.

يمكن إدراج بنود عقد المشروع عن طريق استخدام الزر "تجميع البنود"، كما سيقوم النظام باستحضار البنود من المستند الموجود بالحقل "بناء على" – إن وجد.

🖌 تصنيف البند

من خلال هذا الحقل يمكن إدخال تصنيف البند المقابل من خلال إدخال كود تصنيف البند والذي تم تعريفه مسبقاً بملف "تصنيف البند". مثال على ذلك أن يكون البند المقابل متعلق بالتصنيف "تركيب"، "تشطيب"، .. وهكذا. يفيد هذا التصنيف في أغراض البحث والتقارير. للتعرف على كيفية تعريف "تصنيف بند"، راجع نافذة "تصنيف بند" بهذا الكتاب. يقوم النظام بإدراج تصنيف البند آلياً بمجرد الضغط على الزر "تجميع البنود" وذلك في حال تعريفه مسبقاً بعقد المشروع المدرج برأس المستند.

Minfo@namasoft.com

mamasoft.com

منطقة العمل

منطقة العمل الخاصة بالبند المقابل. للتعرف على كيفية تعريف "منطقة عمل"، راجع نافذة "منطقة عمل" بهذا الكتاب. يقوم النظام بإدراج منطقة العمل آلياً بمجرد الضغط على الزر "تجميع البنود" وذلك في حال تعريفه مسبقاً بعقد المشروع المدرج برأس المستند.

💉 البند القياسى

كود البند القياسي المقابل كما تم تعريفه بملف البند القياسي، كأن يكود دور أول، أو دور ثاني. للتعرف على كيفية تعريف "بند قياسي"، راجع نافذة "بند قياسي" بهذا الكتاب. يمكن إدراج البند القياسي يدوياً شريطة أن يكون قد تم تعريفه مسبقاً بملف البنود القياسية، كما سيقوم النظام بإدراج البنود القياسية آلياً بمجرد الضغط على الزر "تجميع البنود"، أو فور إدخال مستند من خلال قائمة "بناءً على" برأس المستند.

🖌 كمية المقايسة

من خلال هذا الحقل يمكن إدراج الكمية الخاصة بالمقايسة للبند المقابل لأغراض التقارير.

💉 الكمية – متعاقد عليها (للاطلاع فقط)

هذا الحقل للاطلاع فقط. يقوم النظام من خلاله بعرض كمية البند المقابل التي تم التعاقد عليها وذلك كما تم تحديدها بملف عقد المشروع الحالي.

الكمية – سابق (للاطلاع فقط)

هذا الحقل للاطلاع فقط. يقوم النظام من خلاله بعرض كميات البند المقابل التي تم عمل مستخلصات بها حتى الآن.

💉 الكمية – حالي

من خلال هذا الحقل، يقوم المستخدم بإدخال الكمية الحالية التي سيتم تسعير ها بالمستخلص الحالي، و هي الكمية التي التي سيتم عمل مستخلص لها بالبند المقابل.

- لاحظ أن النظام يقوم بإدراج كمية المشروع الباقية والتي لم يتم عمل مستخلصات بها حتى الآن كقيمة تلقائية ويمكن للمستخدم تغيرها بالطبع.
- لاحظ أنه إذا تم عمل مستخلصات سابقة بكل كمية البند المقابل فلن يسمح النظام بعمل مستخلصات بكميات أكثر من الكميات المتعاقد عليها إلا بقدر نسبة السماحية المحددة بعقط المشروع. راجع الحقل "نسبة السماحية" بصفحة "البنود والشروط" بنافذة "عقد المشروع".
- لاحظ أيضاً أنه إذا كان المستخلص الحالي قد تم تحريره بناءً على مستند علوي مثل مستند "حصر كميات مشروع" برأس المستند، فلن يسمح النظام بتغيير هذه الكمية حيث أنها تمثل الكمية التي تم حصر ها عن طريق المستند المدرج برأس المستند، وسيتم عمل مستخلص لها بالمستند الحالي.
  - 🖌 الكمية إجمالي (للاطلاع فقط)

إجمالي الكميات التي تم عمل مستخلصات بها حتى الآن متضمناً في ذلك الكمية الحالية للبند المقابل.

Namasoft

🖉 الإجمالي اليدوي

هذا الحقل قد تم تصميمه تسهيلاً على المستخدم، حيث يقوم النظام في الأصل بطرح الكمية السابقة من الكمية المتعاقد عليها للحصول على الكمية الحالية من خلال المعادلة (الكمية الحالية = الكمية المتعاقد عليها – الكمية السابقة)، و عند إدراج كمية بالحقل "الإجمالي اليدوي" تكون المعادلة (الكمية الحالية = الإجمالي اليدوي – الكمية السابقة).

🔬 نسبة الاتمام (للاطلاع فقط)

نسبة الكمية الاجمالية التي تم عمل مستخلصات بها حتّى الآن متضمناً في ذلك الكمية الحالية إلى كمية البند التي تم التعاقد عليها.

📈 المنفذ (كمية) (للاطلاع فقط)

هذا الحقل للاطلاع فقط، يقوم النظام من خلاله بعرض الكمية التي تم تنفيذها طبقاً لجميع مستندات "حصر الكميات" التي تم إصدار ها حتى الآن.

📈 المنفذ (نسبة) (للاطلاع فقط)

هذا الحقل للاطلاع فقط، يقوم النظام من خلاله بعرض نسبة الكمية التي تم تنفيذها طبقاً لجميع مستندات "حصر الكميات" التي تم إصدار ها حتى الآن من إجمالي الكمية المتعاقد عليها للبند المقابل.

🖌 تكلفة الوحدة

تكلفة الوحدة الحالية كما تم تحديدها مسبقاً (كراسة الشروط – المقايسة – عقد المشروع – الكروت التحليلية)، كما يمكن للمستخدم تغيير ها بالطبع.

🖌 إجمالي التكلفة

حاصل ضرب كمية البند المقابل × تكلفة الوحدة.

🖌 الكمية المكلفة

كمية البند المقابل التي تم تكلفتها من خلال سندات حصر التكاليف، والتي لم يتم إصدار مستخلصات سابقة بها.

لاحظ أن الكمية المكلفة يتم حسابها بطريقة FIFO من سندات حصر التكاليف السابقة للمستخلص .

🖌 التكلفة الفعلية

التكلفة التي تم حصر ها – من خلال سندات حصر تكاليف – للبند المقابل حتى الان – والتي لم يصدر بها مستخلصات سابقة. هذه التكلفة متمثلة في <u>تكاليف صرف الخامات وفواتير</u> شراء المستلزمات ومستخلصات مقاولين الباطن والغرامات وتكلفة العمالة بسندات حصر التكاليف المعتبرة بالمستخلص الحالي. يمكنك قراءة الشرح الخاص بسندات التكلفة لمزيد من التوضيح.

```
لتوضيح هذين الحقاين. نفترض المثال التالي:
تم إصدار سند حصر تكاليف لكمية من البند تساوي 100 بتكلفة 5 لكمية 1 من هذا البند وبالتالي تكون التكلفة الكلية
هي 100 × 5 = 500
وتم بعد ذلك إصدار سند حصر تكاليف لكمية تساوي 50 أخرى من نفس البند بتكلفة تساوي 7 لكمية 1 من هذا البند
وبالتالي تكون التكلفة الكلية هي 100 × 7 = 700.
<u>هناك حالتان التكلفة الكلية هي 100 × 7 = 700.</u>
<u>الحالة الأولى</u>
- مستخلص بكمية تساوي 100 من هذا البند، يكون الحساب كالتالي:
التكلية المكلفة = 100
التكلفة الفعلية = 100 × 100 (ستكون التكلفة بهذه الطريقة لأي كمية أقل من أو يساوي 100)
الحالة الثانية
الحالة الثانية
```

**Namasoft** 

Minfo@namasoft.com

الكمية المكلفة = 120  $1140 = 140 + 1000 = 7 \times 20 + 10 \times 100 = 100$ في هذه الحالة عند إصدار مستخلص آخر بكمية 30 من هذا البند تكون كالتالى: الكمية المكلفة = 30  $210 = 7 \times 30 = 10$  التكلفة الفعلية (التكلفة الفعلية الفعلية التكلفة الفعلية الفعلية التكلفة الفعلية التكلفة الفعلية التكلفة التكلفة الفعلية التكلفة التكلفة الفعلية التكلفة الفعلية التكلفة التكلفة الفعلية التكلفة التكلفة الفعلية التكلفة الفعلية التكلفة التكلفة الفعلية التكلفة التكلفة الفعلية التكلفة التكلفة التكلفة الفعلية التكلفة التكلفة التكلفة التكلفة التكلفة التكلفة الفعلية التكلفة التكلفة التكلفة الفعلية التكلفة التكلفة الفعلية التكلفة التكلفة الفعلية التكلفة التكلفة التكلفة التكلفة التكلفة التكلفة التكلفة التكلفة التكلفة التكلفة التكلفة التكلفة التكلفة التكلفة التكلفة التكلفة التكلفة التكلفة التكلفة التكلفة التكلفة التكلفة التكلفة التحليم التكلفة التكلفة التحلية التكلفة التحلية التحلية

🖌 وحدة

الوحدة الخاصبة بالبند المقابل. يقوم النظام باستحضار هذه الوحدة من عقد المشروع المحدد بر أس النافذة أو من المستند الذي تم استخدامه بالحقل "بناءً على" الذي تم إصدار المستخلص بناءً عليه، ويمكن للمستخدم تغيير ها بالطبع.

🗾 سعر الوحدة

سعر الوحدة المقابل كما تم تحديده بعقد المشر وع المستخدم، ويمكن للمستخدمين ذوى الصلاحية تغيير ه بالطبع.

إذا كان البند الحالي مقسم على أكثر من مرحلة فسوف يقوم النظام بحساب هذا السعر من خلال نسبة المرحلة الحالية. من البند المقابل، كما تم تعريفها بملف مجموعة مراحل.

💉 الأسعار (نسبة المرحلة من السعر)

عندما يكون البند المقابل مقسماً على أكثر من مرحلة، يقوم النظام من خلال هذا الحقل بعرض نسبة سعر مرحلة البند من خلال ما تم تعريفه بسجل مجموعة مراحل الخاص بالمرحلة الحالية.

إذا كان البند المقابل غير مقسم على أكثر من مرحلة، فسوف يقوم النظام بعرض النسبة "100%" بهذا الحقل.

// الأسعار (سعر الوحدة الأصلى)

سعر وحدة البند المقابل كما تم تعريفها بعقد المشروع، ويمكن للمستخدم تغيير ها بالطبع.

الأسعار (السعر الكلى)

السعر الكلي للبند المقابل (أو المرحلة الحالية)، حيث يقوم النظام بحساب هذا السعر من خلال حاصل ضرب (الكمية الحالية × سعر الوحدة)

|             | الأسعار<br>الأسعار   | IL 11 I I               |            | 5 ha all | تقذ  | الما | 1.781 4. 1 |        | مية  | 112  |
|-------------|----------------------|-------------------------|------------|----------|------|------|------------|--------|------|------|
| السعر الكلي | سعر الوحدة<br>الأصلي | سبه المركلة<br>من السعر | سعر الوهدة | الويحدة  | نسبة | كمية | صب الإلمام | إجمالي | حالي | سابق |
| 640         | 40                   | 80                      | 32         | م2       | 50   | 20   | 50         | 20     | 20   |      |
| 72          | 40                   | 15                      | 6          | م2       | 50   | 20   | 50         | 20     | 12   |      |
| 60          | 40                   | 5                       | 2          | ۾2       | 50   | 20   | 50         | 20     | 30   |      |

pinfo@namasoft.com

#### مثال توضيحى لأسعار البنود مقسمة على ثلاثة مراحل

لاحظ بالصورة، مثال على بند قد تم تقسيمه إلى ثلاثة مراحل بالنسب (80، 15، 5)، وسعر البند المقابل هو (40) كما تم تحديده بعقد المشروع حيث قام التنظام بحساب سعر الوحدة الحاص بكل مرحلة كالتالي:

> سعر الوحدة بالمرحلة الأولى 40 imes 08\100 = 32، السعر الكلى للمرحلة الأولى = 20 imes 26 = 640سعر الوحدة بالمرحلة الثانية 40 imes 12=6، السعر الكلى للمرحلة الأولى = 12 imes 6 = 27 سعر الوحدة بالمرحلة الثالثة 40 imes 5/00 = 2، السعر الكلي للمرحلة الأولى = 30 imes 2 = 640

> > Namasoft

mamasoft.com

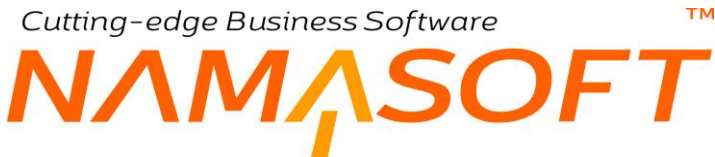

🖌 قيمة الأعمال

قيمة ما تم تنفيذه حتى الآن. أي قيمة البند المقابل بمجموع المستخلصات الصادرة حتى الآن بما في ذلك المستخلص الحالي.

#### 🖉 الإضافات من الشروط

#### 🖌 الاستقطاعات من الشروط

من خلال هذين الحقلين يمكن إظهار إجمالي الإضافات والاستقطاعات الخاصة بالشروط على مستوى كل بند.

#### 💉 الصافي بعد الإضافات والإستقطاعات

صافى قيمة البند بعد حساب الإضافات والمستقطعات الخاصىة بالشروط المتعلقة بكل بند.

#### 🖌 نسبة المحاسبة

نسبة المحاسبة الخاصة بالبند المقابل. للتعرف على مفهوم نسبة المحاسبة، راجع الفقرة "نسبة المحاسبة" بالباب "سندات المقاولات – مفاهيم أساسية ". هذا الحقل لن يظهر بالتفاصيل إلا إذا تم تعليم الخيار "استعمال نسبة المحاسبة" بإعدادات المقاولات.

#### 🖌 فرق سعر الوحدة

هذا الحقل لا يظهر بتفاصيل النافذة إلا إذا تم تعليم الخيار "استخدام فرق سعر الوحدة".

يقوم النظام من خلال هذا الحقل بعرض فرق السعر بين سعر وحدة البند في المستخلص الحالي وسعر وحدة نفس البند في المستخلص الباقي بحيث يتم محاسبة المقاول على جميع المستخلصات بنفس سعر المستخلص الأخير.

#### السبة، قيمة) المسبة، قيمة المعار

التخفيض الخاص بالبند المقابل كما تم تعريفه بعقد المشروع الحالي. يمكن للمستخدمين ذوي الصلاحية من خلال هذين الحقلين تحديد خصم خاص بالبند المقابل أو بمرحلة البند المقابل.

خريبة مبيعات (%، القيمة)
 خريبة مبيعات 2 (%، القيمة)

يمكن للمستخدم من خلال هذين الحقلين تحديد ضريبة مبيعات خاصة بالبند المقابل أو بمرحلة البند المقابل.

سيقوم النظام بإدراج الضرائب المطبقة بمجرد استخدام الزر "احتساب الضرائب"، وذلك عند تحديد نسبة ضرائب محددة بعقد المشروع المدرج برأس المستند.

info@namasoft.com

🖌 الصافي

صافي إجمالي السعر الخاص بالبند المقابل بعد الاخذ في الاعتبار الخصم والضريبة المطبقة.

م القيمة المستحقة

حاصل ضرب (قيمة الصافي × النسبة المستحقة).

🖌 وصف البند

من خلال هذا القسم يمكن للمستخدم إدراج أي تصنيف خاص بالبند. مثال على ذلك أن يكون البند أعمال خرسانة، فيتم إدراج النص "أعمال خرسانة الدور الأول"، "أعمال خرسانة الدور الثاني"، وهكذا.

🖌 ملاحظات

يمكن للمستخدم من خلال هذا الحقل إدخال أي ملحوظة نصية للبند المقابل.

#### تجميع الشروط

هذا القسم يحتوي على زر واحد لتجميع الشروط المنطبقة على الصنف آلياً.

🖌 تجميع الشروط

عند استخدام هذا الزر، سيقوم النظام بتطبيق جميع الشروط التي تنطبق على المستخلص الحالي. بمعنى أن النظام سوف يقوم بتطبيق الشروط الموجودة بالمشروع على المستخلص الحالي، وذلك بحسب نوع المستخلص. فمثلاً إذا كان المستخلص من النوع "مبدئي" فسوف يقوم النظام بتطبيق الشروط المعرفة بعقد المشروع المستخدم و الخاصة بالمستخلص المبدئي، إن وجدت. كذلك الحال مع الشروط الخاصة بالمستخلص الختامي أو مع المستخلص الجاري.

كذلك عند وجود شروط معرفة بعقد المشروع والتي تم تعريفها على أنها مرتبطة بنسبة إتمام، سيقوم النظام بتطبيق هذه الشروط عندما تصل نسبة كميات المستخلصات بالمشروع إلى هذه النسبة.

قد تكون هذه الشروط مرتبطة بقيمة غرامات على المقاول مع المستخلص الحالي. أو قد تكون مرتبطة بقيمة غرامات أو بقيمة تمويلية (دفعات مقدمة أو دفعات أخرى) أو صرف مواد خام على مقاول الباطن وذلك في حالة مستخلص مقاول باطن.

#### جدول الإضافات والإستقطاعات

من خلال هذا الجدول، سيقوم النظام بإدراج قيم الشروط المنطبقة على المستخلص الحالي، فور الضغط على الزر "تجميع الشروط". راجع الشروط القياسية بالمقدمة وملف الشروط القياسية بهذا الكتاب.

🖌 كود البند

كود البند الخاص بالشرط المقابل، وذلك حينما يكون الشرط مرتبط ببند محدد كما تم تعريفه بعقد المشروع، حيث سيقوم النظام بإدراج كود البند آلياً فور استخدام الزر "تجميع الشروط". يسمح النظام للمستخدم بإدراج كود البند يدوياً.

لاحظ أن الشرط ليس بالضرورة أن يكون مرتبطاً ببند محدد، فيمكن أن يكون مرتبطاً بالمستخلص ككل، أو بنسبة إتمام محددة، وبالتالي لن يقوم المستخدم بإدخال بند بهذا الحقل.

الشرط

هذا الحقل خاص بالشرط المنطبق على المستخلص، حيث سيقوم النظام بإدراج الشروط المنطبقة على المستخلص آلياً فور استخدام الزر "تجميع الشروط" بناءً على ما تم تحديده بعقد المشروع المستخدم. <u>يسمح النظام بإدراج الشروط</u> <u>وتحديد قيمتها يدوياً.</u>

🖌 الشرط نصي

يمكن إدراج أي نص بهذا الحقل عند اختيار أي شرط تم تعريفه كشرط نصي بملف الشروط القياسية. راجع هذه النقطة بملف الشروط القياسية.

**Namasoft** 

pinfo@namasoft.com

mamasoft.com

🖌 المرحلة

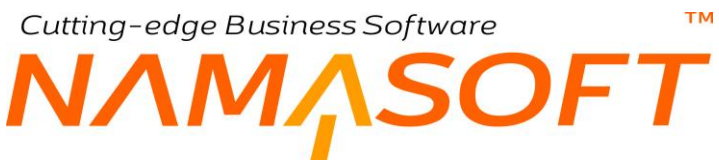

المرحلة الخاصة بالشرط المقابل كما تم تحديدها بملف الشروط القياسية، كما يسمح النظام بتحديد المرحلة يدوياً.

م القيمة (إضافة،خصم)

قيمة الشرط المقابل. سيقوم النظام بإدراج قيمة الشرط فور استخدام الزر "تجميع الشروط" وفقاً لقيمة المستخلص والإعدادات الخاصة بهذا الشرط، حيث يتم تحديد اتجاه الشرط (إضافة أو استقطاع) بملف الشرط القياسي. فالإضافة تعني أن العميل سيتحمل قيمة هذا الشرط، وبالتالي سيتم إضافتها على قيمة المستخلص. بينما يعني الاستقطاع أن المقاول هو الذي سيتحمل قيمة هذا الشرط وبالتالي سيتم خصمها من قيمة المستخلص.

🖉 الاجماليات - أخرى

تظهر قيمة الشرط بالحقل أخرى حينما يتم إعداد الشرط بملف الشروط القياسية على أنه من النوع "أخرى". يعني تحديد الشرط على أنه من النوع أخرى أي أنه سيتم تحميل قيمة الشرط على طرف ثالث كتأمينات العمال مثلاً.

🖌 الإجمالي

القيمة الكلية للإضافات والاستقطاعات والإجماليات الأخرى.

🖌 خطاب الضمان

يمكن ربط أحد الشروط بخطاب ضمان محدد، حيث يكون المقاول أو مقاول الباطن مطالباً بخطاب ضمان لتنفيذ الشروط، و هذا عادة يكون في الشروط التي سيتم تمويل المقاول أو مقاول الباطن بقيمة مادية كالدفعة المقدمة مثلاً و التي قد يشترط العميل فيها الحصول على خطاب ضمان وذلك لضمان حقه في استرداد قيمة الدفعة المقدمة.

🖌 سند الشرط

السند المرتبط بالشرط الحالي. حالة إدراج سند شرط، سيكون هذا المستند هو أحد المستندات التالية:

- سند غرامة عقد مشروع، أو سند غرامة عقد مقاول باطن. في حالة إصدار سند غرامة على مقاول المستخلص، وفي هذه الحالة يتم خصم الغرامة من خلال المستخلصات. راجع سند الغرامة بهذا الكتاب. في حالة إصدار سند غرامة على مستخلص مقاول باطن، يتم خصم الغرامة من خلال مستخلصات مقاول البطن. راجع سند الغرامة من جلال مستخلصات مقاول البطن. راجع سند الغرامة بهذا الكتاب. هذه الحالة خاصة بالمستخلصات العادية التي نحن بصددها ومستخلصات مقاول البطن.
- سند دفعات مقاول باطن مقدمة، أو سند دفعات مقاول باطن أخرى. يتم خصم قيمة الدفعات من مقاول الباطن وذلك في حالة أن يكون المستتخلص هو مستخلص مقاول باطن. راجع هذين المستندين بهذا الكتاب.
- سند صرف خامات مقاول باطن. يتم خصم قيمة الخامات من مقاول الباطن وذلك في حالة أن يكون المستتخلص هو مستخلص مقاول باطن. راجع هذا المستند بهذا الكتاب.
  - 🖌 ملاحظات

أي ملحوظة مناسبة يمكن إدراجها بهذا الحقل خاصة بالشرط المقابل. تفيد هذه الملحوظة بالتقارير وفي أغراض البحث والمطالعة.

<u>mamasoft.com</u>

Cutting-edge Business Software MANSOFT مقاولات الباطن ـ مفاهيم أساسية

يدعم نما نظاماً كاملاً لمقاولات الباطن بحيث يمكن إسناد أحد المشاريع أو أحد البنود لمقاول باطن مع متابعة تنفيذات ومستخلصات هذا المشروع سواءً مع العميل أو مع مقاول الباطن. يعمل نظام مقاولات الباطن بطريقة مشابهة لنظام المقاولات الأصلي حيث يتم إصدار عقد مشروع ومن ثم يتم إصدار سندات حصر الكميات والمستخلصات حتى يتم إنهاء المشروع ولكن يكون العميل في مقاولات الباطن هو المقاول الأصلي ويكون المقاول هو مقاول الباطن نفسه. يقوم مقاول الباطن بتنفيذ بند أو بعض بنود المقاول الأصلي. فيما يلي سنقوم بشرح المفاهيم الأسلي ويكون المقاول هو مقاول الباطن نفسه. يقوم مقاول الباطن بتنفيذ بند أو بعض بنود المقاول الأصلي. فيما يلي سنقوم بشرح المفاهيم الأساسية الخاصة بمقاولات الباطن بنما. في هذه المفاهيم الأساسية، سنقوم بإعطاء نبذة عن مستندات مقاول الباطن مثل عقد مقاول الباطن وحصر الكميات ومستخلص مقاول الباطن، وغير ذلك. للتعرف على مستندات مقاول الباطن التى لها ما يناظرها بمستندات المقاولات، يمكن الرجوع إليها بمستندات المقاولات العادية. ثم سنقوم بعد هذا الباب بالتعرض للمستندات الخاصة بمقاول الباطن فقط.

## عقد مقاول الباطن

يوفر النظام مستنداً خاصاً بعقد مقاول الباطن شبيهاً تماماً بعقد المقاولات الأصلي مع العميل من حيث الربط بمشروع أو عميل محدد غير أن مقاول الباطن هو الذي يقوم بالمقاولة لصالح المنشأة ولذلك فالمستخلصات الخاصة بعقد المشروع الأصلي تعتبر بمثابة فواتير مبيعات بينما المستخلصات الخاصة بعقد مقاول الباطن تعتبر بمثابة فواتير مشتريات حيث يكون المقاول الأصلي ملزماً بسداد قيمة المقاولة لمقاول الباطن.

ينتهج عقد مقاول الباطن نفس النهج الخاص بعقد المقاولات الأصلي حيث يمكن ربطه بكراسة شروط أو بمستند مقايسة إضافة لعقد المقاولة الأصلي، كما يمكن تعريف مجموعة مراحل ليتم تنفيذ العقد على عدة مراحل. إضافة إلى ذلك فإن النظام يسمح بعقد مقاولة الباطن – كما هو الحال بالعقد الأصلي – بإصدار عقد رئيسي تتبعه عدة عقود ملحقة بحسب ما تقتضيه طبيعة المقاولة. يمكن أيضاً تطبيق الشروط القياسية التي تم تعريفها بملف الشروط القياسية مع مستندات مقاول الباطن.

## كيفية الربط بين عقد مقاولة الباطن مع عقد المقاولة الأصلي

يمكن ربط عقد مقاول الباطن بعقد المقاولة الأصلي حيث يمكن إسناد كل المقاولة الموجودة بالعقد الأصلي متضمناً في ذلك جميع البنود الخاصة بالعقد. يمكن أيضاً ربط عقد مقاولة الباطن بعدة بنود دون غير ها بعقد المقاولة الأصلي كما يمكن أن يكون عقد المقاولة مرتبطاً ببند واحد فقد من بنود االعقد الرئيسي. علاوة على ذلك، فإن النظام يسمح بتقسيم أحد بنود المشروع على أكثر من عقد مقاول باطن.

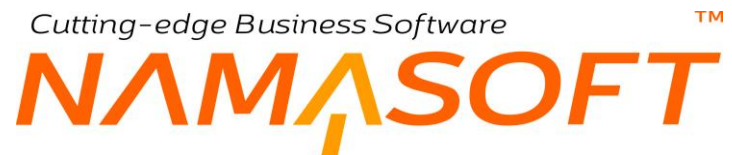

يتم تحديد عقد المقاولة الأصلي بالعقد الباطن ليقوم النظام بسرد جميع بنود العقد الأصلي داخل صفحة البنود الخاصة بالعقد الباطن ليختر منها المستخدم البنود الخاصة بعقد مقاول الباطن.

|            |                          |               |                 |                                      | PRO                                     | 00100001 :                                           | مقاول باطر   | عقد    |
|------------|--------------------------|---------------|-----------------|--------------------------------------|-----------------------------------------|------------------------------------------------------|--------------|--------|
|            |                          |               |                 | 6                                    | الموظقير                                | لينود و الشروط                                       | ئيسية اا     | الر    |
|            |                          |               |                 |                                      |                                         |                                                      | مات الأساسية | المعلو |
|            |                          |               |                 | PR000100001                          | الكود                                   |                                                      |              |        |
|            |                          |               |                 | عقد أحمد سحيد لتوريد مستلزمات البذاء | سم العربي                               | 121                                                  |              |        |
|            |                          |               |                 | عقد أحمد سعيد لتوريد مستلزمات البناء | الإنجليزي                               | الاسم                                                |              |        |
|            |                          |               |                 |                                      |                                         |                                                      | د            | البتق  |
| سعر الوحدة | الكمية<br>المتعاقد عليها | الوحدة        | كود بند المشروع | وصف البند                            |                                         | البند القياسي                                        | كود البند    |        |
| 756000     | 1                        | Pe            | 1.1             | سانة                                 | اعمل خر                                 | بند رئيسي 👩 🖗                                        | 1            | 1      |
| 630        | 600                      | متر مکعب  🙍 🔎 | 1.1             | 1 متر خرسانة مسلحة - رمل             | ي توريد 00                              | ېند فر عې 👌 🖉                                        | 1.1          | 2      |
| 6000       | 400                      | متر مکعب 👩 📿  | 1.1             | 1 متر خرسانة مسلحة - أسمنت           | ي توريد 00                              | بند کر عی 🕐 🗘                                        | 1.2          | 3      |
|            |                          |               |                 | يين<br>بند<br>طي                     | لا بندين فرع<br>طن لنفس ال<br>شروع الأص | لاحظ أنه تم ربط<br>لعقد مقلول البا<br>الخاص بعقد الم |              |        |

تم ربط بندين لمقاول الباطن ببند واحد لبند مشروع رئيسي

## مستندات مقاولات الباطن

يوفر النظام مستندات خاصة بمقاولات الباطن تنتهج نفس النهج الخاص بمستندات المقاولات الأصلية، حيث يوفر النظام مستندات مقايسة وكراسة شروط وحصر كميات ومستخلصات تماماً كتلك الموجودة بنظام المقاولات الأصلية غير أن تلك المستندات يتم إصدارها لصالح مقاول الباطن بحيث يكون المقاول الأصلي فيها هي العميل.

## متابعة التنفيذات والمستخلصات

تقوم المنشأة بحصر الكميات التي قام مقاول الباطن بتنفيذها عن طريق مستند حصر الكميات التي تم إصدارها بواسطة مقاول الباطن كما تقوم بسداد قيمة المقاولة بناءً على المستخلصات الخاصة بمقاول الباطن لتقوم المنشأة بناءً على ذلك بحصر الكميات وإصدار المستخلصات الخاصة بالعميل مباشرة. وبالطبع سندات حصر الكميات هي سندات اختيارية، ويمكن إصدار مستخلصات الباطن مباشرة بدون سندات حصر.

## متابعة كميات البنود بمستندات التنفيذات

عند إسناد أحد بنود المقاولة لمقاول باطن، سيكون مقاول الباطن ملتزماً بالكمية التي تم إسنادها إليه ولن يستطيع تجاوزها إلا بنسبة السماحية التي تم تحديدها من قبل المنشأة بعقد المقاولة الباطن، وبالتالي فسوف يكون مقاول الباطن عند إصدار مستندات حصر الكميات مقيداً بالكمية المسندة إليه.

### متابعة المستخلصات

عن طريق مستندات المستخلصات الخاصة بمقاول الباطن، يمكن للمقاول الأصلي متابعة سداد المقاولات التي تم إسنادها لمقاول الباطن، وبالتالي التعرف أولاً بأول على تكلفة الكميات التي تم إنجازها ومن ثم تحديد السعر المناسب لهذه الكميات بالمستخلصات الرئيسية التي سيتم إصدارها للعميل، حيث يسمح النظام بتعديل السعر بالمستخلصات بحيث يختلف عن السعر المبدئي الذي تم تحديده بعقد المقاولة ليتوائم مع ظروف السوق.

Namasoft

pinfo@namasoft.com

mamasoft.com

104

## استقلالية العمل بكل من سندات المقاولات ومقاولات الباطن

عند إصدار عقد مقاولة مشروع باطن لعقد مقاولة محدد، يكون عقد مقاول الباطن هو أداة الربط الوحيدة بين المقاولات المتعلقة بالعميل مباشرة وتلك المتعلقة بمقاول الباطن، فلن يقوم النظام بالتأكد من أن الكميات التي تم حصر ها للعميل قد تم حصر ها أيضاً مع مقاول الباطن كذلك فإن المستخلصات الخاصة بالعميل والمتعلقة بعقد المقاولات الأصلي ليس لها ارتباط بتلك المستخلصات المتعلقة بمقاول الباطن، وإنما سيترك النظام للمنشأة حرية تحديد الكميات بكلا النظامين، كذلك الحال فالمستخلصات المتعلي ليس لها علاقة بتلك المتعلقة بمقاول الباطن، كما يمكن الاستمرار بإصدار التنفيذات والمستخلصات الخاصة بالعميل ليس لها عقد المقاولة الخاص بالعميل والعكس. ولكن بالطبع يمكن مقارنة تنفيذات ومستخلصات مقاول الباطن بتلك الخاصة بالمقاول الأصلي عن طريق التقارير.

## دفعات مقاول الباطن

في بعض الأحيان يكون مقاول الباطن في حاجة لتمويل <u>مادي</u> أو <u>عيني</u> لإنجاز البنود المسندة إليه من المقاول الأصلي. يوفر النظام عدة مستندات لهذا الغرض و هي كالتالي:

#### سندات التمويل المادي

يوفر النظام المستندين التاليين لتمويل مقاول الباطن مادياً وهما كالتالي:

- سند دفعات مقاول باطن مقدمة: يتم إصدار هذا السند كدفعة مقدمة لمقاول الباطن ليتم بعد ذلك خصمها من مستخلصات مقاول الباطن.
- سند دفعات مقاول باطن أخرى: يتم إصدار هذا السند لأي سبب لمقاول الباطن ليتم أيضاً بعد ذلك خصمها من مستخلصات مقاول الباطن.
  - سندات التمويل العيني

يوفر النظام المستندين التاليين لتمويل مقاول الباطن عينياً بالتعامل مع الخامات المصروفة لمقاول الباطن وهما كالتالى:

- سند صرف خامات مقاول باطن: يتم إصدار هذا السند لصرف خامات لمقاول الباطن لإنجاز البنود المسندة إليه ليتم خصمها لاحقاً من مستحقات المقاول الباطن بالمستخلصات الصادرة إليه.
- سند مردود خامات مقاول باطن: وذلك لرد بعض الخامات التي تم صرفها سابقاً لمقاول الباطن والفائضة عن حاجته ومن ثم إضافتها لمستحقات مقاول الباطن عن طريق المستخلصات الصادرة إليه.

في كل الحالات السابقة سواءً بمستندات التمويل المادي أو العيني، يمكن خصم (أو إضافة) القيم المستحقة لمقاول الباطن بعدة طرق حيث يمكن سدادها عن طريق المستخلص التالي، أو المستخلص النهائي أو تقسيطها على عدة مستخلصات تالية.

Minfo@namasoft.com

mamasoft.com

# Cutting-edge Business Software مستند الاعمال الهندسية اليومية

هذا المستند يمكن استخدامه لتسجيل أي أعمال هندسية خاصة بعقد المشروع أو عقد مقاول الباطن. هذا المستند ليس له أي تأثيرات محاسبية وإنما يمكن استخدامه في إطلاق التقارير.

|                | 🗸 🗉 🖶 🕄 🗖 📑 🗟 🖻 | 0           | إضافة مستند الأعمال الهندسية اليومية |
|----------------|-----------------|-------------|--------------------------------------|
| A              |                 |             | المعلومات الأساسية                   |
|                | تاريخ التحرير   | ₽ €         | رقم المستئد                          |
| PC             | القثرة          |             | التاريخ الفعلى                       |
| ₽ €            | المتىروع        | PC          | العقد                                |
| i Cuttina-eaae |                 | pe Vare     | المهندس المسئول                      |
|                |                 |             | ملاحظات                              |
|                |                 |             | التقاصيل                             |
| ملاحظات        | أعمال القد      | أعمال اليوم | كود البند                            |
|                |                 |             | 1                                    |
|                |                 |             |                                      |
|                |                 |             |                                      |
|                |                 |             |                                      |
|                |                 |             |                                      |
|                |                 |             |                                      |
|                |                 |             |                                      |
| •              |                 |             |                                      |
|                |                 |             |                                      |

نافذة مستند الأعمال الهندسية اليومية

كما هو واضح بالصورة، يتم تعريف عقد المشروع أو عقد مقاول الباطن، ثم تسجيل الأعمال اليومية أو أعمال اليوم التالي في صيغة نصية مع إدراج أي ملاحظات لأي من بنود عقد المشروع المستخدم.

يقوم النظام بعرض مستند الاعمال الهندسية اليومية كمستند مرتبط بعقد مقاول الباطن، كما يمكن إظهار الأعمال الهندسية المتعلقة بأحد المشاريع عن طريق تصميم تقارير لهذا الغرض.

Minfo@namasoft.com

# Cutting-edge Business Software **NAMASOFT** مستند السركي – الصفحة الرئيسية

من خلال نافذة "مستند السركي" يمكن ربط أجور العمال والموظفين ببنود المشروع. راجع الفقرة "مستند السركي" بالمفاهيم الأساسية بهذا الكتاب.

|   |                                    | 齐 (          |             |                             | / 🖌 🖶 🕄 🖌 🛛                               |                   |                              |                 |                             |                         | د السركى   | إضافة مستن       |
|---|------------------------------------|--------------|-------------|-----------------------------|-------------------------------------------|-------------------|------------------------------|-----------------|-----------------------------|-------------------------|------------|------------------|
|   |                                    |              |             |                             |                                           |                   |                              |                 |                             |                         | القرامات   | الرئيسية         |
| - |                                    |              |             |                             |                                           |                   |                              |                 |                             |                         | سية        | المعلومات الأساء |
| 2 | C                                  |              |             | ترجيه المستند               |                                           |                   |                              | PC              |                             | رقم المستند             |            |                  |
|   |                                    |              | 2           | التاريخ القطى 2020-03-      |                                           |                   |                              |                 | 25-03-2020                  | داريع التحرير           |            |                  |
| 2 | C                                  |              |             | العقد                       |                                           | 20                | *                            |                 | 202003                      | الندرة ا                |            |                  |
| P | C                                  |              |             | مداول باطن                  |                                           | PC                | *                            |                 |                             | المتررع                 |            |                  |
| 2 | C                                  |              |             | مشرف السالة                 |                                           | PC                | *                            |                 |                             | المميل                  |            |                  |
| 2 | C                                  |              |             | المعلة                      |                                           | 20                | *                            |                 |                             | الذمة                   |            |                  |
|   |                                    |              |             | رقم ببند البيركي            |                                           |                   |                              |                 |                             | المعدل                  |            |                  |
|   |                                    |              |             |                             |                                           |                   |                              |                 |                             | أجمالي التكاليف         |            |                  |
|   |                                    |              |             |                             |                                           |                   |                              |                 |                             | ماتحظات                 |            |                  |
|   |                                    |              |             |                             |                                           |                   |                              |                 |                             |                         |            | التقاصيل         |
|   | القمة                              | تكلفة العامل | الإستقطاعات | العدله) الإجمالي            | الأجر اليومي (يومية                       | إجمالي عدد الأيام | عدد الأيام الإضافي           | التصنيف         | لوقت<br>من في               | طبيعة العمل             | اسم العامل |                  |
|   | 20                                 |              |             |                             |                                           |                   |                              |                 | 54                          |                         |            | 1                |
| e | 7 m                                |              |             |                             |                                           |                   |                              |                 |                             |                         |            |                  |
|   |                                    |              |             |                             |                                           |                   |                              |                 |                             |                         |            |                  |
|   |                                    |              |             |                             |                                           |                   |                              |                 |                             |                         |            | ترزيع فتكلفة     |
|   | ۲ مر<br>در<br>در<br>در<br>در<br>در |              | ر مقر الند  | رمف ش البرزية التقدية       | ومف ند في ونة التفلية                     | فند نقاس          | عد ت التعليز                 | کو، فن انطار    | ىدىند البروتة التعرية       | ور بد مروتهٔ متعنیهٔ    | کور البتد  | توزيع فتكلفة     |
|   | فترح                               | 480          | رمق البَد   | ومف بند البرازيَّة التقيرية | رمىقى بند <del>ال</del> ىوارنىة التقيقية. | البند لغاس<br>P C | عترت التعقيل<br>محرت التعقيل | كوه فيد التطيلي | عرد بند الدواريَّة التقريبة | كوديت الموازنة التقينية | کوه اثبته  | توزيع فتكلفة     |

نافذة مستند السركي

#### المعلومات الأساسية

من خلال هذا القسم يتم إدراج المعلومات الأساسية الخاصة بالمستند مثل الدفتر والتوجيه (والذي يحدد التأثير المحاسبي) بالإضافة لكود عقد المشروع وغير ذلك.

```
يقوم النظام آلياً بإدراج إجمالي تكاليف العمال المدرجة بتفاصيل المستند بالحقل "إجمالي التكاليف".
يقوم النظام آلياً أيضاً بإصدار رقم مستند السركي بالحقل "رقم مستند السركي" حيث يزداد هذا الرقم لكل مستند سركي جديد لنفس
عقد المشروع.
```

#### التفاصيل

|             |              | _           |          | _                            |                   | - 1     |            |         |             | _     |             | صيل        |
|-------------|--------------|-------------|----------|------------------------------|-------------------|---------|------------|---------|-------------|-------|-------------|------------|
| النبة       | تكلفة العامل | الإستقطاعات | الإجمالى | الأجر اليومي (يومية العماله) | إجمالي عدد الأيام | الإضافى | عدد الأيام | التصنيف | لوقت<br>إلى | من    | طبيعة العمل | اسم العامل |
| ₽¢          | 1960         | 40          | 2000     | 200                          | 1                 | 0       | 10         |         | 17:00       | 10:00 | كهربائى     | Ahmad.     |
| ₽¢          | 50           |             | 50       | 50                           |                   | 1       | 1          |         | 14:00       | 10:00 | عامل        | Sayed      |
| 国<br>マ<br>ビ | 50           |             | 50       | 50                           |                   | 1       | 1          |         | 14:00       | 10:00 | عامل        | Sayeo      |
|             |              |             |          |                              |                   |         |            |         |             |       |             |            |

من خلال هذا القسم يتم إدراج تفاصيل عمل العمال بالمشروع والمراد هنا تسجيل التفاصيل المالية لتحميل تكلفة العمالة على المشروع.

كما هو موضح بالصورة، يتم إدراج بيانات العامل كعدد الأيام وأجر كل يوم ليقوم النظام بحساب تكلفة العمل الخاصة به، كما يمكن إدراج مستقطعات للأجر. يسمح النظام أيضاً بإدراج ذمة العامل بتفاصيل المستند للتأثير عليه محاسبياً من خلال التوجيه.

Namasoft

pinfo@namasoft.com

mamasoft.com

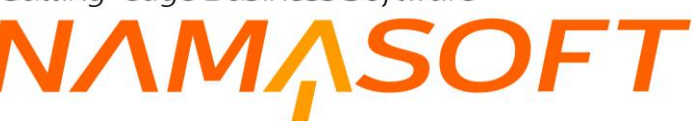

### توزيع التكلفة

|       | 0     |           |                            |                           |               |        |           |                    |                           |                            | لللة      | نوزيع النكا |
|-------|-------|-----------|----------------------------|---------------------------|---------------|--------|-----------|--------------------|---------------------------|----------------------------|-----------|-------------|
| الشرح | ALICO | وصف البند | وصف بند الموازنة التقديرية | ومف بند الموازنة التفيذية | البند القياسي | ليل    | كارث التط | كود البند التحليلي | كوديند الموازنة التقديرية | كود بند الموازنة التنفيذية | كود البند |             |
|       | 1960  |           |                            |                           | PC            | C1 🔎 🕐 |           |                    |                           |                            |           | 1 1         |
|       | 50    |           |                            |                           | PC            | C1 🛛 🙋 |           |                    |                           |                            |           | 1 2         |
|       |       |           |                            |                           |               |        |           |                    |                           |                            |           |             |
|       |       |           |                            |                           |               |        |           |                    |                           |                            |           |             |
|       |       |           |                            |                           |               |        |           |                    |                           |                            |           |             |

من خلال هذه النافذة يتم تحديد أكواد بنود المشروع التي سيتم التأثير عليها بتكلفة العمالة المدخلة بجدول التفاصيل والذي تم شرحه سابقاً بنفس النافذة.

لاحظ أنه تم الاكتفاء بإدخال كود البند والبند القياسي فقط، ولكن يمكن من خلال هذا الجدول التأثير بالتكلفة على بنود الكارت التحليلي إن وجد أو أي من بنود الموازنات التقديرية أو التنفيذية كما هو موضح. لاحظ أنه يجب أن يكون مجموع الأجور التي تم إدخالها على أي من البنود المعرفة بجدول التفاصيل مساوياً للتكاليف التي تم تحميلها على نفس البند بجدول توزيع التكلفة. حيث لن يسمح النظام بغير ذلك. سيقوم النظام باستحضار تكلفة العمال بمستند حصر التكاليف والتأثير على تكلفة البنود المستخدمة ومن ثم التأثير على تكلفة المشروع ككل.
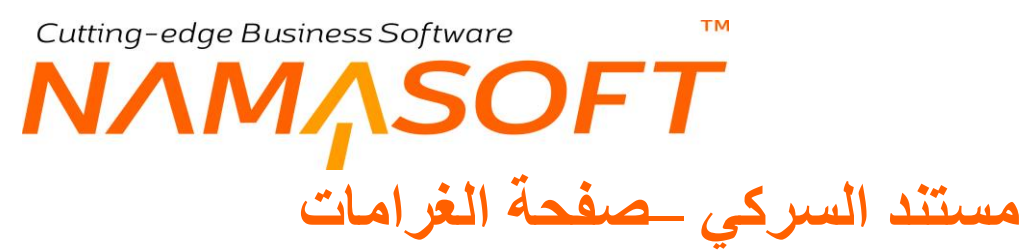

في بعض الأحيان قد يتسبب العمال الذين استحضر هم مقاول الباطن في بعض التلفيات، ومن ثم يتم تحميل مقاول الباطن بتكلفة الخسائر . لذلك يمكن من خلال هذه الصفحة تسجيل الغرامات المرتبطة بالعمالة، وربط أي منها بأي من البنود القياسية للمشروع وأي بنود أخرى مثل البنود التحليلية أو بنود الموازنات.

|   |      |       | 育 ()         |             |                            | · · 🛱 🕄 🔽                  | 880               |                  |                      |                               |                            | ة التمريكي | إضافة مستغ      |
|---|------|-------|--------------|-------------|----------------------------|----------------------------|-------------------|------------------|----------------------|-------------------------------|----------------------------|------------|-----------------|
|   |      |       |              |             |                            |                            |                   |                  |                      |                               |                            | القرامات   | الرئيسية        |
| * |      |       |              |             |                            |                            |                   |                  |                      |                               |                            | غي<br>ا    | المطومات الأساب |
|   | 20   |       |              |             | ترجيه المستند              |                            |                   |                  | 20                   |                               | رقم المستند                |            |                 |
|   |      |       |              | 25          | التاريخ النعلى 03-2020-    |                            |                   |                  |                      | 25-03-20                      | داريخ التعرير 0            |            |                 |
|   | pe   |       |              |             | المقد                      |                            | P                 | ¢                |                      | 2020                          | التدرة 3                   |            |                 |
|   | PC   |       |              |             | مداول باطن                 |                            | P                 | ¢                |                      |                               | المشروع                    |            |                 |
|   | 20   | Pe    |              |             |                            |                            | P                 | C                |                      |                               | العميل                     |            |                 |
|   | PC   |       |              |             | المعلة                     |                            | P                 | e                |                      | •                             | الأمة                      |            | TIM             |
|   |      |       |              |             | رقم سند السركي             |                            |                   |                  |                      |                               | المعدل                     |            |                 |
|   |      |       |              |             |                            |                            |                   |                  |                      |                               | أجمالي التكاليف            |            |                 |
|   |      |       |              |             |                            |                            |                   |                  |                      |                               | ماتحظات                    |            |                 |
|   |      |       |              |             |                            |                            |                   |                  |                      |                               |                            |            | التقاصيل        |
|   |      | القمة | تكلفة العامل | الإستقطاعات | العماله) الإجمالي          | الأجر اليومية              | إجمالي عدد الأيام | . الأيام الإضافي | التصنيف عدد          | الوقت                         | طبيعة العنل                | اسم العامل |                 |
|   | m PC |       |              |             |                            |                            |                   |                  |                      |                               |                            |            | 1               |
|   |      |       |              |             |                            |                            |                   |                  |                      |                               |                            |            |                 |
|   |      |       |              |             |                            |                            |                   |                  |                      |                               |                            |            | توزيع النكلفة   |
|   |      | الشرح | AilCh        | وصف البند   | وصف بند الموازنة التقديرية | وصف بند الموازنة التنفيذية | اليتد القياسي     | رت التطيل        | د البند التحليلي كار | كوديند الموازنة التقديرية كوه | كود بند الموازنة التنفيذية | کود البند  |                 |
|   | -    |       |              |             |                            |                            | 20                | 20               |                      |                               |                            |            | 1               |
|   |      |       |              |             |                            |                            |                   |                  |                      |                               |                            |            |                 |

نافذة مستند السركي

للتعرف على كيفية تسجيل غرامة لخصمها لاحقاً من المستخلصات، راجع نافذة الغرامة بهذا لكتاب.

i <u>Namasoft</u>

pinfo@namasoft.com

<u>mamasoft.com</u>

### مستند بیان معدات

من خلال هذا المستند يمكن تسجيل تكلفة المعدات المستخدمة بأي من مشاريع المقاول أو مقاول الباطن ومن ثم يمكن التعرف على تكلفة تشغيل الألات (أو استئجارها) من خلال التقارير بأي من المشاريع المختلفة.

|       |            |                 |        |          |             |            | يە                           | معلومات الأساس |  |
|-------|------------|-----------------|--------|----------|-------------|------------|------------------------------|----------------|--|
| PC    |            | توجيه المستند   |        |          | PC          |            | رقم المستند<br>تاريخ التحرير |                |  |
|       | 31-03-2020 | التاريخ الفعلى  |        |          |             | 31-03-2020 |                              |                |  |
| PC    |            | العقد           | P      | e        |             | 202003     | الفتررة                      |                |  |
| PC    |            | المهتدس المسئول | SP     | See Mare |             |            | المشروع                      |                |  |
| PC    |            | العملة          | P      | ¢        |             |            | الذمة                        |                |  |
|       |            |                 |        |          |             |            | المعدل                       |                |  |
|       |            |                 |        |          |             |            | ملاحظات                      |                |  |
|       |            |                 |        |          |             |            |                              | لتقاصيل        |  |
|       | الذمة      | تكلقة آلاله     | الموقع |          | ساعات العمل | العدد      | البيان                       |                |  |
| 2 P C |            |                 |        |          |             |            |                              |                |  |
|       |            |                 |        |          |             |            |                              |                |  |

#### مستند بيان معدات

#### المعلومات الأساسية

من خلال رأس المستند، يتم إدراج المعلومات الأساسية مثل عقد المشروع والمهندس المسئول وذمة المستند وغير ذلك.

أهم هذه المعلومات هو توجيه المستند والذي يتم من خلاله تحديد التأثير المحاسبي الخاص بتكلفة المعدات المستخدمة (أو المستأجرة) حيث يمكن التأثير على المورد أو مقاول الباطن أو غير ذلك.

#### تفاصيل المستند

كما هو واضح من خلال الصورة، من خلال تفاصيل المستند، يتم تسجيل بيان نصي لكل آلة (معدة) مستخدمة بالإضافة لتسجل معلومات خاصة بكل آلة مستخدمة مثل عدد كل آلة (12 آلة رفع مثلاً) وساعات العمل الخاصة بكل آلة، والموقع بالإضافة إلى التالي:

#### 🖌 تكلفة الآلة

من خلال هذا الحقل، يتم تسجيل التكلفة الخاصة بكل آلة، حيث سيقوم النظام بتجميع هذه التكاليف للتأثير على الحسابات المحددة بتوجيه المستند.

#### الذمة

يمكن تحديد ذمة خاصة بكل آلة مستخدمة للتأثير على هذه الذمم محاسبياً بصورة مستقلة لكل ذمة. حيث يمكن أن تكون كل ذمة خاصة بمورد أو بمقاول باطن مختلف.

Namasoft

<u> info@namasoft.com</u>

### Cutting-edge Business Software SOFT مستند دفعات مقاول باطن مقدمة

من خلال هذا المستند، يمكن تسجيل مستند دفعات مقاول باطن مقدمة كقيمة يتم صرفها لمقاول الباطن ليتم خصمها لاحقاً من خلال المستخلصات الصادرة له. راجع الفقرة "دفعات مقاول باطن" بالباب " مقاو لات الباطن – مفاهيم أساسية ".

|            | \star 🗉 🖶 😘 🗖          | اطن مقدمة 🕒 🖶 🔚 👕 | إضافة دفعة مقاول ب |
|------------|------------------------|-------------------|--------------------|
| 4          |                        |                   | المعلومات الأساسية |
| P C        | توجيه المستند          | ρe                | رقم المستند        |
| 30-03-2020 | التاريخ الفعلى         | 30-03-2020        | تاريخ التحرير      |
| P C        | الذمة                  | P 🙋 202003        | القترة             |
| PC         | مقاول باطن             | Per               | عقد مقاول باطن *   |
| Pe         | المشروع                | Pe                | عقد المشروع        |
|            | المبلغ                 | PC                | العميل             |
| 1          | المعدل                 | جنوه مصري 🖉 🖉     | العملة             |
|            |                        |                   | طريقة الدفع *      |
|            |                        |                   | ملاحظات            |
|            |                        |                   | تسبة الدفعة        |
| Pe         | الشرط *                |                   | مبلغ الدفعة        |
|            | إجمالي المدفوع         |                   | كود البند          |
|            | ركم سئد الدفعة المقدمة |                   | المتبقى            |
| © (G       | مرفق 2                 | S (6              | مرفق 1             |
| © (?;      | مرفق 4                 | S (G              | مرفق 3             |
|            |                        | @ (G              | مرفق 5             |
|            |                        |                   | ◄ الدفعات          |

نافذة دفعة مقاول باطن مقدمة

#### المعلومات الأساسية

من خلال هذا القسم يتم إدراج المعلومات الخاصة بالدفعة المقدمة لمقاول الباطن. كما هو موضح بالصورة. أهم هذه المعلومات التي تحتاج إلى توضيح، هي كالتالي:

🖌 طريقة الدفع

هذا الحقل عبارة عن قائمة وهي تتضمن طريقة الدفع التي سيتم بها خصم قيمة الدفعة المقدمة من المستخلصات الصادرة. يدعم النظام طرق الدفع التالية:

- ♦ أول مستخلص تالى: عند اختيار هذا الخيار، فسوف يقوم النظام بخصم قيمة الدفعة المقدمة المصر وفة لمقاول. الباطن بهذا المستند من أول مستخلص تالى لهذا المقاول.
- المستخلص الختامى: عند اختيار هذا الخيار، فسوف يقوم النظام بخصم قيمة الدفعة المقدمة المصروفة لمقاول • الباطن بهذا المستند من المستخلص الختامي لهذا المقاول.
- قيمة ثابتة مع كل مستخلص تالى: عند اختيار هذا الخيار، فسوف يقوم النظام بخصم قيمة الدفعة المقدمة المصروفة • بهذا السند من خلال خصم قيمة ثابتة من كل مستخلص تالى لمقاول الباطن حتى يتم خصم كل قيمة الدفعة المقدمة المصروفة. هذه القيمة يتم تحديدها من خلال الحقل "مبلغ الدفعة".
- نسبة مع كل مستخلص: عند اختيار هذا الخيار، فسوف يقوم النظام بخصم قيمة الدفعة المقدمة المصروفة بهذا السند من خلال خصم نسبة من كل مستخلص تالى لمقاول الباطن حتى يتم خصم كل قيمة الدفعة المقدمة المصر وفة. هذه النسبة يتم تحديدها من خلال الحقل "نسبة الدفعة".

i <u>Namasoft</u>

م نسبة الدفعة

pinfo@namasoft.com

<u>mamasoft.com</u>

هذا الحقل يكون متاحاً فقط عند اختيار الخيار "نسبة مع كل مستخلص"، حيث يتم فيه تحديد النسبة التي سيتم خصمها من مستخلصات مقاول الباطن.

#### 🖌 مبلغ الدفعة

هذا الحقل يكون متاحاً فقط عند اختيار الخيار "قيمة ثابتة مع كل مستخلص تالي"، حيث يتم فيه تحديد القيمة التي سيتم خصمها من مستخلصات مقاول الباطن.

#### 🖌 الشرط

لابد من ربط مستند مستند الدفعة المقدمة بأحد الشروط القياسية المعرفة – راجع ملف الشروط القياسية – حيث سيتم خصم قيمة الدفعة من خلال جدول الشروط بمستند المستخلص.

#### 🖌 کود البند

يمكن ربط مستند الدفعة المقدمة بكود بند محدد بحيث يتم تحميل القيمة على بند محدد من بنود مشروع مقاول الباطن دون غيره من البنود ومن ثم سيتم تحميلها على هذا البند بجدول الشروط بمستخلص مقاول الباطن.

#### 🖌 إجمالي المدفوع

هذا الحقل خاص بعرض إجمالي القيم التي تم خصمها من المستخلصات والمتعلقة بقيمة سند الدفعة المقمة الحالي.

🖌 المتبقي

هذا الحقل خاص بعرض الفرق بين المبلغ الإجمالي للدفعة المقدمة وما تم خصمه من مستخلصات المقاول الباطن من قيمة مبلغ الدفعة المعرف بهذا المستند.

#### // رقم سند الدفعة المقدمة

هذا الحقل غير متاح للمستخدم، يقوم النظام من خلاله بإدراج رقم سند الدفعة المقدمة الحالي بترتيب عددي حيث يأخذ أول مستند دفعة مقدمة لعقد مقاول الباطن الرقم 1، وثاني مستند لنفس عقد مقاول الباطن الرقم 2، وهكذا.

#### المعلومات الأساسية

من خلال هذا الجدول، يقوم النظام بعرض الدفعات التي تم خصمها بالفعل بالمستخلصات، الجدول التالي يوضح دفعتين تم دفعهما عن طريق مستخلصين لنفس سند "دفعة مقاول باطن مقدمة".

|                | 🔹 2 سجل - صنعة 1 من 1 🔹 | H            |                                      |                      |                    | الدقعات  |
|----------------|-------------------------|--------------|--------------------------------------|----------------------|--------------------|----------|
|                | agped                   | معلير اضافيه | الصاعدي 🔻 عدد السجلات لكل صفعة [25 / | ◄ ثم 💌 تصاعدي/تنازلي | بالزيخ الستم 🔻 الم | ګړ کېب ب |
| تاريخ المستغلص | الإجماليات   إستقطاعات  | كود اليتد    | المستخلص                             | العقد                | مستند الدفع        |          |
| 31-03-2020     | 1000                    |              | JJ000016                             | 90051                | Adv000003          | 1        |
| 01-04-2020     | 1000                    |              | JJ000017                             | 90051                | Adv000003          | Ū.       |

Namasoft

pinfo@namasoft.com

<u>mamasoft.com</u>

# Cutting-edge Business Software مستند دفعات مقاول باطن أخرى

من خلال هذا المستند، يمكن تسجيل مستند دفعات مقاول باطن أخرى كقيمة يتم صرفها لمقاول الباطن ليتم خصمها لاحقاً من خلال المستخلصات الصادرة له. راجع الفقرة "دفعات مقاول باطن" بالباب " مقاولات الباطن – مفاهيم أساسية ".

|             |                          |                | 7                |
|-------------|--------------------------|----------------|------------------|
|             |                          |                | علومات الاساسيه  |
| PC          | توجيه المستند            | Р С            | رقم المستند      |
| 31-03-2020  | التاريخ الفعلى           | 31-03-2020     | تاريخ التحرير    |
| ₽ €         | الذمة                    | P C 202003     | الفترة           |
| pe no-ender | مقاول باطن               | Pe Mare        | عقد مقاول باطن * |
| Pe          | المشروع                  | P C            | عقد المشروع      |
|             | المبلغ                   | PC             | العميل           |
| 1           | المعدل                   | جانيه مصري 🤌 🖉 | العملة           |
|             |                          |                | طريقة الدفع *    |
|             |                          |                | ملاحظات          |
|             |                          |                | تسنة الدفعة      |
| 20          | الشرط*                   |                | المبلغ           |
|             | إجمالي المدقوع           |                | كود البند        |
|             | رقم دفعة مقاول باطن أخرى |                | المتبقى          |
| ()<br>()    | مرفق 2                   | (C) (C)        | مرفق 1           |
| © (%)       | مرفق 4                   | • C.           | مرفق 3           |
|             |                          |                | مرفق 5           |

نافذة دفعة مقاول باطن أخرى

#### المعلومات الأساسية

من خلال هذا القسم، يتم إدراج المعلومات الخاصنة بالدفعة الأخرى المقدمة لمقاول الباطن. كما هو موضح بالصورة. أهم هذه المعلومات التي تحتاج إلى توضيح، هي كالتالي:

#### 🖌 طريقة الدفع

هذا الحقل عبارة عن قائمة وهي تتضمن طريقة الدفع التي سيتم بها خصم قيمة الدفعة الأخرى من المستخلصات الصادرة. يدعم النظام طرق الدفع التالية:

- أول مستخلص تالي: عند اختيار هذا الخيار، فسوف يقوم النظام بخصم قيمة الدفعة الأخرى المصروفة لمقاول الباطن بهذا المستند من أول مستخلص تالي لهذا المقاول.
- المستخلص الختامي: عند اختيار هذا الخيار، فسوف يقوم النظام بخصم قيمة الدفعة الأخرى المصروفة لمقاول الباطن بهذا المستند من المستخلص الختامي لهذا المقاول.
- فيمة ثابتة مع كل مستخلص تالي: عند اختيار هذا الخيار، فسوف يقوم النظام بخصم قيمة الدفعة الأخرى المصروفة بهذا السند من خلال خصم قيمة ثابتة من كل مستخلص تالي لمقاول الباطن حتى يتم خصم كل قيمة الدفعة الأخرى المصروفة. هذه القيمة يتم تحديدها من خلال الحقل "مبلغ الدفعة".
- نسبة مع كل مستخلص: عند اختيار هذا الخيار، فسوف يقوم النظام بخصم قيمة الدفعة الأخرى المصروفة بهذا السند من خلال خصم نسبة من كل مستخلص تالي لمقاول الباطن حتى يتم خصم كل قيمة الدفعة الأخرى المصروفة.
   هذه النسبة يتم تحديدها من خلال الحقل "نسبة الدفعة".

pinfo@namasoft.com

<u>mamasoft.com</u>

🕗 نسبة الدفعة

113

هذا الحقل يكون متاحاً فقط عند اختيار الخيار "نسبة مع كل مستخلص"، حيث يتم فيه تحديد النسبة التي سيتم خصمها من مستخلصات مقاول الباطن.

#### 🖌 مبلغ الدفعة

هذا الحقل يكون متاحاً فقط عند اختيار الخيار "قيمة ثابتة مع كل مستخلص تالي"، حيث يتم فيه تحديد القيمة التي سيتم خصمها من مستخلصات مقاول الباطن.

🖌 الشرط

لابد من ربط دفعات مقاول الباطن الأخرى بأحد الشروط القياسية المعرفة – راجع ملف الشروط القياسية – حيث سيتم خصم قيمة الدفعة من خلال جدول الشروط بمستند المستخلص.

🖌 كود البند

يمكن ربط مستند الدفعة الأخرى بكود بند محدد بحيث يتم تحميل القيمة على بند كود بند محدد من بنود مشروع مقاول الباطن دون غيره من البنود ومن ثم سيتم تحميلها على هذا البند بجدول الشروط بمستخلص مقاول الباطن.

🖌 إجمالي المدفوع

هذا الحقل خاص بعرض إجمالي القيم التي تم خصمها من المستخلصات والمتعلقة بقيمة سند الصرف الحالي.

🖌 المتبقي

هذا الحقل خاص بعرض الفرق بين المبلغ الإجمالي للدفعة الأخرى وما تم خصمه من مستخلصات المقاول الباطن من قيمة مبلغ الدفعة المعرف بهذا المستند.

// رقم سند الدفعة الأخرى

هذا الحقل غير متاح للمستخدم، يقوم النظام من خلاله بإدراج رقم سند الدفعة الأخرى الحالي بترتيب عددي حيث يأخذ أول مستند دفعة أخرى لعقد مقاول الباطن الرقم 1، وثاني مستند لنفس عقد مقاول الباطن الرقم 2، وهكذا.

#### المعلومات الأساسية

من خلال هذا الجدول، يقوم النظام بعرض الدفعات التي تم خصمها بالفعل بالمستخلصات، الجدول التالي يوضح دفعتين تم دفعهما عن طريق ثلاثة مستخلصات لنفس سند "دفعة مقاول باطن أخرى".

| PC                     | معليير اضافيه                                                                                                    | ساعدي 🔻 عدد السجلات لكل صفحة 🛛 🕙 | ▼ ئە 				 ئەساعد <i>ي/تداز</i> لى كە                                                                                                    | به الدريغ المستخ م                                                                                                    | ەر بېر ،                                                                                                    |
|------------------------|----------------------------------------------------------------------------------------------------|----------------------------------|----------------------------------------------------------------------------------------------------|----------------------------------------------------------------------------------------------------|----------------------------------------------------------------------------------------------------|
| الإجماليات   إستقطاعات | کود الیند                                                                                                    | المستغلص                         | العقد                                                                                                    | مستقد الدقع                                                                                                    | 0                                                                                                    |
| 1000                   |                                                                                                    | JJ000018                         | 90061                                                                                                    | Other000002                                                                                                    | 0                                                                                                    |
| 1000                   |                                                                                                    | JJ000019                         | 90061                                                                                                    | Other000002                                                                                                    |                                                                                                    |
| 1000                   |                                                                                                    | JJ000020                         | 90061                                                                                                    | Other000002                                                                                                    |                                                                                                    |
|                        | ب المحافظة المحافظة محافظة المحافظة المحافظة المحافظة المحافظة المحافظة المحافظة المحافظة المحافظة المحافظة المحافظة المحافظة المحافظة المحافظة المحافظة المحافظة محافظة المحافظة المحافظة المحافظة المحافظة المحافظة المحافظة المحافظة المحافظة المحافظة المحافظة المحافظة المحافظة المحافظة المحافظة المحافظة المحافظة المحافظة محافظة محافظة المحافظة المحافظة المحافظة محافظة محافة محافظة محافظة محافظة محافظة محافظة محافظة محافظة محافظة محافظة محافظة محافظة محافظ<br>محافظة محافظة محافظة محافظة محافظة محافظة محافظة محافظة محافظة محافظة محافظة محافظة محافظة محافظة محافظة محافظة محافظة محافظة محافظة محافظة محافظة محافظة محافظة محافظة محافظة محافظة محافظة محافظة محافظة محافظة محافظة محافظة محافظة محا | مدير السابية                     | ساعتی ♥ هد البدان کل منعه 25 ♥ مدیر اصاف ا<br>استخلس گرد ایند (پچبایت   استقناعت<br>1000 ل<br>1000 ا<br>1000 ا<br>1000 ا<br>1000 JJ000019 JJ000020 | المراحي الازلي المساعدي الازلي المساعدي الازلي المساعدي الازلي المساعدي الازلي المساعدي الازلي المساعدي الازلي المساعدي الازلي المساعدي الازلي المساعدي الازلي المساعد المساعد المساع<br>المساعد المساعد المساعد المساعد المساعد المساعد المساعد المساعد المساعد المساعد المساعد المساعد المساعد المساع المساعد المساعد المساع<br>المساعد المساعد المساعد المساعد المساعد المساعد المساعد المساعد المساعد المساعد المساعد المساعد المساعد المساع المساع المساع المساع المساع المساع المساع المساعد المساع المساع المساع<br>المساعد المساعد المساع المساعد المساع المساع المس | ب اوزيع السنده کار من کار اور استانتي کار اور استانتي کار اور استانتي کار اور استانتي کار اور اور استانتي استقلاعات استند اداغ المند الداغ المند الداغ المند الداغ المند الداغ المند المند الداغ المند المند الداغ المند المند الداغ المند المند المند المند المند الداغ المند المند المن<br>المند المند المن<br>المند المند المند المند المند المند المند المند المند المند المند المند المند المند المند المند المند المن<br>المند المند المند المند المند المند المند المند المند المند المند المند المند المند المند المند المند المند المند المند الم |

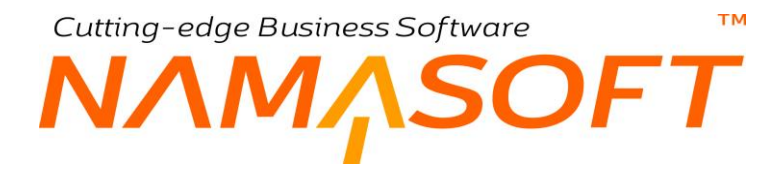

### مستند صرف خامات مقاولات

من خلال هذا المستند، يتم تسجيل الخامات التي تم صرفها والتي تعبر عن أصناف تم صرفها بالفعل من المخازن لأحد مشاريع المقاولات وذلك بغرض تحميل هذا المشروع بالتكلفة الخاصة بهذه الخامات. تحتوي هذه النافذة على المعلومات التالية:

|                                                  | ◙ 🗎 🖌 • 🖨 🕄 🖉 🖻 🖪     | 8 🕀             |                                   | ولات                                                | خامات مقا                        | ة صرف       |
|--------------------------------------------------|-----------------------|-----------------|-----------------------------------|-----------------------------------------------------|----------------------------------|-------------|
|                                                  |                       |                 |                                   | لمرتبطة                                             | المستندات ا                      | يسية        |
|                                                  |                       |                 |                                   |                                                     | ېة                               | مات الأساسم |
| Ċ                                                | توجيه المستئد         | Pe              |                                   | الدفتر                                              |                                  |             |
| č •                                              | يناءا على             |                 | 08-04-2020                        | التاريخ الفعلي                                      |                                  |             |
| e                                                | المغزن                | PC              |                                   | العقد *                                             |                                  |             |
|                                                  |                       |                 |                                   | ملاحظات                                             |                                  |             |
|                                                  |                       |                 |                                   |                                                     |                                  | سيل         |
| وازنة التقديرية وصف بند الموازنة التنفيذية الكود | تصنيف البند وصف بند ا | الوصف وصف البند | كارت بند تكلفة<br>التحليل مقاولات | كود بند<br>الموازنة كود البند<br>التقديرية التحليلي | كود يند<br>الموازنة<br>التنفيذية | کود الیند   |
|                                                  | Pe Pe                 |                 | PC PC                             |                                                     |                                  |             |
|                                                  |                       |                 |                                   |                                                     |                                  |             |

نافذة صرف خامات مقاولات

#### المعلومات الأساسية

من خلال هذا القسم يتم إدراج المعلومات الأساسية الخاصة بصرف المواد الخام. أهم هذه المعلومات هي كالتالي:

Namasoft

📈 توجيه المستند

من خلال هذا الحقل، يتم إدر اج التوجيه الخاص بسند صرف الخامات والذي يتم فيه ضبط الكثير من إعدادات المستند.

أهم إعدادات توجيه مستند صرف الخامات الحالي هو تحديد الدفتر والتوجيه الخاصين بسند الصرف المخزني الناتج سند صرف الخامات، حيث أنه يمكن ضبط سند صرف الخامات بحيث أنه بمجرد التخزين، يقوم النظام بإصدار سند صرف مخزني عادي لصرف الخامات من المخزن المحدد بالمستند ومن ثم التأثير المخزني والمحاسبي على هذا المخزن. في هذه الحالة سيقوم النظام بإصدار سند صرف مخزني فور تخزين المستند ، أما إذا لم يتم تحديد إصدار سند صرف مخزني آلياً بإعدادات توجيه المستند فسوف يتوجب إصدار سندات الصرف المخزني يدوياً بناء على سند صرف الخامات. <u>من خلال توجيه المستند أيمكن اختيار الخيار " منع الحفظ إذا تعدت التكلفة الفعلية النكلفة المخططة في</u> من خلال توجيه المستند أيضاً يمكن اختيار الخيار " منع الحفظ إذا تعدت التكلفة الفعلية النكلفة المخططة في التحام<u>ي</u> من خلال توجيه المستند أيمكن اختيار الخيار " منع الحفظ إذا تعدت التكلفة الفعلية التكلفة المخططة في التحام<u>ي</u> من خلال توجيه المستند أيمكن اختيار الخيار " منع الحفظ إذا تعدت التكلفة الفعلية التكلفة المخططة في من خلال توجيه المستند أيضاً يمكن اختيار الخيار " منع الحفظ إذا تعدت التكلفة الفعلية التكلفة المخططة في كارت التحليل" بحيث لا تتعدى التكلفة في مستندات صرف المواد الخام التكلفة التخطيطية التي تم

Minfo@namasoft.com

mamasoft.com

ا عقد

عقد المشروع الذي سيتم صرف الخامات له.

🖌 بناء على

من خلال هذا الحقل يمكن اختيار أحد سندات النظام (مثل سند التوريد، سند عرض أسعار ...الخ) لإدراج الأصناف الخاصة به بسند صرف الخامات الحالي.

#### تفاصيل المستند

من خلال تفاصيل المستند، يتم إدراج الخامات المراد صرفها للمشروع بهذا المستند. أهم هذه المعلومات هي كالتالي:

#### 🖌 كود البند

كود البند الذي سيتم صرف الخامات عليه.

لاحظ أن كود البند لابد وأن يكون أحد بنود عقد المشروع المستخدم بر أس المستند عند البحث عن أكواد البنود بهذا الحقل، لن تظهر إلا البنود التي تم تعريفها بعقد المشروع المستخدم بر أس المستند

#### 🔏 كود بند الموازنة التنفيذية

🖌 كود بند الموازنة التقديرية

من خلال هذين الحقلين، يمكن إدراج أكواد الموازنات التنفيذية والتقديرية عند استخدام أحدهما أو كلاهما، وذلك عند استخدام أحدهما أو كليهما لتتبع التكلفة.

م الكارت التحليلي

الكارت التحليلي المستخدم في تحديد تكلفة البند المقابل.

يستخدم الكارت التحليلي في تحليل تكاليف بنود المشروع. راجع الكروت التحليلية بمقدمة هذا الكتاب ومستند الكارت التحليلي.

🖌 كود البند التحليلي

عند اختيار أحد الكروت التحليلية، يمكن للمستخدم من خلال هذا الحقل اختيار أيا من أكواد البنود التحليلية المعرفة بهذا الكارت. راجع كود البند التحليلي بمستند الكارت التحليلي.

#### 💉 كارت التحليل

الكارت التحليلي المستخدم.

🖌 بند تكلفة مقاولات

يمكن ربط البند الحالي بأي من بنود تكلفة المقاولات، كمت يمكن إدراج بند التكلفة الذي تم ربطه بكود البند التحليلي المقابل. راجع مستند الكارت التحليلي.

م البند القياسي

البند القياسي الذي سيتم تحميل التكلفة الفعلية الخاصنة بالخامة المصر وفة عليه.

**Namasoft** 

🖌 الكود، الصنف

كود واسم الصنف المصروف والذي يعبر عن المادة الخام الخاصة بالسطر . يمكن للمستخدم إدراج أي صنف تم تعريفه بملف الصنف.

pinfo@namasoft.com

<u>mamasoft.com</u>

💉 كمية الصنف (وحدة، قيمة)

116

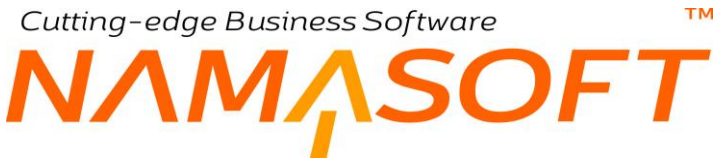

كمية ووحدة الصنف المصروف.

🖌 المخزن

المخزن الذي سيتم صرف كمية المادة الخام المقابلة منه.

- الوصف
- 🖌 وصف البند
- 🖌 تصنيف البند
- 💋 وصف بند الموازنة التقديرية
- 💉 وصف بند المواصفة التنفيذية

جميع هذه الحقول اختيارية يمكن استخدامها عند الحاجة.

<u>namasoft.com</u>

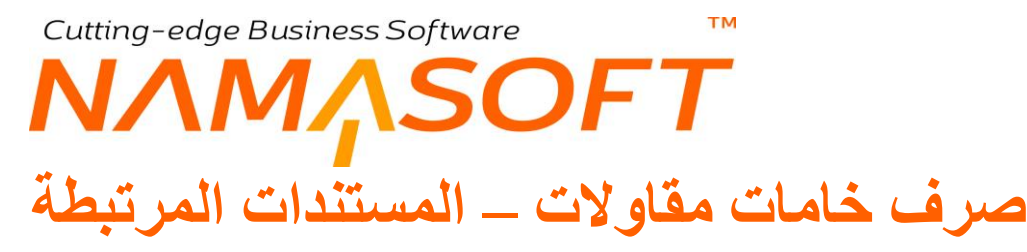

من خلال صفحة المستندات المرتبطة، يقوم النظام بعرض سندات الصرف المخزني التي تم إصدارها تبعاً لسند صرف خامات المقاولات.

|                                                                                       | صرف خامات مقاولات: CSI-AB000002 (ثابت)  |
|---------------------------------------------------------------------------------------|-----------------------------------------|
|                                                                                       | الرئيسية المستندات المرتبطة             |
| ا ا بين . ميلغة 1 من ا 🕨 🔛 🔁 😭                                                        | ♥ سندات الصرف المغزنى                   |
| <ul> <li>ب تصاعدي/تنازلي تصاعدي • عدد السجلات لكل صفحة All • مديير اضغافية</li> </ul> | طريقة العرض (ockissues • ترتيب بـ • • م |
| سندات الصرف المخزنى                                                                   |                                         |
|                                                                                       | CSI-AB0000002_0000001                   |
|                                                                                       |                                         |

نافذة صرف خامات مقاولات - المستندات المرتبطة

## Cutting-edge Business Software مستند رد خامات مقاولات

من خلال هذا المستند، يمكن تسجيل مرتجعات الخامات التي تم ردها إلى المخازن والفائضة عن المشروع ليتم خصم تكلفة هذه الخامات من تكلفة البنود الخاصة بها ومن ثم خصمها من تكلفة المشروع الكلية. تحتوي هذه النافذة على المعلومات التالية:

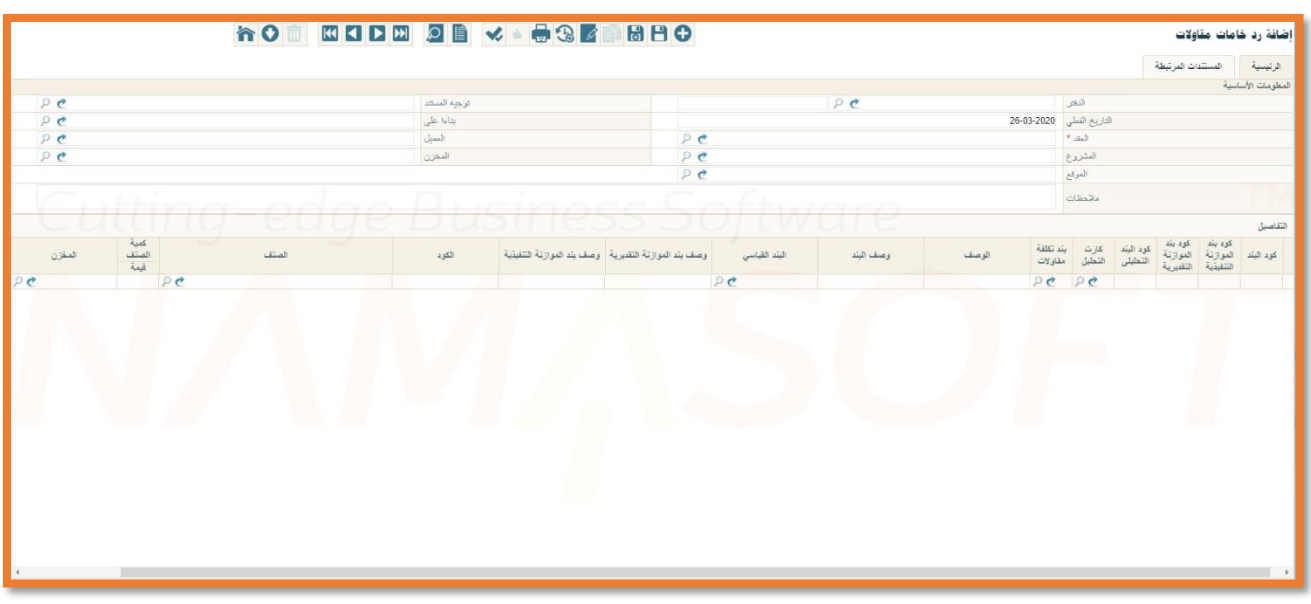

نافذة رد خامات مقاولات

#### المعلومات الأساسية

من خلال هذا القسم، يتم إدراج المعلومات الأساسية الخاصة بمستند رد الخامات. أهم هذه المعلومات هي كالتالي:

🖌 توجيه المستند

من خلال هذا الحقل، يتم إدراج التوجيه الخاص بسند رد الخامات والذي يتم فيه ضبط الكثير من إعدادات المستند.

أهم إعدادات توجيه مستندرد الخامات الحالي، هو تحديد الدفتر والتوجيه الخاصين بسند التوريد المخزني الناتج سند رد الخامات، حيث أنه يمكن ضبط سند رد الخامات بحيث أنه بمجرد التخزين، يقوم النظام بإصدار سند توريد مخزني عادي لتوريد الخامات المرتجعة إلى المخزن المحدد بالمستند ومن ثم التأثير المخزني والمحاسبي على هذا المخزن.

في هذه الحالة، سيقوم النظام بإصدار سند توريد مخزني فور تخزين المستند ، أما إذا لم يتم تحديد إصدار سند توريد مخزني آلياً بإعدادات توجيه المستند، فسوف يتوجب إصدار سندات التوريد المخزني يدوياً بناء على سند رد الخامات.

#### 🖌 بناء على

من خلال هذا الحقل، يمكن إدراج أحد سندات صرف الخامات لارتجاعها أو ارتجاع جزء منها، حيث سيقوم النظام عند ذلك بسرد خامات مستند الصرف بتفاصيل مستند رد الخامات لردها للمخزن أو رد جزء منها.

العقد

عقد المشروع الذي سيتم طرح تكلفة رد الخامات من التكلفة الكلية الخاصة بالمشروع.

Namasoft

🖌 المخزن

ΝΛΜΛSOFT

المخزن الذي سيتم رد الخامات إليه. عند إصدار مستند "رد الخامات" بناءً على مستند صرف خامات، فسيقوم النظام بإدراج المخزن الذي تم الصرف منه سابقاً كمخزن نلقائي ويمكن للمستخدم تغييره بالطبع. كما سيقوم النظام بإدراج هذا المخزن بتفاصيل المستند عند التخزين.

تفاصيل المستند

من خلال تفاصيل المستند يتم إدراج الخامات المراد ردها للمخازن بهذا المستند. أهم هذه المعلومات هي كالتالي:

🖌 كود البند

كود البند الذي سيتم رد الخامات إليه.

тм

لاحظ أن كود البند لابد وأن يكون أحد بنود عقد المشروع المستخدم بر أس المستند. عند البحث عن أكواد البنود بهذا الحقل، لن تظهر إلا البنود التي تم تعريفها بعقد المشروع المستخدم بر أس المستند.

- م كود بند الموازنة التنفيذية
- 🖌 كود بند الموازنة التقديرية

من خلال هذين الحقلين، يمكن إدراج أحد أكواد الموازنات التنفيذية والتقديرية عند استخدام أحدهما أو كلاهما، وذلك عند استخدام أحدهما أو كليهما لتتبع التكلفة.

🖉 الكارت التحليلي

الكارت التحليلي المستخدم في تحديد تكلفة البند المقابل.

يستخدم الكارت التحليلي في تحليل تكاليف بنود المشروع. راجع الكروت التحليلية بمقدمة هذا الكتاب ومستند الكارت التحليلي.

🖉 كود البند التحليلي

عند اختيار أحد الكروت التحليلية، يمكن للمستخدم من خلال هذا الحقل اختيار أيا من أكواد البنود التحليلية المعرفة بهذا الكارت. راجع كود البند التحليلي بمستند الكارت التحليلي.

📈 بند تكلفة مقاولات

من خلال هذا الحقل، يمكن ربط البند الحالي بأي من بنود التكلفة المعرفة. راجع نافذة بند تكلفة مقاولات بهذا الكتاب.

م البند القياسى

البند القياسي المقابل لكود بند المشروع كما تم تحديده بعقد المشروع.

- 🖌 الوصف
- 🖌 وصف البند
- 🖌 وصف بند الموازنة التنفيذية
- 🖌 وصف بند الموازنة التقديرية

أي أوصاف نصية خاصة بأي من البنود المستخدمة.

🖉 الكود، الصنف

120

كود واسم الصنف المصروف والذي يعبر عن المادة الخام الخاصة بالسطر. يمكن للمستخدم إدراج أي صنف تم تعريفه بملف الصنف.

Namasoft

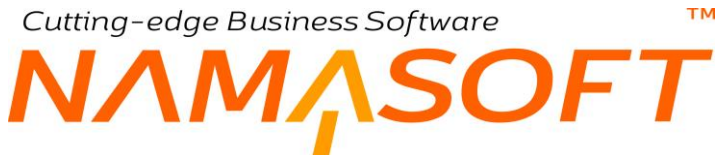

🖉 كمية الصنف (وحدة، قيمة)

كمية ووحدة الصنف المرتجع.

المخزن

المخزن الذي سيتم رد الخامة المقابلة إليه.

عند إصدار مستند حصر التكاليف، سيقوم النظام بخصم الخامات المردودة من مجموع الخامات المصروفة عند حساب التكلفة الكلية الخاصة بكل بند حتى الآن. راجع مستند حصر التكاليف.

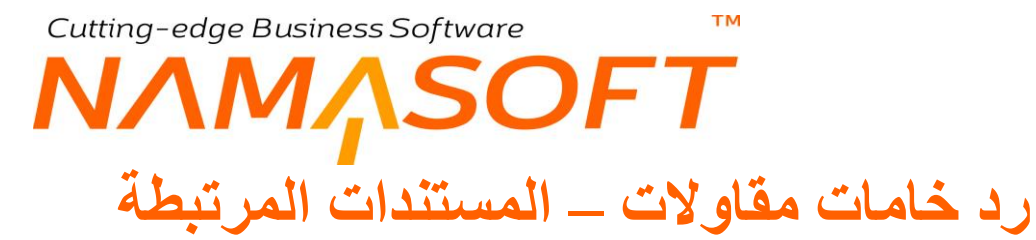

من خلال صفحة المستندات المرتبطة، يقوم النظام بعرض سندات التوريد المخزني التي تم إصدار ها تبعاً لسند رد خامات المقاولات.

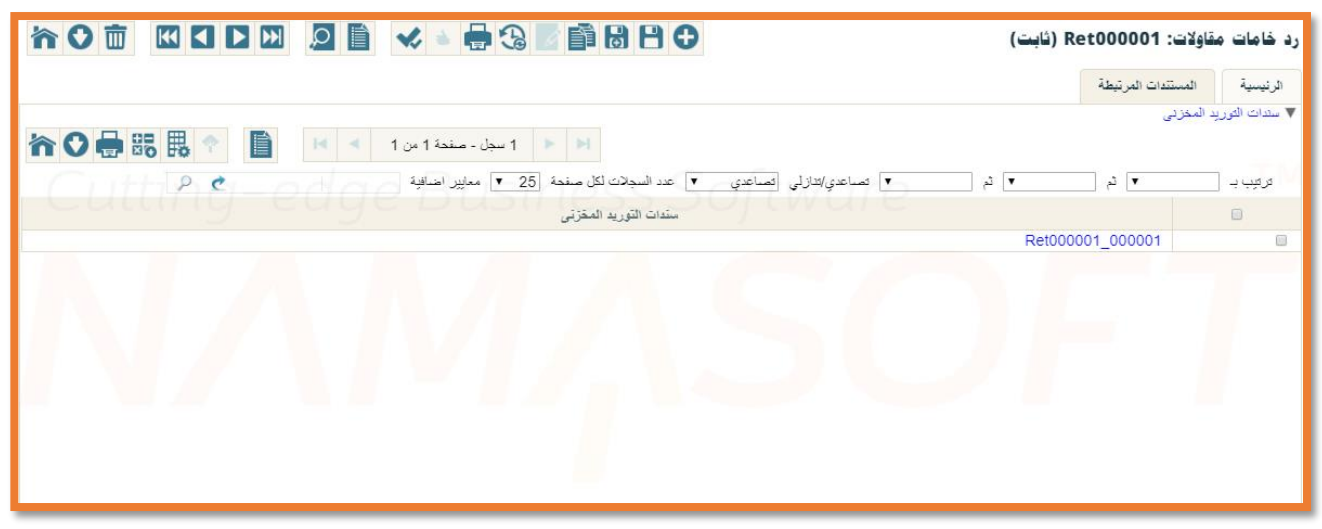

نافذة رد خامات مقاولات - المستندات المرتبطة

# Cutting-edge Business Software مستلزمات مقاولات مقاولات

من خلال هذا المستند، يتم تسجيل المشتريات التي تم إصدار ها لأحد المشاريع كمصاريف النقل وإكر اميات العمال و غير ذلك، بغرض تحميل هذا المشروع بالتكلفة الفعلية لهذه المستلزمات المشتراة من خلال هذه الفواتير . تحتوي هذه النافذة على المعلومات التالية:

|          |                |                     |    |              |                 |                  | -           |               |
|----------|----------------|---------------------|----|--------------|-----------------|------------------|-------------|---------------|
|          |                |                     |    |              |                 |                  | سندات الدفع | الرئيمية      |
|          |                |                     |    |              |                 |                  | ية          | طومات الأساسم |
| PC       |                | توجيه المستند       |    | <u>م</u>     | C               | رقم المستند      |             |               |
|          | 03-07-201      | التاريخ الفعلى 9    |    |              | 03-07-20        | تاريخ التحرير 19 |             |               |
| PC       |                | بناءا طی            | PC |              | 2019            | الفترة 07        |             |               |
|          |                |                     |    |              |                 | ملاحظات          |             |               |
| pe       |                | منتوب المشتريات     | pe |              |                 | مورد             |             |               |
| PC       |                | العقد *             | PC |              |                 | الذمة            |             |               |
|          | نية مصري 👌 🖉 1 | العداء              |    |              | • (le           | مرفق             |             |               |
|          |                |                     |    |              |                 | ملاحظات          |             |               |
|          |                |                     |    |              |                 |                  |             | ىاصيل         |
| یند شراء | د القياسي      | الوصف ال            |    | تكلفة مباشرة | لى كارت التحليل | كود البند التحل  | ود البند    | 2             |
|          | 20             |                     |    | Pe           | Pe              |                  |             |               |
|          |                |                     |    |              |                 |                  |             |               |
|          |                | صافي بد الخصر 1     |    |              |                 | الأحمالي         |             |               |
|          |                | صريبة الفاتورة 1    |    |              |                 | التخليص          |             | A shirts the  |
|          |                | بعد ضريبة الفاتور ة |    |              |                 | يبة الفاتورة 2   | صبر         | Go to Settin  |
|          |                | المدفوع نقدا        |    |              |                 | الصافى           |             |               |
|          |                | 0                   |    |              |                 | 4                |             |               |

نافذة شراء مستلزمات مقاولات

#### المعلومات الأساسية

من خلال هذا القسم يتم إدراج المعلومات الأساسية الخاصة بفاتورة شراء المستلزمات. أهم هذه المعلومات هي كالتالي:

Namasoft

🖌 توجيه المستند

من خلال هذا الحقل، يتم إدراج التوجيه الخاص بفاتورة شراء المستلزمات، والذي يتم من خلاله تحديد التأثير المحاسبي للمستلزمات المشتراة.

من خلال توجيه المستند أيضاً يمكن اختيار الخيار " منع الحفظ إذا تعدت التكلفة الفعلية التكلفة المخططة فى كارت التحليل" بحيث لا تتعدى التكلفة في مستندات فواتير شراء المستلزمات التكلفة التخطيطية التي تم التخطيط لها بالكارت التحليلي المستخدم.

#### 🖌 بناء على

من خلال هذا الحقل، يمكن اختيار أحد سندات النظام (مثل سند التوريد، سند عرض أسعار،..الخ) لإدراج الأصناف الخاصة به بسند شراء المستلزمات الحالي.

Minfo@namasoft.com

mamasoft.com

م العقد

عقد المشروع الذي سيتم شراء مستلزمات الفاتورة عليه.

🖌 رقم فاتورة الشراء

رقم فاتورة الشراء الصادرة على نفس العقد حيث يقوم النظام بإدراج الرقم 1 في هذا الحقل لأول فاتورة شراء مستلزمات لعقد المشروع والرقم 2 لثاني فاتورة مشتريات مستلزمات لنفس عقد المشروع. وهكذا.

#### تفاصبل المستند

من خلال هذا تفاصيل المستند، يتم إدراج بنود الشراء (المصروفات) المراد تحميلها على المشروع بهذا المستند. أهم هذه المعلومات هي كالتالي:

#### 🖌 كود البند

كود بند المشروع الذي سيتم تحميل بند الشراء المقابل عليه.

لاحظ أن كود البند لابد وأن يكون أحد بنود عقد المشروع المستخدم برأس المستند. عند البحث عن أكواد البنود بهذا الحقل، لن تظهر إلا البنود التي تم تعريفها بعقد المشروع المستخدم بر أس المستند

- م كوديند الموازنة التنفيذية
- 🖌 كود بند الموازنة التقديرية

يمكن إدخال أحد بنود الموازنة التنفيذية أو التقديرية التي تم ربطها بالمشروع لمقارنة التكاليف الحقيقية بالبنود بما تم رصده بأي من الموازنات التقديرية والتنفيذية. راجع الموازنات التقديرية والتنفيذية.

🖌 الكارت التحليلي

الكارت التحليلي المستخدم في تحديد تكلفة البند المقابل.

يستخدم الكارت التحليلي في تحليل تكاليف بنود المشروع. راجع الكروت التحليلية بمقدمة هذا الكتاب ومستند الكارت التحليلي.

🖌 كود البند التحليلي

عند اختيار أحد الكروت التحليلية، يمكن للمستخدم من خلال هذا الحقل اختيار أي من أكواد البنود التحليلية المعرفة بهذا الكارت. راجع أكواد البنود التحليلية بمستند الكارت التحليلي.

🖌 بند تكلفة مقاو لات

أحد بنود تكلفة المقاولات. راجع ملف "بنود تكلفة مقاولات" و هو يمكن أن يكون البند الذي تم ربطه بكود البند التحليلي المقابل بمستند الكارت التحليلي، إن وجد.

- الوصف
- 🖌 وصف البند
- 💉 وصف بند الموازنة التنفيذية
- 💋 وصف بند الموازنة التقديرية

أي أوصاف نصية خاصة بأي من البنود المستخدمة.

م البند القياسي

أحد البنود القياسية الحاصة بالمشروع والمراد تحميل التكلفة عليه.

م بند الشراء

من خلال هذا الحقل يتم تحديد بند الشراء الخاص بالسطر الحالي.

بنود الشراء يتم تعريفها بملف خاص بها بموديول الحسابات. الغرض منها تعريف عناصر شراء مثل (انتقالات، إكراميات عمال، تحميل بضاعة) مثلاً، يتم فيه تحديد التأثير المحاسبي لهذا العنصر والسعر التلقائي والسياسة الضريبية.

جميع المعلومات المعرفة ببند الشراء مثل (السعر الافتراضي والسياسة الضريبية والجانب المدين ونوع الحافظة الذمة) يتم إدراجها تلقائياً بسطر البند.

#### الكمية، السعر

كمية وسعر البند المقابل.

سيقوم النظام بإدراج السعر الذي تم تعريفه بسجل البند المستخدم بالحقل " سعر الشراء الافتراضي". يمكن للمستخدم ذي الصلاحية تغيير هذا السعر يدوياً.

🖌 السعر الكلي

السعر الكلي لكمية البند المقابل.

🗶 خصم1، خصم2،....خصم8

يمكن للمستخدم إدراج حتى 8 خصومات على كل بند من البنود المدرجة بحسب إعدادات الشركة.

🖌 ضريبة (%، القيمة)

الضريبة المطبقة على بند الشراء المقابل. يسمح النظام بتطبيق حتى أربع ضرائب على مستوى كل بند بحسب التجهيز المستخدم بقاعدة البيانات.

يقوم النظام بتطبيق الضريبة المعرفة بملف بند الشراء المستخدم إن وجدت، كما يستطيع المستخدم إدراجها يدوياً.

🖌 الصافي

إجمالي سعر البند المقابل مطروحاً منه الخصومات المسردة على السطر مضافاً إليه الضرائب المطبقة.

- 🖌 الجانب الدائن
  - م حساب
  - 🖌 الذمة
- 🖌 نوع الحافظة

من خلال هذه الحقول الأربعة يمكن تحديد الجانب المحاسبي الدائن الخاص بكل بند.

Namasoft

سيقوم النظام بإدراج قيم هذه الحقول من خلال ما تم تعريفه بسجل بند الشراء المستخدم بصورة تلقائية ويمكن للمستخدم ذي الصلاحية تغييره بالطبع.

#### الإجماليات

من خلال هذا القسم يقوم النظام بعرض إجمالي الخصم وإجمالي الضرائب المطبقة والمدفوع نقداً والمتبقي.

### **NAMASOFT** فاتورة شراء مستلزمات مقاولات – سندات الدفع

тм

من خلال هذه النافذة يقوم النظام بعرض سندات الدفع التي تم إصدار ها بناءً على سجل فاتورة شراء المستلز مات الحالية.

Cutting-edge Business Software

|          |   |                | 3 🛛 🗎 🖁 🕈 🕀 | إضافة فاتورة شراء مستلزمات مقاولات |
|----------|---|----------------|-------------|------------------------------------|
|          |   |                |             | الرئيسية سندات الدفع               |
|          |   |                |             | المعلومات الأساسية                 |
| PC       |   | توجيه المستند  | PC          | رقم المستند                        |
|          |   | التاريخ الفعلي |             | تاريخ التحرير                      |
| PC       | * | بناءا على      | P C         | الفترة                             |
|          |   |                |             | ملاحظات                            |
| Cng-e    |   |                |             | سندات الدفع                        |
| المبلغ   |   |                | مستند الدفع |                                    |
| <b>7</b> |   | PC             |             | 1                                  |
| 4        |   |                |             |                                    |

نافذة شراء مستلزمات مقاولات - سندات الدفع

# Cutting-edge Business Software معاولات MANASOFT

من خلال هذه النافذة، يتم حصر التكاليف التي تكبدها المقاول والمتمثلة في الخامات المصروفة (من خلال سندات صرف الخامات) وتكاليف مصروفات المشروع (من خلال سندات شراء مستلزمات)، بالإضافة للتكاليف الخاصة بمقاولين الباطن (من خلال قيم مستخلصات مقاولين الباطن الصادرة بهذا المشروع) وذلك بالإضافة لتكاليف العمالة والغرامات المطبقة. يتم حصر التكاليف أولاً بأول من خلال هذا المستند، كما يقوم النظام باستحضار التكاليف الخاصة بالعقد بالمستخلصات الصادرة للمشروع ومن ثم التعرف على التكلفة النهائية للمشروع مع المستخلص النهائي. تحتوي هذه النافذة على المعلومات التالية:

|                                                                                                    | ≼ 🗉 🖶 🕄 🜌                                | ∎88€                                 |                    |                     |        |                |   |                 |             | ف مقاولات          | صر تكالي  | إضافة حد     |
|----------------------------------------------------------------------------------------------------|------------------------------------------|--------------------------------------|--------------------|---------------------|--------|----------------|---|-----------------|-------------|--------------------|-----------|--------------|
|                                                                                                    |                                          |                                      |                    |                     |        |                |   |                 |             | تصاليات            | -yı       | الرئيمية     |
|                                                                                                    |                                          |                                      |                    |                     |        |                |   |                 |             |                    | لأساسية   | المعلومات ا  |
|                                                                                                    | تاريخ التحرير                            |                                      | P C                |                     |        |                |   |                 | رقم المستند |                    |           |              |
| PC                                                                                                    | اللتره                                   |                                      |                    |                     |        |                |   |                 | اريخ الفحلي | <u>1</u>           |           |              |
| PC                                                                                                    | المشروع                                  | 5                                    | e e                |                     |        |                |   |                 | العقد *     |                    |           |              |
| Pe                                                                                                    | المهندس المسئول                          | \$                                   | e e                |                     |        |                |   |                 | العميل      |                    |           |              |
|                                                                                                    |                                          | 5                                    | Ċ                  |                     |        |                |   |                 | ل المبيعات  | مسئو               |           |              |
|                                                                                                    |                                          |                                      |                    |                     |        |                |   |                 | ملاحظات     |                    |           |              |
|                                                                                                    |                                          |                                      |                    |                     |        |                |   |                 | كود اللون   |                    |           |              |
|                                                                                                    |                                          |                                      |                    |                     |        |                |   |                 |             |                    |           | التتقيذات    |
| التكلفة من التكلفة من التكلفة من تكلفة الوحده اجمالي ملاحظات<br>الصرف الله اكبر الملكه لدن تكلفة الوحده التكلفة | نسبة التنفيذ<br>الوحدة التراكمية المرحلة | كمية الكمية<br>المقاسبة متعاقد عليما | الكمية<br>المتنقبة | الكمية<br>المستخدمة | احمالي | الكمية<br>حالي | ل | بند منطقة العما | وصف ال      | يف البند<br>القدام | البند تصا | کود          |
|                                                                                                    | e pe                                     |                                      |                    |                     | Q      | ų. – ,         | 5 | 00              | P           | e pe               |           | 1            |
|                                                                                                    |                                          |                                      |                    |                     |        |                |   |                 |             |                    |           |              |
| تجميع البنود                                                                                                    |                                          |                                      |                    |                     |        |                |   |                 |             |                    |           | المحددات     |
| عد ٩ ٢                                                                                                    | المجموعة التطيلية                        | 5                                    | e                  |                     |        |                |   | عام             | الشركة      |                    |           |              |
| عنر ٩ ٢                                                                                                    | القطاع                                   | 5                                    | Ċ                  |                     |        |                |   | عام             | الفرع .     |                    | Act       | ivate Wi     |
|                                                                                                    |                                          | \$                                   | e                  |                     |        |                |   | عام             | الإدارة     |                    |           | o Settings I |

نافذة حصر تكاليف مقاولات

#### المعلومات الأساسية

من خلال هذا القسم يتم إدراج المعلومات الأساسية للمستند الحالي مثل الدفتر الدفتر والتوجيه وعقد المشروع والعميل وغير ذلك.

#### تفاصيل المستند

من خلال تفاصيل المستند، يتم استحضار التكاليف التي تم إنفاقها على المشروع من سندات (صرف الخامات، شراء مستلزمات المقاولات، مستخلصات مقاولين الباطن، الغرامات، ). تحتوي تفاصيل حصر التكاليف على المعلومات التالية:

🖌 كود البند

يتم من خلال هذا الحقل إدراج بنود المشروع لحصر التكاليف التي تمت عليها من خلال مستندات (صرف الخامات، شراء مستلزمات المقاولات، تكلفة العمالة، الغرامات، مستخلصات مقاولين الباطن).

لاحظ أن كود البند لابد وأن يكون أحد بنود عقد المشروع المستخدم بر أس المستند.

Namasoft

- عند البحث عن أكواد البنود بهذا الحقل، لن تظهر إلا البنود التي تعريفها بعقد المشروع المستخدم برأس المستند.
- يمكن استخدام الزر "تجميع البنود" ليقوم النظام باستحضار جميع بنود عقد المشروع المستخدم برأس المستند.

Minfo@namasoft.com

<u>mamasoft.com</u>

🖌 تصنيف البند

يمكن إدراج أي من تصنيفات البند المعرفة.

🖌 البند القياسي

أحد البنود القياسية الخاصة بعقد المشروع المستخدم للتآثير عليه بصافي التكلفة التي تم حصر ها بهذا المستند.

🖌 وصف البند

يمكن إدراج أي توصيف مناسب للبند المقابل.

🖌 منطقة العمل

منطقة العمل المرتبط بها البند المقابل. يمكن إدراج أي من مناطق العمل المعرفة بملف "منطقة عمل". راجع مناطق العمل بمقدمة هذا الكتاب وملف منطقة عمل.

💉 الكمية – سابق

مجموع الكميات التي تم حصر ها بمستندات حصر التكاليف السابقة لنفس المشروع.

🖌 الكمية – حالى

الكمية الحالية التى يتم حصر ها بالمستند الحالى.

🔏 الكمية – اجمالي

إجمالي الكمية الحالية مع مجموع الكميات السابقة.

🖌 الإجمالي اليدوي

هذا الحقل قد تم تصميمه تسهيلاً على المستخدم، حيث يقوم النظام في الأصل بطرح الكمية السابقة من الكمية الاجمالية للحصول على الكمية الحالية من خلال المعادلة (الكمية الحالية = الكمية المتعاقد عليها – الكمية السابقة)، و عند إدر اج كمية بالحقل "الإجمالي اليدوي" تكون المعادلة (الكمية الحالية = الكمية الاجمالية – الكمية السابقة).

🖌 الكمية المستخدمة

الكمية التي تم عمل مستخلص (مستخلصات) بها من هذه الكمية الحالية المكلفة.

Namasoft

🖌 الكمية المتبقية

حاصل طرح الكمية المستخدمة من الكمية الحالية.

🖌 كمية المقايسة

يمكن من خلال هذا الحقل إدراج الكمية التي تم عمل مقايسة لها (هذه الكمية ليس لها تأثير، يمكن استخدامها بالتقارير).

pinfo@namasoft.com

<u>mamasoft.com</u>

معاقد عليها 🔨

إجمالي كمية البند المقابل بعقد المشروع المستخدم.

🖌 الوحدة

وحدة البند القياسي المقابل.

🖌 نسبة التنفيذ التراكمية

نسبة إجمالي الكميات التي تم إصدار سندات "حصر تكاليف مقاو لات" متضمنة الكمية المكلفة الحالية بالمستند الحالي إلى الكمية المتعاقد عليها.

م المرحلة

يمكن ربط حصر التكاليف لأحد البنود بمرحلة معينة، وهذا إذا تم ربط عقد المشروع بمجموعة مراحل ومن ثم يتم تنفيذ كل بند على عدة مراحل.

🖌 التكلفة من الصرف

تكلفة (صرف المواد الخام – ارتجاع المواد الخام) التي تم إصدار ها من خلال مستندات (صرف خامات مقاولات، ارتجاع مواد خام)، والتى لم يصدر لها سندات حصر تكاليف سابقة.

🖉 التكلفة من الفواتير

تكلفة شراء المستلزمات التي تم صرفها من خلال (فواتير شراء مستلزمات مقاولات)، والتي لم يصدر لها سندات حصر تكاليف سابقة.

🖌 التكلفة من المقاولين

تكلفة مقاولات الباطن التي تم صرفها من خلال مستند (مستخلصات مقاول الباطن)، والتي لم يصدر لها سندات حصر تكاليف سابقة.

م تكلفة العمالة

إجمالي تكلفة العمالة الخاصبة بالبند المقابل حتى الآن. يقوم النظام باستحضار هذه التكلفة من خلال سندات السركي التي تم تسجيلها لهذا البند، **والتي لم يصدر لها سندات حصر تكاليف سابقة**.

م الغرامات

إجمالي الغرامات الخاصة بالبند المقابل حتى الآن. يقوم النظام باستحضار هذه الغرامات من خلال سندات الغرامات التي تم تسجيلها لهذا البند، **والتي لم يصدر لها سندات حصر تكاليف سابقة**.

🖌 تكلفة الوحدة

حاصل قسمة إجمالي التكاليف الفعلية للبند المقابل على كمية البند الحالية. أي أنها تساوى

= (التكلفة من الصرف+ التكلفة من الفواتير + التكلفة من المقاولين+ تكلفة العمالة+ إجمالي قيم الغرامات) \ الكمية الحالية.

🖌 إجمالي التكلفة

إجمالي التكاليف الفعلية للبند المقابل. أي أنها تساوى

= التكلفة من الصرف + التكلفة من الفواتير + التكلفة من المقاولين+ تكلفة العمالة+ إجمالي قيم الغر إمات.

للتعرف على كيفية استخدام سندات التكاليف بالمشروعات ومتابعة التكلفة الفعلية ومقارنتها بالتكلفة المتوقعة بالكروت التحليلية من خلال مثال يمكنك الاطلاع على الفيديو التالى: مثال عملي لتكاليف المقاولات https://youtu.be/W3swLztrMUk

Namasoft

Cutting-edge Business Software معلی اللہ کی Cutting-edge Business Software **MANA SOFT Solution** Solution Solution So

من خلال هذه النافذة، يتم حصر كميات البنود الخاصة بأي من الموازنات التقديرية أو التنفيذية. تحتوي هذه النافذة على المعلومات التالية:

| ñ0 🗊          |         | » 🗋 🔍       | · 🖶 🕄 🗖         | ji 🔒 🖯       | 0            |      |               | ت موارنة       | حصر كميان       | إضافة     |
|---------------|---------|-------------|-----------------|--------------|--------------|------|---------------|----------------|-----------------|-----------|
| <b>^</b>      |         |             |                 |              |              |      |               |                | ات الأساسية     | المعلوما  |
|               |         |             | تاريخ التحرير   |              |              | P    | C             | رقم المستند    |                 |           |
| PC            |         |             | الفثرة          |              |              |      |               | الثاريخ الفعلى |                 |           |
| PC            |         |             | المشروع         |              | 20           |      |               | الموازنة *     |                 |           |
| pe            |         |             | المهندس المسئول |              | 20           |      |               | العميل         |                 | T N       |
|               |         |             |                 |              | 20           |      |               | مسئول المبيعات |                 |           |
|               |         |             |                 |              |              |      |               | ملاحظات        |                 |           |
|               |         |             | الصافى          |              |              |      |               | الأجمالي       |                 |           |
| كمية المقايسة | المرحلة | تصنيف البند | الإجمالي اليدوي | ية<br>إجمالي | الکم<br>حالی | سايق | البند القياسي | منطقة العمل    | ات<br>کود الیند | التتقيدًا |
|               | PC      | PC          |                 |              | -            |      | PC            | PC             |                 | 1         |
|               |         |             |                 |              |              |      |               |                |                 |           |
| -             |         |             |                 |              |              |      |               |                | ت               | المحدداء  |

نافذة حصر كميات موازنة

#### المعلومات الأساسية

من خلال هذا القسم يتم إدراج المعلومات الأساسية لمستند حصر كميات الموازنة الحالي مثل الدفتر والفترة والمشروع وغير ذلك. أهم هذه المعلومات هي كالتالي:

💉 الموازنة، وحقل مرفق به

من خلال هذا الحقل يتم إدراج نوع الموازنة الجاري حصر كمياتها، ويتم بالحقل المرفق إدراج رقم الموازنة.

<u>mamasoft.com</u>

pinfo@namasoft.com

📈 تجميع البنود

عند استخدام هذا الزر، سيقوم النظام بإدراج البنود الخاصة بالموازنة الحالية.

**Namasoft** 

#### تفاصيل المستند

من خلال تفاصيل النافذة يتم إدراج كميات البنود المراد حصر ها.

# Cutting-edge Business Software مستند صرف خامات مقاول باطن

في بعض الحالات يكون مقاول الباطن في حاجة إلى بعض الخامات والتي يقوم المقاول الأصلي ببيعها لمقاول الباطن لإنجاز المقاولة المسندة إليه ثم يتم بعد ذلك خصم قيمة هذه الخامات من سندات المستخلصات المستحقة لمقاول الباطن، حيث يتم خصم مستخلصات مقاول الباطن لاحقاً. من خلال هذه النافذة يمكن صرف مواد خام لأحد مقاولين الباطن. تحتوي هذه النافذة على المعلومات التالية:

|                                                         | <ul> <li> • </li> <li> • </li> <li> • </li> <li> • </li> <li> • </li> <li> • </li> <li> • </li> <li> • </li> <li> • </li> <li> • </li> <li> • </li> <li> • </li> <li> • </li> <li> • </li> <li> • </li> <li> • </li> <li> • </li> <li> • </li> <li> • </li> <li> • </li> <li> • </li> <li> •  </li> <li> •  </li> <li> •  </li> <li> •  </li> <li> •  </li> <li> •  </li> <li> •   </li></ul> | 0         |               | , باطن           | خامات مقاول    | إضافة صرف       |
|---------------------------------------------------------|----------------------------------------------------------------------------------------------------|-----------|---------------|------------------|----------------|-----------------|
|                                                         |                                                                                                    |           |               |                  | الإحصائيات     | الرنيسية        |
|                                                         |                                                                                                    |           |               |                  | ىية            | المطومات الأساس |
| PC                                                      | توجيه المستند                                                                                                    |           |               | الدفتر           |                |                 |
| ₽ Ċ                                                     | بداءا على                                                                                                    |           | 29-03-2020    |                  | التاريخ الفعلى |                 |
| Pelling                                                 | المدرن                                                                                                    |           |               | عقد مقاول باطن * |                |                 |
| iculting-edge i                                         | تمية النفعة                                                                                                    | sonware   |               | طريقة الدفع *    |                |                 |
| Pe J                                                    | الشرط *                                                                                                    |           |               | مبلغ الدفعة      |                |                 |
|                                                         | المتينى                                                                                                    |           |               | إجمالي المدفوع   |                |                 |
| PC                                                      | الذمة                                                                                                    |           | _             | كود البند        |                |                 |
|                                                         |                                                                                                    |           |               | سرف الخامات      | ر قم سند ،     |                 |
|                                                         |                                                                                                    |           |               | ملاحظات          |                |                 |
|                                                         |                                                                                                    |           |               |                  |                | التقاصيل        |
| المحدة الأسعان خصم 1<br>المحدة السعر الكلي % قيمة عماقي | كمية<br>صنف الصنف سعر<br>فيدة                                                                                                    | الكود. ال | اليند القياسي | <u></u>          | وصف ا          | کود البند       |
|                                                         |                                                                                                    |           | PC            |                  |                | 1               |
|                                                         |                                                                                                    |           |               |                  |                |                 |
|                                                         |                                                                                                    |           |               |                  |                | (Table at       |

نافذة صرف خامات مقاولات

#### المعلومات الأساسية

من خلال هذا القسم يتم إدراج المعلومات الأساسية الخاصة ب. أهم هذه المعلومات هي كالتالي:

🖌 توجيه المستند

من خلال هذا الحقل يتم إدراج التوجيه الخاص بسند صرف الخامات لمقاول الباطن والذي يتم فيه ضبط الكثير من إعدادات المستند.

أهم إعدادات توجيه مستند صرف خامات مقاول باطن هو تحديد الدفتر والتوجيه الخاصين بسند الصرف المخزني الناتج سند صرف الخامات، حيث أنه يمكن ضبط سند صرف الخامات بحيث أنه بمجرد التخزين، يقوم النظام بإصدار سند صرف مخزني عادي لصرف الخامات من المخزن المحدد بالمستند ومن ثم التأثير المخزني والمحاسبي على هذا المخزن. في هذه الحالة سيقوم النظام بإصدار سند صرف مخزني فور تخزين المستند ، أما إذا لم يتم تحديد إصدار سند صرف مخزني آلياً بإعدادات توجيه المستند فسوف يتوجب إصدار سندات الصرف المخزني يدوياً بناء على سند صرف الخامات.

🖌 بناء على

من خلال هذا الحقل، يمكن اختيار أحد سندات النظام لإدراج الأصناف الخاصة به بسند صرف الخامات الحالي.

Minfo@namasoft.com

mamasoft.com

i <u>Namasoft</u>

🖌 عقد مقاول باطن

тм

عقد مقاول الباطن الذي سيتم صرف الخامات عليه

م المخزن

المخزن الذي سيتم الصرف منه لمقاول الباطن.

🖌 طريقة الدفع

هذا الحقل عبارة عن قائمة وهي تتضمن طريقة الدفع التي سيتم بها خصم قيمة المواد الخام المصروفة من المستخلصات الصادرة له. يدعم النظام طرق الدفع التالية:

- أول مستخلص تالى: عند اختيار هذا الخيار، فسوف يقوم النظام بخصم قيمة المواد الخام المصر وفة لمقاول الباطن. بهذا المستند من أول مستخلص تالى لهذا المقاول.
- المستخلص الختامى: عند اختيار هذا الخيار، فسوف يقوم النظام بخصم قيمة المواد الخام المصروفة لمقاول الباطن بهذا المستند من المستخلص الختامي لهذا المقاول.
- قيمة ثابتة مع كل مستخلص تالى: عند اختيار هذا الخيار، فسوف يقوم النظام بخصم قيمة المواد الخام المصروفة بهذا السند من خلال خصم قيمة ثابتة من كل مستخلص تالى لمقاول الباطن حتى يتم خصم كل قيمة المواد الخام المصروفة. هذه القيمة يتم تحديدها من خلال الحقل "مبلغ الدفع".
- نسبة مع كل مستخلص: عند اختيار هذا الخيار، فسوف يقوم النظام بخصم قيمة المواد الخام المصر وفة بهذا السند. من خلال خصم نسبة من كل مستخلص تالى لمقاول الباطن حتى يتم خصم كل قيمة المواد الخام المصر وفة. هذه النسبة يتم تحديدها من خلال الحقل "نسبة الدفع".
  - م نسبة الدفعة

هذا الحقل يكون متاحاً فقط عند اختيار الخيار "نسبة مع كل مستخلص"، حيث يتم فيه تحديد النسبة التي سيتم خصمها من مستخلصات مقاول الباطن.

🖌 مبلغ الدفعة

هذا الحقل يكون متاحاً فقط عند اختيار الخيار "قيمة ثابتة مع كل مستخلص تالى"، حيث يتم فيه تحديد القيمة التي سيتم خصمها من مستخلصات مقاول الباطن.

م الشرط

لابد من ربط مستند الصرف بأحد الشروط القياسية المعرفة – راجع ملف الشروط القياسية – حيث سيتم خصم قيمة ا الخامات الصروفة من خلال جدول الشروط بمستند المستخلص.

💉 إجمالي المدفوع

هذا الحقل خاص بعرض إجمالي القيم التي تم خصمها من المستخلصات والمتعلقة بقيمة سند الصرف الحالي.

Namasoft

🖌 المتبقى

هذا الحقل خاص بعرض الفرق بين قيمة الخامات المصروفة بسند صرف الخامات الحالى وما تم خصمه من مستخلصات المقاول الباطن من قيمة خامات هذا المستند.

Minfo@namasoft.com

🖌 كود البند

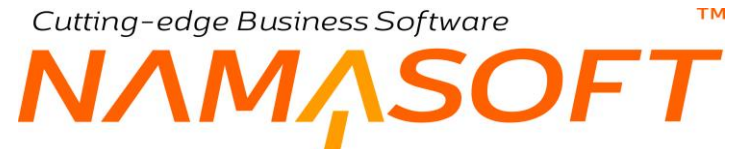

من خلال هذا الحقل يمكن إدراج كود بند بحيث يكون هذا الكود هو الكود التلقائي الذي سيتم إدراجه بتفاصيل المستند. عند التخزين.

🖌 الذمة

يمكن إدراج أي من الذمم (عميل، مورد، موظف،...الخ) بهذا الحقل للتأثير عليها من خلال توجيه المستند.

💉 رقم سند صرف الخامات

هذا الحقل غير متاح للمستخدم، يقوم النظام من خلاله بإدراج رقم سند صرف الخامات الحالي بترتيب عددي حيث يأخذ أول مستند صرف مواد خام لعقد مقاول الباطن الرقم 1، وثاني مستند الرقم 2، و هكذا.

#### تفاصيل المستند

من خلال تفاصيل المستند يتم إدراج الخامات المراد صرفها لمقاول الباطن بهذا المستند. أهم هذه المعلومات هي كالتالي:

🖌 کود البند

كود البند الذي سيتم صرف الخامات عليه.

لاحظ أن كود البند لابد وأن يكون أحد بنود عقد مقاول الباطن المستخدم بر أس المستند. عند البحث عن أكواد البنود بهذا الحقل، لن تظهر إلا البنود التي تعريفها بعقد مقاول المستخدم بر أس المستند.

🖌 وصف البند

يمكن إدراج أي وصف توضيحي للبند المقابل.

💉 البند القياسى

البند القياسى الذي سيتم تحميل التكلفة الفعلية الخاصة بالخامة المصروفة عليه.

💋 الكود، الصنف

كود واسم الصنف المصروف والذي يعبر عن المادة الخام الخاصة بالسطر. يمكن للمستخدم إدراج أي صنف تم تعريفه بملف الصنف.

🖌 كمية الصنف

كمية ووحدة الصنف المصروف.

- 🖌 سعر الوحدة
- 🖌 السعر الكلي

سعر الوحدة والسعر الإجمالي للصنف المقابل.

لاحظ أنه قد تم إدراج السعر بتفاصيل مستند صرف المواد الخام لأنه يمكن بيع المواد الخام لمقاول الباطن بقيم مغايرة لقيم التكلفة.

Minfo@namasoft.com

mamasoft.com

🗶 خصم 1، خصم 2، ...خصم8.

يمكن إدخال خصومات على كل بند بعدد الخصومات المسموحة بقاعدة البيانات.

i Namasoft

م الصافي

صافى قيمة كمية البند بعد طرح الخصومات المطبقة.

🖌 المخزن

المخزن الذي سيتم صرف كمية المادة الخام المقابلة منه.

### Cutting-edge Business Software **NAMASOFT** مستند مردود خامات مقاول باطن

بالطبع قد يقوم مقاول الباطن برد بعض الخامات التي تم صرفها إليه سابقاً عن طريق سند "صرف خامات مقاول باطن" ومن ثم لابد من خصمها من إجمالي الخامات المصروفة حتى يتم محاسبة مقاول الباطن على صافي الخامات التي تم تسليمها إليه، ومن ثم يتم محاسبة مقاول الباطن بالمستخلصات على صافي قيمة المواد الخام التي استخدمها مقاول الباطن. تحتوي هذه النافذة على المعلومات التالية:

|         |               |            |            |               |                |               | يە                    | مات الاسام |
|---------|---------------|------------|------------|---------------|----------------|---------------|-----------------------|------------|
| Pe      |               |            |            | توجيه المستند | ρe             |               | الدفتر                |            |
| 20      |               | بناءا على  | 30-03-2020 |               | التاريخ القعلي |               |                       |            |
| 26      |               |            |            | المخزن        | S Per Morp     |               | عقد مقاول باطن *      |            |
|         |               |            |            | تسبة الدفعة   | •              |               | طريقة الدفع *         |            |
| PC      |               |            |            | الشرط *       |                |               | المبلغ                |            |
|         |               |            |            | المتبقى       |                |               | إجمالي المدفوع        |            |
| PC      |               |            | •          | الذمة         |                |               | كود البند             |            |
|         |               |            |            |               |                |               | رقم سند مردود الخامات |            |
|         |               |            |            |               |                |               | ملاحظات               |            |
|         |               |            |            |               |                |               |                       | , ta       |
|         |               |            | Ā. AS      |               |                |               |                       | 0-         |
| خصم 1   | الأسعار       | سعر الوحدة | الصنف      | المنتف        | الكود          | اليتد القياسي | وصف اليتد             | كود اليند  |
| -uuu 70 | المنتقر الطلي |            | قيمة       |               |                |               |                       |            |
|         |               |            |            | pe            |                | pe            |                       |            |

نافذة مردود خامات مقاول باطن

#### المعلومات الأساسية

من خلال هذا القسم يتم إدراج المعلومات الأساسية. أهم هذه المعلومات هي كالتالي:

🖌 توجيه المستند

من خلال هذا الحقل يتم إدراج التوجيه الخاص بسند مردود خامات مقاول باطن والذي يتم فيه ضبط الكثير من إعدادات المستند.

أهم إعدادات توجيه مستند مردود خامات مقاول باطن هو التأثير المحاسبي بالإضافة إلى تحديد الدفتر والتوجيه الخاصين بسند التوريد المخزني الناتج عن سند رد الخامات، حيث أنه يمكن ضبط سند مردود الخامات بحيث أنه بمجرد التخزين، يقوم النظام بإصدار سند توريد مخزني عادي لتوريد الخامات المرتجعة إلى المخزن المحدد بالمستند ومن ثم التأثير المخزني والمحاسبي على هذا المخزن. في هذه الحالة سيقوم النظام بإصدار سند توريد مخزني فور تخزين المستند ، أما إذا لم يتم تحديد إصدار سند توريد مخزني آلياً بإعدادات توجيه المستند فسوف يتوجب إصدار سند التوريد المخزني يدوياً بناءً على سند مردود الخامات محيث

🖌 بناء على

من خلال هذا الحقل يمكن اختيار أحد سندات صرف مواد خام مقاول باطن ليقوم النظام بإدراج معلومات وبنود هذا المستند حتى يقوم المستخدم بعد ذلك بتحديد كمية المواد الخام المردودة من كل بند.

Namasoft

pinfo@namasoft.com

mamasoft.com

🖌 عقد مقاول باطن

тм

عقد مقاول الباطن الذي سيتم رد الخامات عليه.

م المخزن

المخزن الذي سيتم ارتجاع الخامات إليه.

🖌 طريقة الدفع

هذا الحقل عبارة عن قائمة وهي تتضمن طريقة الدفع التي سيتم بها إضافة قيمة المواد الخام المردودة على قيمة المستخلصات الصادرة لمقاول الباطن. يدعم النظام طرق الدفع التالية:

- أول مستخلص تالى: اختيار هذا الخيار ليقوم النظام بإضافة قيمة المواد الخام المردودة لمقاول الباطن بهذا المستند. على أول مستخلص تالى لهذا المقاول.
- المستخلص الختامى: اختيار هذا الخيار ليقوم النظام بإضافة قيمة المواد الخام المردودة لمقاول الباطن بهذا المستند. على المستخلص الختامي لهذا المقاول.
- قيمة ثابتة مع كل مستخلص تالى: اختيار هذا الخيار ليقوم النظام بإضافة قيمة المواد الخام المردودة لمقاول الباطن بهذا السند من خلال إضافة قيمة ثابتة إلى كل مستخلص تالى لمقاول الباطن حتى يتم إضافة كل قيمة المواد الخام المرتجعة. هذه القيمة يتم تحديدها من خلال الحقل "مبلغ الدفع".
- نسبة مع كل مستخلص: اختيار هذا الخيار ليقوم النظام بإضافة قيمة المواد الخام المردودة لمقاول الباطن بهذا السند من خلال إضافة نسبة إلى كل مستخلص تالى لمقاول الباطن حتى يتم إضافة كل قيمة المواد الخام المردودة. هذه النسبة يتم تحديدها من خلال الحقل "نسبة الدفع".
  - 🖌 نسبة الدفعة

هذا الحقل يكون متاحاً فقط عند اختيار الخيار "نسبة مع كل مستخلص"، حيث يتم فيه تحديد النسبة التي سيتم إضافتها إلى مستخلصات مقاول الباطن.

🖌 مبلغ الدفعة

هذا الحقل يكون متاحاً فقط عند اختيار الخيار "قيمة ثابتة مع كل مستخلص تالى"، حيث يتم فيه تحديد القيمة التي سيتم إضافتها إلى مستخلصات مقاول الباطن.

م الشرط

لابد من ربط مستند رد الخامات بأحد الشروط القياسية المعرفة – راجع ملف الشروط القياسية – حيث سيتم إضافة قيمة الخامات المردودة من خلال جدول الشروط بمستند المستخلص.

💉 إجمالي المدفوع

هذا الحقل خاص بعرض إجمالي القيم التي تم إضافتها إلى المستخلصات والمتعلقة بقيمة سند المردود الحالي.

Namasoft

🖌 المتبقى

هذا الحقل خاص بعرض الفرق بين قيمة الخامات المردودة بسند مردود الخامات الحالى وما تم إضافته إلى مستخلصات مقاول الباطن من قيمة الخامات المرتجعة بهذا المستند.

info@namasoft.com

🖌 كود البند

من خلال هذا الحقل، يمكن إدراج كود بند بحيث يكون كود هذا البند هو الكود التلقائي الذي سيتم إدراجه بتفاصيل المستند عند التخزين.

🖌 الذمة

يمكن إدراج أي من الذمم (عميل، مورد، موظف،...الخ) بهذا الحقل للتأثير عليها من خلال توجيه المستند.

م سند مردود الخامات

هذا الحقل غير متاح للمستخدم، يقوم النظام من خلاله بإدراج رقم سند مردود الخامات الحالي بترتيب عددي حيث يأخذ أول مستند مردود مواد خام لعقد مقاول الباطن الرقم 1، وثاني مستند مردود مواد خام لنفس عقد مقاول الباطن الرقم 2، وهكذا.

#### تفاصيل المستند

من خلال تفاصيل المستند يتم إدراج الخامات المراد ردها للمقاول الأصلي. أهم هذه المعلومات هي كالتالي:

🗾 کود البند

كود البند الذي سيتم رد الخامات عليه.

لاحظ أن كود البند لابد وأن يكون أحد بنود عقد مقاول الباطن المستخدم بر أس المستند. عند البحث عن أكواد البنود بهذا الحقل، لا تظهر إلا البنود التي تعريفها بعقد مقاول الباطن المستخدم بر أس المستند

🖌 وصف البند

يمكن إدراج أي وصف توضيحي للبند المقابل.

م البند القياسي

البند القياسي الذي سيتم تحميل التكلفة الفعلية الخاصة بالخامة المردودة عليه.

🖌 الكود، الصنف

كود واسم الصنف المردود والذي يعبر عن المادة الخام الخاصة بالسطر. يمكن للمستخدم إدراج أي صنف تم تعريفه بملف الصنف.

🖌 كمية الصنف

كمية ووحدة الصنف المردود.

- 💉 سعر الوحدة
- 🖌 السعر الكلي

سعر الوحدة والسعر الإجمالي للصنف المقابل.

لاحظ أنه قد تم إدراج السعر بتفاصيل مستند مردود المواد الخام لأنه يمكن بيع وارتجاع المواد الخام لمقاول الباطن بقيم مغايرة لقيم التكلفة.

Minfo@namasoft.com

mamasoft.com

🗶 خصم 1، خصم 2، ...خصم8.

يمكن إدخال خصومات على كل بند بعدد الخصومات المسموحة بقاعدة البيانات.

Namasoft

م الصافي

صافى قيمة كمية البند بعد طرح الخصومات المطبقة.

🖌 المخزن

المخزن الذي سيتم رد كمية المادة الخام المقابلة إليه.

Cutting-edge Business Software مستندات الجودة بعمل المقاولات

تتبع بعض شركات المقاولات أنظمة محددة لجودة العمل المستلم من العامل أو من مقاول الباطن، حيث يكون المسؤول في مثل هذا الأمر مهندسون متخصصون. يوفر نظام نما عدة مستندات خاصة بجودة المقاولات، و هي عبارة عن مستندات نصية ليس لها تأثير محاسبي <u>مباشر</u>، وإنما يتم استخدامها بالتقارير وتقييم التنفيذات سواءً الخاصة بالعمال والمهندسين أو بمقاول الباطن. يوفر نظام نما حتى الآن ثلاثة مستندات خاصة بالجودة كما هو واضح بالصورة المقابلة.

الجودة Finishing Works CheckList Digging And BackFiling CheckList Test Reports

#### тм Cutting-edge Business Software SOFT اعدادات المقاولات

من خلال ملف إعدادات المقاولات، يمكن التحكم في بعض الخيارات التي تحدد طريقة تعامل النظام مع المستخدم. النافذة التالية توضح هذه الخيارات:

|         |                                                                                                    |          | aaj - modulecontracting .paaal ala aa                                         |
|---------|----------------------------------------------------------------------------------------------------|----------|-------------------------------------------------------------------------------|
|         |                                                                                                    |          | المعلومات الأساسية الإعدادات                                                  |
|         | السماح يتعدي تسب اتمام المراحل لـ 100%                                                                       | ۲        | منع التعديل في حصر الكميات إذا تم عليه مستخلص                                 |
|         | استعمال نسبة المحاسبة                                                                                        |          | السماح لكميات عقود مقاولي الباطن بتعدي كمية العقد الرئيسي                     |
| 0       | تكويد البنود يدريأ في العقود والمقايسات                                                                      |          | استخدام فرق سعر الوحدة                                                        |
|         | السماح بعمل اكثر من عقد مقاول باطن على نفس المقابسة والتحديل<br>فيها بعد عمل عقد مقاول باطن عليها            | 0        | انشاء بند الشراء اليا مع حفظ البند التحليلي                                   |
|         | السماح بخفض نسبة المحاسبة                                                                                    | 0        | السماح بالتعديل في عقد مقاول باطن بحد عمل مستخلص مقاول<br>باطن علية           |
| š. – 1  | منع حفظ العقود و العروض اذا زاد الخصم في رأس المستند عن<br>اقصى نسبة خصم من الموظف                           | <u>.</u> | مدع حفظ العقود و العروض اذا زاد الخصم على السطر عن اقصى<br>تسبة خصم من الموظف |
| 1-0000  | نسخ السعر من حقل السعر و ليس التكلفة من العقد والمقايسة الى<br>عقد مقاول باطن                                | 50 .     | عدم احتساب العدد بناء على الإبعاد                                             |
| y cayes | دمج جداول كارت التخليل في جدول واحد                                                                          | <u> </u> | عدم تضمين البنود التي لا بوجد لها كمية حالية                                  |
|         | السماح بانشاء كارت تحليل بدون عقد أو مقايسة                                                                  | 0        | مدع التكويد الألى لكود البند التحليلي                                         |
| 0       | إستخدام محدد السعر 1                                                                                         | 0        | إضافة أكواد البنود الرئيسية عند اقتراح البنود                                 |
|         | إستخدام محدد السعر. 3                                                                                        |          | إستخدام محدد السعن 2                                                          |
|         | إستخدام محدد السعر. 5                                                                                        | 0        | إستخدام محدد السعن 4                                                          |
| 0       | عدم نسخ البيانات في عقد مقاول باطن عند اختيار المصدر                                                         | 0        | السماح بالحفظ بدون إدخال الكمية                                               |
|         | تسخ السطور من كارت التحليل إلى سطور فاتورة شراء مستلزمات<br>مقاولات عند اختيار كارت التحليل في سطور الفاتورة |          | عرض البنود الرئيسية                                                           |

إعدادات المقاولات

#### 💉 منع التعديل في حصر الكميات إذا تم عليه مستخلص

عند تعليم هذا الخيار ، سيقوم النظام بمنع المستخدم من تعديل أي من مستندات حصر الكميات إذا تم إصدار مستخلصات عليها

#### 🗡 السماح بتعدى نسب إتمام المراحل ل 100%

عند تعليم هذا الخيار، سيقوم النظام بملف عقد المشروع بالسماح بأن يتعدى مجموع نسب المراحل الخاصة بأحد البنود أن تزيد عن 100%.

#### 🖌 السماح لكميات عقود الباطن بتعدى كمية العقد الرئيسي

عند تعليم هذا الخيار، سيقوم النظام بالسماح بإدراج كميات ببنود عقد مقاول باطن تتعدى نظيرتها بالعقد الرئيسي.

#### م استعمال نسبة المحاسبة

عند تعليم هذا الخيار، سيقوم النظام بإظهار الحقل "نسبة المحاسبة" بمستخلصات المقاول ومستخلصات مقاول الباطن. للتعرف على تعريف "نسبة المحاسبة"، راجع الفقرة "نسبة المحاسبة" بالباب بمستندات المقاولات – مفاهيم أساسية.

💉 استخدام فرق سعر الوحدة

عند تفعيل هذا الخيار، يقوم النظام بعرض الحقل "فرق سعر الوحدة" بتفاصيل مستند المستخلص، حيث يقوم النظام بعرض فرق السعر بين سعروحدة البند في المستخلص الحالي وسعر وحدة نفس البند في المستخلص الباقي بحيث يتم محاسبة المقاول على جميع المستخلصات بنفس سعر المستخلص الأخير.

i <u>Namasoft</u>

💉 تكويد البنود يدوياً في العقود والمقايسات

pinfo@namasoft.com

ΝΛΜΛSOFT

عند تعليم هذا الخيار، يسمح النظام للمستخدم بإدخال أكواد البنود يدوياً بعقد المشروع بدلاً من تكويدها آلياً بواسطة النظام عند التخزين أو من خلال الزر "تحديث الأكواد".

#### 🦯 إنشاء بند الشراء آلياً مع حفظ البند التحليلي

тм

عند تعليم هذا الخيار، سيقوم النظام عند إنشاء سجل "بند تكلفة مقاولات" بإنشاء سجل بند شراء بموديول الحسابات بنفس كود بند تكلفة المقاولات ونفس التأثيرات المحاسبية.

#### 🦯 السماح بعمل اكثر من عقد مقاول باطن على نفس المقايسة والتعديل فيها بعد عمل عقد مقاول باطن عليها

عند تعليم هذا الخيار، فسوف يسمح النظام بعمل أكثر من "عقد مقاول باطن" على نفس المقايسة ، كما سيسمح بتعديل المقايسة حتى بعد إصدار عقد مقاول باطن عليها.

#### م السماح بالتعديل في عقد مقاول باطن بعد عمل مستخلص مقاول باطن عليه

عند تعليم هذا الخيار ، يسمح النظام بتعديل عقد مقاول الباطن حتى بعد إصدار مستخلصات مقاول باطن عليه.

#### 💉 السماح بخفض نسبة المحاسبة

عند تعليم هذا الخيار، يسمح النظام بخفض نسبة المحاسبة بالمستخلصات. للتعرف على تعريف نسبة المحاسبة يمكنك الرجوع للفقرة "نسبة المحاسبة" بالباب "سندات المقاولات – مفاهيم أساسية".

#### 🗡 منع حفظ العقود و العروض اذا زاد الخصم على السطر عن اقصى نسبة خصم من الموظف وقائمة ملحقة به

عند تعليم هذا الخيار، يقوم النظام بمنع حفظ عقد المشروع أو عرض سعر مقاولات إذا كان الخصم المطبق بأي من سطور تفاصيل العقد (أو العرض) أكبر من الخصم المختار من قائمة الخصومات الملحقة بالحقل. هذا الخصم سيبحث عنه النظام بسجل الموظف الخاص بالمستخدم.

#### منع حفظ العقود و العروض اذا زاد الخصم في رأس المستند عن اقصى نسبة خصم من الموظف

يعمل هذا الخيار نفس عمل الخيار السابق ولكن على الخصم الخاص برأس المستند.

#### 💉 عدم احتساب العدد بناء على الأبعاد

عند تعليم هذا الخيار فالمفترض أن النظام لن يقوم بإعداة حساب العدد كعملية حسابية ناتجة عن المعادلة التالية: الكمية = حاصل ضرب الأبعاد × العدد

#### 🦯 نسخ السعر من حقل السعر و ليس التكلفة من العقد والمقايسة الى عقد مقاول باطن

**Namasoft** 

عند تعليم هذا الخيار، يقوم النظام حال إصدار "عقد مقاولة باطن" بناءً على مقايسة (أو عقد مشروع) بنسخ سعر البند من المقايسة (أو عقد المشروع) إلى سعر البند بعقد مقاول الباطن.

أما إذا لم يتم تعليم هذا الخيار فسوف يقوم النظام عند إصدار "عقد مقاولة باطن" بناءً على مقايسة (أو عقد مشروع) بنسخ تكلفة البند من المقايسة (أو عقد مشروع) إلى سعر البند المناظر في عقد مقاول الباطن وهذا هو الخيار التلقائي، حيث أن المنطقي أن يكون سعر مقاول الباطن الذي سيقوم بتنفيذ البند هو سعر التكلفة بعقد المشروع لأن المقاول الأصلي بالطبع سيحاسب العميل بسعر أكبر من السعر الذي تحمله مقاول الباطن.

Minfo@namasoft.com

mamasoft.com

💉 عدم تضمين البنود التي لا يوجد لها كمية حالية

141

عند تعليم هذا الخيار، يقوم بعدم استحضار البنود التي قيمة الكمية الحالية لها صفر من المستند المختار من قائمة "بناءً على". لتوضيح ذلك بمثال، عند تعليم هذا الخيار ثم إصدار مستخلص بناءً على سند "حصر كميات"، فإنه بمجرد اختيار سند "حصر الكميات" من الحقل بناء على، سيقوم النظام بنسخ جميع بنود حصر الكميات بتفاصيل المستخلص باستثناء البنود التي لم يحدد لها "كمية حالية" بمستند حصر الكميات.

💉 دمج جداول كارت التحليل في جدول واحد

عند تعليم هذا الخيار، يقوم النظام بدمج جميع بنود التحليل (الخاصة بالمواد الخام، والخاصة بالعمالة، والخاصة بمقاولي الباطن، والخاصة بالمصروفات الأخرى) في نافذة واحدة وهي تفاصيل النافذة الرئيسية.

💉 منع التكويد الآلي لكود البند التحليلي

عند تعليم هذا الخيار، لن يقوم النظام عند حفظ سجل كارت تحليلي بإدراج أكواد بنود تحليلية <u>آلياً</u> للبنود القياسية المدرجة بتفاصيل الكارت التحليلي.

🔏 السماح بانشاء كارت تحليل بدون عقد أو مقايسة

عند تعليم هذا الخيار، يسمح النظام بإنشاء كارت تحليلي بدون أن يكون مبنياً على عقد مقاولة أو مقايسة، أي بدون استخدام بنود من عقد مقاولة أو من مقايسة.

🧭 إضافة أكواد البنود الرئيسية عند اقتراح البنود

عند تعليم هذا الخيار، فسوف يقوم النظام عند البحث عن البنود القياسية بتفاصيل مستندات المقاو لات بإظهار البنود الفرعية مندرجة من البنود الرئيسية بشكل تدرجي حتى يسمح للمستخدم بالتعرف على أي البنود الفرعية مندرجة من أي من البنود الرئيسية كما تظهر البنود الرئيسية المندرجة من البنود الرئيسية لها بشكل هرمي.

- 🔬 استخدام محدد السعر 1
- استخدام محدد السعر 2
- استخدام محدد السعر 3
- 🖌 استخدام محدد السعر 4
- 🖉 استخدام محدد السعر 5

عند استخدام أي من محددات الأسعار ، يمكن استخدامها بقوائم أسعار المقاولات ومن ثم يمكن استخدامها بمستندات المقاولات كمحدد لأسعار البنود، و هي تعمل بصورة مطابقة لما يحدث بموديول المبيعات.

💉 السماح بالحفظ بدون إدخال الكمية

المفترض عند تعليم هذا الخيار أن يقوم النظام بالسماح بتخزين المستند بدون إدخال كميات بالبنود وذلك في كل من المستندات التالية:

- ♦ عقد مشروع
- عقد مقاول باطن
- الموازنة التقديرية
- الموازنة التنفيذية

#### 💉 🛛 عدم نسخ البيانات في عقد مقاول باطن عند اختيار المصدر

يسمح النظام بإصدار عقد مقاول باطن بناء على مصدر مثل (عرض سعر المقاولات، عقد مشروع، كراسة الشروط، ...الخ). عند تعليم هذا الخيار لن يقوم النظام باستحضار بيانات المصدر في سند عقد مقاول باطن.

info@namasoft.com

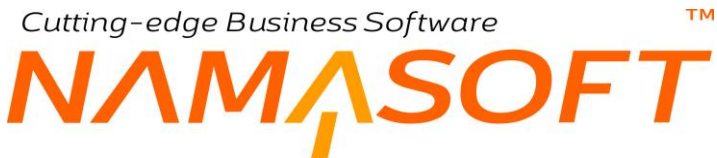

🖌 عرض البنود الرئيسية

المفترض أنه عند تعليم هذا الخيار، يقوم النظام بعرض البنود الرئيسية إلى جانب البنود الفرعية عند البحث عن البنود القياسية بمستندات النظام.

🦯 نسخ السطور من كارت التحليل إلى سطور فاتورة شراء مستلزمات مقاولات عند اختيار كارت التحليل في سطور الفاتورة

عند تعليم هذا الخيار، يقوم النظام أثناء تحرير فاتورة شراء مستلزمات، بمجرد إدراج رقم الكارت التحليلي بالحقل "كارت التحليل" بتفاصيل الفاتورة، بإدراج جميع البنود الخاصة بالكارت التحليلي بسطور فاتورة شراء المستلزمات. Cutting-edge Business Software MANASOFT NAMASOFT فيديو هات شرح المقاولات التي توفر ها نماسوفت

الرابط

يعرض هذا الفيديو موجز مختصر لموديول المقاولات الخاص بشركة نماسوفت

العنوان

المشروع ـ مقاول الباطن ـ فئة مقاولين الباطن ـ الاستشاري ـ مناطق العمل

هذا الفيديو خاص بشرح النوافذ (بند تكلفة المقاولات، البنود القياسية، تصنيف بند المقاولة)

هذا الفيديو خاص بشرح النوافذ (وحدة قياس مقاولة، قوائم أسعار مقاولات، مناطق عمل)

هذا الفيديو خاص بشرح النوافذ (مرحلة المقاولة، مجموعة مراحل)

هذا الفيديو خاص بشرح ملف الشروط القياسية

هذا الفيديو خاص بشرح مستند كراسة الشروط

هذا الفيديو خاص بشرح مستند المقايسة

هذا الفيديو خاص بشرح المروت التحليلية

هذا الفيديو خاص بشرح عقد المشروع

هذا الفيديو خاص بشرح تنفيذات المقاولات

هذا الفيديو خاص بشرح مستخلصات المقاولات

هذا الفيديو خاص بشرح عرض أسعار مقاولة

هذا الفيديو خاص بشرح مقاولة مقاول الباطن

التكاليف الفعلية للمقاولات

تكاليف المقاولات - مثال

https://youtu.be/kwAyWAYNtq4

https://youtu.be/No8etpsaRTI

https://youtu.be/U5oNFJECLsc

https://youtu.be/P8Wftntv\_GU

https://youtu.be/ZepRsRfUxtg

https://youtu.be/1DXHuXPHaSU

https://youtu.be/TphhW-iF6rE

https://youtu.be/mmyek1CT\_WM

https://youtu.be/01RhFZ1FkCM

https://youtu.be/BQhS08iB3Cs

https://youtu.be/HE53QfttBac

https://youtu.be/X3IICmZuivA

https://youtu.be/vKsAZDaNeq8

https://youtu.be/6eFnjFq5hRA

https://youtu.be/dL16WXRaLL4

https://youtu.be/W3swLztrMUk